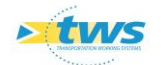

# **Compléter et générer les schémas des ponts dans OASIS-DT**

#### Contenu

| 1.    | Objectif1                                                                        |
|-------|----------------------------------------------------------------------------------|
| 2.    | Paramétrage du login dans OASIS Admin avance2                                    |
| 3.    | Compléter les éléments des ponts dans OASIS-DT3                                  |
| 3.1   | Compléter les éléments de la structure 4                                         |
| 3.1.1 | Compléter les tabliers4                                                          |
| 3.1.2 | Compléter les culées6                                                            |
| 3.1.3 | Compléter les piles8                                                             |
| 3.1.4 | Compléter les tubes10                                                            |
| 3.1.5 | Compléter les murs de pont12                                                     |
| 3.1.6 | Compléter les appareils d'appui14                                                |
| 3.2   | Compléter les éléments de la superstructure18                                    |
| 3.2.1 | Compléter les joints18                                                           |
| 3.2.2 | Compléter les dispositifs de retenue23                                           |
| 3.2.3 | Compléter les corniches 26                                                       |
| 3.2.4 | Compléter les accotements 29                                                     |
| 3.2.5 | Compléter les trottoirs 33                                                       |
| 3.2.6 | Compléter les parapets37                                                         |
| 3.2.7 | Compléter les étanchéités 38                                                     |
| 3.2.8 | Compléter les glissières de sécurité40                                           |
| 4.    | Modifier les structures et les matériaux des éléments d'ouvrage dans OASIS-DT 43 |
| 5.    | Générer les schémas dans OASIS-DT 46                                             |

# 1. Objectif

La connaissance des éléments constituant les ponts est essentielle pour la qualité des visites et par là-même leur bonne gestion :

- Eléments de la superstructure : dispositifs de retenue, corniches, joints de chaussée, joints des trottoirs, chaussée,
- Eléments de la structure : culées, piles, tabliers avec leurs joints de chaussée et de trottoir, tubes (buses, cadres), murs, appareils d'appui, têtes de tube.

L'objectif de ce memento est :

- D'exposer une approche globale pour vérifier/compléter la liste des éléments constitutifs d'un lot de ponts,
- Décrire la procédure pour générer, puis vérifier les 3 schémas montrant la composition d'un pont : coupe transversale, vue en plan, coupe longitudinale.

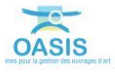

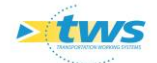

## 2. Paramétrage du login dans OASIS Admin avance

#### > Le greffon « PONTS\_ELEMENTS » doit être associé au login/profil utilisé

Le login utilisé doit être autorisé à ouvrir le client OASIS-DT.

 La gestion des logins et profils est réalisée à partir de l'interface « OASIS Admin Advanced » :

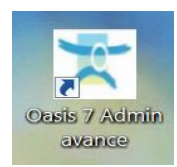

– Dans la partie gauche de l'interface, sélectionner le login ou profil à modifier :

|            | ⊧ X                      |        |
|------------|--------------------------|--------|
|            | Nom                      | Profil |
| 4          | administrateur           | ~      |
| <u>a</u> . | administrateur(2)        |        |
| 4          | agence-okapi             |        |
| 4          | chef d'agence            |        |
| 8          | PROFIL_ADMINISTRATEUR    |        |
| 4          | PROFIL_ADMINISTRATEUR(2) |        |
| 4          | PROFIL_ADMINISTRATEUR(3) |        |
| <u>a</u> . | PROFIL_ADMINISTRATEUR(4) |        |
| 4          | PROFIL_AGENCE            |        |
|            | PROFIL AGENCE2           |        |

- Dans la partie droite, ouvrir l'onglet « Greffons » :

| ۰. پ         | F X                      |                      |          | Général Droit bloc / Droit class / Droit odt / Perspectives / Listes de restriction / Grettons                                                                                                    |
|--------------|--------------------------|----------------------|----------|----------------------------------------------------------------------------------------------------|
|              | Nom                      | Profi                |          | R DFRASTRUCTURES.xml                                                                                                    |
|              | administrates r          |                      | ~        | V PONTS_ELEMENTS.wei                                                                                                    |
| -            | administrates of 70      |                      | n.       | III PP-MS.xml                                                                                                    |
| -            | administration (2)       |                      |          | SRVTLANT. ml                                                                                                    |
| -            | chef dagence             |                      |          | S AN ORIGINAL W                                                                                                    |
| 4            | PROFIL ADMINISTRATE IR   |                      |          |                                                                                                    |
| A            | PROFIL ADMINISTRATEUR(2) |                      |          |                                                                                                    |
| A            | PROFIL ADMINISTRATEUR(3) |                      |          |                                                                                                    |
| 4            | PROFIL_ADMINISTRATEUR(4) |                      |          |                                                                                                    |
|              | PROFIL_AGENCE            |                      |          | COPARIDOS.mi                                                                                                    |
|              | PROFIL_AGENCE2           |                      |          | VISTES.vm                                                                                                    |
|              | PROFIL_AGENCE(2)         |                      |          | CTURERARES.xml                                                                                                    |
|              | PROFIL_CORRESPONDANT     |                      |          | CK4F4SV315H.xml                                                                                                    |
| 8            | PROFIL_CORRESPONDANT(2)  |                      |          | Cestion_GARANTIES.sml                                                                                                    |
|              | PROFIL_LECTEUR           |                      |          | Roc_ACTIONS.xml                                                                                                    |
| 8            | PROFIL_LECTEUR(2)        |                      |          | Kestion_documents_generalizami                                                                                                    |
|              | PROFIL_UTILISATEUR_AVA   |                      |          | BASSING_RETENTION.xml                                                                                                    |
| 8            | PROFIL_VISITEUR          |                      |          | M DOCS.uml                                                                                                    |
| 8            | PROFIL_VISITEUR(2)       |                      |          | E ADS.seni                                                                                                    |
| 8            | siege-surv               |                      |          | ACC-EVACE.sml                                                                                                    |
| -            | admin                    |                      |          | E AUDOS.mi                                                                                                    |
| -            | agence05                 | PROFIL_AGENCE        |          | The AUDITS PEAK with                                                                                                    |
| -            | ce-aumale                | PROFIL_VISITEUR      |          | That we have a second second sec                                                                                                    |
| -            | ce-bacq                  | PROFIL_VISITEUR      |          |                                                                                                    |
| -            | ce-beliencombre          | PROFIL_VISITEUR      |          |                                                                                                    |
| ÷.           | ce-blangy                | PROFIL_VISITEUR      |          |                                                                                                    |
| 1 <b>1</b> 1 | ce-buchy                 | PROPIL_VISITEUR      |          |                                                                                                    |
| 1 <b>1</b>   | ce-cany                  | PROPIL_VISITEUR      |          | BERGES.xml                                                                                                    |
|              | ce-ceres                 | PROPIL_VISITEOR      |          | BBPS.sm                                                                                                    |
|              | ce ddy on c              | PROFIL VISITEUR      |          | BRIDGES.vmi                                                                                                    |
| 1            | ce-denne                 | PROFIL VISITEUR      |          | BRUGE_LEMENTS.wni                                                                                                    |
| 1            | ce-ebsuf                 | PROFIL VISITEUR      |          | CLIFF PROTECTIONS.sml                                                                                                    |
| 1            | CR-PTV                   | PROFIL VISITEUR      |          | a a otraes jo gwerse.mi                                                                                                    |
| 1            | ce-eu                    | PROFIL_VISITEUR      |          | CONVALSS_1_PontsMurPPHMEtc.xml                                                                                                    |
| 4            | ce-fc                    | PROFIL_VISITEUR      |          | Cas_Reha+Cons(d).xmi                                                                                                    |
| 4            | ce-fec                   | PROFIL_VISITEUR      |          | D DGLES.xml                                                                                                    |
| 4            | ce-feulle                | PROFIL_VISITEUR      |          | DISPOSITIFS, DE, RETENLE.vml                                                                                                    |
| 4            | ce-font                  | PROFIL_VISITEUR      |          | E COELES LDL mi                                                                                                    |
| 4            | ce-forges                | PROFIL_VISITEUR      |          | T EQUES.vei                                                                                                    |
| 4            | ce-gdesventes            | PROFIL_VISITEUR      |          | E rasmus-Administration.xm                                                                                                    |
| 4            | ce-gournay               | PROFIL_VISITEUR      |          | Transactive and the second second sec |
| 4            | ce-jjh                   | PROFIL_CORRESPONDANT |          | Distance and a second second s |
| 4            | ce-laneuville            | PROFIL_VISITEUR      |          |                                                                                                    |
| 4            | ce-londi                 | PROFIL_VISITEUR      |          |                                                                                                    |
| 4            | ce-longueville           | PROFIL_VISITEUR      |          |                                                                                                    |
| 4            | ce-montivillers          | PROFIL_VISITEUR(2)   |          | TINEARES_2.vm                                                                                                    |
| 4            | ce-ndb                   | PROFIL_VISITEUR      | U.       | LARES.ml                                                                                                    |
| 4            | ce-neufchatel            | PROFIL_VISITEUR      | <b>Y</b> | LITSARET.sml                                                                                                    |
| _            | -                        |                      |          |                                                                                                    |

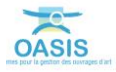

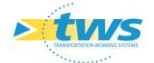

- Et cocher le greffon « PONTS\_ELEMENTS » :

| ø -        | ⊦×                       |        |   | Général Droit bloc Droit class Droit odt Perspectives Listes de restriction Greffons |
|------------|--------------------------|--------|---|--------------------------------------------------------------------------------------|
|            | Nom                      | Profil |   | INFRASTRUCTURES.xml                                                                  |
| 4          | administrateur           | 2      |   | PONTS_ELEMENTS.xml                                                                   |
| 4          | administrateur(2)        |        | - | PPHMS.xml                                                                            |
| 4          | agence-okapi             |        |   | SURVeneration                                                                        |
| 8          | chef d'agence            |        |   | ADM_SURVEILLANCE.xml                                                                 |
| 3          | PROFIL_ADMINISTRATEUR    |        |   | VOIES.xml                                                                            |
| <u>8</u>   | PROFIL_ADMINISTRATEUR(2) |        |   | CONTACTS.xml                                                                         |
| <b>A</b> . | PROFIL ADMINISTRATEUR(3) |        |   | ef                                                                                   |

## 3. Compléter les éléments des ponts dans OASIS-DT

#### > Sélectionner les ponts dans OASIS-DT pour lesquels compléter les éléments

- Afficher l'interface OASIS-DT en lançant le client « OASIS 7 » :

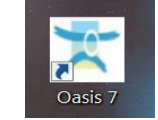

Procéder à une sélection d'ouvrages :

| < 🗰 🔹 Ponts (F                         | Pont) - 0155 / PONT DE LA BARRE                                                                                                    |                                                                                                    |         |                                 |                                                                                                    |                         |                                       | NotFeations     |
|----------------------------------------|----------------------------------------------------------------------------------------------------|----------------------------------------------------------------------------------------------------|---------|---------------------------------|----------------------------------------------------------------------------------------------------|-------------------------|---------------------------------------|-----------------|
| Ponts (Pant) Cartographe               | Tableau de bord                                                                                                    |                                                                                                    |         | Général Coupe longit            | udnale Y vue en plan Y Coupe transversale Y Visites Y Exploitation Y Equipements                                                                                                    | 1 11 10 584             | ucture Actions périodiques            |                 |
| 0 5 9                                  | • • · · · · · · •                                                                                                    |                                                                                                    |         | Modifier                        |                                                                                                    |                         |                                       |                 |
| Dernières Infrastructures              | devpv égal OUI [32]                                                                                                    | Identifiant Commune 1                                                                                            | Vole    |                                 |                                                                                                    |                         |                                       |                 |
| Ponta                                  | 1 III 0155 / PONT DE LA BARRE                                                                                                    | 0155 BOLSEC                                                                                                    | RD6015  | Nom                             | PONT DE LA BARRE                                                                                                    | Identifiant             | 0155                                  |                 |
| Ponts - Matériau<br>Roots - Occordors  | 3 III 0355-1/PONT DE VALLIQUERVELE                                                                                                    | 0355-1 VALLOUERVILLE                                                                                             | VFRO.HA | Constructour                    |                                                                                                    | Catégorie               | c                                     |                 |
| Ponts - Plote                          | 4 0358-1/PONT OU FORT ROUGE                                                                                                    | 0358-1 WETOT                                                                                                    | RD131E  | And Annothing the second second | 1013                                                                                                    |                         |                                       |                 |
| Ponts - Structure                      | 5 0376-1 / PONT DE SIGY EN BRAY                                                                                                    | 0376-1 SIGY EN BRAY                                                                                              | RD41    | Annee de conse oco              | 1957                                                                                                    | Amenagement             |                                       | -               |
| Ponts - Voie portée                    | 7 III 409 / Pont dale PS des sources                                                                                                    | 499 SAANE ST JUST                                                                                                | RD22    | Convention                      | 1 (A)                                                                                                    | Sous aménagemen         | <u>I</u>                              | M               |
| ponts-structure-materiau               | 8 0496-1 / PONT OU HAUT PAS                                                                                                    | 0496-1 ST WANDRILLE RANCON                                                                                       | RD33    | Gestionnaire                    | St Romain 🔤 🙇                                                                                                    | Propriétaire            | Département                           | 1 ( <b>G</b> A) |
| ponts-voieportée-obstaclefran          | 9 III 0502+1 / PONT DE LA MARE                                                                                                    | 0502-1 ST NECOLAS DE BLIQUETUIT                                                                                  | RD65    | Commune 1                       | BOLIBEC // 28                                                                                                    | Type de structure       | A TABLER                              | 8               |
|                                        | 11 0651-1/PONT DE L'ANCIENNE GARE                                                                                                    | 0651-1 SAANE ST JUST                                                                                             | RD149   | Commane2                        | 100 (25)                                                                                                    | Structure               | Dalle pleine                          | N.              |
|                                        | 12 D 0658- 1 / PONT DE CALMONT                                                                                                    | 0658-1 ARQUES LA BATAILLE                                                                                        | RD154E  | Canton                          | ACLES 10                                                                                                    | Materiau                | Bilton orderentraint par post tansion | -               |
|                                        | 13 III 0728-1 / PONT DU VIELN CHATEAU                                                                                                    | 0728-1 CLEMES<br>0737-1 HERONCHELLES                                                                             | RD41    | Carrier                         |                                                                                                    | Contraction in the last |                                       |                 |
|                                        | 15 0740- 1 / PONT DE TENDOS                                                                                                    | 0740-1 FONTAINE LE BOURG                                                                                         | RD44    | (III) GP3                       |                                                                                                    | congueur(m)             | 120.8                                 |                 |
|                                        | 15 0744 N- 1 / PONT DES PRES                                                                                                    | 0744 N-1 CLERES                                                                                                  | RD53    | Latitude 49.5                   | 60201                                                                                                    | Largeur totale (m)      | 8.5                                   |                 |
|                                        | 17 III 0751-1/PONT DES AIGUILLES                                                                                                    | 0751-1 PROCHEMESHIL<br>0756-1 CLEBES                                                                             | RD155   | Longitude                       | 537                                                                                                    | Ouverture (m)           | 12                                    |                 |
|                                        | 19 0758-1 / PONT LIEGAUT                                                                                                    | 0758-1 MONTVILLE                                                                                                 | RD155   |                                 |                                                                                                    | Obstacle franchi        | RD6015                                | N.              |
|                                        | 20 0767-1 / PONT DE LA CASERNE MORRIS                                                                                                    | 0767-1 EU                                                                                                    | RD925C  | Voie portée                     | RD6015                                                                                                    | - Localisation m        | y unie franchie                       |                 |
|                                        | 22 III 838 / BUSE DES CAHOTS                                                                                                    | 838 LILLEBONNE                                                                                                   | RD173   | - Localisation sur              | voie portée Subormin                                                                                                    |                         |                                       |                 |
|                                        | 23 0844- 1 / BUSE DU LYCEE AGRICOLE                                                                                                    | 0844-1 AUZEBOSC                                                                                                  | RD131E  | Tex 10                          |                                                                                                    | pr 71                   |                                       |                 |
|                                        | 24 0 0879+1 / PONT DES RUDIES<br>25 03 0872+1 / PONT DU FOUE & CHAIN                                                                                                    | 0879-1 ST GERMAIN/EAUNE                                                                                          | RD60    |                                 |                                                                                                    | ebs, 90                 |                                       |                 |
|                                        | 26 B 933 / PONT DU BOSC AUX LIEVRES                                                                                                    | 933 TOTES                                                                                                    | R0929   | 805 1230                        |                                                                                                    | Canten (1903            | Leo and                               |                 |
|                                        | 27 III 1003 / Ouvrage SNCF                                                                                                    | 1003 GRUCHET le VALASSE                                                                                          | RD173   | 131 1223                        | And a second second sec | Causes (Stol)           | Locaec.                               |                 |
|                                        | 29 III 1344 / PI Accès Sut Parc de l'Estuare                                                                                                    | 1344 GONFREVILLE L'ORCHER                                                                                        | RD6015  | Agence (stu)                    | ST-Komain-de-Calbosc                                                                                                    | Centre exploitation     | Bobec                                 | M               |
|                                        | 30 2507                                                                                                    | 2507 CANY-BARVELLE                                                                                               | TALWEG  | Centre (SIG)                    | Bobec                                                                                                    | devpv                   | out                                   | 1               |
|                                        | 31 10 N1223- 1/ OURE OU MALAVY<br>32 10 RD 126 PR 9+100 / OA -2%                                                                                                    | RD 126 P                                                                                                    | TALWEG  | Commune (SIG)                   | Bobec                                                                                                    | Etude structure         |                                       | 8               |
|                                        |                                                                                                    | Contraction                                                                                                    |         | Etude Hydraulique               | e e e e e e e e e e e e e e e e e e e                                                                                                    | MAP_OKAPI               | 7                                     |                 |
|                                        |                                                                                                    |                                                                                                    |         | Itinéraire                      |                                                                                                    | Variable 2              | R0173                                 |                 |
| 10 10                                  | 33                                                                                                    |                                                                                                    | 35      | Variable 1                      | VC14                                                                                                    |                         | L'and                                 |                 |
| 5. 1.Jel                               | Sec. 1                                                                                                    | and the second second second second second second second second second second second second second second second |         | The second a                    |                                                                                                    |                         |                                       |                 |
| Photos Plans Documents                 | Commentative: 0155 / PONT DE LA BARRE                                                                                                    |                                                                                                    |         |                                 |                                                                                                    |                         |                                       |                 |
|                                        | 1                                                                                                    |                                                                                                    |         |                                 |                                                                                                    |                         |                                       |                 |
| Modifier                               | 9                                                                                                    |                                                                                                    |         |                                 |                                                                                                    |                         |                                       |                 |
| 100                                    |                                                                                                    |                                                                                                    |         |                                 |                                                                                                    |                         |                                       |                 |
| Contraction of the second              | State of the second second                                                                                                    |                                                                                                    |         |                                 |                                                                                                    |                         |                                       |                 |
| 11 1 1 1 1 1 1 1 1 1 1 1 1 1 1 1 1 1 1 |                                                                                                    |                                                                                                    |         |                                 |                                                                                                    |                         |                                       |                 |
| CAD DESCRIPTION                        |                                                                                                    |                                                                                                    |         |                                 |                                                                                                    |                         |                                       |                 |
|                                        |                                                                                                    |                                                                                                    |         |                                 |                                                                                                    |                         |                                       |                 |
| A NAME OF TAXABLE PARTY.               | and the second second sec |                                                                                                    |         |                                 |                                                                                                    |                         |                                       |                 |
| <                                      |                                                                                                    |                                                                                                    |         |                                 |                                                                                                    |                         |                                       |                 |
| > 04140001.3PC                         | 04140003.3PG                                                                                                    |                                                                                                    |         |                                 |                                                                                                    |                         |                                       |                 |
|                                        |                                                                                                    |                                                                                                    |         |                                 |                                                                                                    |                         |                                       |                 |
| <b>EXI</b>                             |                                                                                                    |                                                                                                    |         |                                 |                                                                                                    |                         |                                       |                 |
| Contract I                             |                                                                                                    |                                                                                                    |         |                                 |                                                                                                    |                         |                                       |                 |
|                                        |                                                                                                    |                                                                                                    |         |                                 |                                                                                                    |                         |                                       |                 |
|                                        |                                                                                                    |                                                                                                    |         |                                 |                                                                                                    |                         |                                       |                 |
|                                        |                                                                                                    |                                                                                                    |         |                                 |                                                                                                    |                         |                                       |                 |

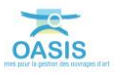

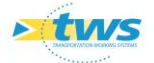

- Afficher l'interface relative aux « éléments » à modifier/compléter :

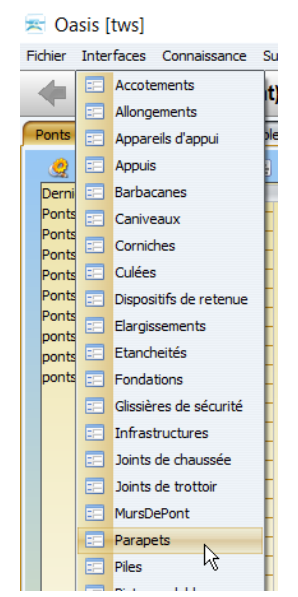

Ici, on demande l'interface « Parapets »

### 3.1 Compléter les éléments de la structure

#### 3.1.1 Compléter les tabliers

- Afficher l'interface « Tabliers » :
  - Menu {Interfaces} / commande {Tabliers} :

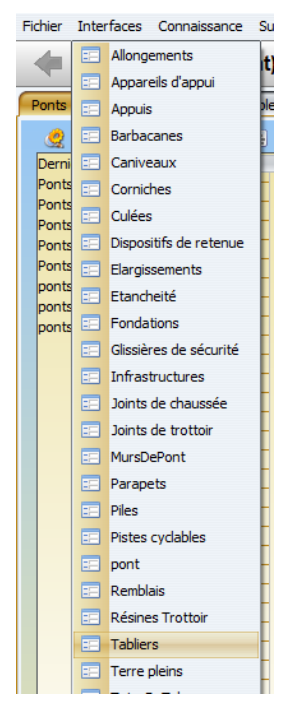

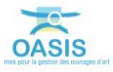

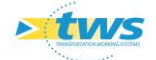

| 0 to 0                                                                                                    | 4 15 | 1 7 <b>1</b> 3)                                                                                                    |                                                                                                    |                                                                                                    |                                                                                                    |                                                                                                    |                                                                                                    |                                                                                                    |                                                                                                    |     |
|----------------------------------------------------------------------------------------------------|------|----------------------------------------------------------------------------------------------------|----------------------------------------------------------------------------------------------------|----------------------------------------------------------------------------------------------------|----------------------------------------------------------------------------------------------------|----------------------------------------------------------------------------------------------------|----------------------------------------------------------------------------------------------------|----------------------------------------------------------------------------------------------------|----------------------------------------------------------------------------------------------------|-----|
| minies brinkinsture<br>brief bare rom<br>brief bare for<br>the service<br>the service<br>the serv |      | Server-sell OUT         Tabler           1         1         Tabler           1         1         Tabler         1           1         1         Tabler         1           1         1         Tabler         1           1         1         Tabler         1           1         1         Tabler         1           1         1         Tabler         1           1         1         Tabler         1           1         1         Tabler         1           2         1         Tabler         1           3         Tabler         1         1           3         Tabler         1         1           3         Tabler         1         1           4         Tabler         1         1           5         3         Tabler         1           4         1         Tabler         1           5         3         Tabler         1           4         1         Tabler         1           4         1         Tabler         1           5         3         Tabler         1 <th>A Minimutan     A Minimutan     A Minimut</th> <th>Ven de gestion           20255         R0154E           R0154E         R0154E           R0154E         R0154E           R0154E         R0154E           R0154E         R0155E           R0154E         R0164E           R0155E         R0173E           R0158E         R0173E           R0158E         R0173E           R0158E         R0173E           R0158E         R0174E           R024E         R044E           R04E         R04E</th> <th>Broker<br/>De Carlo de Arrofe Arros Jahren de<br/>Arrofe Arros De Carlo de Arrofe<br/>Dala Arrofe Encloseda<br/>Dala Arrofe Encloseda<br/>Dala Arrofe Encloseda<br/>Dala Arrofe Encloseda<br/>Dala Arrofe Encloseda<br/>Dala Arrofe Encloseda<br/>Dala Arrofe Encloseda<br/>Dala Arrofe Encloseda<br/>Dala Arrofe Encloseda<br/>Dala Arrofe Encloseda<br/>Dala Arrofe Encloseda<br/>Dala Arrofe Encloseda</th> <th>Mediciau<br/>Bétion armé<br/>Bétion armé<br/>Bétion armé<br/>Bétion armé<br/>Bétion armé<br/>Bétion armé<br/>Bétion armé<br/>Bétion armé<br/>Bétion armé<br/>Bétion armé<br/>Bétion armé<br/>Bétion armé<br/>Bétion armé<br/>Bétion armé<br/>Bétion armé<br/>Bétion armé<br/>Bétion armé<br/>Bétion armé</th> <th>Diement           0300-1         / Pool To Cat Aller           0300-1         / Pool To Cat Aller</th> <th>Bolt Anne Glouchure Glouchure G</th> <th>Informational and a second second secon</th> <th></th> | A Minimutan     A Minimutan     A Minimut | Ven de gestion           20255         R0154E           R0154E         R0154E           R0154E         R0154E           R0154E         R0154E           R0154E         R0155E           R0154E         R0164E           R0155E         R0173E           R0158E         R0173E           R0158E         R0173E           R0158E         R0173E           R0158E         R0174E           R024E         R044E           R04E         R04E | Broker<br>De Carlo de Arrofe Arros Jahren de<br>Arrofe Arros De Carlo de Arrofe<br>Dala Arrofe Encloseda<br>Dala Arrofe Encloseda<br>Dala Arrofe Encloseda<br>Dala Arrofe Encloseda<br>Dala Arrofe Encloseda<br>Dala Arrofe Encloseda<br>Dala Arrofe Encloseda<br>Dala Arrofe Encloseda<br>Dala Arrofe Encloseda<br>Dala Arrofe Encloseda<br>Dala Arrofe Encloseda<br>Dala Arrofe Encloseda | Mediciau<br>Bétion armé<br>Bétion armé<br>Bétion armé<br>Bétion armé<br>Bétion armé<br>Bétion armé<br>Bétion armé<br>Bétion armé<br>Bétion armé<br>Bétion armé<br>Bétion armé<br>Bétion armé<br>Bétion armé<br>Bétion armé<br>Bétion armé<br>Bétion armé<br>Bétion armé<br>Bétion armé | Diement           0300-1         / Pool To Cat Aller           0300-1         / Pool To Cat Aller | Bolt Anne Glouchure Glouchure G | Informational and a second second secon |     |
| want                                                                                                    |      |                                                                                                    |                                                                                                    |                                                                                                    |                                                                                                    |                                                                                                    |                                                                                                    |                                                                                                    |                                                                                                    | ¢ 0 |

• L'interface liste les tabliers des ouvrages précédemment sélectionnés :

 Vérifier la structure et le matériau au regard de la structure et du matériau de l'infrastructure :

| 16 III 📝 📆     | – 변)                                                       |                 |                                    |                      | _                          |                                     |                                             |
|----------------|------------------------------------------------------------|-----------------|------------------------------------|----------------------|----------------------------|-------------------------------------|---------------------------------------------|
| devpv égal OU  | [ [21] A Infrastructure                                    | Voie de gestion | Structure                          | Matériau             | Elément                    | Infrastructure-Structure            | <ul> <li>Infrastructure-Materiau</li> </ul> |
| 👝 1 🧾 Tablier  | 1 0358- 1 / PONT DU FORT ROUGE                             | RD131E          | Dalle Armee Encorbellement         | Deton arme           | 0358- 1 / PONT DU FORT     | Dalle Arme                          | Póton armó                                  |
| 🗕 2 🧾 Tablier  | 1 0502-1 / PONT DE LA MARE                                 | RD65            | Dalle Armée Encorbellement         | Béton armé           | 0502-1 / PONT DE LA MARE   | Dalle Armé                          | Béton armé                                  |
| 🗕 3 関 Tablier  | 1 0658-1/PONT DE CALMONT                                   | RD154E          | Dalle Armée Trapézoïdale           | Béton armé           | 0658-1 / PONT DE CALMONT   | Dalle Armé                          | Béton armé                                  |
| 🗕 4 譋 Tablier  | 1 0922-1/PONT DU FOUR A CHAUX                              | RD68            | Dalle Armée Rectangulaire          | Béton armé           | 0922- 1 / PONT DU FOUR     | Dalle Armé                          | Béton armé                                  |
| 🗕 5 🧾 Tablier  | 1 933 / PONT DU BOSC AUX LIEVRES                           | RD929           | Dalle Armée Trapézoïdale           | Béton armé           | 933 / PONT DU BOSC AUX     | Dalle Armé                          | Béton armé                                  |
| 🗕 6 🗐 Tablier  | 1 0376- 1 / PONT DE SIGY EN BRAY                           | RD41            | Dalle Armée Rectangulaire          | Béton armé           | 0376- 1 / PONT DE SIGY E   | Dalle pleine                        | Béton armé                                  |
| - 7 📑 Tablier  | 1 0744 N- 1 / PONT DES PRES                                | RD53            | Dalle Armée Rectangulaire          | Béton armé           | 0744 N- 1 / PONT DES PRES  | Dalle pleine                        | Béton armé                                  |
| 🗕 8 🎒 Tablier  | 1 0779 / PONT DU PETIT BORDEL                              | VFvoie ferrée   | Dalle Précontrainte Rectangulaire  | Béton armé           | 0779 / PONT DU PETIT BO    | Dalle pleine                        | Béton armé                                  |
| 🗕 9 🧾 Tablier  | <ol> <li>1344 / PI Accès Sud Parc de l'Estuaire</li> </ol> | RD6015          | Dalle Armée Rectangulaire          | Béton armé           | 1344 / PI Accès Sud Parc d | Dalle pleine                        | Béton armé                                  |
| - 10 🗐 Tablier | 1 0155 / PONT DE LA BARRE                                  | RD6015          | Dalle Armée Rectangulaire          | Béton armé           | 0155 / PONT DE LA BARRE    | Dalle pleine                        | Béton précontraint par post tension         |
| 🗕 11 🗐 Tablier | 1 536 / PONT DU FOUR A CHAUX (Ouv.dr.)                     | RD173           | Dalle Précontrainte Encorbellement | Béton précontraint   | 536 / PONT DU FOUR A CH    | Dalle Précontrainte                 | Béton armé                                  |
| 🗕 12 🗐 Tablier | 1 RD 126 PR 9+100 / OA -2ML                                | TALWEG          | Dalot                              | Béton armé           | RD 126 PR 9+100 / OA -2ML  | Dalot                               | Béton armé                                  |
| - 13 🗐 Tabler  | 1 1003 / Ouvrage SNCF                                      | RD173           | Dalle Précontrainte Rectangulaire  | Béton précontraint   | 1003 / Ouvrage SNCF        | Pont à tabliers                     | Béton précontraint par pré-tension          |
| 🗕 14 🧾 Tablier | 1 0355-1 / PONT DE VALLIQUERVILLE                          | VFRO.HA         | Dalle Nervurée Armée               | Béton armé           | 0355- 1 / PONT DE VALLIQ   | Pont à tabliers                     | Poutrelles enrobées de béton armé           |
| 🗕 15 🧾 Tablier | 1 0651-1 / PONT DE L'ANCIENNE GARE                         | RD 149          | Voutains Briques et Métal          | poutrelles metalliqu | 0651-1 / PONT DE L'ANCI    | poutrelle métallique voutain brique | poutrelles metalliques - voutains briques   |
| 🗕 16 进 Tablier | 1 0496-1 / PONT DU HAUT PAS                                | RD33            | Poutres Béton Armé                 | Béton armé           | 0496-1/PONT DU HAUT P      | Poutres Béton Armé                  | Béton armé                                  |
| 🗕 17 🔠 Tablier | 2 0496-1 / PONT DU HAUT PAS                                | RD33            | Poutres Béton Armé                 | Béton armé           | 0496-1/PONT DU HAUT P      | Poutres Béton Armé                  | Béton armé                                  |
| - 18 🔳 Tablier | 1 0767-1 / PONT DE LA CASERNE MORRIS                       | RD925C          | Poutres Béton Précontraint         | Béton précontraint   | 0767-1/PONT DE LA CAS      | Poutres Béton Armé                  | Béton précontraint par post tension         |
| — 19 🔳 Tablier | 1 0758- 1 / PONT LIEGAUT                                   | RD155           | Poutres Béton Précontraint         | Béton précontraint   | 0758-1/PONT LIEGAUT        | Poutres Béton Précontraint          | Béton précontraint                          |
| 🗕 20 🔳 Tablier | 1 0740-1/PONT DE TENDOS                                    | RD44            | Dalle Armée Rectangulaire          | Béton armé           | Elargissement amont gauc   | Voûte circulaire surbaissée         | Briques                                     |
| 🖵 21 🔳 Tablier | 1 0740-1/PONT DE TENDOS                                    | RD44            | Dalle Armée Rectangulaire          | Béton armé           | Elargissement aval Droit 1 | Voûte circulaire surbaissée         | Briques                                     |
|                |                                                            |                 |                                    |                      |                            |                                     |                                             |

La liste est classée par Infrastructure-Matériau, Infrastructure-Structure et Infrastructure

| bliers (Tablier)                                                      |                 |                                                                                     |                                                                                                    |                                   |                      |                                                                                                    |                                                                                   |                                             | 0.0           |
|-----------------------------------------------------------------------|-----------------|-------------------------------------------------------------------------------------|----------------------------------------------------------------------------------------------------|-----------------------------------|----------------------|----------------------------------------------------------------------------------------------------|-----------------------------------------------------------------------------------|---------------------------------------------|---------------|
| 2 3 2                                                                 | 1 🗄 🔟 🗊 📆       | 3)                                                                                  |                                                                                                    |                                   |                      |                                                                                                    |                                                                                   |                                             |               |
| Dernières Infrastructures                                             | devpv égal OU   | [21] = Infrastructure                                                               | Voie de gestion                                                                                                    | Structure                         | Matériau             | Elément                                                                                                    | Infrastructure-Structure                                                          | <ul> <li>Infrastructure-Materiau</li> </ul> |               |
| recherche sans nom                                                    | 1 1 150 C       | 1 0502-1 (PONT DU PORT ROUGE                                                        | ROISIE                                                                                                    | Date Armee Encorperenent          | Deton arme           | 0502 1 (PONT DE LA MADE                                                                                                    | Date Ame                                                                          | beton arme                                  |               |
| Bassins de rétention                                                  | 2 1 1801e       | 1 DESR, 1 (PONT DE CALMONT                                                          | RU05<br>PD15#                                                                                                    | Dale Armée Encorbeienent          | Bétron armé          | 0502-1/PONT DE LA MARE<br>0658-1 (PONT DE CAIMOND                                                                                                    | Dale Armé                                                                         | Beton arms                                  |               |
| Bassins devpv                                                         | - 4 III Tabler  | 1 0922-1 / PONT DU FOUR A CHAUK                                                     | RD68                                                                                                    | Dale Armée Rectanoulaire          | Béton armé           | 0922-1 / PONT DU FOUR                                                                                                    | Dale Amé                                                                          | Béton armé                                  |               |
| Infras                                                                | - S III Tabler  | 1 933 / PONT DU BOSC AUX LIEVRES                                                    | R0929                                                                                                    | Dale Armée Trapézoidale           | Béton armé           | 933 / PONT DU BOSC AUX                                                                                                    | Dale Amé                                                                          | Béton armé                                  |               |
| PRAS - VESTIES-JOOK-DEPOIS-RECOPERATIO                                | - 6 III Tabler  | 1 0376-1 / PONT DE SIGY EN BRAY                                                     | RD41                                                                                                    | Dalle Armée Rectangulaire         | Béton armé           | 0376-1 / PONT DE SIGY E                                                                                                    | Dalle pleine                                                                      | Béton armé                                  |               |
| ninas - Commune                                                       | - 7 🔢 Tabler    | 1 0744 N- 1 / PONT DES PRES                                                         | RD53                                                                                                    | Dalle Armée Rectangulaire         | Béton armé           | 0744 N- 1 / PONT DES PRES                                                                                                    | Dalle pleine                                                                      | Béton armé                                  |               |
| Infras - Opération en cours                                           | - 8 🛄 Tablier   | 1 0779 / PONT DU PETIT BORDEL                                                       | VFvoie ferrée                                                                                                    | Dalle Précontrainte Rectangulaire | Béton armé           | 0779 / PONT DU PETIT BO                                                                                                    | Dalle pleine                                                                      | Béton armé                                  |               |
| Infras - Opération planifiée                                          | - 9 Table       | 1 1344 / PI Accès Sud Parc de l'Estuare                                             | RD6015                                                                                                    | Dale Armée Rectangulare           | Béton armé           | 1344 / PI Accès Sud Parc d                                                                                                    | Dalle pleine                                                                      | Béton armé                                  |               |
| Infras - Opération terminée                                           | 10 (m 1300er    | 1 UISS / PONT DE LA BARGE                                                           | R06015                                                                                                    | Date Armee Rectanguare            | Beton arme           | U155/PONT DE LA BARRE                                                                                                    | Uale plene                                                                        | eleton precontraint par post tension        |               |
| Infras - Visite en cours                                              | 11 1000e        | <ol> <li>S36 / PORT DD POUR A DIVERT,</li> <li>PD 126 PR 94100 / 05 -255</li> </ol> | TAI MEET                                                                                                    | Dalet                             | Béton preconsistent  | 336 / PONT DO POUR A CPL.                                                                                                    | Date Preconstance                                                                 | Beton arme                                  |               |
| Infras - Visite planifiée                                             | - 13 III Tabler | 1 1003 / Ouvrage SNCF                                                               | RD173                                                                                                    | Dale Précontrainte Rectanquiaire  | Béton précontraint   | 1003 / Ouvrage SNCF                                                                                                    | Pont à tablers                                                                    | Béton précontraint par pré-tension          |               |
| Infras - Visite valdée                                                | - 14 III Tabler | 1 0355-1 / PONT DE VALLIOUERVILLE                                                   | VFRO.HA                                                                                                    | Dalle Nervurée Armée              | 6éton armé           | 0355-1 / PONT DE VALLIO                                                                                                    | Pont à tablers                                                                    | Poutrelles enrobées de béton armé           |               |
| Infras - Voie                                                         | - 15 🗐 Tabler   | 1 0651- 1 / PONT DE L'ANCIENNE GARE                                                 | RD149                                                                                                    | Voutains Briques et Métal         | poutrelles metalliqu | 0651-1 / PONT DE L'ANCI                                                                                                    | poutrelle métallique voutain brique                                               | poubrelles metalliques - voutains briques   |               |
| Itnéraires                                                            | - 16 📗 Tabler   | 1 0496-1 / PONT DU HAUT PAS                                                         | RD33                                                                                                    | Poutres Béton Anné                | Béton armé           | 0495-1 / PONT DU HAUT P                                                                                                    | Poutres Béton Armé                                                                | Béton armé                                  |               |
| Itinéraires - Nom                                                     | - 17 🔠 Tablier  | 2 0496-1 / PONT DU HAUT PAS                                                         | RD33                                                                                                    | Poutres Béton Armé                | Béton armé           | 0495-1 / PONT DU HAUT P                                                                                                    | Poutres Béton Armé                                                                | Béton armé                                  |               |
| Murs                                                                  | - 18 III Tabler | 1 0767-1 / PONT DE LA CASERNE MORRIS                                                | RD925C                                                                                                    | Poutres Béton Précontraint        | Béton précontraint   | 0767-1 / PONT DE LA CAS                                                                                                    | Poutres Béton Armé                                                                | Béton précontraint par post tension         |               |
| Ponts                                                                 | - 19 Tabler     | 1 0758-1/PONT LIEGAUT                                                               | RD155                                                                                                    | Poutres Béton Précontraint        | Béton précontraint   | 0758-1 / PONT LIEGAUT                                                                                                    | Poutres Béton Précontraint                                                        | Béton précontraint                          |               |
| Ponts - Matériau                                                      | 21 1801er       | 1 0740-1/PONT DE TENDOS                                                             | PD44                                                                                                    | Date Armie Rectanguare            | Deton arme           | Elargissement anont gauc                                                                                                    | Volte circulare surbassee                                                         | Diques<br>Diauer                            |               |
| Ponts - Ouverture                                                     | - at the lawe   | 1 0/10-17PONT 02 121000                                                             | No Th                                                                                                    | care rende recos goare            | Depart of the        | Columnation and Drott 1                                                                                                    | FOUNE OF COMINE ION DIRECTLE                                                      | ondoes.                                     |               |
| Ponts - Structure                                                     |                 |                                                                                     |                                                                                                    |                                   |                      |                                                                                                    |                                                                                   |                                             |               |
| Ponts - Voie portée                                                   |                 |                                                                                     |                                                                                                    |                                   |                      |                                                                                                    |                                                                                   |                                             |               |
| Tous                                                                  |                 |                                                                                     |                                                                                                    |                                   |                      |                                                                                                    |                                                                                   |                                             |               |
| TOUS IES PPHM                                                         |                 |                                                                                     |                                                                                                    |                                   |                      |                                                                                                    |                                                                                   |                                             |               |
| Infra-gesborviare                                                     |                 |                                                                                     |                                                                                                    |                                   |                      |                                                                                                    |                                                                                   |                                             |               |
|                                                                       |                 |                                                                                     |                                                                                                    |                                   |                      |                                                                                                    |                                                                                   |                                             |               |
|                                                                       |                 |                                                                                     |                                                                                                    |                                   |                      |                                                                                                    |                                                                                   |                                             | a 🖪           |
| Madifier                                                              |                 |                                                                                     |                                                                                                    |                                   |                      |                                                                                                    |                                                                                   |                                             |               |
|                                                                       |                 |                                                                                     |                                                                                                    |                                   |                      |                                                                                                    |                                                                                   |                                             |               |
| Infrastructure 0358-1 / FONT DU FORT ROUGE                            | E               |                                                                                     |                                                                                                    |                                   |                      |                                                                                                    |                                                                                   |                                             |               |
| Infrastructure 0358-1 / PONT DU FORT ROUGH<br>Nom Tabler 1            | E               |                                                                                     | Structure Dale Armée Encorbelement                                                                                                    |                                   |                      | Matériau Béton                                                                                                    | smé                                                                               |                                             | M             |
| Infrastructure 0358-1 / PONT DU FORT ROUGE<br>Nom Tabler 1<br>Deven   | Ē               |                                                                                     | Structure Dale Année Encorbelement                                                                                                    |                                   |                      | Matériau Béton                                                                                                    | arné<br>Sir                                                                       |                                             | Appen         |
| Infrastructure 0558-1/PONT DU FORT ROUG<br>Non Tabler 1<br>Devension  | E               |                                                                                     | StructureDale Armée Encorbelement                                                                                                    |                                   |                      | Matériau Béton                                                                                                    | smé<br>Sř                                                                         |                                             | and an        |
| Infrastructure 1058-1 / PONT BUIPORT ROUGH<br>Nom Tabler 1<br>Deven   | E               |                                                                                     | Structure Dale Armée Encorbellement<br>Joints chaussée<br>Joint de chaussée 1                                                                                                    |                                   |                      | Matériau Béton<br>Alisén<br>Succrime                                                                                                    | amé<br>97                                                                         |                                             | Anatar        |
| Infraetucture 0050-1 / PONT DU PONT ROUGE<br>NomTabler 1<br>Devent    | ε               |                                                                                     | Structure Dale Année Encarbelement Jonts chausele Jont de chausele 1 Nom Structure Joint à Hatus                                                                                                    |                                   |                      | Matérau Béton<br>Alcular<br>Superior                                                                                                    | armé<br>Gir                                                                       |                                             | Alsolar       |
| Infrastructure (INSR-1 / PONT DU PONT ROUSE<br>Nom _Tobler 1<br>Deven | ε               |                                                                                     | Structure Cale Armée Encorbelement Joint chausele Joint de chausele 1 Hom Structure Joint à hatus Hateinau                                                                                                    |                                   |                      | Matériau Séton<br>Anorte J Seton<br>3ysertor                                                                                                    | and<br>or                                                                         |                                             | Alouter       |
| Infrastructure 0050-1 / PORT DU PORT ROUGE<br>Nem Tabler 1<br>Deven   | ε               |                                                                                     | Structure Dale Année Encondetement<br>Janits draussée<br>– Janit de chaussée 1<br>Nom<br>Structure Joint à hatus<br>Natériau<br>Longauru                                                                                                    |                                   |                      | Matériau Beton<br>Niturian<br>Secritor                                                                                                    | wind<br>Gr                                                                        |                                             |               |
| Inframeting Office 1 (Port SUPPORT ROUGH<br>Nem Trader 1<br>Deven     | ε               |                                                                                     | Souchare Code Améé Encondetement Jonis chaussée Jonis chaussée 1 Nom Souchare Sont à habus Natériau Longani Améé 2012                                                                                                    |                                   |                      | Matérieu Béton<br>Attrérieu<br>Specifier                                                                                                    | armé<br>ar                                                                        |                                             | ayadar (      |
| Seferitudure (108-1) Font Out Font Rooca<br>New Tables 1<br>Deven     | Ę               |                                                                                     | Sinuclaire Date Année Encoholement<br>Janis chaussée<br>Janis chaussée<br>Neur<br>Sinuclaire Jont à habus<br>Medérau<br>Année 2012<br>Pastao Pirk +                                                                                                    |                                   |                      | Matériau Béton<br>Annére<br>Systemer                                                                                                    | erek<br>Gr                                                                        |                                             | M<br>Ayurr    |
| briannuture (1786-1) (Fort SUFGET SUV<br>Team (Tables 3)<br>Deven     | Ē               |                                                                                     | Sinucture Date Année Encoholement Sinucture Date Année Encoholement Sants chausele Sout de chausele 1 Nom Sout de chausele 2 Sout de chausele 2 Pation 76+ Sout de chausele 2                                                                                                    |                                   |                      | Matériau Béton<br>Antoin<br>3450 min<br>3450 min<br>3450 min<br>3450 min<br>3450 min<br>3450 min                                                                                                    | and<br>99                                                                         |                                             | <b>8</b>      |
| brinanoszare ostos 1 prost ou root novo<br>Nem Liteles 1<br>Deven     | ε               |                                                                                     | Souting Cale Annee Snoothelement - Jonet on Chanande - Jonet on Chanande a - Jonet on Chanande a - Jonet on Chanande a - Jonet on Chanande - Jonet on Chanande - Jonet on Chanande a                                                                                                    |                                   |                      | Audriau Beton     Audriau Beton     Audriau     Audriau     Audriau                                                                                                    | nd<br>9                                                                           |                                             | <b>4</b> 000m |
| briannadure (1016-) ( Port SUFOR ROAD<br>Nem ( Tabler S<br>Deven      | E               |                                                                                     | Stucking Calls finds Excellent<br>- Jone & Gouants 1<br>- Jone & Gouants 1<br>Stocking Stocking Stocking Stocking<br>Stocking Stocking Stocking<br>Stocking Stocking Stocking<br>Stocking Stocking<br>Stocking<br>Stocking<br>Stocking                                                                                                    |                                   |                      | Nadrina Deton<br>Alicita<br>Scorente<br>Scorente | ang<br>07                                                                         |                                             | 499.000       |
| briedwaczane ostał j prost pur post kourz<br>Nem (Telen 1<br>Dewn)    | E               |                                                                                     | Structurg Cale Annie Encodediment<br>- Steft Chausels<br>- Steft Chausels<br>- Steff Chausels<br>- Steff<br>- Steff<br>- |                                   |                      | Natirius Drian<br>Autori<br>Scorere<br>Scorere<br>Scorere                                                                                                    | and<br>or<br>or<br>or<br>or<br>or<br>or<br>or<br>or<br>or<br>or<br>or<br>or<br>or |                                             | 40.07         |
| briesendure (ddfe-) (Port Sufor Roug<br>New (Tober S<br>Dever         | E               |                                                                                     | Stacking Gale Kinde Encoholment<br>- Jonet de Causale 1<br>- Jonet de Causale 1<br>Stocking Scott Jonata<br>Biscular Scott Jonata<br>Media 2012<br>- Jonet de Causale 2<br>- Jonet de Causale                                                                                                    |                                   |                      | Notices Defan                                                                                                    | and<br>ar                                                                         |                                             | 45.0FF        |
| Shifanadare (006-1)/Font Suiton Roug<br>New (Tabler 1<br>Devent       | E               |                                                                                     | Structure Cale Annue Encodediment<br>- Joret de Chausels 1<br>- Sont de Chausels 1<br>- Sont de Chausels 1<br>- Sont de Chausel 1<br>- Sont de Chausel 2<br>- Jord de Chausel 2<br>- Inne                                                                                                    |                                   |                      | Materiau Detan                                                                                                    | rd<br>σ                                                                           |                                             | Alour         |
| binanoszare (otto-) (Port Guitor Roug<br>Nem Lador 1<br>Deven         | E               |                                                                                     | Stacking Gale Annote Exceptioners    Stacking Gale Annote Exceptionate    Stacking Carl Stacking    Stacking Carl Stacking                                                                                                    |                                   |                      | Nething Deton                                                                                                    | an <del>t</del><br>a                                                              |                                             | 400.000       |

Cliquer sur un tablier pour l'éditer :

- Compléter le tablier ; par exemple, en complétant et renseignant les joints de chaussée et/ou de trottoir :
  - $\circ$  Cliquer dans <Modifier> du panneau Courant :

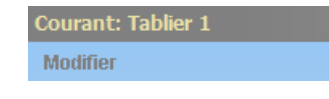

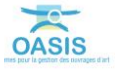

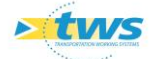

• Pour ajouter un joint de chaussée au tablier (PR- ou PR+) par exemple :

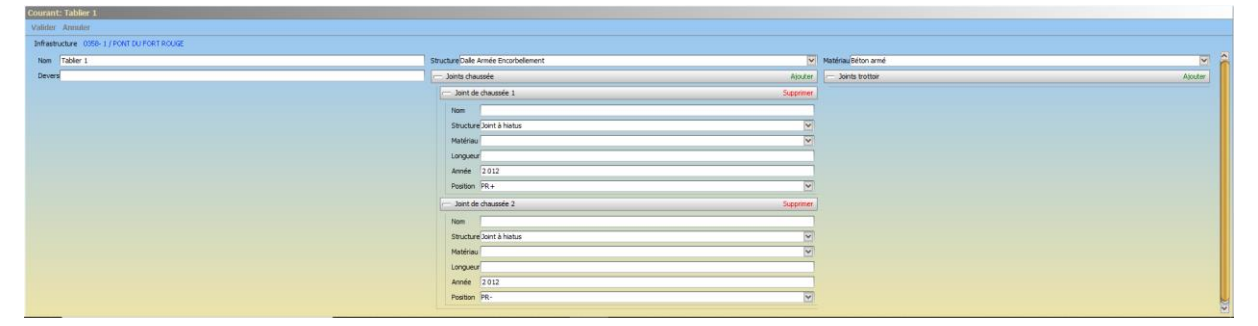

- Cliquer dans [Joint de chaussée / Ajouter],
- Puis renseigner les caractéristiques du joint de chaussée.
- Valider vos modifications en cliquant dans [Valider] :

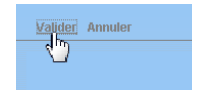

#### 3.1.2 Compléter les culées

Afficher l'interface « Culées » :

• Lancer la commande {Culées} du menu {Interfaces} :

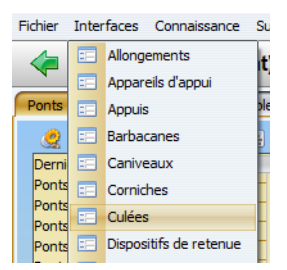

• L'interface liste les culées des ouvrages précédemment sélectionnés :

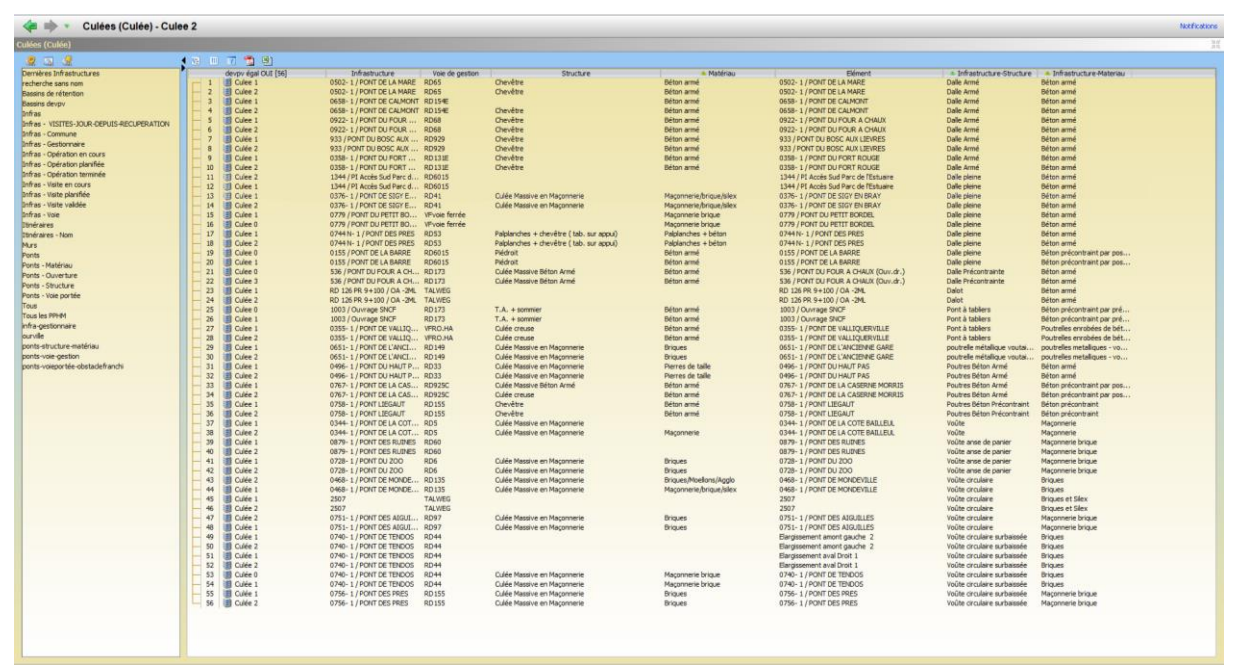

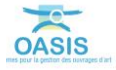

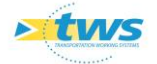

 Vérifier la structure et le matériau au regard de la structure et du matériau de l'infrastructure :

| 1 😉 💷 🛣 📆 🗒         |                            |                 |                                          |                         |                                      |                             |                                             |
|---------------------|----------------------------|-----------------|------------------------------------------|-------------------------|--------------------------------------|-----------------------------|---------------------------------------------|
| devpv égal OUI [56] | Infrastructure             | Voie de gestion | Structure                                | Matériau                | Elément                              | Infrastructure-Structure    | <ul> <li>Infrastructure-Materiau</li> </ul> |
| - 1 🛄 Culee 1       | 0502-1/PONT DE LA MARE     | RD65            | Cheveuc                                  | Béton armé              | 0502-1 / PONT DE LA MARE             | Dalle Armé                  | Béton armé                                  |
| - 2 III Culee 2     | 0502-1 / PONT DE LA MARE   | RD65            | Chevêtre                                 | Béton armé              | 0502-1 / PONT DE LA MARE             | Dalle Armé                  | Béton armé                                  |
| - 3 🗐 Culee 1       | 0658-1 / PONT DE CALMONT   | RD154E          |                                          | Béton armé              | 0658-1 / PONT DE CALMONT             | Dalle Armé                  | Béton armé                                  |
| - 4 III Oulee 2     | 0658-1 / PONT DE CALMONT   | RD154E          | Chevêtre                                 | Béton armé              | 0658-1 / PONT DE CALMONT             | Dalle Armé                  | Béton armé                                  |
| - 5 III Over 1      | 0922-1 / PONT DU FOUR      | RD68            | Chevêtre                                 | Béton armé              | 0922-1 / PONT DU FOUR & CHAUX        | Dalle Armé                  | Béton armé                                  |
| 6 III Orlea 2       | 0922-1 / PONT DU FOUR      | PD68            | Chavâtra                                 | Béton armé              | 0922-1 / PONT DU FOUR & CHALIV       | Dalle Armé                  | Béton armé                                  |
| 7 10 0464 1         | 933 / POAT DU BOSC AUX     | PD929           | Chavêtra                                 | Béton armé              | 933 / PONT DU BOSC ALLY LIEVES       | Dalle Armé                  | Béton armé                                  |
| 8 0 0 0 0 0 0       | 933 / PONT DU BOSC AUX     | PD929           | Chavêtra                                 | Béton armá              | 933 / PONT DU BOSC AUX LIEVRES       | Dalle Armé                  | Béton armé                                  |
| 0 III Oden 1        | 0359 1 (DOAT OU FODT       | DD121E          | Chaulter                                 | Rétan anné              | ASER 1 / DONT DU EODT DOUCE          | Dalla Armé                  | Rétag averá                                 |
| 10 III Coles 2      | 0358-1/PONT DUFORT         | DD131E          | Cheville                                 | Bétan amé               | 0335-17 PONT DU FORT ROUGE           | Dalle Armé                  | Bébes suné                                  |
| 10 Colee 2          | 1244 (01 Assis Cud Dava d  | RDISIE          | Cheveue                                  | betorrarme              | 1244 /01 Assis Cul Des de Materia    | Dalle Aritie                | Bébes semé                                  |
| 11 Globel 2         | 1344/PI Acces Sou Parc d   | RDOUIS          |                                          |                         | 1344 / PLACES SOU Parc de l'Estuare  | Dalle prelite               | beton ame                                   |
|                     | 1344 / PI Acces Sud Parc d | RD6015          |                                          |                         | 1344 / PLACCES SUG Parcide TEstuaire | Dale plene                  | Beton arme                                  |
| - 13 Culee 1        | 0376-1 / PONT DE SIGY E    | RD41            | Culee Massive en Maconnerie              | Maconnerie/brique/siex  | 0376-1 / PONT DE SIGY EN BRAY        | Dale plene                  | Beton arme                                  |
| - 14 Curee 2        | 03/6-1/PONT DE SIGY E      | RD41            | Culee Massive en Maçonnerie              | Maçonnerie/brique/silex | 0376-1 / PONT DE SIGY EN BRAY        | Dalle pleine                | Beton arme                                  |
| - 15 Culee 1        | 0779 / PONT DU PETIT BO    | VEvole ferrée   |                                          | Maçonnerie brique       | 0779 / PONT DU PETIT BORDEL          | Dalle pleine                | Beton armé                                  |
| - 16 🛄 Culee 0      | 0779 / PONT DU PETIT BO    | VEvoie ferrée   |                                          | Maçonnerie brique       | 0779 / PONT DU PETIT BORDEL          | Dalle pleine                | Béton armé                                  |
| - 17 Gulee 1        | 0744 N- 1 / PONT DES PRES  | RD53            | Palplanches + chevětre ( tab. sur appul) | Palplanches + béton     | 0744 N- 1 / PONT DES PRES            | Dalle pleine                | Béton armé                                  |
| - 18 🛄 Culee 2      | 0744 N- 1 / PONT DES PRES  | RD53            | Palplanches + chevêtre ( tab. sur appui) | Palplanches + béton     | 0744 N- 1 / PONT DES PRES            | Dalle pleine                | Béton armé                                  |
| - 19 🛄 Culee 0      | 0155 / PONT DE LA BARRE    | RD6015          | Piédroit                                 | Béton armé              | 0155 / PONT DE LA BARRE              | Dalle pleine                | Béton précontraint par pos                  |
| - 20 🛄 Culee 1      | 0155 / PONT DE LA BARRE    | RD6015          | Piédroit                                 | Béton armé              | 0155 / PONT DE LA BARRE              | Dalle pleine                | Béton précontraint par pos                  |
| - 21 🔠 Culee 0      | 536 / PONT DU FOUR A CH    | RD173           | Culée Massive Béton Armé                 | Béton armé              | 536 / PONT DU FOUR A CHAUX (Ouv.dr.) | Dalle Précontrainte         | Béton armé                                  |
| - 22 🗐 Culee 3      | 536 / PONT DU FOUR A CH    | RD173           | Culée Massive Béton Armé                 | Béton armé              | 536 / PONT DU FOUR A CHAUX (Ouv.dr.) | Dalle Précontrainte         | Béton armé                                  |
| - 23 🛄 Culée 1      | RD 126 PR 9+100 / OA -2ML  | TALWEG          |                                          |                         | RD 126 PR 9+100 / OA -2ML            | Dalot                       | Béton armé                                  |
| - 24 🔳 Culée 2      | RD 126 PR 9+100 / OA -2ML  | TALWEG          |                                          |                         | RD 126 PR 9+100 / OA -2ML            | Dalot                       | Béton armé                                  |
| - 25 Culee 0        | 1003 / Ouvrage SNCF        | RD173           | T.A. + sommier                           | Béton armé              | 1003 / Ouvrage SNCF                  | Pont à tabliers             | Béton précontraint par pré                  |
| - 26 🗐 Culee 1      | 1003 / Ouvrage SNCF        | RD173           | T.A. + sommier                           | Béton armé              | 1003 / Ouvrage SNCF                  | Pont à tabliers             | Béton précontraint par pré                  |
| - 27 🗐 Culee 1      | 0355-1 / PONT DE VALLIO    | VFRO.HA         | Culée creuse                             | Béton armé              | 0355-1 / PONT DE VALLIQUERVILLE      | Pont à tabliers             | Poutrelles enrobées de bét                  |
| - 28 🗐 Culee 2      | 0355-1 / PONT DE VALLTO    | VERO, HA        | Culée creuse                             | Béton armé              | 0355-1 / PONT DE VAU TOUERVILLE      | Pont à tabliers             | Poutrelles enrobées de hét                  |
| - 29 III Quiee 1    | 0651-1 / PONT DE L'ANCL    | RD149           | Culée Massive en Maconnerie              | Briques                 | 0651-1 / PONT DE L'ANCIENNE GARE     | poutrelle métallique voutai | poutrelles metaliques - vo                  |
| - 30 III Over 2     | 0651-1 / PONT DE L'ANCL    | RD149           | Culée Massive en Maconnerie              | Briques                 | 0651-1 (PONT DE L'ANCIENNE GARE      | poutrelle métallique voutai | poutreles metaliques - vo                   |
| - 31 III Over 1     | 0496-1 / PONT DU HAUT P    | RD33            | Culée Massive en Maronnerie              | Pierres de taile        | 0496-1 / PONT DU HAUT PAS            | Poutres Béton Armé          | Béton armé                                  |
| 32 III Orlea 2      | 0495-1 / PONT DU HAUT P    | PD33            | Culée Marsive en Maronneria              | Dierres de talle        | 0495-1 / PONT DU HAUT PAS            | Poutres Béton Armé          | Béton armé                                  |
| 33 10 0/4# 1        | 0767-1 (PONT DELA CAS      | PD925C          | Culán Mareiva Bátro Armá                 | Béton armé              | 0767-1 / PONT DE LA CASERNE MORRIS   | Poutres Béton Armé          | Béton précontraint par pos                  |
| 34 10 0/44 2        | 0767-1 (PONT DE LA CAS     | PD925C          | Culée marze                              | Béton armá              | 0767-1 / PONT DE LA CASERNE MORRIS   | Poutres Béton Armé          | Béton précontraint par pos                  |
| 25 III Odes 1       | 0769 1 (DOATT LECALT       | DDIEE           | Chauffer                                 | Rétan anné              | 0769 1 /DONT LIECALIT                | Deuters Réter Defeaturiet   | Réter mérerbaiet                            |
| 35 an Cuee 1        | 0758-1 / PONT LIEGAUT      | ND 155          | Cheville                                 | Bétan amé               | 0758-1 (PONT LEGNOT                  | Poulles Beton Precondant    | Bétan précontraint                          |
| 30 Global           | 0736-1/PONT LIEGROT        | RD155           | Chéveue                                  | betorrarine             | 0755*1/PONT CLEGNOT                  | Value Value                 | Massage                                     |
| 29 iiii Odea 2      | 0244-1 (PONT DE LA COT     | PDS             | Culée Macrine en Maconostie              | Maconneria              | 0244-1 / PONT DE LA COTE BAILLEUL    | Voite                       | Maconperie                                  |
| 30 till Cutte 2     | 037F 1/ FONT DE LA COT     | RD3             | curee massive en mayonnene               | mayonnene               | 0399 1 / PONT DE LA COTE BAILLEUL    | Volte                       | Magazza kiela                               |
| an in cute 1        | 0079-17 FONT DES RUINES    | RUGU            |                                          |                         | 0079-1 / PONT DES RUINES             | voute anse de panier        | Magazaria bilana                            |
| 40 to cuice 2       | 0079-17PONT DES RUINES     | KUGU<br>DDC     | Cullin Manning on Mannanga               | Diana                   | 00/9-1/PONT DES KUINES               | voute anse de panier        | Magannene onque                             |
| 41 Curee 1          | 0728-1/PONT DU 200         | KD0             | Curee massive en maçonnerie              | briques                 | 0728-17 PONT DU 200                  | voute anse de panier        | mayonnene onque                             |
| 42 Curée 2          | 0728-1/PONT DU 200         | RD6             | Curee Massive en Maçonnerie              | Briques                 | 0728-1/PONT DU 200                   | voute anse de panier        | maçonnene prique                            |
| H 43 Curée 2        | 0468-1 / PONT DE MONDE     | RD135           | Curee Massive en Maçonnerie              | Briques/Moetons/Agglo   | 0468-1/PONT DE MONDEVILLE            | voute orculaire             | unques                                      |
| - 44 U Cunée 1      | U468- 1 / PONT DE MONDE    | RD135           | Curee Massive en Maçonnerie              | Maçonnene/prique/silex  | 0468-1 / PONT DE MONDEVILLE          | voute arculaire             | Briques                                     |
| - 45 Culée 1        | 2507                       | TALWEG          |                                          |                         | 2507                                 | voüte circulaire            | Briques et Silex                            |
| 96 Culée 2          | 2507                       | TALWEG          |                                          | 11111111111             | 2507                                 | voüte circulaire            | Briques et Silex                            |
| - 47 🛄 Culée 2      | 0751-1 / PONT DES AIGUI    | RD97            | Culée Massive en Magonnerie              | Briques                 | 0751-1 / PONT DES AIGUILLES          | Voüte circulaire            | Magonnerie brique                           |
| - 48 🗐 Culée 1      | 0751-1 / PONT DES AIGUI    | RD97            | Culée Massive en Magonnerie              | Briques                 | 0751-1 / PONT DES AIGUILLES          | Voüte circulaire            | Magonnerie brique                           |
| - 49 🛄 Culée 1      | 0740-1 / PONT DE TENDOS    | RD44            |                                          |                         | Elargissement amont gauche 2         | Voüte circulaire surbaissée | Briques                                     |
| 50 🗒 Culée 2        | 0740-1 / PONT DE TENDOS    | RD44            |                                          |                         | Elargissement amont gauche 2         | Voûte circulaire surbaissée | Briques                                     |
| 51 🗒 Culée 1        | 0740-1 / PONT DE TENDOS    | RD44            |                                          |                         | Elargissement aval Droit 1           | Voûte circulaire surbaissée | Briques                                     |
| - 52 🗐 Culée 2      | 0740-1 / PONT DE TENDOS    | RD44            |                                          |                         | Elargissement aval Droit 1           | Voûte droulaire surbaissée  | Briques                                     |
| - 53 🔠 Culée 0      | 0740-1 / PONT DE TENDOS    | RD44            | Culée Massive en Maçonnerie              | Maçonnerie brique       | 0740-1/PONT DE TENDOS                | Voûte droulaire surbaissée  | Briques                                     |
| - 54 🔠 Culée 1      | 0740-1 / PONT DE TENDOS    | RD44            | Culée Massive en Maçonnerie              | Maçonnerie brique       | 0740-1 / PONT DE TENDOS              | Voûte droulaire surbaissée  | Briques                                     |
| - 55 🔠 Culée 1      | 0756-1 / PONT DES PRES     | RD155           | Culée Massive en Maçonnerie              | Briques                 | 0756-1 / PONT DES PRES               | Voûte circulaire surbaissée | Maçonnerie brique                           |
| 56 🗰 Culée 2        | 0756-1 / PONT DES PRES     | RD155           | Culée Massive en Maçonnerie              | Brigues                 | 0756-1 / PONT DES PRES               | Voûte droulaire surbaissée  | Maçonnerie brigue                           |
|                     |                            |                 |                                          |                         |                                      |                             |                                             |

La liste est classée par Infrastructure-Matériau, Infrastructure-Structure et Matériau

Pour compléter et renseigner les éléments de la culée, les appareils d'appui par exemple :
 o Editer la culée :

| 🛹 🗼 🔹 Piles (Pile) - P1                                                                                                    |                                                                                                    |                                                                                                    |                                                                                                    |                                                                                                    |                                                                                                    |                                                                                                    |                                                                                                    |                     |                                                                                                    | Notifications |
|----------------------------------------------------------------------------------------------------|----------------------------------------------------------------------------------------------------|----------------------------------------------------------------------------------------------------|----------------------------------------------------------------------------------------------------|----------------------------------------------------------------------------------------------------|----------------------------------------------------------------------------------------------------|----------------------------------------------------------------------------------------------------|----------------------------------------------------------------------------------------------------|---------------------|----------------------------------------------------------------------------------------------------|---------------|
| Piles (Pile)                                                                                                    | and the second second second second                                                                                                    |                                                                                                    |                                                                                                    |                                                                                                    |                                                                                                    |                                                                                                    |                                                                                                    |                     |                                                                                                    | e 10 30       |
|                                                                                                    | (s) (i) (7 🦏 (i)                                                                                                    |                                                                                                    |                                                                                                    |                                                                                                    |                                                                                                    |                                                                                                    |                                                                                                    |                     |                                                                                                    |               |
| Contract of the second second se | Image: Constraint of the state of the state of | Prifestivucture     0002 // Post To Lis Ankel     0002 // Post To Lis Ankel     0002 // Post To Lis Ankel     1/Post To Lis Ankel     1/Post To Lis Ankel     1/Post To Lis Ankel     1/Post To Lis Ankel     1/Post To Lis Ankel     1/Post To Lis Ankel     1/Post To Lis Ankel     1/Post To Lis Ankel     1/Post To Lis Ankel     1/Post To Lis Ankel     1/Post To Lis Ankel     0751-1/Post To Lis Ankel     0751-1/Post To Lis Ankel     0751-1/Post To Lis Ankel     0751-1/Post To Lis Ankel     1/Post To Lis Ankel     0751-1/Post To Lis Ankel     1/Post To Lis Ankel     1/Post     1/Post To Lis Ankel     1/Post     1/Post     1/P | Vise de pestion<br>Dés<br>Dés<br>Dés<br>Díse<br>Díse<br>Díse<br>Díse<br>Díse<br>Dés<br>Díse<br>Díse<br>Díse<br>Díse<br>Díse<br>Díse<br>Díse<br>Dís | Structure<br>Wele<br>Wele<br>devides sur Co<br>devides sur Co<br>devides su | Ngatriay<br>Bétra amé<br>Bétra amé<br>Bétra amé<br>Bétra amé<br>Bétra amé<br>Bétra amé<br>Bétra amé<br>Bétra amé<br>Bétra amé<br>Bétra amé<br>Bétra amé<br>Bétra amé<br>Bétra amé<br>Bétra amé<br>Bétra amé<br>Bétra amé | Event     Event     E | Software     Date Arm     Date Arm     Date     Date Arm     Date Arm     Date | udare-Structure     | Enflashetature Methodu<br>Editoria and<br>Editoria and |               |
| Tous les PPHM<br>Infra-gestionnaire                                                                                                    |                                                                                                    |                                                                                                    |                                                                                                    |                                                                                                    |                                                                                                    |                                                                                                    |                                                                                                    |                     |                                                                                                    |               |
| ourvile.                                                                                                    |                                                                                                    |                                                                                                    |                                                                                                    |                                                                                                    |                                                                                                    |                                                                                                    |                                                                                                    |                     |                                                                                                    |               |
| Courant: P1                                                                                                    |                                                                                                    |                                                                                                    |                                                                                                    |                                                                                                    |                                                                                                    |                                                                                                    |                                                                                                    |                     |                                                                                                    | e B 25        |
| Modifier                                                                                                    |                                                                                                    |                                                                                                    |                                                                                                    |                                                                                                    |                                                                                                    |                                                                                                    |                                                                                                    |                     |                                                                                                    |               |
| Infrastructure 0358-1 / PONT DU FORT ROUGE                                                                                                    |                                                                                                    |                                                                                                    |                                                                                                    |                                                                                                    |                                                                                                    |                                                                                                    |                                                                                                    |                     |                                                                                                    |               |
| Nom P1                                                                                                    |                                                                                                    |                                                                                                    | Structure Vole                                                                                                    |                                                                                                    |                                                                                                    |                                                                                                    | 9                                                                                                    | Matériau Séton armé |                                                                                                    |               |
| Hauteur                                                                                                    |                                                                                                    |                                                                                                    | Largeur                                                                                                    |                                                                                                    |                                                                                                    |                                                                                                    |                                                                                                    | Territorion         |                                                                                                    | Ayatar        |
| Print                                                                                                    |                                                                                                    | Alaz                                                                                                    | Nombre                                                                                                    |                                                                                                    |                                                                                                    |                                                                                                    |                                                                                                    |                     |                                                                                                    |               |
|                                                                                                    |                                                                                                    |                                                                                                    |                                                                                                    |                                                                                                    |                                                                                                    |                                                                                                    |                                                                                                    | Apparels appul      |                                                                                                    | 40.00         |
|                                                                                                    |                                                                                                    |                                                                                                    |                                                                                                    |                                                                                                    |                                                                                                    |                                                                                                    |                                                                                                    | - Apparei d'appu    | (1                                                                                                    | Supprimer,    |
|                                                                                                    |                                                                                                    |                                                                                                    |                                                                                                    |                                                                                                    |                                                                                                    |                                                                                                    |                                                                                                    | Structure Elastor   | nère fretté                                                                                                    | <b>2</b>      |
|                                                                                                    |                                                                                                    |                                                                                                    |                                                                                                    |                                                                                                    |                                                                                                    |                                                                                                    |                                                                                                    | Materiau            |                                                                                                    | 10 C          |
|                                                                                                    |                                                                                                    |                                                                                                    |                                                                                                    |                                                                                                    |                                                                                                    |                                                                                                    |                                                                                                    | Tiombre 4           |                                                                                                    |               |
|                                                                                                    |                                                                                                    |                                                                                                    |                                                                                                    |                                                                                                    |                                                                                                    |                                                                                                    |                                                                                                    |                     |                                                                                                    |               |
|                                                                                                    |                                                                                                    |                                                                                                    |                                                                                                    |                                                                                                    |                                                                                                    |                                                                                                    |                                                                                                    |                     |                                                                                                    |               |
|                                                                                                    |                                                                                                    |                                                                                                    |                                                                                                    |                                                                                                    |                                                                                                    |                                                                                                    |                                                                                                    |                     |                                                                                                    |               |
|                                                                                                    |                                                                                                    |                                                                                                    |                                                                                                    |                                                                                                    |                                                                                                    |                                                                                                    |                                                                                                    |                     |                                                                                                    |               |
|                                                                                                    |                                                                                                    |                                                                                                    |                                                                                                    |                                                                                                    |                                                                                                    |                                                                                                    |                                                                                                    |                     |                                                                                                    |               |
|                                                                                                    |                                                                                                    |                                                                                                    |                                                                                                    |                                                                                                    |                                                                                                    |                                                                                                    |                                                                                                    |                     |                                                                                                    |               |
|                                                                                                    |                                                                                                    |                                                                                                    |                                                                                                    |                                                                                                    |                                                                                                    |                                                                                                    |                                                                                                    |                     |                                                                                                    |               |
|                                                                                                    |                                                                                                    |                                                                                                    |                                                                                                    |                                                                                                    |                                                                                                    |                                                                                                    |                                                                                                    |                     |                                                                                                    |               |
|                                                                                                    |                                                                                                    |                                                                                                    |                                                                                                    |                                                                                                    |                                                                                                    |                                                                                                    |                                                                                                    |                     |                                                                                                    |               |
|                                                                                                    |                                                                                                    |                                                                                                    |                                                                                                    |                                                                                                    |                                                                                                    |                                                                                                    |                                                                                                    |                     |                                                                                                    |               |
|                                                                                                    |                                                                                                    |                                                                                                    |                                                                                                    |                                                                                                    |                                                                                                    |                                                                                                    |                                                                                                    |                     |                                                                                                    |               |

 $\circ$  Cliquer dans <Modifier> du panneau Courant :

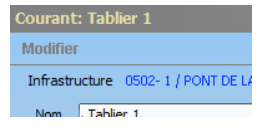

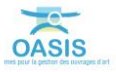

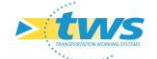

• Editer et compléter les appareils d'appuis :

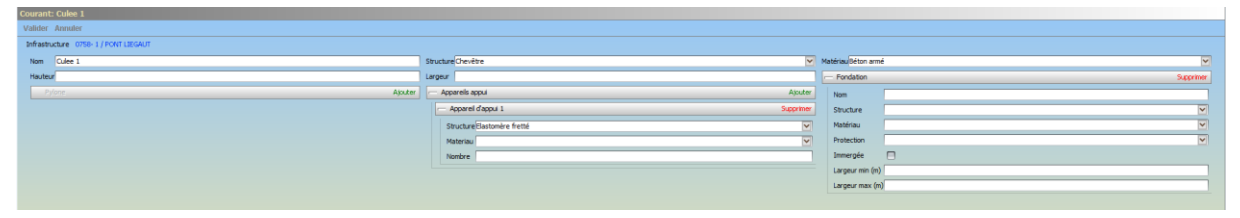

 $\circ$  ~ Valider vos modifications en cliquant dans [Valider] :

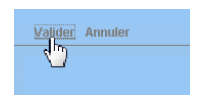

#### 3.1.3 Compléter les piles

- Afficher l'interface « Piles » :
  - Lancer la commande {Piles} du menu **{Interfaces}** :

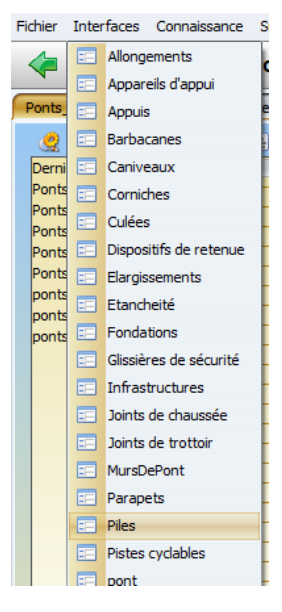

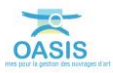

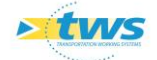

| < i Piles (Pile)                         |                                          |                                                |                                                                          |                                 |                          | NotFeature              |
|------------------------------------------|------------------------------------------|------------------------------------------------|--------------------------------------------------------------------------|---------------------------------|--------------------------|-------------------------|
| Piles (Pile)                             |                                          |                                                |                                                                          |                                 |                          | 0 10 10                 |
| 🧶 🖸 🧶 🚽 📢 🔟                              | 7 📆 🗟                                    |                                                |                                                                          |                                 |                          |                         |
| Derrières Infrastructures                | levpv égal OUE [17] Infrastructure       | Vole de gestion Structure                      | Matériau Elément                                                         | Infrastructure-Structure        | Infrastructure-Materiau  |                         |
| recherche sans nom                       | 1 P1 0358-1/PONT DU FORT                 | RD131E Vole                                    | Beton arme 0358-1/PONT DU FORT                                           | Dale Armé                       | Déton armé               |                         |
| Bassins de rétention                     | Differentiale 0496-1 / PONT DU HAUT P    | RD131E Vole<br>RD33 Füt massif                 | Macomenie brigue 0496 · 1 / PONT DU HAUT P                               | Dale Arme<br>Poutres Biton Armé | beton arme<br>Béton armé |                         |
| Enfras                                   | Ple tabler 1 0502- 1 / PONT DE LA MARE   | RD65 Vole                                      | Béton anné 0502-1 / PONT DE LA MARI                                      | Dalle Armé                      | Béton armé               |                         |
| Infras - VISITES-JOUR-DEPUIS-RECUPERATIO | Pile tabler 2 0502-1/PONT DE LA MARE     | RD65 Vole                                      | Béton armé 0502-1 / PONT DE LA MARI                                      | Dale Armé                       | Béton armé               |                         |
| Infras - Commune                         | Pie 1 536 / PONT DU FOUR & CH            | RD173 chevetre sur co<br>RD173 chevetre sur co | Béton amé 536 / PONT DU FOUR A CH                                        | Dale Précontrainte              | betan armé<br>Bétan armé |                         |
| Infras - Gestionnaire 8                  | Pile tablier 1 0658- 1 / PONT DE CALMONT | RD154E chevêtre sur co                         | Béton armé 0658-1 / PONT DE CALMON                                       | T Dalle Armé                    | Béton armé               |                         |
| Infras - Operation planifie              | Pile tabler 2 0658-1 / PONT DE CALMONT   | RD154E chevêtre sur co                         | Béton armé 0658-1 / PONT DE CALMOR<br>Béton armé 0658-1 / PONT DE CALMOR | T Dalle Armé                    | Béton armé               |                         |
| Infras - Opération terminée              | Pie volte 1 0751-1/PONT DE CADRUN        | RD97 Pút massif                                | Maconnerie brigue 0751-1/PONT DES AIGUE.                                 | Voûte circulaire                | Maconnerie brigue        |                         |
| Dnfras - Visite en cours 12              | Pile volite 2 0751- 1 / PONT DES AIGUE   | RD97 Füt massif                                | Maçonnerie brique 0751-1 / PONT DES AIGUE                                | Voûte circulaire                | Maçonnerie brigue        |                         |
| Dofras - Viste playfie - 13              | Pile tabler 1 0922- 1 / PONT DU FOUR     | RD68 chevêtre sur co                           | Béton armé 0922-1 / PONT DU POLR<br>Béton armé 0923-1 / PONT DU POLR     | Dalle Armé                      | Béton armé               |                         |
| Infras - Voie - 15                       | PO 933 / PONT DU BOSC AUX                | RD929 Palée ou poteaux                         | Béton armé 933 / PONT DU BOSC AUX .                                      | . Dalle Armé                    | Béton armé               |                         |
| Itnéraires - 16                          | P1 933 / PONT DU BOSC AUX                | RD929 Palée ou poteaux                         | Béton armé 933 / PONT DU BOSC AUX .                                      | . Dalle Armé                    | Béton armé               |                         |
| Itinéraires - Nom - 17                   | 933 / PONT DU BOSC AUX                   | RD929 Palee ou poteaux                         | Beton anne 933 / PONT DU BOSC AUX .                                      | . Dalle Anne                    | Beton arme               |                         |
| Ponte                                    |                                          |                                                |                                                                          |                                 |                          |                         |
| Ponts - Matériau                         |                                          |                                                |                                                                          |                                 |                          |                         |
| Ponts - Ouverture                        |                                          |                                                |                                                                          |                                 |                          |                         |
| Ponts - Pilote<br>Doots - Structure      |                                          |                                                |                                                                          |                                 |                          |                         |
| Ponts - Voie portée                      |                                          |                                                |                                                                          |                                 |                          |                         |
| Tous                                     |                                          |                                                |                                                                          |                                 |                          |                         |
| Total les PPHM                           |                                          |                                                |                                                                          |                                 |                          |                         |
| 1.6                                      |                                          |                                                |                                                                          |                                 |                          |                         |
|                                          |                                          |                                                |                                                                          |                                 |                          |                         |
| Courant                                  |                                          |                                                |                                                                          |                                 |                          | 4 B X                   |
| Courant.                                 |                                          |                                                |                                                                          |                                 |                          | * B 33                  |
| Courant                                  |                                          |                                                |                                                                          |                                 |                          | e B 33                  |
| Courant                                  |                                          |                                                |                                                                          |                                 |                          | e 10 30                 |
| Courant                                  |                                          |                                                |                                                                          |                                 |                          | « B );                  |
| Courant                                  |                                          |                                                |                                                                          |                                 |                          | « B );                  |
| Courant                                  |                                          |                                                |                                                                          |                                 |                          | 4 B 30                  |
| Courant                                  |                                          |                                                |                                                                          |                                 |                          | * 8 3                   |
| Cowant                                   |                                          |                                                |                                                                          |                                 |                          |                         |
| Courset                                  |                                          |                                                |                                                                          |                                 |                          | 4 B 33                  |
| Convent                                  |                                          |                                                |                                                                          |                                 |                          | < B ((                  |
| Courset                                  |                                          |                                                |                                                                          |                                 |                          | 4 8 3                   |
| Convent                                  |                                          |                                                |                                                                          |                                 |                          | 4 8 3                   |
| Courset                                  |                                          |                                                |                                                                          |                                 |                          | 4 11 22                 |
| Convent                                  |                                          |                                                |                                                                          |                                 |                          | 4 10 22                 |
| Courset                                  |                                          |                                                |                                                                          |                                 |                          | × 0 ;;                  |
| Convent                                  |                                          |                                                |                                                                          |                                 |                          | + B ;                   |
| Courset                                  |                                          |                                                |                                                                          |                                 |                          | <ul> <li>B 3</li> </ul> |
| Convent                                  |                                          |                                                |                                                                          |                                 |                          | + B 3                   |
| Courset                                  |                                          |                                                |                                                                          |                                 |                          | * B 3                   |
| Courant                                  |                                          |                                                |                                                                          |                                 |                          | 4 B 20                  |
| Conrant                                  |                                          |                                                |                                                                          |                                 |                          | * 8 2                   |
| Coverant                                 |                                          |                                                |                                                                          |                                 |                          | 4 B 20                  |

• L'interface liste les piles des ouvrages précédemment sélectionnés :

 Vérifier la structure et le matériau au regard de la structure et du matériau de l'infrastructure :

| l  | 5    | ) 🔽 🕵 🖳             |                          |                   |                  |                   | _                                    |                          |                                             |
|----|------|---------------------|--------------------------|-------------------|------------------|-------------------|--------------------------------------|--------------------------|---------------------------------------------|
| Γ  | (    | devpv égal OUI [17] | Infrastructure           | Voie de gestion < | Structure        | Matériau          | Elément                              | Infrastructure-Structure | <ul> <li>Infrastructure-Materiau</li> </ul> |
|    | 1    | Pile tablier 1      | 0502-1 / PONT DE LA MARE | RD65              | Vole             | Détorr arme       | 0502-1 / PONT DE LA MARE             | Dalle Arme               | Béton armé                                  |
|    | - 2  | Pile tablier 2      | 0502-1 / PONT DE LA MARE | RD65              | Voile            | Béton armé        | 0502-1 / PONT DE LA MARE             | Dalle Armé               | Béton armé                                  |
|    | - 3  | Pile tablier 1      | 0658-1 / PONT DE CALMONT | RD154E            | chevêtre sur co  | Béton armé        | 0658-1 / PONT DE CALMONT             | Dalle Armé               | Béton armé                                  |
| L  | - 4  | Pile tablier 2      | 0658-1 / PONT DE CALMONT | RD154E            | chevêtre sur co  | Béton armé        | 0658- 1 / PONT DE CALMONT            | Dalle Armé               | Béton armé                                  |
| L  | - 5  | Ple tablier 3       | 0658-1 / PONT DE CALMONT | RD154E            | chevêtre sur co  | Béton armé        | 0658- 1 / PONT DE CALMONT            | Dalle Armé               | Béton armé                                  |
| L  | - 6  | Ple tablier 1       | 0922-1/PONT DU FOUR      | RD68              | chevêtre sur co  | Béton armé        | 0922- 1 / PONT DU FOUR A CHAUX       | Dalle Armé               | Béton armé                                  |
|    | - 7  | Pile tablier 2      | 0922- 1 / PONT DU FOUR   | RD68              | chevêtre sur co  | Béton armé        | 0922- 1 / PONT DU FOUR A CHAUX       | Dalle Armé               | Béton armé                                  |
|    | - 8  | 1 P0                | 933 / PONT DU BOSC AUX   | RD929             | Palée ou poteaux | Béton armé        | 933 / PONT DU BOSC AUX LIEVRES       | Dalle Armé               | Béton armé                                  |
|    | - 9  | P1                  | 933 / PONT DU BOSC AUX   | RD929             | Palée ou poteaux | Béton armé        | 933 / PONT DU BOSC AUX LIEVRES       | Dalle Armé               | Béton armé                                  |
|    | - 10 | P2                  | 933 / PONT DU BOSC AUX   | RD929             | Palée ou poteaux | Béton armé        | 933 / PONT DU BOSC AUX LIEVRES       | Dalle Armé               | Béton armé                                  |
|    | - 11 | 🗐 P1                | 0358- 1 / PONT DU FORT   | RD 131E           | Vole             | Béton armé        | 0358-1 / PONT DU FORT ROUGE          | Dalle Armé               | Béton armé                                  |
|    | - 12 | 🗐 P2                | 0358-1/PONT DU FORT      | RD131E            | Vole             | Béton armé        | 0358-1 / PONT DU FORT ROUGE          | Dalle Armé               | Béton armé                                  |
|    | - 13 | III Pile 1          | 536 / PONT DU FOUR A CH  | RD173             | chevêtre sur co  | Béton armé        | 536 / PONT DU FOUR A CHAUX (Ouv.dr.) | Dalle Précontrainte      | Béton armé                                  |
|    | - 14 | III Pile 2          | 536 / PONT DU FOUR A CH  | RD 173            | chevêtre sur co  | Béton armé        | 536 / PONT DU FOUR A CHAUX (Ouv.dr.) | Dalle Précontrainte      | Béton armé                                  |
|    | - 15 | pie centrale        | 0496-1 / PONT DU HAUT P  | RD33              | Fût massif       | Maçonnerie brique | 0496-1 / PONT DU HAUT PAS            | Poutres Béton Armé       | Béton armé                                  |
|    | - 16 | Pie voûte 1         | 0751-1 / PONT DES AIGUI  | RD97              | Fût massif       | Maconnerie brique | 0751-1 / PONT DES AIGUILLES          | Voûte circulaire         | Magonnerie brique                           |
|    | 17   | Ple voûte 2         | 0751-1 / PONT DES AIGUI  | RD97              | Fût massif       | Maçonnerie brique | 0751-1 / PONT DES AIGUILLES          | Voûte circulaire         | Maçonnerie brique                           |
| I. |      |                     |                          |                   |                  |                   |                                      |                          |                                             |

La liste est classée par Infrastructure-Structure et Infrastructure-Matériau

| < < r Piles (Pile) - P1                                                                                                    |                                                                                                    |                                                                                                    |                                                                                                    |                                                                                                    |                     |             | Notifications                                                                                                   |
|----------------------------------------------------------------------------------------------------|----------------------------------------------------------------------------------------------------|----------------------------------------------------------------------------------------------------|----------------------------------------------------------------------------------------------------|----------------------------------------------------------------------------------------------------|---------------------|-------------|----------------------------------------------------------------------------------------------------|
| Piles (Pile)                                                                                                    |                                                                                                    |                                                                                                    |                                                                                                    |                                                                                                    |                     |             | e B 20                                                                                                    |
| 2 S 2 4 5 11 7 1 5                                                                                                    |                                                                                                    |                                                                                                    |                                                                                                    |                                                                                                    |                     |             |                                                                                                    |
| Permitte informationales<br>Hereine Garan const<br>Basers de réferition<br>Basers de réferition<br>Basers de réferitio | Default-state         Two de gestion         Security           00012 / 1/0710 EL ANDE         DOS         1/0701 EL ANDE         DOS         1/0701 EL ANDE         DOS         DOS         1/0701 EL ANDE         DOS         DOS         1/0701 EL ANDE         DOS         DOS         1/0701 EL ANDE         DOS         DOS         DOS         DOS         DOS         DOS         DOS         DOS         DOS         DOS         DOS                                                                                                    | Matrices<br>Detros armei<br>Detros armei<br>Detros ar | Exercise     Exercise     Exercise | <ul> <li>Sinh estruit</li> <li>Sinh estruit</li> <li>Dale Armé</li> <li>Dale Armé</li> <li>Dal</li></ul> | cure Structure      |             |                                                                                                    |
| burvile (*)                                                                                                    |                                                                                                    |                                                                                                    |                                                                                                    |                                                                                                    |                     |             | E                                                                                                    |
| Courant: P1                                                                                                    |                                                                                                    |                                                                                                    |                                                                                                    |                                                                                                    |                     |             | -                                                                                                    |
| Information Comp. 1 (Information) Information                                                                                                    |                                                                                                    |                                                                                                    |                                                                                                    |                                                                                                    |                     |             |                                                                                                    |
|                                                                                                    | - Charles link                                                                                                    |                                                                                                    |                                                                                                    | 107                                                                                                    | Mathematics and     |             | 10                                                                                                    |
| Hole 1                                                                                                    | Laner                                                                                                    |                                                                                                    |                                                                                                    |                                                                                                    | Hateriad beton anne |             | The second second second second second second second second second second second second second second second se |
| B.dare                                                                                                    | Alla Zer Jamber                                                                                                    |                                                                                                    |                                                                                                    |                                                                                                    |                     |             |                                                                                                    |
|                                                                                                    | Contraction of the second second seco |                                                                                                    |                                                                                                    |                                                                                                    | Apparelis appui     |             |                                                                                                    |
|                                                                                                    |                                                                                                    |                                                                                                    |                                                                                                    |                                                                                                    | Apparell d'appu     | 11          | Supprimer                                                                                                    |
|                                                                                                    |                                                                                                    |                                                                                                    |                                                                                                    |                                                                                                    | Structure Elasto    | mère fretté | M                                                                                                    |
|                                                                                                    |                                                                                                    |                                                                                                    |                                                                                                    |                                                                                                    | Materiau            |             | 9                                                                                                    |
|                                                                                                    |                                                                                                    |                                                                                                    |                                                                                                    |                                                                                                    | Nombre 4            |             |                                                                                                    |
|                                                                                                    |                                                                                                    |                                                                                                    |                                                                                                    |                                                                                                    |                     |             |                                                                                                    |

Cliquer sur une pile pour l'éditer :

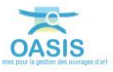

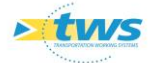

- Au besoin modifier un appareil d'appui :
  - Cliquer dans < Modifier > du panneau Courant :

Modifier

• Editer et compléter les appareils d'appuis :

| Valider Annuler                            |                |                             |           |
|--------------------------------------------|----------------|-----------------------------|-----------|
| Infrastructure 0358-1 / FONT DU FORT ROUGE |                |                             |           |
| Nom P1                                     | Structure Vole | Matériau/Béton armé         | ~         |
| Hauteur                                    | Largeur        |                             | Ajouter   |
| Py/one Ajouter                             | Nombre         | Apparels appui              | Ajouter   |
|                                            |                | - Apparel d'appui 1         | Supprimer |
|                                            |                | Structure Elastomère fretté | ×         |
|                                            |                | Materiau                    | ×         |
|                                            |                | Nombre 4                    |           |
|                                            |                |                             |           |
|                                            |                |                             |           |

• Valider vos modifications en cliquant dans [Valider] :

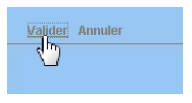

#### 3.1.4 Compléter les tubes

- Afficher l'interface « Tubes » :
  - $\circ$  Lancer la commande {Tubes} du menu **{Interfaces}** :

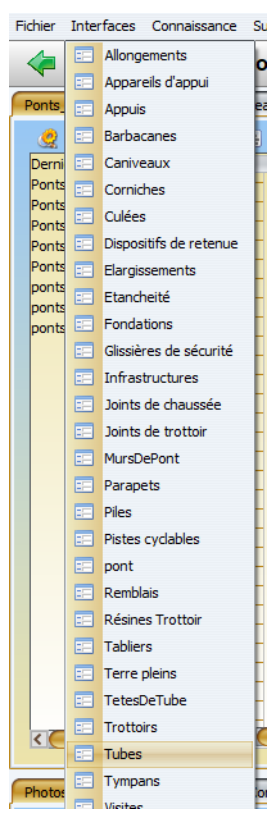

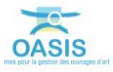

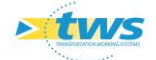

• L'interface liste les tubes des ouvrages précédemment sélectionnés :

| < i v Tubes (Tube)                                                                                                    | in 🕪 👻 Tubes (Tube)                     |                                 |                                                                                                    |                                                                                                    |                                                                                                    |                                                                                                    |                                                                                                    |                                                                                                    | Interes |
|----------------------------------------------------------------------------------------------------|-----------------------------------------|---------------------------------|----------------------------------------------------------------------------------------------------|----------------------------------------------------------------------------------------------------|----------------------------------------------------------------------------------------------------|----------------------------------------------------------------------------------------------------|----------------------------------------------------------------------------------------------------|----------------------------------------------------------------------------------------------------|---------|
| Tubes (Tube)                                                                                                    |                                         |                                 |                                                                                                    |                                                                                                    |                                                                                                    |                                                                                                    |                                                                                                    |                                                                                                    | 金 間 話   |
| 239                                                                                                    | 1 S H Z 🤧                               | 8)                              |                                                                                                    |                                                                                                    |                                                                                                    |                                                                                                    |                                                                                                    |                                                                                                    |         |
| Derefes plantautures<br>dereferte garan der<br>dereferte garan der<br>bereitente<br>bestente<br>bestente | A 1 1 1 1 1 1 1 1 1 1 1 1 1 1 1 1 1 1 1 | dingn gyd Cluf [12]<br>awrei 10 | Totalizatura           0.44 - 1 (1000 CLUTCE)           0.38 / RUD (1001 CLUTCE)           0.38 / RUD (1001 CLUTCE)           0.38 / RUD (1001 CLUTCE)           0.47 / RUD (1001 CLUTCE)           0.49 / RUD (1001 CLUTCE)           0.40 / RUD (1001 CLUTCE)           0.40 / RUD (1001 CLUTCE)           0.40 / RUD (1001 CLUTCE)           0.40 / RUD (1001 CLUTCE)           1.10 / RUD (1001 CLUTCE)           1.205 / PONT (74L00 VLLE) | Yung de grantion           K01314           K01314           K01317           K01318           K01314           K01314           K01314           K01314           K01314           K01314           K0202           K0202           K0202           K0202           K0202           K0203           K0204           K0204           K020415 | Binutare<br>Band Tockim Hellage<br>Band Tockim Hellage<br>Band Tockim Hellage<br>Band Tockim Hellage<br>Band Tockim Hellage<br>Band Tockim Hellan<br>Band Tockim Hellan<br>Band Tockim Hellan<br>Band Tockim Hellan<br>Band Tockim Hellan<br>Band Tockim Hellan<br>Band Tockim Hellan<br>Band Tockim Hellan<br>Band Tockim Hellan<br>Band Tockim Hellan<br>Band Tockim Hellan<br>Band Tockim Hellan<br>Band Hellan<br>Band | National<br>Marine Control of Control<br>Accession of Control<br>Bélon and Accession<br>Bélon and Accession of Control<br>Bélon and Accession of Control<br>Bélon and Accession of Control<br>Bélon and Accession of Control of Control<br>Bélon and Accession of Control of Control<br>Bélon and Accession of Control of Control of Control<br>Bélon and Accession of Control of Control of Control of Control<br>Bélon and Accession of Control of Control of Con | Inferitudare Structure<br>Ber<br>Ber<br>Bere strukter<br>Bere strukte | <ul> <li>Infratructura Holmonu<br/>Madudi</li> <li>Madudi</li> <li>Karini Karina Malakari<br/>Akari</li> <li>Karina Malakari<br/>Mahara Malakari<br/>Mahara Mahara Mahara<br/>Mahara Mahara<br/>Mahara Mahara<br/>Mahara Mahara<br/>Mahara Mahara<br/>Mahara Mahara<br/>Mahara Mahara<br/>Mahara Mahara<br/>Mahara Mahara<br/>Mahara<br/>Maha</li></ul> |         |

 Vérifier la structure et le matériau au regard de la structure et du matériau de l'infrastructure :

| depyrégal QUI [12]         Infratructure Vecé égetion         Structure Materia         * Infratructure Muture Materia           1         IB ace 1         6839 /BBZ CES CAVOTS         RD137         Bace Tradaet Malagae         Addre         Bace rubities         Addre           2         IB ace 1         6839 /BBZ CES CAVOTS         RD173         Bace Crubitet Malagae         Addre         Bace rubities         Addre           3         IB ace 2         6839 /BBZ CES CAVOTS         RD173         Bace Crubitet Malagae         Addre         Bace rubities         Addre           5         IB bace 1         6839 /BBZ CES CAVOTS         RD173         Bace Crubitet Malagae         Addre         Bace rubities         Addre           5         IB bace 1         689 /Pont date FS des paul.         RD2         Bace Crubitet Malagae         Addre         Bace rubities         Addre           5         IB bace 1         699 /Pont date FS des paul.         RD2         Bace Crubitet Malagae         Addre         Bace rubities         Addre                                                                                                    | 1 🖼 🔟 📅 📆 💐            |                             |                 |                            |            |                            |                           |
|----------------------------------------------------------------------------------------------------|------------------------|-----------------------------|-----------------|----------------------------|------------|----------------------------|---------------------------|
| 1         IB date 1         044+1 / IBJSE DU LVCE:         DD 121         Date Chrome Mediales         Mode and the company of the company of | devpv égal OUI [12]    | Infrastructure              | Voie de gestion | Structure                  | Materiau   | Infrastructure-Structure   | ▲ Infrastructure-Materiau |
| 2         IB base 1         B38 (BBC ESC ANDTS         BD173         Buce Crucket Weikingue         Acier         Buse Grucket Weikingue         Acier           3         IB base 2         B38 (BBC ESC ANDTS         BD173         Buce Crucket Weikingue         Acier         Acier         Acier           4         IB base 3         B38 (BBC ESC ANDTS         BC173         Buce Crucket Weikingue         Acier         Acier         Acier           4         IB base 4         BASE 7         Buce Crucket Weikingue         Acier         Buce Grucket Weikingue         Acier           4         IB base 5         BASE 7         Buce Crucket Weikingue         Acier         Buce Grucket Weikingue         Bcier           6         IB base 2         May Providel # 55 daps, HD22         Buce Crucket Weikingue         Base Grucket Betra ame                                                                                                    | - 1 📳 Buse 1           | 0844- 1 / BUSE DU LYCEE     | RD131E          | Buse Circularic Métallique | Métal seul | Buse                       | Métal caul                |
| 3         Base 2         838 (BBC BES CHOTS         FD173         Buse Circulare Holdings         Adir         Adir           4         Base 0         499 (Pot totalle PS des sou FD22         Buse Circulare Holdings         Adir         Beton amé         Beton amé         Beton amé         Beton amé           5         Base 1         499 (Pot totalle PS des sou FD22         Buse Circulare Holdings         Beton amé         Beton amé         Beton amé           6         Base 2         499 (Pot totalle PS des sou FD22         Buse Circulare Holdings         Beton amé         Buse circulare         Beton amé                                                                                                    | - 2 📳 Buse 1           | 838 / BUSE DES CAHOTS       | RD173           | Buse Circulaire Métallique | Ader       | Buse circulaire            | Ader                      |
| 4     Buse 0     489 / Pont dale P5 des sou     R022     Buse Crculare Béton armé     Buse crculare     Béton armé       5     Buse 1     489 / Pont dale P5 des sou     R022     Buse Crculare Béton armé     Buse crculare     Béton armé       6     IB buse 1     489 / Pont dale P5 des sou     R022     Buse Crculare Béton armé     Buse crculare     Béton armé                                                                                                    | - 3 📳 Buse 2           | 838 / BUSE DES CAHOTS       | RD173           | Buse Circulaire Métallique | Ader       | Buse circulaire            | Ader                      |
| 5 1 Buse 1 499 / Port dale 75 des sou RD22 Buse Cruziare Béton amé Buse cruziare Béton amé<br>6 11 Buse 2 499 / Port dale 75 des sou RD22 Buse Cruziare Béton amé Buse cruziare Béton amé                                                                                                    | - 4 🗐 Buse 0           | 489 / Pont dalle PS des sou | RD22            | Buse Circulaire Béton      | Béton armé | Buse circulaire            | Béton armé                |
| - 6 🗐 Buse 2 489 / Pont dalle PS des sou RD22 Buse Circulaire Béton armé Buse droulaire Béton armé                                                                                                    | - 5 🗐 Buse 1           | 489 / Pont dalle PS des sou | RD22            | Buse Circulaire Béton      | Béton armé | Buse circulaire            | Béton armé                |
|                                                                                                    | - 6 📑 Buse 2           | 489 / Pont dalle PS des sou | RD22            | Buse Circulaire Béton      | Béton armé | Buse circulaire            | Béton armé                |
| - 7 🗓 Buse 3 489 / Pont dalle PS des sou RD22 Buse Circulaire Béton Béton armé Buse circulaire Béton armé                                                                                                    | — 7 📑 Buse 3           | 489 / Pont dalle PS des sou | RD22            | Buse Circulaire Béton      | Béton armé | Buse circulaire            | Béton armé                |
| - 8 📵 Buse 4 489 / Pont dalle PS des sou RD22 Buse Circulaire Béton Béton armé Buse circulaire Béton armé                                                                                                    | - 8 📳 Buse 4           | 489 / Pont dalle PS des sou | RD22            | Buse Circulaire Béton      | Béton armé | Buse circulaire            | Béton armé                |
| - 9 📳 Buse 5 489 / Pont dalle PS des sou RD22 Buse Circulaire Béton Béton armé Buse circulaire Béton armé                                                                                                    | - 9 📳 Buse 5           | 489 / Pont dalle PS des sou | RD22            | Buse Circulaire Béton      | Béton armé | Buse circulaire            | Béton armé                |
| - 10 📳 Buse 1 N1233- 1 / BUSE DU MALAVY RD929 Buse Circulaire Béton Béton armé Buse circulaire Béton armé                                                                                                    | - 10 📳 Buse 1          | N1233-1 / BUSE DU MALAVY    | RD929           | Buse Circulaire Béton      | Béton armé | Buse circulaire            | Béton armé                |
| - 11 📳 Cadre 0 0737- 1 / PONT DU VIEUX RD41 cadre Béton armé Béton armé Cadre Béton armé                                                                                                    | - 11 🔳 Cadre 0         | 0737- 1 / PONT DU VIEUX     | RD41            | cadre Béton armé           | Béton armé | Cadre                      | Béton armé                |
| - 12 📳 Portique ouvert 0 1205 / PONT D'ALLOUVILLE RD6015 passage inférieur portique Béton armé Passage Inférieur Portique Béton armé                                                                                                    | 12 B Portique ouvert 0 | 1205 / PONT D'ALLOUVILLE    | RD6015          | passage inférieur portique | Béton armé | Passage Inférieur Portique | Béton armé                |
|                                                                                                    |                        |                             |                 |                            |            |                            |                           |

- <text>
  - Au besoin, modifier une tête de tube :
    - Cliquer dans < Modifier> du panneau Courant :

Modifier

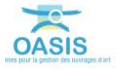

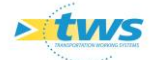

• Editer et compléter les têtes du tube :

| Valider A   | iter Annaher                        |              |                                       |                         |  |  |  |
|-------------|-------------------------------------|--------------|---------------------------------------|-------------------------|--|--|--|
| Infrastruct | re 0844- 1 / BUSE DU LYCEE AGRICOLE |              |                                       |                         |  |  |  |
| Nom         | Buse 1                              | StructureBu  | se Crculaire Métallique               | Materiau Métal seul     |  |  |  |
| Nombre é    | ment                                | Longueur     |                                       | Fondetion Ajouter       |  |  |  |
| — Téte      | mont Supprimer                      | - Tête av    | ral Supprimer                         | Joints chaussée Ajouter |  |  |  |
| Nom         | Tete de Buse Amont                  | Nom          | Tete de Buse Aval                     |                         |  |  |  |
| Struct      | re 🔍                                | Structure    | <ul> <li>V</li> </ul>                 |                         |  |  |  |
| Matér       | u V                                 | Matériau     | · · · · · · · · · · · · · · · · · · · |                         |  |  |  |
| Longu       | ur 🗌                                | Longueu      | d                                     |                         |  |  |  |
| Large       |                                     | Largeur      |                                       |                         |  |  |  |
| Haute       | r                                   | Hauteur      |                                       |                         |  |  |  |
| - Joint     | trottoir Alouter                    | Diamètre 2.1 | 5                                     |                         |  |  |  |
|             |                                     |              |                                       |                         |  |  |  |

• Valider vos modifications en cliquant dans [Valider] :

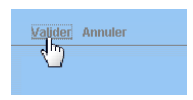

#### 3.1.5 Compléter les murs de pont

- Afficher l'interface « MursDePont » :
  - Lancer la commande {MursDePont} du menu **{Interfaces}** :

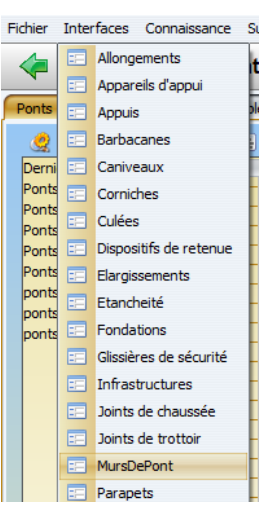

• L'interface liste les murs de pont des ouvrages précédemment sélectionnés :

| 2 2 2                                   | 18 U | 비 📜 펜                  |                                    |                 |             |                        |                                  |                                     |                                             |
|-----------------------------------------|------|------------------------|------------------------------------|-----------------|-------------|------------------------|----------------------------------|-------------------------------------|---------------------------------------------|
| ernières Infrastructures                |      | devpv égal OUI [57]    | Infrastructure                     | Voie de gestion | Structure   | Materiau               | Position                         | = Infrastructure-Structure          | <ul> <li>Infrastructure Materiau</li> </ul> |
| herche sans nom                         | - 1  | Mur G2                 | 0737-1 / PONT DU VIEUX CHATEAU     | RD41            | Béton Armé  | Béton armé             | En retour indépendant            | Cadre                               | Béton armé                                  |
| sins de rétention                       | - 2  | Mur D2                 | 0737-1 / PONT DU VIEUK CHATEAU     | RD41            | Béton Armé  | Béton armé             | En retour indépendant            | Cadre                               | Béton armé                                  |
| sins devoy                              | - 3  | Mur G1                 | 0737-1 / PONT DU VIEUX CHATEAU     | RD41            | Béton Armé  | Béton armé.            | En retour indépendant            | Cadre                               | Béton armé                                  |
|                                         | - 4  | Mur D1                 | 0737-1 / PONT DU VIEUK CHATEAU     | RD41            | Béton Armé  | Béton armé             | En retour indépendant            | Cadre                               | Béton armé                                  |
| · VISITES, YO R. OFFILIS, RECI PERATION | - 5  | Mur GI                 | 0376-1 / PONT DE SIGY EN BRAY      | RD41            | Maçonnerie  | Maçonnerie/brig        | En retour lié au mur de front    | Dalle pleine                        | Béton armé                                  |
| A Commune                               | - 6  | Mur G2                 | 0376-1 / PONT DE SIGY EN BRAY      | RD-11           | Maçonnerie  | Maçonnerie/brig        | En retour lié au mur de front    | Dale plene                          | Béton armé                                  |
| as Continuite                           | - 7  | Mur D1                 | 0376-1 / PONT DE SIGY EN BRAY      | RD41            | Maçonnerie  | Magonnerie/brig        | En retour lié au mur de front    | Dalle plene                         | Béton armé                                  |
| as - desournaire                        | - 8  | Mur D2                 | 0376-1/PONT DE SIGY EN BRAY        | RD41            | Maçonnerie  | Maçonnerie/brig        | En retour lié au mur de front    | Dalle pleine                        | Béton armé                                  |
| as - Operation en cours                 | - 9  | Mur G1                 | 0744 N-1 / PONT DES PRES           | RD53            | Maçonnerie  | Briques                | En alle lié au mur de front      | Dalle pleine                        | Béton armé                                  |
| ras - Uperation planifiee               | - 10 | Mur G2                 | 0744 N+ 1 / PONT DES PRES          | RD53            | Maçonnerie  | Briques                | En alle lié au mur de front      | Dalle pleine                        | Béton armé                                  |
| ras - Opération terminée                | - 11 | Mur D1                 | 0744 N-1 / PONT DES PRES           | RD53            | Maçonnerie  | Briques                | En ale lé au mur de front        | Dalle pleine                        | Béton armé                                  |
| ras - Visite en cours                   | - 12 | Mur D2                 | 0744 N-1 / PONT DES PRES           | RD53            | Maçonnerie  | Briques                | En ale lié au mur de front       | Dale plene                          | Béton armé                                  |
| ras - Visite planifiée                  | - 13 | Mur de culée gauche    | 0779 / PONT DU PETIT BORDEL        | VFvoie ferrée   | Maçonnerie  | Eriques                | En retour lié au mur de front    | Dalle pleine                        | Béton anné                                  |
| as - Visite validée                     | - 14 | Mur de culée gauche    | 0779 / PONT DU PETIT BORDEL        | VFvoie ferrée   | Maçonnerie  | Briques                | En retour lié au mur de front    | Dalle pleine                        | Béton armé                                  |
| ras - Voie                              | - 15 | Mur de culée droite    | 0779 / PONT DU PETTT BORDEL        | VEvoie ferrée   | Maçonnerie  | Briques                | En retour lié au mur de front    | Dalle pleine                        | Béton armé                                  |
| éraires                                 | - 16 | Mur de culée droite    | 0779 / PONT DU PETTT BORDEL        | VFvoie ferrée   | Maçonnerie  | Briques                | En retour lié au mur de front    | Dalle pleine                        | Béton armé                                  |
| wraines - Nom                           | - 17 | Mur de culée gauche    | 1344 / PI Accès Sud Parc de l'Estu | RD6015          | Béton Armé  | Béton armé             | En alle indépendant              | Dalle pleine                        | Béton armé                                  |
|                                         | - 18 | Mur de culée gauche    | 1344 / PI Accès Sud Parc de l'Estu | RD6015          | Béton Armé  | Béton armé             | En ale indépendant               | Dale plene                          | Béton armé                                  |
|                                         | - 19 | Mur de culée droite    | 1344 / PI Accès Sud Parc de l'Estu | RD6015          | Béton Armé  | Béton armé             | En ale indépendant               | Dale pleine                         | Béton armé                                  |
|                                         | - 20 | Mur de palée droite    | 1344 / PL Accès Sud Parc de l'Estu | R06015          | Béton Armé  | Béton armé             | En ale indépendant               | Dalle pleine                        | Béton armé                                  |
| nes - materiau                          | - 21 | Mur de cuiée cauche    | 0155 / PONT DE LA BARRE            | RD6015          | Béton Armé  | Réton armé             | En ale indépendant               | Dalle cleine                        | Béton précentraint par post tension         |
| its - Ouverture                         | 22   | Mar de cuide gauche    | 0155 / PONT DE LA BARRE            | R06015          | Béton Armé  | Béton armé             | En ale indépendent               | Dale cleine                         | Béton précontraint par post tension         |
| nts - Structure                         | 72   | El Mur de cuide droite | DISS (DON'T DELA BADDE             | PD6015          | Béton Armé  | Báton armá             | En als indépendent               | Dala clana                          | Bétro précontraint par port tenrior         |
| its - Voie portée                       |      | In the de colde drate  | DISS (DONT DE LA BADDE             | PD6015          | Báton Jond  | Ridson arms            | En als indigendent               | Dalla plaine                        | Béten précentraint par pour landon          |
| 25                                      | 1.2  | Mar C2                 | 1205 LOCAT DALLONDALE              | 006015          | Rites toni  | Réfere servé           | En ale la avanta de freet        | Descars Infinite a Destinan Council | Bétan semé                                  |
| us les PPHM                             | 2    | 10 02                  | 1205 / PONT D'ALLOUVILLE           | RD0015          | Deton write | Deturiante             | En ale le aurilier de front      | Passage shieleur Poroque Ouvers     | Decki drife                                 |
| ra-cestionnaire                         |      | m Hur D2               | 1205 / PONT D'ALLOOVILLE           | RUGU15          | Deton Arme  | Decori arme            | En ave le au mur de mont         | Passage Interieur Poroque Ouvert    | Decon arme                                  |
| cula                                    |      | MUF GI                 | 1205 / PONT D ALLOUVILLE           | RD6015          | Beton write | Beton arme             | En alle le au mur de mont        | Passage Interieur Poroque Ouvert    | Beton arme                                  |
| a view                                  | - 28 | MU DI                  | 1205 / PONT D'ALLOUVILLE           | ND6015          | seton Arme  | seton arme             | En ale le au mur de mont         | Passage Inteneur Portique Ouvert    | seton arme                                  |
| nts-structure-materiau                  | - 29 | Mur de culée gauche    | 1003 / Ouvrage SNCF                | RD173           |             | Elements pretab        | En ale independant               | Pont a tablers                      | Beton precontraint par pre-tension          |
| nts-voie-gestion                        | - 30 | Mur de culée gauche    | 1003 / Ouvrage SNCF                | RD173           |             | Eléments préfab        | En ale indépendant               | Pont à tabliers                     | Béton précontraint par pré-tension          |
| nts-voieportée-obstadefranchi           | - 31 | Mur de culée droite    | 1003 / Ouvrage SNCF                | RD173           |             | Eléments préfab        | En ale indépendant               | Pont à tabliers                     | Béton précontraint par pré-tension          |
|                                         | - 32 | Mur de culte droite    | 1003 / Ouvrage SNCF                | RD173           |             | Eléments préfab        | En ale indépendant               | Pont à tabliers                     | Béton précontraint par pré-tension          |
|                                         | - 33 | Mur G1                 | 0355-1/PONT DE VALLIQUERVILLE      | VFRO.HA         | Béton Armé  | Béton armé             | En retour lié au mur de front    | Pont à tablers                      | Poutrelles enrobées de béton armé           |
|                                         | - 34 | Mur G2                 | 0355-1 / PONT DE VALLIQUERVILLE    | VFRO.HA         | Béton Armé  | Béton armé             | En retour lié au mur de front    | Pont à tabliers                     | Poutrelles enrobées de béton armé           |
|                                         | - 35 | Mar D1                 | 0355-1 / PONT DE VALLIQUERVILLE    | VFRO.HA         | Béton Armé  | Béton armé             | En retour lié au mur de front    | Pont à tablers                      | Poutrelles enrobées de béton armé           |
|                                         | - 36 | Mur D2                 | 0355-1 / PONT DE VALLIQUERVILLE    | VFRO.HA         | Béton Armé  | Béton armé             | En retour lié au mur de front    | Pont à tabliers                     | Poutrelles enrobées de béton armé           |
|                                         | - 37 | Mur G1                 | 0651-1 / PONT DE L'ANCIENNE G      | RD149           | Maconnerie  | Maçonnerie/brig        | En retour lié au mur de front    | poutrelle métallique voutain brique | poutrelles metalliques - voutains briques   |
|                                         | - 38 | Mur G2                 | 0651-1 / PONT DE L'ANCIENNE G      | RD149           | Maçonnerie  | Maçonnerie/brig        | En retour lié au mur de front    | poutrelle métallique voutain brique | poutrelles metalliques - voutains briques   |
|                                         | - 39 | Mur D1                 | 0651-1 / PONT DE L'ANCIENNE G      | RD 149          | Maçonnerie  | Maçonnerie/brig        | En retour lié au nur de front    | poutrelle métallique voutain brique | poutrelles metalliques - voutains briques   |
|                                         | - 40 | Mur D2                 | D651-1 / PONT DE L'ANCIENNE G      | RD149           | Maçonnerie  | Maçonnerie/brig        | En retour lié au mur de front    | poutrelle métallique voutain brique | poutrelles metalliques - voutains brigues   |
|                                         | - 41 | Mur G1                 | 0767-1 / PONT DE LA CASERNE M      | RD925C          | Béton Armé  | Béton armé             | En retour le au mur de front     | Poutres Béton Armé                  | Béton précontraint par post tension         |
|                                         | - 42 | Mur G2                 | 0767-1 / PONT DE LA CASERNE M      | RD925C          | Béton Armé  | Eléments préfab        | En retour le au mur de front     | Poutres Béton Armé                  | Béton précontraint par post tension         |
|                                         | - 43 | Mur D1                 | 0767-1/PONT DE LA CASERNE M        | RD925C          | Béton Armé  | Béton armé             | En retour lié au mur de front    | Poutres Béton Armé                  | Béton précontraint par post tension         |
|                                         | - 44 | Mur D2                 | 0767-1/PONT DE LA CASERNE M        | RD925C          | Béton Armé  | Béton armé             | En retour lié au mur de front    | Poutres Béton Armé                  | Béton précontraint par post tension         |
|                                         | - 45 | Mur de cuiée droite    | 0758-1/PONT LIEGAUT                | RD155           |             |                        |                                  | Poutres Béton Précontraint          | Béton précontraint                          |
|                                         | - 46 | Mur G1                 | 0728-1 / PONT DU 200               | RD6             | Maconnerie  | Briques                | En retour lié au mur de front    | Voûte anse de panier                | Maconnerie brique                           |
|                                         | - 47 | Mar 62                 | 0728-1 / PONT DU 200               | RD6             | Maconnecie  | finaues                | En retour le su mur de front     | Voûte anse de panier                | Macopperie brigue                           |
|                                         | - 48 | Mr D1                  | 0728-1 (PONT DU 200                | 806             | Maronnerie  | Reimuns                | En cetour le au mur de front     | Volte anne de panier                | Maconnerie brinse                           |
|                                         | - 40 | Mr D2                  | 0728-1 / PONT DU 200               | R06             | Maconnerie  | Briques                | En retour le au mur de front     | Voûte anse de parier                | Maconnecie brique                           |
|                                         | - 55 | MrGI                   | 2507                               | TALWEG          | Maconnerie  | Maconnerie foria       | En ale le au mur de front        | Volte circulaire                    | Riques et Slev                              |
|                                         | 51   | MAX 07                 | 2507                               | TAUNEG          | Maconnerie  | Maccomerie finio       | En ale lé au mur de front        | Volite rico laire                   | Britues et Glev                             |
|                                         | 51   | Mr D1                  | 3507                               | TAUMER          |             | - show a second second | the set of the line of the total | Volte croitere                      | Bringers at Slav                            |
|                                         | 52   | Mar Di                 | 2007                               | TAUMER          | Manager     | Management             | En als bé au mus de famit        | Visiting since dama                 | Britana at Class                            |
|                                         | 23   | III Mar Cl             | ATER 1 LOCAL DEC DOEC              | DOLEE           | Magaziene   | Proyur vierie/prig     | En ante se au mun de mont        | Mafile size dains a shairsta        | Management Anima and                        |
|                                         | 24   | THE PLACE              | 0730-1/PONT DES PRES               | NU/133          | maçonnene   | unques                 | En resource au mur de front      | volte crcuare surbassee             | Hagannene ongot                             |
|                                         | - 55 | Mur GZ                 | 0/56-1/PONT DES PRES               | R0155           | Maçonnerie  | Enques                 | En retour le au mur de front     | voute crouare surbaissée            | Magorinerie brique                          |
|                                         | - 56 | Mur D1                 | 0756-1/PONT DES PRES               | RD155           | Maçonnerie  | Briques                | En retour lie au mur de front    | Voute circulare surbaissée          | Magonnerie brique                           |
|                                         | - 57 | Mur D2                 | 0756-1 / PONT DES PRES             | RD155           | Maçonnerie  | Briques                | En retour lié au mur de front    | Voüte circulaire surbaissée         | Maçonnerie brique                           |

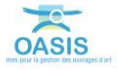

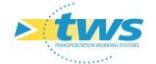

 Vérifier la structure et le matériau au regard de la structure et du matériau de l'infrastructure :

| Core Geo Geo Cal D.C. (57)     Infrastructure Vee de getton     Structure Materiau     Structure Materiau     Structure     Structure           |  |
|----------------------------------------------------------------------------------------------------|--|
| I         Mur G2         0.077. I / ROTI DU VERU. CANTEAU R041         Bellon Amel         En return independent         Code         Belon amel           3         Mur G1         0.077. I / ROTI DU VERU. CANTEAU R041         Belon Amel         Belon amel         Belon amel           3         Mur G1         0.077. I / ROTI DU VERU. CANTEAU R041         Belon Amel         Belon amel         En return independent         Code         Belon amel           4         Mur G1         0.077. I / ROTI DU VERU. CANTEAU R041         Belon Amel         Belon amel         En return independent         Code         Belon amel           5         Mur G1         0.077. I / ROTI DU VERU. CANTEAU R041         Belon Amel         Belon amel         En return independent         Code         Belon amel           5         Mur G1         0.077. I / ROTI DE SIGN RNA         R041         Mapornerie         Beyonnerie         Beyonnerie         Beyonnerie         Beyonnerie         Belon amel           6         Mur G2         0.075. I / ROTI DE SIGN RNA         R041         Mapornerie (Mapornerie (Mapornerie                                                                                                    |  |
| 2     Mr 02     0727-1/PXITO UVELA CHATEAU R041     Beton Ammé     Beton Ammé     Enten ammé     Enten ammé     Enten ammé     Enten ammé     Enten ammé     Beton Ammé       3     Mr 01     01727-1/PXITO UVELA CHATEAU R041     Beton Ammé     Beton Ammé     Enten ammé     Enten ammé     Enten ammé       4     Mr 01     0727-1/PXITO UVELA CHATEAU R041     Beton Ammé     Beton Ammé     Enten ammé     Enten ammé     Enten ammé       4     Mr 01     0727-1/PXITO UVELA CHATEAU R041     Beton Ammé     Beton Ammé     Enten ammé     Cuate     Beton Ammé       4     Mr 01     0727-1/PXITO UVELA CHATEAU     R041     Beton Ammé     Beton Ammé     Beton Ammé       5     Mr 02     0727-1/PXITO UVELA CHATEAU     R041     Maconenie     Maconenie     Beton Ammé       7     Mr 01     0272-1/PXITO ESION RBAR     R041     Maconenie     Maconenie     Beton Ammé       8     Mr 02     0272-1/PXITO ESION RBAR     R041     Maconenie     Maconenie front     Dale plene     Beton Ammé                                                                                                    |  |
| 3     Mr G1     0727-1 / PXPT D0 VIEU. CHATEJU R041     Beton Amé     Beton amé     Entre tour indigendant     Cade     Beton amé       4     Mr G1     0727-1 / PXPT D0 VIEU. CHATEJU R041     Beton Amé     Beton amé     Entre tour indigendant     Cade     Beton amé       5     Mr G1     0277-1 / PXPT D0 VIEU. CHATEJU R041     Beton Amé     Beton amé     Entre tour indigendant     Cade     Beton amé       6     Mr G2     0276-1 / PXPT D0 SIA7     R041     Maconnerie Maconnerie Maconnerie de font     Dale piene     Beton amé       7     Mr G1     0276-1 / PXPT D0 SIA7     R041     Maconnerie Maconnerie de font     Dale piene     Beton amé       7     Mr G1     0276-1 / PXPT D0 SIA7     R041     Maconnerie     Maconnerie de font     Dale piene     Beton amé       7     Mr G1     0276-1 / PXPT D0 SIA7     R041     Maconnerie     Maconnerie de font     Dale piene     Beton amé                                                                                                    |  |
| 4         Mr 01         0737-1 / POINT DU VERU. CHATEAU R041         Behn Ammé         Behn ammé         En reteur indigendant         Cadre         Behn ammé           5         Mr 01         0.0737-1 / POINT DE VISIT NIRAX         R041         Maconnerie         Begonnerie/Bris En reteur lié au mur de font         Dale plene         Béhn ammé           6         Mr 02         0.037-1 / POINT DE SIGY RIRAX         R041         Maconnerie         Maconnerie (bris En reteur lié au mur de font         Dale plene         Béhn ammé           7         Mr 01         0.037-1 / POINT DE SIGY RIRAX         R041         Maconnerie         Maconnerie (bris En reteur lié au mur de font         Dale plene         Béhn ammé           8         Mr 02         0.037-1 / POINT DE SIGY RIRAX         R041         Maconnerie         Maconnerie (bris En reteur lié au mur de font         Dale plene         Béhn ammé                                                                                                    |  |
| 5         Mr G1         0.075-1/PXIT0E SIGT REMAY         R041         Macconnerie         Macconnerie         Ma                                                                                                    |  |
| 6 0 Mur G2 0076-1/RONT DE SIG/ENBAX R041 Maconnerie Maconnerie Maconnerie Dirku, En retuz i ka um de font Dale plene Béton amé<br>7 1 Mur G2 0076-1/RONT DE SIG/ENBAX R041 Maconnerie Maconnerie plota, En retuz li ka um de font Dale plene Béton amé<br>Marconnerie plota, En retuz li ka um de font Dale plene Béton amé                                                                                                    |  |
| 7 0 Mu D1 0.0376-1/PONTDE SIGN DHBAY RD41 Maconnerie Maconnerie blak Drafte blak und de font Dale plene Béton amé<br>8 0 Mu D2 0.0376-1/PONTDE SIGN BHBAY RD41 Maconnerie Maconnerie blak Dr. retout lie auru de font Dale plene Béton amé                                                                                                    |  |
| 8 8 Mar D2 0376-1 / PONT DE STOY EN BRAY RD41 Maçonnerie Maçonnerie, briq En retou lié au mur de front Dale pleine Béton armé                                                                                                    |  |
|                                                                                                    |  |
| 9 UII Mur G1 0/44N-1/PONT DES PRES RDS3 Maçonnene briques En alle lé au mur de front Dalle pleine Béton armé                                                                                                    |  |
| 🗕 10 🔢 Mur G2 0744 N- 1 / PONT DES PRES RD53 Maçonnerie Briques En alle lé au mur de front Dalle pleine Béton armé                                                                                                    |  |
| - 11 🔢 Mur D1 0744 N- 1 / PONT DES PRES RD53 Maçonnerie Briques En alle lié au mur de front Dalle pleine Béton armé                                                                                                    |  |
| - 12 👹 Mur D2 0744N-1 / PONT DES PRES RD53 Magonnerie Brigues En alle lié au mur de front Dalle pleine Béton armé                                                                                                    |  |
| 🗕 13 🔠 Mur de culée gauche 0779 / PONT DU PETIT BORDEL VEvoie ferrée Maçonnerie Briques En retour lié au mur de front Dalle pleine Béton armé                                                                                                    |  |
| - 14 🕘 Mur de culée gauche 0779 / PONT DU PETIT BORDEL VEvoie ferrée Maçonnerie Briques En retour lié au mur de front Dalle pleine Béton armé                                                                                                    |  |
| - 15 🗿 Mur de culée droite 0779 / PONT DU PETIT BORDEL VEvoie terrée Maçonnerie Briques En retour lié au mur de front Dalle pleine Béton armé                                                                                                    |  |
| - 15 🛄 Mur de culée droite 0779 / PONT DU PETIT BORDEL VEvoie terrée Maçonnerie Briques En retour lie au mur de front Dalle pleine Béton armé                                                                                                    |  |
| 1/ U tradicio de cuese gauche 1344 / PL Acces sud Parc de l'Estu RD6015 Béton Armé Béton armé En alle indépendant Dalle pleine Béton armé                                                                                                    |  |
| 13 III Mur de cutee gaudne 1344 / PL Acces sud Parc de ltstu KUBU15 Beton arme beton arme En ale indépendant Dale piène Béton armé                                                                                                    |  |
| 19 gr Mur de culee arrote 1344 / PLACes sud Parc de Listu KUDU 15 Beton arme En ale indépendant Dale piène Béton armé                                                                                                    |  |
| 20 Ug Mur de culse arote 1344 / PLAcces sub Parc de l'istu KUBU15 beton arme beton arme En ale independant Dale pleine Beton armé                                                                                                    |  |
| 21 Mur de cuee gauche 0155 / PONT DE LA BARKE RUb015 Beton Arme Beton arme En ale independant Date piene Beton precontraint par post tension                                                                                                    |  |
| 22 III Mur de culle gaurne 0155 / PONT DE LA BARKE KUBUIS BEton Arme Beton arme En alle independant Date piene Beton procontraint par positiension                                                                                                    |  |
| 23 m Mur de cuee drote drote drote drote drote kolo 15 / 2007 De con Arme Decon Arme De dra ame dra ante independant. Date pende Decon preciona am port ension                                                                                                    |  |
| 24 m Mur de cuee droke VISS / PONT DE LA OAKKE KUDOIS Bean Arme Bean Arme En ale independant. Date pene Bean precin ante past tension                                                                                                    |  |
| 25 III MU 52 100 / PONI D ALLOVILLE KUDU 15 DECIN AIME DECINI AIME EN alle le aufilita de ritorit. Passage interfecti protogue Quivert Decon aime                                                                                                    |  |
| 27 m Mi 22 1205 / PONT PILCOVIELLE NODED Devin Amile Devin Amile Devin Amile Devin Amile Pilote British and Pilote Pilote British Pilote British Amile Pilote British Amile Frank                                                                                                    |  |
| 29 W M p 1 105 / DRUCH V DRUCH RODE Béan Armé Béan Armé E avia de francise de francise a provincie de regional de regional de francise de francise de  |  |
| 20 Ig Min D 1 2007 POID ALCONTLL RUDOL Deconnine Deconnine Deconnine Deconnine Provide Policy Control Control Provide Control Provide Control Point Policy Control Control Policy Control Control Policy Control Control Policy Control Control Policy Control Control Control Policy Control Control  |  |
| 31 Minute cities parties 1005 / ourgane SVF PD173 Primeter reference 1 Ports abaliers Before reference and the second second sec |  |
| 31 M v de cide droite 1007 / Ourgan SVF D173 Elémente référendant Ports atablere Bétra referencia notation de cide droite de cide droite de cide droite de cide droite de cide droite droite dr |  |
| 27 If Mur de culée drate 1007 / Ourrage SNCF BD173 Eléments préfab En ale indépendant Pont à tablers Béton précontaint par pré-tension                                                                                                    |  |
| 33 Mur G1 0355-1 / PONT DE VALITOUERVILLE VERQ-HA Béton Armé Béton armé En retour llé au mur de front Pont à tabliers Poutrelles enrobées de béton armé                                                                                                    |  |
| - 34 🖩 Mur G2 0355-1 / PONT DE VALLIQUERVILLE VERO.HA Béton Armé Béton armé En retour lié au mur de front Pont à tablers Poutreles enrobées de béton armé                                                                                                    |  |
| - 35 🗐 Mur D1 0355-1 / PONT DE VALLIQUERVILLE VERO.HA Béton Armé Béton armé En retour lié au mur de front Pont à tablers Poutrelles enrobées de béton armé                                                                                                    |  |
| - 36 🔢 Mur D2 0355-1 / PONT DE VALLIQUERVILLE VFRO.HA Béton Armé Béton armé En retour lié au mur de front Pont à tablers Poutrelles enrobées de béton armé                                                                                                    |  |
| - 37 🗓 Mur G1 0651-1/PONT DE L'ANCIENNE G RD 149 Maçonnerie Maçonnerie, brig En retour lié au mur de front poutrelle métallique voutain brique poutrelles metalliques - voutains briques                                                                                                    |  |
| - 38 🗓 Mur G2 0651-1 / PONT DE L'ANCIENNE G RD 149 Maçonnerie Maçonnerie, brig En retour lié au mur de front poutrelle métallique voutain brique poutrelles metalliques - voutains briques                                                                                                    |  |
| - 39 🗓 Mur D1 0651-1/PONT DE L'ANCIENNE G RD 149 Maçonnerie Maçonnerie (brig En retour lié au mur de front poutrelle métallique voutain brique poutrelles metalliques - voutains briques                                                                                                    |  |
| Har 40 🗒 Mur D2 0651-1 / PONT DE L'ANCIENNE G RD 149 Maçonnerie Maçonnerie/briq En retour lié au mur de front poutrelle métallique voutain brique poutrelles metalliques - voutains briques                                                                                                    |  |
| 🕂 41 🗓 Mur G1 0767- 1 / PONT DE LA CASERNE M RD925C Béton Armé Béton armé En retour l/é au mur de front Poutres Béton Armé Béton précontraint par post tension                                                                                                    |  |
| 🕂 42 🗓 Mur G2 0767-1 / PONT DE LA CASERNE M RD925C Béton Armé Eléments préfab En retour lié au mur de front Poutres Béton Armé Béton précontraint par post tension                                                                                                    |  |
| Hand And Anter Anter Ant |  |
| 🕂 44 🕘 Mur D2 0767- 1 / PONT DE LA CASERNE M RD92SC Béton Armé Béton armé En retour lié au mur de front Poutres Béton Armé Béton précontraint par post tension                                                                                                    |  |
| 45 🛄 Mur de culée droite 0758- 1 / PONT LEGAUT RD155 Poutres Béton Précontraint Béton précontraint                                                                                                    |  |
| 46 III Mur G1 0728-1 / PCNT DU ZOO RD6 Maçonnerie Briques En retour lié au mur de front Voûte anse de panier Maçonnerie brique                                                                                                    |  |
| 47 III Mur G2 0728-1 / PONT DU ZOO RD6 Maçonnerie Briques En retour lié au mur de front Voûte anse de parier Maçonnerie brique                                                                                                    |  |
| - 48 III Mur D1 0728-1 / PONT DU ZOO RD6 Magonnerie Briques En retour lie au mur de front Voûte anse de parier Magonnerie brique                                                                                                    |  |
| ny Igy Nu U2 U7.8-1 / PUNI U2.2U RD6 Magonnere Briques En retour le au mu de front Voute anse de panier Magonnere brique                                                                                                    |  |
| 30 I I I I I I I I I I I I I I I I I I I                                                                                                    |  |
| 31 III Plur V2 2017 IAUVES Maconene Maconene. En alle le au mur de front Volte circulaire Biques et Siex                                                                                                    |  |
| 2 C III MUT 2 20/7 14,WEG Vote creating Bingues et Siex                                                                                                    |  |
| 3 1 1 1 1 1 1 1 1 1 1 1 1 1 1 1 1 1 1 1                                                                                                    |  |
| T I III PUI V1 V029* / (PVI) V029 FRC9 RV 199 PR029 PR019 PR029 PR029 PR0      |  |
| 3 Bill mill 52 U/2007 / (1941) U/20 FKC3 KU/20 Physicial private private pr    |  |
| 9 Togene Los Volver a provincia resolución de la propertación de la propertación de la    |  |
| an uge ner ex anno e an ex anno e an                                                                                                    |  |

La liste est classée par Infrastructure-Structure et Infrastructure-Matériau

– Cliquer sur un mur pour l'éditer :

| < i MursDePont (Mur                                                                                                    | r de culée)      | - Mur D1                                                                                                    |                                                               |                          |                        |                  |                       |                                 |                            | NotFeations                            |
|----------------------------------------------------------------------------------------------------|------------------|----------------------------------------------------------------------------------------------------|---------------------------------------------------------------|--------------------------|------------------------|------------------|-----------------------|---------------------------------|----------------------------|----------------------------------------|
| MursDePont (Mur de culée)                                                                                                    |                  |                                                                                                    |                                                               |                          |                        |                  |                       |                                 |                            | 4 B X                                  |
| 838                                                                                                    | 4 85 UL          | 7 📆 🗟                                                                                                    |                                                               |                          |                        |                  |                       |                                 |                            |                                        |
| Dernières Infrastructures                                                                                                    | 2                | devpv égal OUT [57]                                                                                             | Infrastructure                                                | Voie de gestion          | Structure              | Materiau         | Position              | · Infrastructure-Struc          | · Infrastructure-Materiau  |                                        |
| recherche sans nom                                                                                                    |                  | Mur G2                                                                                                    | 0737-1 / PONT DU VIEUX CHATEAU                                | RD41                     | Béton Armé             | Béton armé       | En retour indé        | Cadre                           | Béton armé                 | 2                                      |
| Bassins de rétention                                                                                                    | - 2              | Mur D2                                                                                                    | 0737-1 / PONT DU VIEUK CHATEAU                                | RD41                     | Beton Armé             | Béton armé       | En retour inde        | Cadre                           | Beton arme                 |                                        |
| Bassins devpv                                                                                                    |                  | Mar D1                                                                                                    | 0737-1 / PONT DU VIEUX CHATEAU                                | RD41                     | Béton Armé             | Béton armé       | En retour inde        | Cadre                           | Béton amé                  |                                        |
| Torken - Unitten, Vol ID (2000 JD, 0001 DD ATT                                                                                                    | 5                | Mur G1                                                                                                    | 0376-1 / PONT DE SIGY EN BRAY                                 | RD41                     | Maçonnerie             | Maçonnerie/brig  | En retour lié a       | Dalle pleine                    | Béton armé                 |                                        |
| Infras - Commune                                                                                                    | - 6              | Mur G2                                                                                                    | 0376-1 / PONT DE SIGY EN BRAY                                 | RD41                     | Maçonnerie             | Maçonnerie/brig  | En retour lié a       | Dalle pleine                    | Béton armé                 |                                        |
| Infras - Gestionnaire                                                                                                    | - 7              | Mur D1                                                                                                    | 0376- 1 / PONT DE SIGY EN BRAY                                | RD41                     | Maçonnerie             | Maçonnerie/brig  | En retour lié a       | Dalle pleine                    | Béton armé                 |                                        |
| Infrae - Opération en cours                                                                                                    |                  | Mar Ca                                                                                                    | 03/6-1/PONT DE SIGTEN BRAT                                    | RD41                     | Macomerie              | Plaçonnerie/brig | En retour se a        | Date plene                      | Better and                 |                                        |
| Infras - Opération planifiée                                                                                                    | - 10             | Mur G2                                                                                                    | 0744 N+1 / PONT DES PRES                                      | RD53                     | Maconnerie             | Briques          | En ale le au m        | Dalle pleine                    | Béton armé                 |                                        |
| Infras - Opération terminée                                                                                                    | - 11             | Mur D1                                                                                                    | 0744 N-1 / PONT DES PRES                                      | RD53                     | Maçonnerie             | Briques          | En ale lié au m       | Dalle pleine                    | Béton armé                 |                                        |
| Dnfras - Visite en cours                                                                                                    | - 12             | Mur D2                                                                                                    | 0744 N-1 / PONT DES PRES                                      | RD53                     | Maçonnerie             | Briques          | En ale lé au m        | Dale pleine                     | Béton armé                 |                                        |
| unmas - veide plannee                                                                                                    | - 13             | Mur de culée gauche                                                                                             | 0779 / PONT DU PETIT BORDEL                                   | VFvole ferrele           | Maçonnerie             | Driques          | En retour lie a       | Dalle pleine                    | Beton arme                 |                                        |
| Tefran - Visio                                                                                                    | 15               | Mur de cuiee gauche                                                                                             | 0779 (PONT DUPETIT BORDEL                                     | VEvoie ferree            | Macconerie             | Diques           | En retour le a        | Date plene                      | Beton arme                 |                                        |
| Itrefraires                                                                                                    | - 16             | Mur de culée droite                                                                                             | 0779 / PONT DU PETIT BORDEL                                   | VEvole ferrée            | Maconnerie             | Briques          | En retour le a        | Dalle pleine                    | Béton armé                 |                                        |
| Itnéraires - Nom                                                                                                    | - 17             | Mur de culée gauche                                                                                             | 1344 / PI Accès Sud Parc de l'Estu                            | RD6015                   | Béton Armé             | Béton armé       | En ale indépe         | Dalle pleine                    | Béton armé                 |                                        |
| Mars                                                                                                    | - 18             | Mur de culée gauche                                                                                             | 1344 / PI Accès Sud Parc de fEstu                             | RD6015                   | Béton Armé             | Béton armé       | En ale indépe         | Dalle pleine                    | Béton armé                 |                                        |
| Ponte                                                                                                    | - 19             | Mur de culée droite                                                                                             | 1344 / PI Accès Sud Parc de l'Estu                            | RD6015                   | Béton Armé             | Déton armé       | En ale indépe         | Dalle pleine                    | Deton arme                 |                                        |
| Ponts - Matériau                                                                                                    | - 20             | Mur de cutee droite                                                                                             | 1344 / PLACOES SUG Parc de l'Estu                             | RD6015                   | Beton Arme             | Beton arme       | En ale indepe         | Dale plene                      | Beton arme                 |                                        |
| Ponts - Ouverture                                                                                                    | 22               | Mur de culée gauche                                                                                             | 0155 / PONT DE LA BARRE                                       | RD6015                   | Béton Armé             | Béton armé       | En ale indépe         | Dalle pleine                    | Béton précontraint par pos |                                        |
| Ponts - Pilote                                                                                                    | - 23             | Mur de culée droite                                                                                             | 0155 / PONT DE LA BARRE                                       | RD6015                   | Béton Armé             | Béton armé       | En ale indépe         | Dalle pleine                    | Béton précontraint par pos |                                        |
| Ponts - Structure                                                                                                    | - 24             | Mur de culée droite                                                                                             | 0155 / PONT DE LA BARRE                                       | RD6015                   | Béton Armé             | Déton armé       | tin ale indépe        | Dalle pleine                    | Béton précontraint par pos |                                        |
| Tours                                                                                                    | - 25             | Mur G2                                                                                                    | 1205 / PONT D'ALLOUVILLE                                      | RD6015                   | Béton Armé             | Béton armé       | En ale lié au m.,     | Passage Inférieur Por           | Béton armé                 |                                        |
| interes (                                                                                                    | - 26             | Mur D2                                                                                                    | 1205 / PONT D'ALLOUVILLE                                      | RD6015                   | Béton Armé             | Béton armé       | En ale lié au m       | Passage Inférieur Por           | Beton arme                 |                                        |
| Tous les PPHM                                                                                                    | 27               | The second second second second second second second second second second second second second second second se | A ADD OF A PROPERTY OF A DATA ADD ADD ADD ADD ADD ADD ADD ADD | PULPOO 2 0               | DECONT NOTINE          | CALCENES IN LEAD | FLUE BARE ME BUT LETT | Leanable tructure in the second | Did COL 1 BELLINE          |                                        |
| C (                                                                                                    | 27               | Mur G1                                                                                                    | I THE CONSTRUCTION SHILL                                      | DDED18                   | BAtan RomA             | Eddan week       | En als bit we as      | Pananan failuin a Das           | BAban wood                 |                                        |
|                                                                                                    |                  | Mur G1                                                                                                    | THE PART PALL AND LE                                          | DDEALE                   | Bában Romá             | Bilden wood      | En site hit so m      | Daaraan felikin e Dae           | Bélan und                  | 20 B 21                                |
| Courter Hur D1                                                                                                    | 27<br>27         | Mar G1                                                                                                    | THE PARTY POLICE CELLS                                        | nnente                   | Bátan toná             | Biten week       | En oly hi ware        | Processes Subjects of Pas       | Bélan mud                  | 4 B 33                                 |
| Course HHM                                                                                                    | - 27<br>         | Mir G1                                                                                                    | THE COMPANY POINT OF ANY LE                                   | nnenit                   | Bátan tomá             | Biten wasi       | En obs block an       | Process felicity o Pas          | Bitao wak                  | 4 B X                                  |
| Courant: Hor D1<br>Motifier<br>Infratucture 0737-1 / PONT CU VID/C OM                                                                                                    | ATEAU            | Mor G1                                                                                                    | THE FRAME WALLASSE                                            | DISALE                   | Bátan tanté            | Biten week       | De offe fel or e      | Prosenn fellein e Pro           | Elize and                  | 4 B 20                                 |
| Courant: Hur D1<br>Modifier<br>Infeatructure (777-1 / PONT SU VIEW OV<br>Non Par D1                                                                                                    | ATEAU            | Mar G1                                                                                                    | The Preserver and the                                         | sition in retour indép   | Bátan kaná<br>sendant  | Bilden road      | En site hi su a       | Prozenan fallista o Par         | Struckung Geton Armel      | 4 B 33                                 |
| Courant: Hur D1<br>Modifier<br>Infrastructure 0737-1 / PONT SU VELUE CH4<br>Non Pur D1<br>Material Seture and                                                                                                    | ATEAU            | Mr G1                                                                                                    | THE CONTENTS OF AN IS                                         | sition (h retour indes   | Britan Romá            | Bilden road      | En els bi es s        | Prozenan beliste a Des          | Bitter und                 | - B 22                                 |
| Coursells Mur D1<br>Meditie<br>Infrastructure 0737-1 / PONT 50 VED/ O4<br>Ner Mur D1<br>Material Difon and                                                                                                    | ATEAU            | Mr G1                                                                                                    | The Construction of the                                       | sition th retour indep   | Bátan tamá<br>sendant  | Bilden road      | En els bi es s        | Prozenské kolikate v Para       | Bitter und                 | - E 23                                 |
| Courant: Hur D1<br>Monitor<br>Infrastructure 077: 1 / Potrt SU VIDUX OV<br>Non Mur D1<br>Materiag Bilton amé                                                                                                    | ATEAU            | M Mr G1                                                                                                    | ring fanner Marin Antie<br>E                                  | albon Chiretour indés    | Bites and              | Bilden week      | En els lei es s       | Praeran Selfeire e Pre          | Stuckurg Orton Arme        | 4 10 33                                |
| Coursette Harr Dis<br>Modifier<br>britanistice 0737-1 / PONT SCI VECK Col<br>Materiau Déton armé                                                                                                    | ATEAU            | W Nr G1                                                                                                    | nae maan na na na na<br>V                                     | alton In retour indés    | Bitter Kund            | Bilden roed      | Re of hi or a         | Brazenan Selfeta e Bee          | Bitter und                 | - E () ()<br>- E () ()<br>             |
| The proof of the second second                                                                                                    | ATEAU            |                                                                                                    |                                                               | anton th retour indep    | Bites and              | Bilden week      | En ola bi ocara       | Brazenan felikisu e fine        | Bitter und                 | 4 0 31                                 |
| Countrie Herr Di<br>Countrie Hour Di<br>Infraterustrie Cozzin - J POINT Du HOLIK ON<br>Infraterustrie Cozzin - Li POINT Du HOLIK ON<br>Material (Mon anné                                                                                                    | ATEAU            |                                                                                                    |                                                               | anter in the start indep | Biton Rund<br>andant   | Bilan wak        | En ola bi ocar        | Brazenan fulfatu e fite         | Alter und                  | < 0 ::<br>¥)                           |
| Course (Mar Da<br>Course of Dar Da<br>Bindman, Craze (17 Cort Sci VIDU) Col<br>New (Mar Da<br>Neters) (Mar Da                                                                                                    | ATEAU            |                                                                                                    |                                                               | anter it                 | Bélésa Kand<br>Bendant | Biten week       | En ola bi es a        | Baseroon felificito e fine      | Stuckulg Deturi Ame        | 4 B ()                                 |
| Courseller Han Dis<br>Holdmann<br>Enforcement<br>Self-Basechare (2022-1) Fohn Eck Vector Gel<br>Hene (Mur Di<br>Helenie Mono wind                                                                                                    | ATEAU            |                                                                                                    |                                                               | anter te                 | Britan sand            | Biten week       | En eln bi es e        | Roseann feiligta e fhe          | Ditur und                  | 4 B ()                                 |
| Courant: Mar DS<br>Molifier<br>Definational: CO21.1/POLITICA VIEW CO4<br>New Mar DS<br>Network (CO21.1/POLITICA VIEW CO4<br>New Mar DS                                                                                                    | ATEAU            |                                                                                                    |                                                               | anton En retour indép    | Béten sond             | Biten week       | En els bi es e        | Reasons folkitor for            | Start und                  | ₩.                                     |
| Courserver (1997)<br>Courserver Have Dis<br>Mediature (1997) I PONT Col Verball Col<br>New (Mar Dis<br>Mediature) (1997) I PONT Col Verball Col<br>Mediature) (1997) I PONT Col Verball Col<br>Verball Col Verball Col Verbal                                                                                                    | ATEAU            |                                                                                                    | ree reen residents<br>N                                       | atteniith retour inde    | Bétes send             | Biten week       | En ola bi a sua       |                                 | Bitter und                 | 4 0 11                                 |
| Course Veri<br>Course Veri<br>Meditien<br>Informer<br>Meditien<br>Meditien | ATTAU            |                                                                                                    |                                                               | anton En retour Indép    | Bites and              | Biten week       | En olo Mi es e        |                                 | State and                  | ₩<br>                                  |
| Courset New 2002<br>Courset New 201<br>Meetings<br>New Mar 201<br>New Mar 201<br>New Mar 201<br>New Mar 201                                                                                                    | 27 27<br>ATEAU   |                                                                                                    |                                                               | atteriön retour indég    | Béten send             | Biten week       | En olds Mill ware     |                                 | Stuckurg Datur: Armel      | 4 B ()                                 |
| Course Meet 2002<br>Course Meet Name 2002<br>Information Control of Control of Cont                                                                                                    | 27 - 27<br>ATTAU |                                                                                                    | i ne i nega nega nega nega nega nega nega nega                | anter E                  | Béteo send             | Biten week       | En side Million en    |                                 | Bitter und                 | - 0 ;;<br>                             |
| Couranti Mar DS<br>Molitike<br>Definationary (2023) / PORT DU VELICIO<br>New Mar DS<br>Nethering Defini umé                                                                                                    | 27 27<br>ATEAU   |                                                                                                    |                                                               | atten En retour indep    | Bites and              | Biten wed        | En da M daya.         |                                 | Store and                  | 4 B ()                                 |
| Course New 2022<br>Course New Distriction<br>Information<br>Information Course of Course of Course<br>Information Course of Course of Course<br>Information Course of Course of Course<br>Information Course of Course of Course<br>Information Course of Course of Course<br>Information Course of Course of Course<br>Information Course of Course of Course of Course<br>Information Course of Course of Course of Course<br>Information Course of Course of Course of Course of Course<br>Information Course of Course of Course of Course of Course<br>Information Course of Course of Course of Course of Course<br>Information Course of Course of Cour                                                                                                    | ATEAN)           |                                                                                                    |                                                               | mente                    | Bites tend             | Biten wed        | En da M da m          |                                 | Stuckurg Offers Ame        | 4 D 20                                 |
| Countrol Mar DS<br>Maintine<br>Inflatescare: 022-1/POIT DU VIDU COU<br>New Und DS<br>Malaria (decou and                                                                                                    | ATTAU            |                                                                                                    |                                                               | mente                    | Bélao Anné             |                  | En da M da m          |                                 | Stuckarg Getan Ame         | ₩<br>                                  |
| Convention Name (Second Second                                                                                                    | ATEAU            |                                                                                                    |                                                               | mente                    | erdent                 |                  |                       |                                 | Startung Ortan Ame         | 4 D 11                                 |
| Course Over Nam Dis<br>Maniferie<br>Unificational Control of Control of                                                                                                    | ATTAU            |                                                                                                    |                                                               | mente                    | endert.                |                  |                       |                                 | Stuckarg Ortun Arre        |                                        |
| Couranti Mar DS<br>Molities<br>Prifestourum (2021.) / POrt 20 VIDUS ON<br>New Mar D2<br>New Mar D2                                                                                                    | ATE(A)           |                                                                                                    |                                                               | mente                    | endert                 |                  | En dh M dayn.         |                                 | Sturburg Detur: Arme       | 4 B ()                                 |
| Course Meri<br>Course Mar Di<br>Melliter<br>Informer<br>Material Mar Di<br>Material Mar and                                                                                                    | ATEAJ            |                                                                                                    |                                                               | mente                    | endent .               |                  | En da Mitaya.         |                                 | Struckurg Orlans Amel      | <ul> <li>■ 1:</li> <li>■ 1:</li> </ul> |
| Countral Hun 25<br>Countral Hun 25<br>Meditive<br>Definationary Countral Hun 20<br>New Mar 24<br>Meditive (Countral Hun 20<br>New Mar 24<br>Meditive (Countral Hun 20<br>Meditive (Countral Hun 20<br>Med                                                                                                    | ATEAU            |                                                                                                    |                                                               | mente                    | endert                 |                  | En de Mayan.          |                                 | Stucking Deters Armet      | 4 0 ()<br>4 0 ()                       |

- Au besoin, modifier la structure du mur de pont de l'ouvrage :
  - $_{\odot}$   $\,$  Cliquer dans <Modifier> du panneau Courant :

Modifier

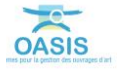

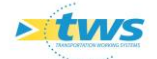

• Editer et compléter la structure du mur de pont de l'ouvrage :

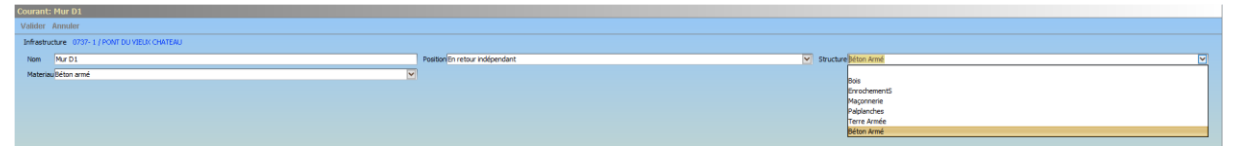

 $\circ$  ~ Valider vos modifications en cliquant dans [Valider] :

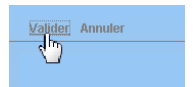

#### 3.1.6 Compléter les appareils d'appui

- Afficher l'interface « Appareils d'appui » :
  - Lancer la commande {Appareils d'appui} du menu **{Interfaces}** :

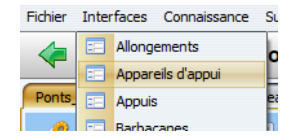

• L'interface liste les appareils d'appui des ouvrages précédemment sélectionnés :

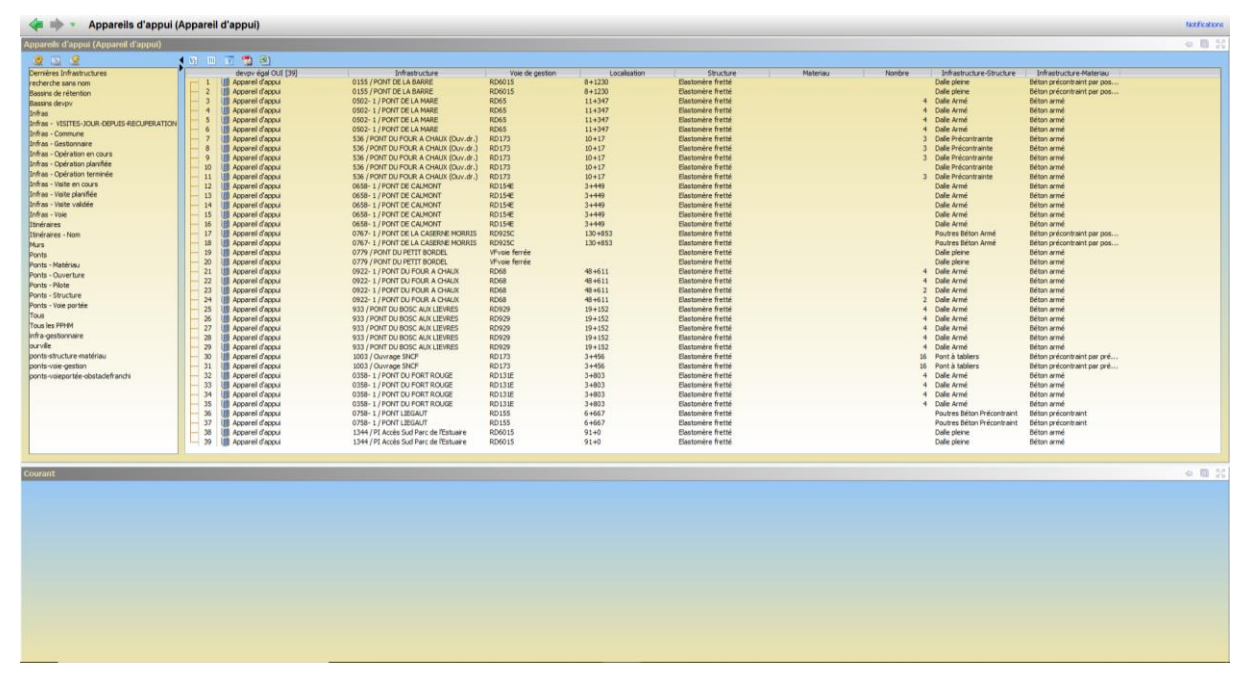

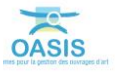

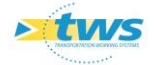

 Vérifier la structure et le matériau au regard de la structure et du matériau de l'infrastructure :

|      | 🝸 🔂 🗒                |                                        |                 |              |                    |        |                            |                            |
|------|----------------------|----------------------------------------|-----------------|--------------|--------------------|--------|----------------------------|----------------------------|
|      | devov égal OUI [39]  | Infrastructure                         | Voie de gestion | Localisation | Structure Materiau | Nombre | Infrastructure-Structure   | A Infrastructure-Materiau  |
| - 1  | III Appareil d'appui | 0922-1 / PONT DU FOUR A CHAUX          | RD68            | 48+611       | Elascomère fratté  | 4      | Date Anna                  | Béton armé                 |
| 2    | Appareil d'appui     | 0922-1 / PONT DU FOUR A CHAUX          | RD68            | 48+611       | Elastomère fretté  | 4      | Dalle Armé                 | Béton armé                 |
| - 3  | Apparel d'appui      | 0922- 1 / PONT DU FOUR A CHAUX         | RD68            | 48+611       | Elastomère fretté  | 2      | Dalle Armé                 | Béton armé                 |
| 4    | Apparel d'appui      | 0922- 1 / PONT DU FOUR A CHAUX         | RD68            | 48+611       | Elastomère fretté  | 2      | Dalle Armé                 | Béton armé                 |
| - 5  | Apparel d'appui      | 933 / PONT DU BOSC AUX LIEVRES         | RD929           | 19+152       | Elastomère fretté  | 4      | Dalle Armé                 | Béton armé                 |
| - 6  | Apparell d'appui     | 933 / PONT DU BOSC AUX LIEVRES         | RD929           | 19+152       | Elastomère fretté  | 4      | Dalle Armé                 | Béton armé                 |
| - 7  | Appareil d'appui     | 933 / PONT DU BOSC AUX LIEVRES         | RD929           | 19+152       | Elastomère fretté  | 4      | Dalle Armé                 | Béton armé                 |
| 8    | III Appareil d'appui | 933 / PONT DU BOSC AUX LIEVRES         | RD929           | 19+152       | Elastomère fretté  | 4      | Dalle Armé                 | Béton armé                 |
| 9    | III Appareil d'appui | 933 / PONT DU BOSC AUX LIEVRES         | RD929           | 19+152       | Elastomère fretté  | 4      | Dalle Armé                 | Béton armé                 |
| - 10 | III Appareil d'appui | 0358-1 / PONT DU FORT ROUGE            | RD 131E         | 3+803        | Elastomère fretté  | 4      | Dalle Armé                 | Béton armé                 |
| - 11 | III Appareil d'appui | 0358-1 / PONT DU FORT ROUGE            | RD 131E         | 3+803        | Elastomère fretté  | 4      | Dalle Armé                 | Béton armé                 |
| - 12 | Appareil d'appui     | 0358-1 / PONT DU FORT ROUGE            | RD 131E         | 3+803        | Elastomère fretté  | 4      | Dalle Armé                 | Béton armé                 |
| - 13 | Appareil d'appui     | 0358-1 / PONT DU FORT ROUGE            | RD131E          | 3+803        | Elastomère fretté  | 4      | Dalle Armé                 | Béton armé                 |
| - 14 | Appareil d'appui     | 0502-1 / PONT DE LA MARE               | RD65            | 11+347       | Elastomère fretté  | 4      | Dalle Armé                 | Béton armé                 |
| - 15 | Appareil d'appui     | 0502-1 / PONT DE LA MARE               | RD65            | 11+347       | Elastomère fretté  | 4      | Dalle Armé                 | Béton armé                 |
| 16   | Appareil d'appui     | 0502-1 / PONT DE LA MARE               | RD65            | 11+347       | Elastomère fretté  | 4      | Dalle Armé                 | Béton armé                 |
| 17   | Apparel d'appui      | 0502-1/PONT DE LA MARE                 | RD65            | 11+347       | Elastomère fretté  | 4      | Dalle Armé                 | Béton armé                 |
| - 18 | Apparel d'appui      | 0658-1/PONT DE CALMONT                 | RD154E          | 3+449        | Elastomère fretté  |        | Dalle Armé                 | Béton armé                 |
| - 19 | Apparel d'appui      | 0658-1 / PONT DE CALMONT               | RD154E          | 3+449        | Elastomère fretté  |        | Dalle Armé                 | Béton armé                 |
| - 20 | Apparel d'appui      | 0658-1 / PONT DE CALMONT               | RD 154E         | 3+449        | Elastomère fretté  |        | Dalle Armé                 | Béton armé                 |
| - 21 | Appareil d'appui     | 0658-1/PONT DE CALMONT                 | RD 154E         | 3+449        | Elastomère fretté  |        | Dalle Armé                 | Béton armé                 |
| - 22 | Appareil d'appui     | 0658-1/PONT DE CALMONT                 | RD 154E         | 3+449        | Elastomère fretté  |        | Dalle Armé                 | Béton armé                 |
| - 23 | III Appareil d'appui | 0779 / PONT DU PETIT BORDEL            | VEvoie ferrée   |              | Elastomère fretté  |        | Dalle pleine               | Béton armé                 |
| - 24 | Appareil d'appui     | 0779 / PONT DU PETIT BORDEL            | VFvoie ferrée   |              | Elastomère fretté  |        | Dalle pleine               | Béton armé                 |
| - 25 | Appareil d'appui     | 1344 / PI Accès Sud Parc de l'Estuaire | RD6015          | 91+0         | Elastomère fretté  |        | Dalle pleine               | Béton armé                 |
| - 26 | Appareil d'appui     | 1344 / PI Accès Sud Parc de l'Estuaire | RD6015          | 91+0         | Elastomère fretté  |        | Dalle pleine               | Béton armé                 |
| - 27 | Appareil d'appui     | 0155 / PONT DE LA BARRE                | RD6015          | 8+1230       | Elastomère fretté  |        | Dalle pleine               | Béton précontraint par pos |
| - 28 | Appareil d'appui     | 0155 / PONT DE LA BARRE                | RD6015          | 8+1230       | Elastomère fretté  |        | Dalle pleine               | Béton précontraint par pos |
| - 29 | Appareil d'appui     | 536 / PONT DU FOUR A CHAUX (Ouv.dr.)   | RD173           | 10+17        | Elastomère fretté  | 3      | Dalle Précontrainte        | Béton armé                 |
| - 30 | Appareil d'appui     | 536 / PONT DU FOUR A CHAUX (Ouv.dr.)   | RD173           | 10+17        | Elastomère fretté  | 3      | Dalle Précontrainte        | Béton armé                 |
| - 31 | Appareil d'appui     | 536 / PONT DU FOUR A CHAUX (Ouv.dr.)   | RD173           | 10+17        | Elastomère fretté  | 3      | Dalle Précontrainte        | Béton armé                 |
| 32   | Apparel d'appui      | 536 / PONT DU FOUR A CHAUX (Ouv.dr.)   | RD173           | 10+17        | Elastomère fretté  |        | Dalle Précontrainte        | Béton armé                 |
| - 33 | Apparell d'appui     | 536 / PONT DU FOUR A CHAUX (Ouv.dr.)   | RD173           | 10+17        | Elastomère fretté  | 3      | Dalle Précontrainte        | Béton armé                 |
| - 34 | Apparell d'appui     | 1003 / Ouvrage SNCF                    | RD173           | 3+456        | Elastomère fretté  | 16     | Pont à tabliers            | Béton précontraint par pré |
| - 35 | Appareil d'appui     | 1003 / Ouvrage SNCF                    | RD173           | 3+456        | Elastomère fretté  | 16     | Pont à tabliers            | Béton précontraint par pré |
| - 36 | Appareil d'appui     | 0767-1 / PONT DE LA CASERNE MORRIS     | RD925C          | 130+853      | Elastomère fretté  |        | Poutres Béton Armé         | Béton précontraint par pos |
| - 37 | Appareil d'appui     | 0767-1 / PONT DE LA CASERNE MORRIS     | RD925C          | 130+853      | Elastomère fretté  |        | Poutres Béton Armé         | Béton précontraint par pos |
| - 38 | Appareil d'appui     | 0758-1/PONT LIEGAUT                    | RD155           | 6+667        | Elastomère fretté  |        | Poutres Béton Précontraint | Béton précontraint         |
| L 39 | Appareil d'appui     | 0758-1/PONT LIEGAUT                    | RD155           | 6+667        | Elastomère fretté  |        | Poutres Béton Précontraint | Béton précontraint         |
|      |                      |                                        |                 |              |                    |        |                            |                            |

La liste est classée par Infrastructure-Structure et Infrastructure-Matériau

|                       |                                                                                                    | 1470                                                                                                    |                                                                                                    |                                                                                                    |                                                                                                    |                                                                                                    |                                                                                                    |                                                                                                    |                                                                                                    |                                                                                                    |
|-----------------------|----------------------------------------------------------------------------------------------------|----------------------------------------------------------------------------------------------------|----------------------------------------------------------------------------------------------------|----------------------------------------------------------------------------------------------------|----------------------------------------------------------------------------------------------------|----------------------------------------------------------------------------------------------------|----------------------------------------------------------------------------------------------------|----------------------------------------------------------------------------------------------------|----------------------------------------------------------------------------------------------------|----------------------------------------------------------------------------------------------------|
|                       |                                                                                                    |                                                                                                    |                                                                                                    |                                                                                                    |                                                                                                    |                                                                                                    |                                                                                                    |                                                                                                    |                                                                                                    | - E                                                                                                    |
| UN UN                 | 17 📲 🕘                                                                                                    |                                                                                                    |                                                                                                    |                                                                                                    |                                                                                                    |                                                                                                    |                                                                                                    |                                                                                                    |                                                                                                    |                                                                                                    |
| and the second second | devpv égal OUI [39]                                                                                                    | Infrastructure                                                                                                    | Voie de gestion                                                                                                    | Localisation                                                                                                    | Structure                                                                                                    | Materiau                                                                                                    | Nombre                                                                                                    | <ul> <li>Infrastructure-Structure</li> </ul>                                                                                                    | <ul> <li>Infrastructure-Materiau</li> </ul>                                                                                                    |                                                                                                    |
| 2                     | Apparei d'appu                                                                                                    | 0102-1/PONT DE LA MARE                                                                                                    | RD03                                                                                                    | 11+347                                                                                                    | Elastonica fields                                                                                                    |                                                                                                    |                                                                                                    | + Date Arme                                                                                                    | Beton arme                                                                                                    |                                                                                                    |
| 1                     | Account of security                                                                                                    | 0502-1 / PONT DE LA MARE                                                                                                    | ND03                                                                                                    | 11+347                                                                                                    | Elastomics finited                                                                                                    |                                                                                                    |                                                                                                    | 4 Code Arme                                                                                                    | Detor arme                                                                                                    |                                                                                                    |
|                       | According Caccord                                                                                                    | 0502-1 / PONT DE LA MARE                                                                                                    | RDAS                                                                                                    | 11+347                                                                                                    | Elastomère fretté                                                                                                    |                                                                                                    |                                                                                                    | 4 Dalle Armé                                                                                                    | Bétan armé                                                                                                    |                                                                                                    |
|                       | Acoarel d'acou                                                                                                    | 0658-1 / PONT DE CALMONT                                                                                                    | RD154E                                                                                                    | 34449                                                                                                    | Elastomére fretté                                                                                                    |                                                                                                    |                                                                                                    | Dalle Armé                                                                                                    | Béton armé                                                                                                    |                                                                                                    |
| - 6                   | Acoarel d'acoui                                                                                                    | 0658-1 / PONT DE CALMONT                                                                                                    | RD154E                                                                                                    | 3+449                                                                                                    | Elastomère fretté                                                                                                    |                                                                                                    |                                                                                                    | Dalle Armé                                                                                                    | Béton armé                                                                                                    |                                                                                                    |
| - 7                   | Apparel d'appui                                                                                                    | 0658-1 / PONT DE CALMONT                                                                                                    | RD154E                                                                                                    | 3+449                                                                                                    | Elastomère fretté                                                                                                    |                                                                                                    |                                                                                                    | Dalle Armé                                                                                                    | Béton armé                                                                                                    |                                                                                                    |
| - 8                   | Apparel d'appui                                                                                                    | 0658-1 / PONT DE CALMONT                                                                                                    | RD154E                                                                                                    | 3+449                                                                                                    | Elastomère fretté                                                                                                    |                                                                                                    |                                                                                                    | Dalle Armé                                                                                                    | Béton armé                                                                                                    |                                                                                                    |
| - 9                   | Apparell d'appui                                                                                                    | 0658-1/PONT DE CALMONT                                                                                                    | RD154E                                                                                                    | 3+449                                                                                                    | Elastomère fretté                                                                                                    |                                                                                                    |                                                                                                    | Dalle Armé                                                                                                    | Béton armé                                                                                                    |                                                                                                    |
| - 10                  | 🎒 Apparel d'appu                                                                                                    | 0922-1 / PONT DU FOUR & CHAUX                                                                                                    | RD68                                                                                                    | 48+611                                                                                                    | Elastomère fretté                                                                                                    |                                                                                                    |                                                                                                    | 4 Dalle Armé                                                                                                    | Béton armé                                                                                                    |                                                                                                    |
| - 11                  | Apparel d'appui                                                                                                    | 0922-1 / PONT DU FOUR A CHAUK                                                                                                    | RD68                                                                                                    | 40+611                                                                                                    | Elastomère fretté                                                                                                    |                                                                                                    |                                                                                                    | 4 Dalle Armé                                                                                                    | Béton armé                                                                                                    |                                                                                                    |
| - 12                  | Apparel d'appui                                                                                                    | 0922-1 / PONT DU FOUR A CHAUX                                                                                                    | RD68                                                                                                    | 48+611                                                                                                    | Elastomère fretté                                                                                                    |                                                                                                    |                                                                                                    | 2 Dalle Armé                                                                                                    | Déton armé                                                                                                    |                                                                                                    |
| - 13                  | Apparei d'appui                                                                                                    | 0922- 1 / PONT DU FOUR A CHAUX                                                                                                    | RD68                                                                                                    | 48+611                                                                                                    | Elastomère fretté                                                                                                    |                                                                                                    |                                                                                                    | 2 Dalle Armé                                                                                                    | Béton armé                                                                                                    |                                                                                                    |
| 14                    | Apparel d'appui                                                                                                    | 933 / PONT DU BOSC AUX LIEVRES                                                                                                    | RD929                                                                                                    | 19+152                                                                                                    | Elastomère fretté                                                                                                    |                                                                                                    |                                                                                                    | 4 Dalle Armé                                                                                                    | Deton arme                                                                                                    |                                                                                                    |
| 15                    | Appares crappiu                                                                                                    | 933 / PONT DU BOSC AUX LIEVRES                                                                                                    | H07929                                                                                                    | 19+125                                                                                                    | Elastomere frette                                                                                                    |                                                                                                    |                                                                                                    | 4 Date Arme                                                                                                    | beton arme                                                                                                    |                                                                                                    |
| 16                    | Apparei o appu                                                                                                    | 933 / PONT OU BOSC AUX LIEVRES                                                                                                    | 10,929                                                                                                    | 19+152                                                                                                    | Elastomere frette                                                                                                    |                                                                                                    |                                                                                                    | 4 Date Arme                                                                                                    | Detan arme                                                                                                    |                                                                                                    |
| 17                    | Active of the second                                                                                                    | 933 (POHT DUBOSC AUX LIEVRES                                                                                                    | 10,929                                                                                                    | 19 4 192                                                                                                    | Elastonica fielde                                                                                                    |                                                                                                    |                                                                                                    | 4 Date Arms                                                                                                    | Editors and                                                                                                    |                                                                                                    |
| 10                    | Account of account                                                                                                    | 0358-1 / PONT DI LEORT DO LOT                                                                                                    | POINTE                                                                                                    | 34803                                                                                                    | Electoriza fiette                                                                                                    |                                                                                                    |                                                                                                    | A Dalla Armit                                                                                                    | Bulton arted                                                                                                    |                                                                                                    |
| 20                    | III Aroarel darrai                                                                                                    | 0358-1 / PONT DU FORT ROUGE                                                                                                    | RD131E                                                                                                    | 34003                                                                                                    | Flastonica fratti                                                                                                    |                                                                                                    |                                                                                                    | 4. Dalle Armit                                                                                                    | Better arms                                                                                                    |                                                                                                    |
| 21                    | Accarel d'accu                                                                                                    | 0358-1 / PONT DU FORT ROUGE                                                                                                    | RD131F                                                                                                    | 3+803                                                                                                    | Flastonice fretté                                                                                                    |                                                                                                    |                                                                                                    | 4 Dale Armé                                                                                                    | Béton armé                                                                                                    |                                                                                                    |
| 22                    | Accord d'accu                                                                                                    | 0358-1 / PONT DU FORT ROUGE                                                                                                    | RD131E                                                                                                    | 3+803                                                                                                    | Elastomère fretté                                                                                                    |                                                                                                    |                                                                                                    | 4 Dale Armé                                                                                                    | Béton armé                                                                                                    |                                                                                                    |
| - 23                  | III Apparel d'appus                                                                                                    | 0779 / PONT DU PETIT BORDEL                                                                                                    | VEvoie ferrée                                                                                                    | 91000                                                                                                    | Elastomère fretté                                                                                                    |                                                                                                    |                                                                                                    | Dalle pleine                                                                                                    | Béton armé                                                                                                    |                                                                                                    |
| - 24                  | Acoarel d'acou                                                                                                    | 0779 / PONT DU PETIT BORDEL                                                                                                    | VEvoie ferrée                                                                                                    |                                                                                                    | Elastomère frette                                                                                                    |                                                                                                    |                                                                                                    | Dale pleine                                                                                                    | Béton armé                                                                                                    |                                                                                                    |
| - 25                  | Accorel d'accui                                                                                                    | 1344 / PI Accès Sud Parc de l'Estuaire                                                                                                    | RD6015                                                                                                    | 91+0                                                                                                    | Elastomère fretté                                                                                                    |                                                                                                    |                                                                                                    | Dalle pleine                                                                                                    | Béton armé                                                                                                    |                                                                                                    |
| - 25                  | Apparel d'appui                                                                                                    | 1344 / PI Accès Sud Parc de l'Estuaire                                                                                                    | RD6015                                                                                                    | 91+0                                                                                                    | Elastomère fretté                                                                                                    |                                                                                                    |                                                                                                    | Dalle pleine                                                                                                    | Béton armé                                                                                                    |                                                                                                    |
| - 27                  | Apparel d'appui                                                                                                    | 0155 / PONT DE LA BARRE                                                                                                    | RD6015                                                                                                    | 8+1230                                                                                                    | Elastomère fretté                                                                                                    |                                                                                                    |                                                                                                    | Dalle pleine                                                                                                    | Béton précontraint par pos                                                                                                    |                                                                                                    |
| - 28                  | Apparel d'appui                                                                                                    | 0155 / PONT DE LA BARRE                                                                                                    | RD6015                                                                                                    | 8+1230                                                                                                    | Elastomère fretté                                                                                                    |                                                                                                    |                                                                                                    | Dalle pleine                                                                                                    | Béton précontraint par pos                                                                                                    |                                                                                                    |
| - 29                  | Apparel d'appui                                                                                                    | 536 / PONT DU FOUR A CHAUX (Duv.dr.)                                                                                                    | RD173                                                                                                    | 10+17                                                                                                    | Elastomère fretté                                                                                                    |                                                                                                    |                                                                                                    | 3 Dalle Précontrainte                                                                                                    | lléton armé                                                                                                    |                                                                                                    |
| - 30                  | Apparel d'appui                                                                                                    | 536 / PONT DU FOUR A CHAUX (Duv.dr.)                                                                                                    | RD173                                                                                                    | 10+17                                                                                                    | Elastomère fretté                                                                                                    |                                                                                                    |                                                                                                    | 3 Dalle Précontrainte                                                                                                    | Béton armé                                                                                                    |                                                                                                    |
| - 31                  | Apparel d'appui                                                                                                    | 536 / PONT DU FOUR & CHAUX (Ouv.dr.)                                                                                                    | RD173                                                                                                    | 10+17                                                                                                    | Elastomère fretté                                                                                                    |                                                                                                    |                                                                                                    | 3 Dalle Précontrainte                                                                                                    | Béton armé                                                                                                    |                                                                                                    |
| - 32                  | Apparel d'appui                                                                                                    | 536 / PONT DU FOUR A CHAUX (Duv.dr.)                                                                                                    | RD173                                                                                                    | 10+17                                                                                                    | Elastomère fretté                                                                                                    |                                                                                                    |                                                                                                    | Dalle Précontrainte                                                                                                    | Béton armé                                                                                                    |                                                                                                    |
| - 33                  | Apparel d'appui                                                                                                    | 536 / PONT DU POUR A CHAUX (Ouv.dr.)                                                                                                    | RD173                                                                                                    | 10+17                                                                                                    | Elastomère fretté                                                                                                    |                                                                                                    |                                                                                                    | 3 Dalle Précontrainte                                                                                                    | Béton armé                                                                                                    |                                                                                                    |
| 34                    | Apparel d'appu                                                                                                    | 1003 / Ouvrage SNCP                                                                                                    | RD173                                                                                                    | 3+496                                                                                                    | Elastomere frette                                                                                                    |                                                                                                    |                                                                                                    | 16 Pont a tablers                                                                                                    | beton precontraint par pre                                                                                                    |                                                                                                    |
| - 35                  | Apparel d'appui                                                                                                    | 1003 / Ouvrage SNCP                                                                                                    | RD173                                                                                                    | 3+456                                                                                                    | Elastomere frette                                                                                                    |                                                                                                    |                                                                                                    | 16 Pont a tablers                                                                                                    | Beton precontraint par pre                                                                                                    |                                                                                                    |
| - 30                  | Apparei d'appu                                                                                                    | 0767-1 / PONT DE LA CASERNE MORRES                                                                                                    | RD925C                                                                                                    | 130+853                                                                                                    | Elastomere frette                                                                                                    |                                                                                                    |                                                                                                    | Poutres Beton Arme                                                                                                    | Beton precontraint par pos                                                                                                    |                                                                                                    |
| 37                    | Apparei d'appu                                                                                                    | 0767-1 / PONT DE LA CASEORE PROPOSIS                                                                                                    | RD925C                                                                                                    | 130+853                                                                                                    | Elastomere frette                                                                                                    |                                                                                                    |                                                                                                    | Pourse befor Anne                                                                                                    | beton precontraint par pos                                                                                                    |                                                                                                    |
| 30                    | Account d'accui                                                                                                    | 0758-1/PONT LEGAD                                                                                                    | RD155                                                                                                    | 64667                                                                                                    | Elastomico frette                                                                                                    |                                                                                                    |                                                                                                    | Pourses Beton Preconstraint                                                                                                    | Beton precontraint                                                                                                    |                                                                                                    |
|                       | The representation                                                                                                    | 0700-17F011F000101                                                                                                    | 10100                                                                                                    | 07005                                                                                                    | Looptomere rrette                                                                                                    |                                                                                                    |                                                                                                    | From the present Frequence of the                                                                                                    | Denni precontrant                                                                                                    |                                                                                                    |
|                       |                                                                                                    |                                                                                                    |                                                                                                    |                                                                                                    |                                                                                                    |                                                                                                    |                                                                                                    |                                                                                                    |                                                                                                    |                                                                                                    |
|                       |                                                                                                    |                                                                                                    |                                                                                                    |                                                                                                    |                                                                                                    |                                                                                                    |                                                                                                    |                                                                                                    |                                                                                                    | 4.6                                                                                                    |
|                       |                                                                                                    |                                                                                                    |                                                                                                    |                                                                                                    |                                                                                                    |                                                                                                    |                                                                                                    |                                                                                                    |                                                                                                    |                                                                                                    |
|                       |                                                                                                    |                                                                                                    |                                                                                                    |                                                                                                    |                                                                                                    |                                                                                                    |                                                                                                    |                                                                                                    |                                                                                                    |                                                                                                    |
|                       |                                                                                                    |                                                                                                    |                                                                                                    |                                                                                                    |                                                                                                    |                                                                                                    |                                                                                                    |                                                                                                    |                                                                                                    |                                                                                                    |
|                       | VI         III           1         2           3         4           4         5           -         7           -         7           -         7           -         7           -         7           -         7           -         7           -         7           -         7           -         7           -         7           -         7           -         7           -         7           -         7           -         7           -         7           -         7           -         7           -         7           -         7           -         7           -         7           -         7           -         7           -         7           -         7           -         7           -         7           -         7           -         7           -         7 | D         D         D         D         D         D           1         4         Report of Acol         1           1         4         Report of Acol         1           1         4         Report of Acol         1           2         4         Report of Acol         1           3         4         Report of Acol         1           4         4         Report of Acol         1           5         4         Report of Acol         1           7         6         Report of Acol         1           7         6         Report of Acol         1           7         6         Report of Acol         1           7         6         Report of Acol         1           8         Report of Acol         1         1           9         8         Report of Acol         1           10         8         Report of Acol         1           11         8         Report of Acol         1           12         8         Report of Acol         1           13         8         Report of Acol         1           14         Report of Acol <t< td=""><td>Dim         Dim         Dim         Dim           1         Image: Control Topic         Dim         Dim         Dim           1         Image: Control Topic         Dim         Dim         Dim         Dim           1         Image: Control Topic         Dim         Dim         Dim         Dim         Dim           1         Image: Control Topic         Dim         Dim         &lt;</td><td>Dim         Dim         Dim         Unit Regardle         Write Regardle           1         Image: Second Robot         002-1 / POTT CLLANSE         Robit         Robit</td><td>D         D         D         D         Description         Understructure         Description         Understructure         Description         Understructure         Description         Understructure         Description         Understructure         Description         Understructure         Description         Understructure         Description         Understructure         Understructure         Description         Understructure         Understructure</td><td>DI         Di         Description         Description         Description         Description           1         1         Repared Road         000-11/0710 LLAMME         Defa         11-373         Balander Retrie           2         Repared Road         000-11/0710 LLAMME         Defa         11-373         Balander Retrie           3         Repared Road         000-11/0710 LLAMME         Defa         11-373         Balander Retrie           4         Repared Road         000-11/0710 LLAMME         Defa         11-373         Balander Retrie           7         B         Repared Road         000-11/0710 LLAMME         Defa         11-373         Balander Retrie           7         B         Repared Road         000-11/0710 LLAMME         Defa         31-49         Balander Retrie           7         B         Repared Road         000-11/0710 LLAMME         Defa         31-49         Balander Retrie           7         B         Repared Road         000-11/0710 CLAMMT         DEfa         31-49         Balander Retrie           7         B         Repared Road         000-11/0710 CLAMMT         DEfa         31-49         Balander Retrie           8         B         Repared Road         000-11/07071 CLAMMT<td>D:         D:         <thd:< th="">         D:         D:         D:<!--</td--><td>D:     D:     D:    &lt;</td><td>Dit         Dit         Dit&lt;         Dit         Dit&lt;         Dit&lt;         Dit&lt;</td><td>D:         D:         <thd:< th="">         D:         D:         D:<!--</td--></thd:<></td></thd:<></td></td></t<> | Dim         Dim         Dim         Dim           1         Image: Control Topic         Dim         Dim         Dim           1         Image: Control Topic         Dim         Dim         Dim         Dim           1         Image: Control Topic         Dim         Dim         Dim         Dim         Dim           1         Image: Control Topic         Dim         Dim         < | Dim         Dim         Dim         Unit Regardle         Write Regardle           1         Image: Second Robot         002-1 / POTT CLLANSE         Robit         Robit | D         D         D         D         Description         Understructure         Description         Understructure         Description         Understructure         Description         Understructure         Description         Understructure         Description         Understructure         Description         Understructure         Description         Understructure         Understructure         Description         Understructure         Understructure | DI         Di         Description         Description         Description         Description           1         1         Repared Road         000-11/0710 LLAMME         Defa         11-373         Balander Retrie           2         Repared Road         000-11/0710 LLAMME         Defa         11-373         Balander Retrie           3         Repared Road         000-11/0710 LLAMME         Defa         11-373         Balander Retrie           4         Repared Road         000-11/0710 LLAMME         Defa         11-373         Balander Retrie           7         B         Repared Road         000-11/0710 LLAMME         Defa         11-373         Balander Retrie           7         B         Repared Road         000-11/0710 LLAMME         Defa         31-49         Balander Retrie           7         B         Repared Road         000-11/0710 LLAMME         Defa         31-49         Balander Retrie           7         B         Repared Road         000-11/0710 CLAMMT         DEfa         31-49         Balander Retrie           7         B         Repared Road         000-11/0710 CLAMMT         DEfa         31-49         Balander Retrie           8         B         Repared Road         000-11/07071 CLAMMT <td>D:         D:         <thd:< th="">         D:         D:         D:<!--</td--><td>D:     D:     D:    &lt;</td><td>Dit         Dit         Dit&lt;         Dit         Dit&lt;         Dit&lt;         Dit&lt;</td><td>D:         D:         <thd:< th="">         D:         D:         D:<!--</td--></thd:<></td></thd:<></td> | D:         D:         D: <thd:< th="">         D:         D:         D:<!--</td--><td>D:     D:     D:    &lt;</td><td>Dit         Dit         Dit&lt;         Dit         Dit&lt;         Dit&lt;         Dit&lt;</td><td>D:         D:         <thd:< th="">         D:         D:         D:<!--</td--></thd:<></td></thd:<> | D:     D:    < | Dit         Dit         Dit<         Dit         Dit<         Dit<         Dit< | D:         D:         D: <thd:< th="">         D:         D:         D:<!--</td--></thd:<> |

– Cliquer sur un appareil d'appui pour l'éditer :

- Au besoin, pour compléter et renseigner les appareils d'appui d'un ouvrage :
  - $\circ$   $\;$  Editer l'ouvrage et utiliser le lien Infrastructure :

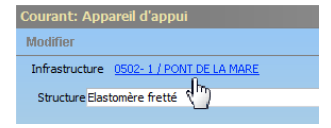

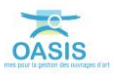

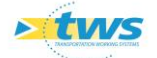

| Pont_2 (Pont) - 0502- 1 / PONT DE LA MARE                                                                                                    |                                       |                                                         |                              | Bothation                |  |
|----------------------------------------------------------------------------------------------------|---------------------------------------|---------------------------------------------------------|------------------------------|--------------------------|--|
| Tableau de bord Structure                                                                                                    | Général Coupe longitur                | dnale Coupe transversale Vue en plan Visites Opérations |                              |                          |  |
| Année de construction                                                                                                    | Modifier                              |                                                         |                              |                          |  |
| 1977<br>Indice de uravité                                                                                                    | Nom                                   | PONT DE LA MARE                                         | Identifiant                  | .0502-1                  |  |
| 2<br>Indice de gravité global                                                                                                    | Constructeur<br>Année de construction | CAMPENON-BERNARD-CETRA                                  | Catégorie<br>Aménagement     |                          |  |
| 5,24 Indice de programmation 6.0                                                                                                    | Convention                            | e ge                                                    | Sous aménagemen              |                          |  |
| Indice fonctionnel<br>0.0                                                                                                    | Commune 1                             | ST NOCOLAS DE BLIQUETUIT                                | Type de structure            | A TABLER                 |  |
| Opérations (programmées/en cours/archivées)<br>0/0/0                                                                                                    | Commune2<br>Canton                    | NOTRE-DAME-DE-GRAVENCHON                                | Structure<br>Materiau        | Dalle Armé 😸             |  |
| Visites (planitiées/en cours/terminées/validées)<br>0/11/3/2<br>Actives (responses and actives (a manufactive)                                                                                                    | - GPS                                 |                                                         | Longueur(m)                  | 8                        |  |
| O(0     O(0     O(0 | Latitude 49.505                       | 567<br>52                                               | Ouverture (m)                | 57                       |  |
| 0/0<br>Actions périodiques                                                                                                    | Voie portée                           | RD65                                                    | Obstade frandre RD-990       |                          |  |
| Niveau d'étude                                                                                                    | Pr 11                                 |                                                         |                              |                          |  |
| Demiers travaux Demiére VP                                                                                                    | abs 347                               |                                                         | Canton (S1G)                 | NOTRE GAME DE GRAVENCHON |  |
| 11.06/2013<br>Prochaine VP                                                                                                    | Agence (SIG)<br>Centre (SIG)          | Cières<br>Saint-Wandrille-Rançon                        | Centre exploitation<br>devpv | Sant-Wandrile-Rangon     |  |
| Demière ID<br>11/10/2013                                                                                                    | Commune (SIG)                         | Arelsure en Seine                                       | Etude structure              |                          |  |
| Demière v. aqua                                                                                                    | Itinéraire                            |                                                         | Variable 2                   | ·                        |  |
| Photos a D H                                                                                                    | Variable 1                            |                                                         |                              |                          |  |
|                                                                                                    |                                       |                                                         |                              |                          |  |
| Protec CA n/502 curreges Photes CA n/502 curreges                                                                                                    |                                       |                                                         |                              |                          |  |
|                                                                                                    |                                       |                                                         |                              |                          |  |

• Pour afficher l'infrastructure dans l'interface Pont :

 $_{\odot}$   $\,$  Puis double-cliquer dans l'onglet <Coupe longitudinale> :

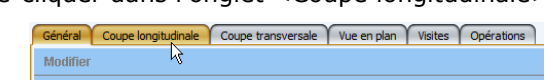

• Pour éditer la coupe longitudinale de l'ouvrage :

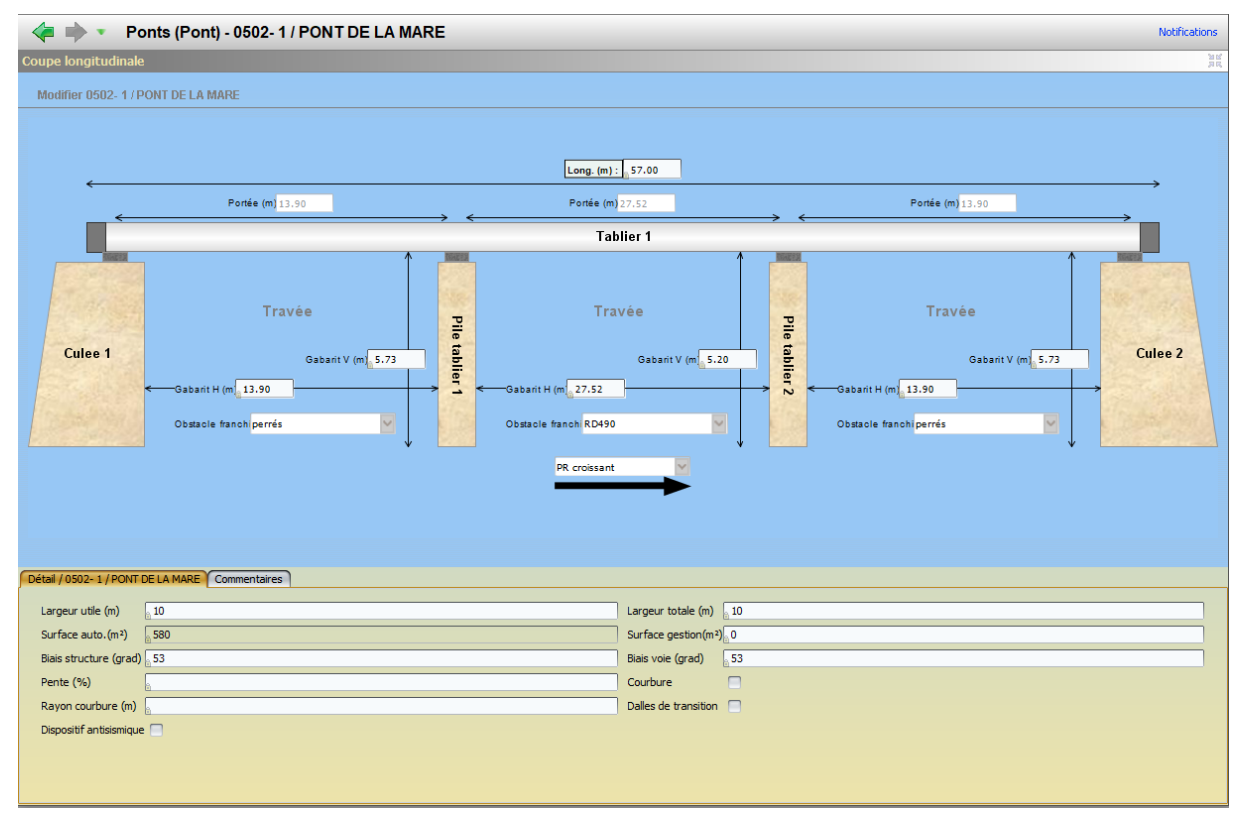

• Cliquer dans < Modifier> du panneau courant :

Modifier

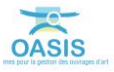

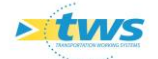

| 🜾 🔿 🔹 Ponts (Pont) - 0502- 1 / PONT DE LA MARE                               |                                                                            | Notifications                                                                |
|------------------------------------------------------------------------------|----------------------------------------------------------------------------|------------------------------------------------------------------------------|
| Coupe longitudinale                                                          |                                                                            | )<br>Xe                                                                      |
| Modifier 0502- 1 / PONT DE LA MARE                                           |                                                                            |                                                                              |
| < Ponie (m) 13.90                                                            | Long. (m) : 1, 57.00<br>← Pontée (m) 27.52<br>Tablier 1                    | Portée (m) 13.90                                                             |
| Culee 1<br>Gabarit V (m 5.73<br>Gabarit H (m 13.90<br>Obstacle franch perrés | Travée<br>Gabarit V (m 5.20<br>Gabarit H (m 27.52<br>Obstacle franch RD490 | Travée<br>Gabarit V (m 5.73<br>Gabarit H (m 13.90<br>Obstacle franchi perrés |
| Détail / Culee 2 Commentaires                                                |                                                                            |                                                                              |
| Nom Culee 2                                                                  | Structure Chevêtre                                                         |                                                                              |
| Matériau Béton armé                                                          | Hauteur                                                                    |                                                                              |
| Largeur 🛓                                                                    | r- Fondation                                                               | 5upprimer                                                                    |
| Pylone                                                                       | Ajouter Nom                                                                |                                                                              |
|                                                                              | Structure                                                                  | ×                                                                            |
|                                                                              | Matériau                                                                   | <u>×</u>                                                                     |
|                                                                              | Protection                                                                 | M U .                                                                        |
|                                                                              | Immergee                                                                   |                                                                              |

• Puis sur une culée dans le schéma :

• Et accéder aux appareils d'appui dans le panneau Détail :

| Détail / Culee 2 Commentaires |                                |   |
|-------------------------------|--------------------------------|---|
|                               | Largeur min (m)                | 2 |
|                               | Largeur max (m)                |   |
|                               |                                |   |
|                               | - Appareils appui Ajouter      |   |
|                               | - Appareil d'appui 1 Supprimer |   |
|                               | Structure Elastomère fretté    |   |
|                               | Materiau                       |   |
|                               | Nombre 4                       |   |
|                               |                                | - |

 $\circ$  Valider vos modifications en cliquant dans [Valider] :

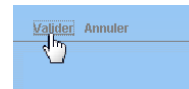

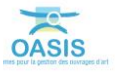

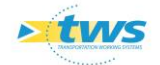

## 3.2 Compléter les éléments de la superstructure

#### 3.2.1 Compléter les joints

#### 3.2.1.1 Compléter les joints de chaussée

- Afficher l'interface « Joints de chaussée » :
  - Lancer la commande {Joints de chaussée} du menu {Interfaces} :

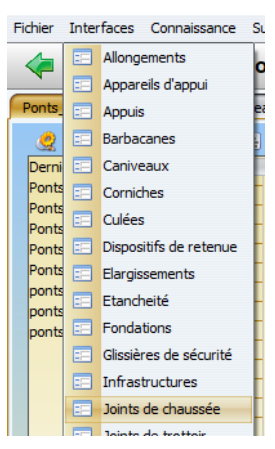

• L'interface liste les joints de chaussée des ouvrages précédemment sélectionnés :

| the detaults (law de daux)<br>The bar and the detaults)<br>The bar and the daux of the daux of the bar and the bar and                                                                                                    | Joints de chaussée (Join                  | int de chaussée)                             |                                        |                 |                |                   |          |                            |                                             | 93  |
|----------------------------------------------------------------------------------------------------|-------------------------------------------|----------------------------------------------|----------------------------------------|-----------------|----------------|-------------------|----------|----------------------------|---------------------------------------------|-----|
| Image: Control (Control (Contro (Control (Control (Control (Control (Control (Control (Control (C                                                                                                    | e (Joint de chaussée)                     |                                              |                                        |                 |                |                   |          |                            |                                             | - 0 |
| ne share, see the sector of the sector of th                                                                                                    | 1                                         | N III 📅 📆 🗐                                  |                                        |                 |                |                   |          |                            |                                             |     |
| de de construit         de de construit         de de cons                                                                                                    | tures                                     | devpv égal OUT [22]                          | Infrastructure                         | Voie de gestion | Structure      | Matériau Position | Longueur | Infrastructure-Structure   | <ul> <li>Infrastructure-Materiau</li> </ul> |     |
| d e de man         No.         Maria         No.         Maria         No.         No.         Maria         No.         Maria         Maria         Maria         Maria         Maria                                                                                                    |                                           | 1 Joint de chaussée                          | 0502-1 / PONT DE LA MARE               | RD65            | Joint à Natus  | PR+               | 8,03     | Dale Arme                  | beton arme                                  |     |
| decry         decry         decry <th< td=""><td>£ 11</td><td>2 Jont de chaussee</td><td>0502-1 / PONT DE LA MARE</td><td>KD65</td><td>Joint a riatus</td><td>PK-</td><td>8,03</td><td>Date Arme</td><td>seton ame</td><td></td></th<>                                                                                                    | £ 11                                      | 2 Jont de chaussee                           | 0502-1 / PONT DE LA MARE               | KD65            | Joint a riatus | PK-               | 8,03     | Date Arme                  | seton ame                                   |     |
|                                                                                                    |                                           | - 3 Joint de chaussee                        | 0658-1 / PONT DE CALMONT               | RD154E          | Joint à hiatus | PR-               |          | Dale Arme                  | Beton arme                                  |     |
| - GUTE-ALC PUES SECUREMENT<br>- GUTE-ALC PUES SECUREMENT<br>-                                                                                                    | ten en en en en en en en en en en en en e | Joint de chaussee                            | 0658-1 / PONT DE CALMONT               | ND154E          | Joint a Natus  | PR+               |          | Date Ame                   | beton arme                                  |     |
| - Contract<br>- Contract<br>- Cont                                                                                                    | UR-DEPUIS-RECUPERATION                    | <ul> <li>5 Joint de chaussee</li> </ul>      | 0922- 1 / PONT DU FOUR A CHAUX         | RD68            | Jont a histus  | PR+               |          | Dale Arme                  | Beton arme                                  |     |
|                                                                                                    |                                           | 6 Joint de chaussée                          | 0922-1 / PONT DU FOUR A CHAUX          | RD68            | Joint à hiatus | PR-               |          | Dalle Armé                 | Béton armé                                  |     |
| Contract         Display         Part         Contract         Display         Part         Display         Part         Display         Part         Display         Part         Display         Part         Display         Part         Display         Part                                                                                                    |                                           | 7 Jont de chaussee                           | 933 / PONT DU BOSC AUX LIEVRES         | RD929           | Joint à riatus | PR-               |          | Dalle Arme                 | beton arme                                  |     |
| Operating instruct         District         District <thdistrict< th="">         District         District<td>n caura</td><td><ul> <li>8 Joint de chaussée</li> </ul></td><td>933 / PONT DU BOSC AUX LIEVRES</td><td>RD929</td><td>Joint à hiatus</td><td>PR+</td><td></td><td>Dale Armé</td><td>Béton armé</td><td></td></thdistrict<>                                                                                                    | n caura                                   | <ul> <li>8 Joint de chaussée</li> </ul>      | 933 / PONT DU BOSC AUX LIEVRES         | RD929           | Joint à hiatus | PR+               |          | Dale Armé                  | Béton armé                                  |     |
| Decision immedia         Image         Image                                                                                                    | Jarifia                                   | <ul> <li>9 III Joint de chaussée</li> </ul>  | 0358-1 / PONT DU FORT ROUGE            | RD131E          | Joint à hiatus | PR+               |          | Dale Armé                  | Béton armé                                  |     |
| Under wind min         Under wind min         Under w                                                                                                    | - Contract                                | 10 Joint de chaussée                         | 0358-1 / PONT DU FORT ROUGE            | RD131E          | Joint a hiatus | PR+               |          | Dalle Anné                 | Beton arme                                  |     |
| Nime Marka         Image Address         Dist Address         Dist Addres         Dist Address         Dist Address <td>, markee</td> <td><ul> <li>11 Joint de chaussée</li> </ul></td> <td>1344 / PI Accès Sud Parc de l'Estuaire</td> <td>RD6015</td> <td>Joint à hiatus</td> <td>PR-</td> <td></td> <td>Dalle pleine</td> <td>Béton armé</td> <td></td>                                                                                                    | , markee                                  | <ul> <li>11 Joint de chaussée</li> </ul>     | 1344 / PI Accès Sud Parc de l'Estuaire | RD6015          | Joint à hiatus | PR-               |          | Dalle pleine               | Béton armé                                  |     |
| Nick Ander         Dist         Dist         Dis         Dist         Dist                                                                                                    | /3                                        | <ul> <li>12 Joint de chaussée</li> </ul>     | 1344 / PI Accès Sud Parc de l'Estuaire | RD6015          | Joint à hiatus | PR+               |          | Dalle pleine               | Béton armé                                  |     |
| Name         Ph         Column         Dist         Ph         Column         Dist         Ph         Column         Dist         Ph         Column         Dist         Ph         Column         Dist         Ph         Column         Dist         Ph         Column         Dist         Ph         Column         Dist         Ph         Column         Dist         Ph         Column         Dist         Ph         Column         Dist         Ph         Column         Dist         Ph         Column         Dist         Ph         Column         Dist         Dist         Ph         Column         Dist         Dist <thdis< th="">         Dist         Dist         D</thdis<>                                                                                                    | ée                                        | <ul> <li>13 Joint de chaussée</li> </ul>     | 0155 / PONT DE LA BARRE                | RD6015          | Joint à hiatus | PR-               |          | Dalle pleine               | Béton précontraint par pos                  |     |
| New Log         Image         Pite A basis         Pite A basis                                                                                                    | A                                         | <ul> <li>14 Joint de chaussée</li> </ul>     | 0155 / PONT DE LA BARRE                | RD6015          | Joint à hiatus | PR+               |          | Dalle pleine               | Béton précontraint par pos                  |     |
| Bi Inter and State 2012 Active Constraints State (Conf. Gr. 2012) Active State (Conf. 2012) Active State (Conf. 2012) Acti                                                                                                    |                                           | 15 🛃 Joint de chaussée                       | 536 / PONT DU FOUR A CHAUX (OUV        | RD173           | Joint à hiatus | PR-               |          | Dalle Précontrainte        | Béton armé                                  |     |
| an - Uan                                                                                                    |                                           | <ul> <li>16 Joint de chaussée</li> </ul>     | 536 / PONT DU FOUR A CHAUX (Ouv        | . RD173         | Joint à hiatus | PR+               |          | Dalle Précontrainte        | Béton armé                                  |     |
| Marka<br>Dourte<br>Der Heich de Ausset<br>Dourte<br>Der Heich de Ausset<br>Der Heich de Ausset<br>Der Heich de Ausset                                                                                                   |                                           | <ul> <li>17 III Joint de chaussée</li> </ul> | 1003 / Ouvrage SNCF                    | RD173           | Joint à hiatus | PR+               | 9,70     | Pont à tablers             | Béton précontraint par pré                  |     |
| Marking<br>Durch a<br>top of the durant de durant de                                                                                                    |                                           | - 18 📓 Joint de chaussée                     | 1003 / Ouvrage SNCF                    | RD173           | Joint à hiatus | PR+               |          | Pont à tabliers            | Béton précontraint par pré                  |     |
| Machine<br>Machine<br>Mach |                                           | - 19 📑 Joint de chaussée                     | 0767-1 / PONT DE LA CASERNE MOR        | R0925C          | Joint à hiatus | PR-               |          | Poutres Béton Armé         | Béton précontraint par pos                  |     |
| Anverse<br>Restarts<br>De porte<br>Strate de desarte<br>Strate de desarte<br>Strate de de desarte<br>Strate de de desarte<br>Strate de de desarte<br>Strate de de desarte<br>Strate de de desarte<br>Strate de de de desarte<br>Strate de de de desarte<br>Strate de de de desarte<br>Strate de de de de de de de de de de de de de                                                                                                    |                                           | <ul> <li>20 III Joint de chaussée</li> </ul> | 0767-1 / PONT DE LA CASERNE MOR        | RD925C          | Joint à hiatus | PR+               |          | Poutres Béton Armé         | Béton précontraint par pos                  |     |
| Involution         Involution         Involution         Involution         Involution         Involution         Involution         International and a local and a local a                                                                                                    |                                           | 21 Joint de chaussée                         | 0758-1 / PONT LIEGAUT                  | RD155           | Joint à hiatus | PR-               |          | Poutres Béton Précontraint | Béton précontraint                          |     |
| Server and a server and a ser                                                                                                    | 1                                         | - 22 III Joint de chaussée                   | 0758-1 / PONT LIEGAUT                  | RD155           | Joint à hiatus | PR+               |          | Poutres Béton Précontraint | Béton précontraint                          |     |
|                                                                                                    |                                           |                                              |                                        |                 |                |                   |          |                            |                                             |     |
|                                                                                                    |                                           |                                              |                                        |                 |                |                   |          |                            |                                             |     |
| He was a second second se                                                                                                    |                                           |                                              |                                        |                 |                |                   |          |                            |                                             |     |
|                                                                                                    |                                           |                                              |                                        |                 |                |                   |          |                            |                                             |     |
|                                                                                                    |                                           |                                              |                                        |                 |                |                   |          |                            |                                             |     |
|                                                                                                    | M                                         |                                              |                                        |                 |                |                   |          |                            |                                             |     |
|                                                                                                    |                                           |                                              |                                        |                 |                |                   |          |                            |                                             |     |
|                                                                                                    |                                           |                                              |                                        |                 |                |                   |          |                            |                                             |     |
|                                                                                                    |                                           |                                              |                                        |                 |                |                   |          |                            |                                             |     |
|                                                                                                    |                                           |                                              |                                        |                 |                |                   |          |                            |                                             |     |
|                                                                                                    |                                           |                                              |                                        |                 |                |                   |          |                            |                                             |     |
|                                                                                                    |                                           |                                              |                                        |                 |                |                   |          |                            |                                             |     |
|                                                                                                    |                                           |                                              |                                        |                 |                |                   |          |                            |                                             |     |
|                                                                                                    |                                           |                                              |                                        |                 |                |                   |          |                            |                                             |     |
|                                                                                                    |                                           |                                              |                                        |                 |                |                   |          |                            |                                             |     |
|                                                                                                    |                                           |                                              |                                        |                 |                |                   |          |                            |                                             |     |
|                                                                                                    |                                           |                                              |                                        |                 |                |                   |          |                            |                                             |     |
|                                                                                                    |                                           |                                              |                                        |                 |                |                   |          |                            |                                             |     |
|                                                                                                    |                                           |                                              |                                        |                 |                |                   |          |                            |                                             |     |
|                                                                                                    |                                           |                                              |                                        |                 |                |                   |          |                            |                                             |     |
|                                                                                                    |                                           |                                              |                                        |                 |                |                   |          |                            |                                             |     |
|                                                                                                    |                                           |                                              |                                        |                 |                |                   |          |                            |                                             |     |
|                                                                                                    |                                           |                                              |                                        |                 |                |                   |          |                            |                                             |     |
|                                                                                                    |                                           |                                              |                                        |                 |                |                   |          |                            |                                             |     |
|                                                                                                    |                                           |                                              |                                        |                 |                |                   |          |                            |                                             |     |
|                                                                                                    |                                           |                                              |                                        |                 |                |                   |          |                            |                                             |     |
|                                                                                                    |                                           |                                              |                                        |                 |                |                   |          |                            |                                             |     |
|                                                                                                    |                                           |                                              |                                        |                 |                |                   |          |                            |                                             |     |
|                                                                                                    |                                           |                                              |                                        |                 |                |                   |          |                            |                                             |     |
|                                                                                                    |                                           |                                              |                                        |                 |                |                   |          |                            |                                             |     |
|                                                                                                    |                                           |                                              |                                        |                 |                |                   |          |                            |                                             |     |
|                                                                                                    |                                           |                                              |                                        |                 |                |                   |          |                            |                                             |     |
|                                                                                                    |                                           |                                              |                                        |                 |                |                   |          |                            |                                             |     |
|                                                                                                    |                                           |                                              |                                        |                 |                |                   |          |                            |                                             |     |
|                                                                                                    |                                           |                                              |                                        |                 |                |                   |          |                            |                                             |     |
|                                                                                                    |                                           |                                              |                                        |                 |                |                   |          |                            |                                             |     |
|                                                                                                    |                                           |                                              |                                        |                 |                |                   |          |                            |                                             |     |

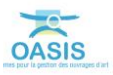

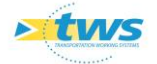

 Vérifier la structure et le matériau au regard de la structure et du matériau de l'infrastructure :

| <u>89</u> | 🔁 📲                   |                                        |                 |                |                   |            |                            |                            |
|-----------|-----------------------|----------------------------------------|-----------------|----------------|-------------------|------------|----------------------------|----------------------------|
|           | devpv égal OUI [22]   | Infrastructure                         | Voie de gestion | Structure      | Matériau Position | Longueur < | Infrastructure-Structure   | A Infrastructure-Materiau  |
|           | Joint de chaussée     | 0502-1 / PONT DE LA MARE               | RD65            | Joint à riatus | PR+               | 8,03       | Dalle Armic                | Réton armé                 |
|           | Joint de chaussée     | 0502-1 / PONT DE LA MARE               | RD65            | Joint à hiatus | PR-               | 8,03       | Dalle Armé                 | Béton armé                 |
|           | Joint de chaussée     | 0658-1 / PONT DE CALMONT               | RD 154E         | Joint à hiatus | PR-               |            | Dalle Armé                 | Béton armé                 |
| H 4       | Joint de chaussée     | 0658-1 / PONT DE CALMONT               | RD 154E         | Joint à hiatus | PR+               |            | Dalle Armé                 | Béton armé                 |
| H 5       | Joint de chaussée     | 0922- 1 / PONT DU FOUR A CHAUX         | RD68            | Joint à hiatus | PR+               |            | Dalle Armé                 | Béton armé                 |
| - 6       | Joint de chaussée     | 0922-1 / PONT DU FOUR A CHAUX          | RD68            | Joint à hiatus | PR-               |            | Dalle Armé                 | Béton armé                 |
|           | Joint de chaussée     | 933 / PONT DU BOSC AUX LIEVRES         | RD929           | Joint à hiatus | PR-               |            | Dalle Armé                 | Béton armé                 |
| - 8       | Joint de chaussée     | 933 / PONT DU BOSC AUX LIEVRES         | RD929           | Joint à hiatus | PR+               |            | Dalle Armé                 | Béton armé                 |
| H 9       | Joint de chaussée     | 0358-1 / PONT DU FORT ROUGE            | RD131E          | Joint à hiatus | PR+               |            | Dalle Armé                 | Béton armé                 |
| 1         | ) 🔠 Joint de chaussée | 0358-1 / PONT DU FORT ROUGE            | RD131E          | Joint à hiatus | PR+               |            | Dalle Armé                 | Béton armé                 |
| - 1       | L 🔠 Joint de chaussée | 1344 / PI Accès Sud Parc de l'Estuaire | RD6015          | Joint à hiatus | PR-               |            | Dalle pleine               | Béton armé                 |
| - 1       | 2 📵 Joint de chaussée | 1344 / PI Accès Sud Parc de l'Estuaire | RD6015          | Joint à hiatus | PR+               |            | Dalle pleine               | Béton armé                 |
| - 1       | 3 🔠 Joint de chaussée | 0155 / PONT DE LA BARRE                | RD6015          | Joint à hiatus | PR-               |            | Dalle pleine               | Béton précontraint par pos |
| - 1       | I Joint de chaussée   | 0155 / PONT DE LA BARRE                | RD6015          | Joint à hiatus | PR+               |            | Dalle pleine               | Béton précontraint par pos |
| - 1       | 5 🔠 Joint de chaussée | 536 / PONT DU FOUR A CHAUX (Ouv        | RD173           | Joint à hiatus | PR-               |            | Dalle Précontrainte        | Béton armé                 |
| - 1       | 5 🔠 Joint de chaussée | 536 / PONT DU FOUR A CHAUX (Ouv        | RD173           | Joint à hiatus | PR+               |            | Dalle Précontrainte        | Béton armé                 |
| - 1       | 7 🔠 Joint de chaussée | 1003 / Ouvrage SNCF                    | RD173           | Joint à hiatus | PR+               | 9,70       | Pont à tabliers            | Béton précontraint par pré |
| - 1       | 3 Joint de chaussée   | 1003 / Ouvrage SNOF                    | RD173           | Joint à hiatus | PR+               |            | Pont à tabliers            | Béton précontraint par pré |
| - 1       | Joint de chaussée     | 0767-1 / PONT DE LA CASERNE MOR        | RD925C          | Joint à hiatus | PR-               |            | Poutres Béton Armé         | Béton précontraint par pos |
| - 2       | ) 🔠 Joint de chaussée | 0767-1 / PONT DE LA CASERNE MOR        | RD925C          | Joint à hiatus | PR+               |            | Poutres Béton Armé         | Béton précontraint par pos |
| - 2       | L 🔠 Joint de chaussée | 0758-1 / PONT LIEGAUT                  | RD 155          | Joint à hiatus | PR-               |            | Poutres Béton Précontraint | Béton précontraint         |
| L 2       | 2 🔠 Joint de chaussée | 0758-1 / PONT LIEGAUT                  | RD 155          | Joint à hiatus | PR+               |            | Poutres Béton Précontraint | Béton précontraint         |
|           |                       |                                        |                 |                |                   |            |                            |                            |

La liste est classée par Infrastructure-Structure et Infrastructure-Matériau

– Cliquer sur un joint de chaussée pour l'éditer :

| < 🗼 🔹 Joints de chaussée (Joint de chaussée) - Joint de chaussée                                                                                                    |      |                                                                                                    |                                                                                                    |                                                                                 |                                                                                                    |                                                                                                    |                                 |                                                                                                    |                                                                                                    | NotFeations |
|----------------------------------------------------------------------------------------------------|------|----------------------------------------------------------------------------------------------------|----------------------------------------------------------------------------------------------------|---------------------------------------------------------------------------------|----------------------------------------------------------------------------------------------------|----------------------------------------------------------------------------------------------------|---------------------------------|----------------------------------------------------------------------------------------------------|----------------------------------------------------------------------------------------------------|-------------|
| Joints de chaussée (Joint de chaussée)                                                                                                    | )    |                                                                                                    |                                                                                                    |                                                                                 |                                                                                                    |                                                                                                    |                                 |                                                                                                    |                                                                                                    | + B 23      |
| 9 I 9                                                                                                    | 4 93 | i 7 📆 🤄                                                                                                    |                                                                                                    |                                                                                 |                                                                                                    |                                                                                                    |                                 |                                                                                                    |                                                                                                    |             |
| Comments (Marca Varian     Comments (Marca Varian     Comments (Marca Varian     Comments (Marca Varian     Comments Varian     Comments Varian     Comments     Comments |      | Image: Section 2014         Section 2014         Section 2014           Image: Section 2014         Image: Section 2014         Section 2014         Section 2014           Image: Section 2014         Image: Section 2014         Section 2014         Section 2014         Section 2014           Image: Section 2014         Image: Section 2014         Section 2014         Section 2014         Section 2014           Image: Section 2014         Image: Section 2014         Section 2014         Section 2014         Section 2014           Image: Section 2014         Image: Section 2014         Section 2014         Section 2014         Section 2014           Image: Section 2014         Image: Section 2014         Image: Section 2014         Section 2014         Section 2014           Image: Section 2014         Image: Section 2014         Image: Section 2014         Section 2014         Section 2014           Image: Section 2014         Image: Section 2014         Image: Section 2014         Section 2014         Section 2014           Image: Section 2014         Image: Section 2014         Image: Section 2014         Section 2014         Section 2014         Section 2014           Image: Section 2014         Image: Section 2014         Image: Section 2014         Section 2014         Section 2014         Section 2014         Section 2014         S | Object 2017 CE LA MARE     Object 2017 CE LA MARE     Object 2017 CE LA MARE     Object 2017 CE CAMPER     Object 2017 CE CAMPER     Object 201 | Voie de gestion<br>ROSA<br>ROSA<br>ROSA<br>ROSA<br>ROSA<br>ROSA<br>ROSA<br>ROSA | Spectra Control Spectra Control Spectra Contro | Highline         Peptitor           PR         R           PR         R  < | n Longator 8,03<br>8,03<br>9,70 | December 2014 - Directore<br>December 2014 - Directore<br>December 2014 - Annie<br>December 2014 - Annie<br>December | <ul> <li>The Sector State Schedung of Control of Schedung and Schedung and Sche</li></ul> |             |
| Courant: Joint de chaussée                                                                                                    |      | _                                                                                                    |                                                                                                    |                                                                                 |                                                                                                    |                                                                                                    |                                 |                                                                                                    |                                                                                                    | < 0 30      |
| Infrastructure 1014 / PL Archs Sul Parc de M                                                                                                    | -    |                                                                                                    |                                                                                                    |                                                                                 |                                                                                                    |                                                                                                    |                                 |                                                                                                    |                                                                                                    |             |
| Nom                                                                                                    |      |                                                                                                    | Structure Joint &                                                                                                    | hatus                                                                           |                                                                                                    | 0                                                                                                    | Matériau                        |                                                                                                    |                                                                                                    | 101         |
| Longueur                                                                                                    |      |                                                                                                    | Amle                                                                                                    |                                                                                 |                                                                                                    |                                                                                                    | Position PR-                    |                                                                                                    |                                                                                                    |             |
|                                                                                                    |      |                                                                                                    |                                                                                                    |                                                                                 |                                                                                                    |                                                                                                    |                                 |                                                                                                    |                                                                                                    |             |

- Au besoin, pour compléter et renseigner les joints de chaussée d'un ouvrage :
  - $\circ$  Editer l'ouvrage et utiliser le lien Infrastructure :

| Courant: Joint de chaussée |       |                                        |  |  |  |  |  |  |
|----------------------------|-------|----------------------------------------|--|--|--|--|--|--|
| Modifier                   |       |                                        |  |  |  |  |  |  |
| Infrastru                  | cture | 1344 / PI Accès Sud Parc de l'Estuaire |  |  |  |  |  |  |
| Nom                        |       |                                        |  |  |  |  |  |  |
|                            |       |                                        |  |  |  |  |  |  |

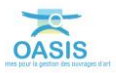

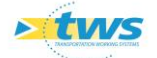

| < Import_2 (Pont) - 1344 / PI Accès Sud Parc de l'Estuaire                                                                                                    |                       |                                                          |                       | herfeations                                                                                                    |  |
|----------------------------------------------------------------------------------------------------|-----------------------|----------------------------------------------------------|-----------------------|----------------------------------------------------------------------------------------------------|--|
| Tableau de bord Structure                                                                                                    | Général Coupe longits | dinale Coupe transversale Vue en plan Visites Opérations |                       |                                                                                                    |  |
|                                                                                                    | Modifier              |                                                          |                       |                                                                                                    |  |
| Année de construction                                                                                                    |                       |                                                          |                       |                                                                                                    |  |
| 2772                                                                                                    | Nom                   | PI Accès Sud Parc de l'Estuaire                          | Identifiant           | 1344                                                                                                    |  |
| Indice de gravité                                                                                                    | Constructeur          | LECAT                                                    | Catécorie             | 1                                                                                                    |  |
| Indice de gravité global                                                                                                    | Annale de constructio | 1005                                                     | And the second second |                                                                                                    |  |
| 5,51                                                                                                    | At viec de consecutor | 1979                                                     | Amenagement           |                                                                                                    |  |
| Indice de programmation                                                                                                    | Convention            | - Q4                                                     | Sous amenagemen       | n Million                                                                                                    |  |
| 24.29                                                                                                    | Gestionnaire          | St Romain 🤟 🖧                                            | Propriétaire          | Département 🛛 🖉                                                                                                    |  |
| 15.0                                                                                                    | Commune1              | GONFREVILLE L'ORCHER                                     | Type de structure     | A TABLIER                                                                                                    |  |
| Detrolions (programmins (co.cours / archivites)                                                                                                    | Commune2              | V 20                                                     | Structure             | Dalle pleine                                                                                                    |  |
| 0/0/0                                                                                                    | Canton                | LE HAVRE-3                                               | Materiau              | Béton armé                                                                                                    |  |
| Visites (planiliées/en cours/terminées/validées)                                                                                                    | - 685                 |                                                          | Longueur (m)          | 20.35                                                                                                    |  |
| 0/7/3/5                                                                                                    |                       |                                                          | Comparison (proj      | ALL ALL ALL ALL ALL ALL ALL ALL ALL ALL                                                                                                    |  |
| Actions (programmees/terminees)                                                                                                    | Latitude 49.5         | 2716                                                     | Largeur totale (m)    | 19:32                                                                                                    |  |
| Demandes d'Interventions (en attente/prises en compte)                                                                                                    | Longitude .213        | 56                                                       | Ouverture (n)         | 17.31                                                                                                    |  |
| 9/0                                                                                                    | Male and a            | 2010.0                                                   | Obstade franchi       | breteleaccès RD6015                                                                                                    |  |
| Actions periodiques                                                                                                    | vole portee           | s06015                                                   | - Localisation s      | ur voie franchie Supprimer                                                                                                    |  |
| Niveau d'étude                                                                                                    | - Localisation sur    | vole portée Supprmer                                     |                       |                                                                                                    |  |
|                                                                                                    | pr 91                 |                                                          |                       |                                                                                                    |  |
| Dermiers travaux                                                                                                    | abs. 0                |                                                          | 405                   |                                                                                                    |  |
|                                                                                                    |                       |                                                          | Canton (SIG)          | GONFREVILLE-L'ORCHER                                                                                                    |  |
| Dernière VP                                                                                                    | Agence (SIG)          | St Romain de Colhosc                                     | Centre evolutatio     | C Month diarra                                                                                                    |  |
| 02/06/2016                                                                                                    | Aug. 19703            |                                                          |                       |                                                                                                    |  |
| Trouble P                                                                                                    | cence (pro)           | HONOVARES                                                | Devpv                 | 001                                                                                                    |  |
| Demière ID                                                                                                    | Commune (SIG)         | Gonfreville-fOrcher                                      | Etude structure       |                                                                                                    |  |
| LU                                                                                                    | Etude Hydraulique     | 8                                                        | MAP_OKAPI             | -                                                                                                    |  |
| Derniere v. aqua                                                                                                    | Itnérare              |                                                          | Variable 2            |                                                                                                    |  |
| Photos o B X                                                                                                    | Variable 1            |                                                          |                       | 1. Contract (1. Contract (1. Co |  |
|                                                                                                    |                       | h                                                        |                       |                                                                                                    |  |
| O Modifier %                                                                                                    |                       |                                                          |                       |                                                                                                    |  |
| â a                                                                                                    |                       |                                                          |                       |                                                                                                    |  |
|                                                                                                    |                       |                                                          |                       |                                                                                                    |  |
|                                                                                                    |                       |                                                          |                       |                                                                                                    |  |
|                                                                                                    |                       |                                                          |                       |                                                                                                    |  |
|                                                                                                    |                       |                                                          |                       |                                                                                                    |  |
| and a second second sec |                       |                                                          |                       |                                                                                                    |  |
| <                                                                                                    |                       |                                                          |                       |                                                                                                    |  |
| dévation droite. JPG     dévation gauche. JPG                                                                                                    |                       |                                                          |                       |                                                                                                    |  |
|                                                                                                    |                       |                                                          |                       |                                                                                                    |  |
|                                                                                                    |                       |                                                          |                       |                                                                                                    |  |
|                                                                                                    |                       |                                                          |                       |                                                                                                    |  |
|                                                                                                    |                       |                                                          |                       |                                                                                                    |  |
|                                                                                                    |                       |                                                          |                       |                                                                                                    |  |
|                                                                                                    |                       |                                                          |                       |                                                                                                    |  |
|                                                                                                    |                       |                                                          |                       |                                                                                                    |  |
| Construction of the second second sec |                       |                                                          |                       |                                                                                                    |  |

• Pour afficher l'infrastructure dans l'interface Pont :

• Puis double-cliquer dans l'onglet <Vue en plan> :

| Général  | Coupe longitudinale | Coupe transversale | Vue en plan | Visites | Opérations |
|----------|---------------------|--------------------|-------------|---------|------------|
| Modifier |                     |                    | 2           |         |            |

• Pour éditer la vue en plan de l'ouvrage :

| Pont_2 (Pont) - 1344 / PI Accès Sud Parc de l'Estuaire       | Notifications                    |
|--------------------------------------------------------------|----------------------------------|
| Vue en plan                                                  | ងដ<br>ភ្លេស្ត                    |
| Modifier 1344 / PI Accès Sud Parc de l'Estuaire              |                                  |
| ←Longueur totali                                             | s(m) : 20.35                     |
| ← Ouverture tota                                             | le(m): 17.31 →                   |
| Portée (n                                                    | n)                               |
| Long. (m                                                     |                                  |
|                                                              | shlier 1                         |
|                                                              |                                  |
|                                                              |                                  |
|                                                              |                                  |
|                                                              |                                  |
|                                                              |                                  |
|                                                              |                                  |
|                                                              |                                  |
|                                                              |                                  |
|                                                              |                                  |
| PR croissan                                                  | t V                              |
|                                                              |                                  |
|                                                              |                                  |
| Détail / 1344 / PI Accès Sud Parc de l'Estuaire Commentaires |                                  |
| Largeur utile (m) 18.5                                       | Largeur totale (m) 19.35         |
| Surface auto.(m²)                                            | Surface gestion(m <sup>2</sup> ) |
| Biais structure (grad) 70                                    | Biais voie (grad)                |
| Pente (%)                                                    | Courbure                         |
| Rayon courbure (m)                                           | Dalles de transition 🗹           |
| Dispositif antisismique                                      |                                  |
|                                                              |                                  |

• Cliquer dans < Modifier > du panneau Courant :

Modifier

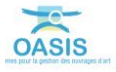

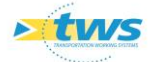

• Puis sur le tablier dans le schéma :

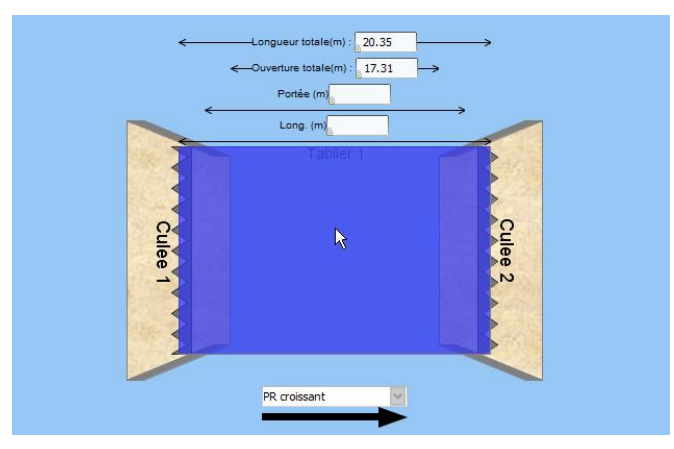

• Et accéder aux joints de chaussée dans le panneau Détail :

| Détail / Tablier 1 Commentaires |              |                           |
|---------------------------------|--------------|---------------------------|
| Materiau Beton arme             | <b>×</b>     | Devers 3.5                |
| 🦟 Joints chaussée               | Ajouter      | - Joints trottoir Ajouter |
| - Joint de chaussée 1           | Supprimer    |                           |
| Nom                             |              |                           |
| Structure Joint à hiatus        | $\sim$       |                           |
| Matériau                        | $\sim$       |                           |
| Longueur                        |              |                           |
| Année 🔒                         |              |                           |
| Position PR-                    | $\checkmark$ |                           |
| - Joint de chaussée 2           | Supprimer    |                           |
| Nom                             |              |                           |

• Valider vos modifications en cliquant dans [Valider] :

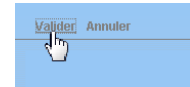

#### 3.2.1.2 Compléter les joints de trottoir

- Afficher l'interface « Joints de trottoir » :
  - Lancer la commande {Joints de trottoir} du menu **{Interfaces}** :

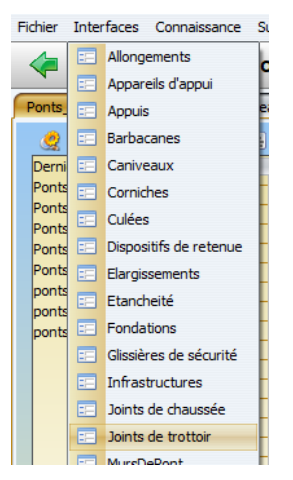

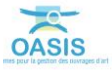

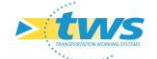

| < i v Joints de trottoir (Joints de trottoir (Joints de trottoir | nt de trottoir)     |                  |                                                            |                 |           |         |   |          |                                              |                                                  | NotFeature |
|----------------------------------------------------------------------------------------------------|---------------------|------------------|------------------------------------------------------------|-----------------|-----------|---------|---|----------|----------------------------------------------|--------------------------------------------------|------------|
| Joints de trottoir (Joint de trottoir)                                                                                                    |                     |                  |                                                            |                 |           |         |   |          |                                              |                                                  | * B %      |
| 2 13 12                                                                                                    | 🕻 🖬 🔟 📆 💆 🛎         | 1                |                                                            |                 |           |         |   |          |                                              |                                                  |            |
| Dernières Infrastructures                                                                                                    | devpv               | égal OUT [15]    | Infrastructure                                             | Vole de gestion | Structure | Matérie | N | Longueur | = Infrastructure-Structure                   | - Infrastructure Materiau                        | 1          |
| recherche sans nom                                                                                                    | 2 Joint de tro      | (tor<br>ttoir    | 0658-1/PONT DE CALMONT<br>0658-1/PONT DE CALMONT           | RD154E          |           |         |   |          | Dalle Armé<br>Dalle Armé                     | Bétao armé                                       |            |
| Bassing devry                                                                                                    | - 3 🗐 Joint de tro  | ttoir            | 0922-1 / PONT DU FOUR A CHAUX                              | RD68            |           |         |   |          | Dalle Armé                                   | Bétan armé                                       |            |
| Infras                                                                                                    | - 4 Joints trott    | pir 0            | 933 / PONT DU BOSC ALX LIEVRES                             | RD929           |           |         |   |          | Dalle Armé                                   | Bétan armé                                       |            |
| Infras - VISITES-JOUR-DEPUIS-RECUPERATION                                                                                                    | 5 Joint de tro      | ittoir<br>ittoir | 933 / PONT DU BOSC AUX LIEVRES<br>0502-1 / PONT DE LA MARE | RD929<br>RD65   |           |         |   | 1.3      | Dalle Arme                                   | Betan arme<br>Betan armé                         |            |
| Infras - Commune                                                                                                    | — 7 📑 Joint de tro  | ttoir            | 0502-1/PONT DE LA MARE                                     | RD65            |           |         |   | 1,1      | 15 Dalle Armé                                | Béton armé                                       |            |
| Infras - Opération en cours                                                                                                    | - 8 🔳 Joint de tro  | ttoir            | 0502-1/PONT DE LA MARE                                     | RD65            |           |         |   | 1,3      | IS Dalle Armé                                | Bétan armé                                       |            |
| Infras - Opération planifiée                                                                                                    | 9 Joint de tro      | ctor<br>ittair   | 0155 / PONT DE LA MARE                                     | RD6015          |           |         |   | 1,1      | Dalle Arme                                   | betan arme<br>Bétan précontraint par pos         |            |
| Infras - Opération terminée                                                                                                    | - 11 📕 Joint de tro | ttoir            | 536 / PONT DU FOUR & CHAUX (Ouv.dr.)                       | RD173           |           |         |   |          | Dalle Précontrainte                          | Béton armé                                       |            |
| Infras - Visite en cours                                                                                                    | - 12 Joint de tro   | ttoir            | 1003 / Ouvrage SNCF                                        | RD173           |           |         |   | 2,0      | 15 Pont à tabliers                           | Béton précontraint par pré                       |            |
| Infras - Visite valdee                                                                                                    | 13 Joint de tro     | (tor<br>(tor     | 0758-1 / PONT LIEGAUT                                      | RD173<br>RD155  |           |         |   | 1,-1     | Pont a tablers<br>Poutres Béton Précontraint | Béton précontraint par pre<br>Béton précontraint |            |
| Infras - Vole                                                                                                    | 15 🗐 Joint de tro   | ttoir            | 0758-1/PONT LIEGAUT                                        | RD155           |           |         |   |          | Poutres Béton Précontraint                   | Béton précontraint                               |            |
| Itnéraires                                                                                                    |                     |                  |                                                            |                 |           |         |   |          |                                              |                                                  |            |
| stnerares - Nom                                                                                                    |                     |                  |                                                            |                 |           |         |   |          |                                              |                                                  |            |
| Ponts                                                                                                    |                     |                  |                                                            |                 |           |         |   |          |                                              |                                                  |            |
| Ponts - Matériau                                                                                                    |                     |                  |                                                            |                 |           |         |   |          |                                              |                                                  |            |
| Ponts - Ouverture                                                                                                    |                     |                  |                                                            |                 |           |         |   |          |                                              |                                                  |            |
| Ponts - Structure<br>Ponts - Vole portée                                                                                                    |                     |                  |                                                            |                 |           |         |   |          |                                              |                                                  |            |
| Tous                                                                                                    |                     |                  |                                                            |                 |           |         |   |          |                                              |                                                  |            |
| Tous les PPHM                                                                                                    |                     |                  |                                                            |                 |           |         |   |          |                                              |                                                  |            |
| infra-gestonnaire                                                                                                    |                     |                  |                                                            |                 |           |         |   |          |                                              |                                                  |            |
|                                                                                                    |                     |                  |                                                            |                 |           |         |   |          |                                              |                                                  |            |
|                                                                                                    |                     |                  |                                                            |                 |           |         |   |          |                                              |                                                  |            |

• L'interface liste les joints de trottoir des ouvrages précédemment sélectionnés :

 Vérifier la structure et le matériau au regard de la structure et du matériau de l'infrastructure :

| 2   |      | 1 🝸 📆 🖳             |                                      |                 |           |          |            |                            |                                             |
|-----|------|---------------------|--------------------------------------|-----------------|-----------|----------|------------|----------------------------|---------------------------------------------|
|     |      | devpv égal OUI [15] | Infrastructure                       | Voie de gestion | Structure | Matériau | Longueur 🧲 | Infrastructure-Structure   | <ul> <li>Infrastructure-Materiau</li> </ul> |
|     | - 1  | Joint de trottoir   | 0658-1/PONT DE CALMONT               | RD154E          |           |          |            | Dalle Anné                 | Réton armé                                  |
|     | - 2  | Joint de trottoir   | 0658-1/PONT DE CALMONT               | RD 154E         |           |          |            | Dalle Armé                 | Béton armé                                  |
| I.F | - 3  | Joint de trottoir   | 0922- 1 / PONT DU FOUR A CHAUX       | RD68            |           |          |            | Dalle Armé                 | Béton armé                                  |
| H   | - 4  | Joints trottoir 0   | 933 / PONT DU BOSC AUX LIEVRES       | RD929           |           |          |            | Dalle Armé                 | Béton armé                                  |
| H   | - 5  | Joint de trottoir   | 933 / PONT DU BOSC AUX LIEVRES       | RD929           |           |          |            | Dalle Armé                 | Béton armé                                  |
| I.F | - 6  | Joint de trottoir   | 0502- 1 / PONT DE LA MARE            | RD65            |           |          | 1,25       | Dalle Armé                 | Béton armé                                  |
| II. | - 7  | Joint de trottoir   | 0502-1/PONT DE LA MARE               | RD65            |           |          | 1,25       | Dalle Armé                 | Béton armé                                  |
| II. | - 8  | Joint de trottoir   | 0502-1/PONT DE LA MARE               | RD65            |           |          | 1,25       | Dalle Armé                 | Béton armé                                  |
|     | - 9  | Joint de trottoir   | 0502-1/PONT DE LA MARE               | RD65            |           |          | 1,25       | Dalle Armé                 | Béton armé                                  |
|     | - 10 | Joint de trottoir   | 0155 / PONT DE LA BARRE              | RD6015          |           |          |            | Dalle pleine               | Béton précontraint par pos                  |
| H   | - 11 | Joint de trottoir   | 536 / PONT DU FOUR A CHAUX (Ouv.dr.) | RD 173          |           |          |            | Dalle Précontrainte        | Béton armé                                  |
| H   | - 12 | Joint de trottoir   | 1003 / Ouvrage SNCF                  | RD 173          |           |          | 2,05       | Pont à tabliers            | Béton précontraint par pré                  |
| Тŀ  | - 13 | Joint de trottoir   | 1003 / Ouvrage SNCF                  | RD173           |           |          | 1,30       | Pont à tabliers            | Béton précontraint par pré                  |
| ПH  | - 14 | Joint de trottoir   | 0758-1/PONT LIEGAUT                  | RD155           |           |          |            | Poutres Béton Précontraint | Béton précontraint                          |
| T L | - 15 | Joint de trottoir   | 0758-1/PONT LIEGAUT                  | RD155           |           |          |            | Poutres Béton Précontraint | Béton précontraint                          |
|     |      |                     |                                      |                 |           |          |            |                            |                                             |

La liste est classée par Infrastructure-Structure et Infrastructure-Matériau

- Cliquer sur un joint de trottoir pour l'éditer :

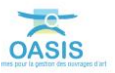

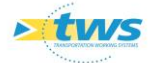

- Au besoin, modifier la structure du joint de trottoir :
  - Cliquer dans < Modifier> du panneau Courant :

Modifier

• Editer et compléter la structure du joint de trottoir :

| Valider An   | nuler                      |           |                                                                                                    |   |          |   |
|--------------|----------------------------|-----------|----------------------------------------------------------------------------------------------------|---|----------|---|
| Infrastructu | e 0658-1 / PONT DE CALMONT |           |                                                                                                    |   |          |   |
| Nom          |                            | Structure | I E                                                                                                    | ~ | Matériau | - |
| Longueur     |                            | Année     | Autre                                                                                                    | â |          |   |
|              |                            |           | homms<br>brear hank crist is too tools not a<br>brear hank crist is too tools not a<br>brear hanks wirdd is Carrier<br>brear hanks with 50 is Prymeret<br>brear hanks with 50 is Prymeret<br>brear hanks with 50 is Prymeret |   |          |   |

• Valider vos modifications en cliquant dans [Valider] :

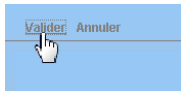

#### 3.2.2 Compléter les dispositifs de retenue

- Afficher l'interface « Dispositifs de retenue » :
  - Lancer la commande {Dispositifs de retenue} du menu **{Interfaces}** :

| Fichier  | Inter | faces Connaissance     | Su |
|----------|-------|------------------------|----|
|          |       | Allongements           | 6  |
|          |       | Appareils d'appui      | Ē  |
| Ponts    |       | Appuis                 | ea |
| <u> </u> |       | Barbacanes             |    |
| Derni    |       | Caniveaux              | E  |
| Ponts    |       | Corniches              | t. |
| Ponts    |       | Culées                 | F  |
| Ponts    |       | Dispositifs de retenue | Н  |
| Ponts    |       | Flargiesements         | F. |

 L'interface liste les dispositifs de retenue des ouvrages précédemment sélectionnés :

| 🛹 🗼 🔹 Dispositifs de reten               | ue (Dis | positif de retenue)        |                                  |          |         |                 |                             |          |                                                                                                    | Nefes |
|------------------------------------------|---------|----------------------------|----------------------------------|----------|---------|-----------------|-----------------------------|----------|----------------------------------------------------------------------------------------------------|-------|
| spositifs de retenue (Dispositif de rete | mue)    |                            |                                  |          |         |                 |                             |          |                                                                                                    | • 8   |
| e 🖸 🧟                                    | • 59 U  | 7 📆 🖲                      |                                  |          |         |                 |                             |          |                                                                                                    |       |
| Dernières Infrastructures                |         | devov égal OUI [49]        | Infrastructure                   | Longueur | Hauteur | Voie de gestion | Structure                   | Matériau | Glissière Securité                                                                                               |       |
| recherche sans nom                       |         | Dispositif de retenue      | 0155 / PONT DE LA BARRE          | 18,00    | 1,05 Rt | D6015           | BETCH +METAL                |          |                                                                                                    |       |
| Bassins de rétention                     | 1 5     | Dispositif de retenue      | 0155 / PONT DE LA BARRE          | 18,00    | 1,05 10 | 00015           | BEICH HMETAL                |          |                                                                                                    |       |
| Bassins devpv                            |         | Cispositif de retenue      | 0355-17PONT DE VALLIQUERVILLE    | 28,50    | 1,00 1  | FRO HA          | Garde corps type GMHC       |          |                                                                                                    |       |
| infras                                   |         | Dispositif de retenue      | 0325-1 / PONT DE SIGY EN BRAY    |          | LUCO PC | OHI             | Barrière Beton              |          |                                                                                                    |       |
| ntras - VISITES-JOUR-DEPUIS-RECUPERATION | - 6     | Dispositif de retenue      | 0326-1 / PONT DE SIGY EN BRAY    |          | R       | 041             | Barrière Béton              |          |                                                                                                    |       |
| nfras - Commune                          | - 7     | Dispositif de retenue      | 489 / Pont dalle PS des sources  |          | 1.05 Rf | 022             | Garde corps type S8         |          |                                                                                                    |       |
| nfras - Gestonnare                       | - 8     | Dispositif de retenue      | 489 / Pont dalle PS des sources  |          | 1,05 RE | 022             | Garde corps type 58         |          |                                                                                                    |       |
| nfras - Operation en cours               | - 9     | Dispositif de retenue      | 0496-1 / PONT DU HAUT PAS        |          | RC      | 033             | GARDE CORPS METALLIQU       |          |                                                                                                    |       |
| nfras - Operation planifiee              | - 10    | Dispositif de retenue      | 0496-1/PONT DU HAUT PAS          |          | R       | D33             | GARDE CORPS METALLIQU       |          |                                                                                                    |       |
| nfras - Operation terminée               | - 11    | 🛄 Dispositif de retenue    | 536 / PONT DU FOUR A CHAUX (Out  | 61,50    | R       | D173            | Garde corps type S7         |          |                                                                                                    |       |
| nfras - Visite en cours                  | - 12    | Dispositif de retenue      | 0551-1 / PONT DE L'ANCIENNE GARE | 14,34    | 1,08 Rd | D149            | Garde corps type 58         |          |                                                                                                    |       |
| vfras - Visite plansfiée                 | - 13    | Dispositif de retenue      | 0551-1 / PONT DE L'ANCIENNE GARE | 14,34    | 1,08 Rf | 0149            | Garde corps type S8         |          |                                                                                                    |       |
| thas - Visite validee                    | - 14    | Dispositif de retenue      | 0658-1/PONT DE CALMONT           | 41,50    | 1,00 Rf | 0154E           | Autre                       |          |                                                                                                    |       |
| stras - Voie                             | - 15    | Dispositif de retenue      | 0558- 1 / PONT DE CALMONT        | 41,50    | 1,00 R0 | D154E           | Autre                       |          |                                                                                                    |       |
| Ineraires                                | - 10    | Cispositif de retenue      | 0728-1/PONT DU 200               | 10,00    | 0,95 RS | D6              | Parapet                     |          |                                                                                                    |       |
| tnéraires - Nom                          | 17      | Cispositif de retenue      | 0728-17PONT DU 200               | 10,00    | 0,95 10 | D6              | Parapet                     |          |                                                                                                    |       |
| turs                                     | 10      | Coposisi de recenue        | 0740-1 /PONT DE TENDOS           | 7,50     | 1,00 10 | 044             | Carde corps type 58 + Ces   |          |                                                                                                    |       |
| lonts                                    | 20      | Disposier de reserve       | OTAL N. 1 (DONT DE DDEC          | 11.00    | 1,50 10 | 011             | Garde corps type 30 + bar   |          |                                                                                                    |       |
| fonts - Matériau                         | 21      | Dispositif de retenue      | 0744N, 1 (DONT DES PRES          | 6.00     | 1.50 80 | 053             | Garda come tuna CMHC        |          |                                                                                                    |       |
| Ponts - Ouverture                        | 22      | Dispositif de retenue      | 0751-1 / PONT DES AIGUILLES      | 30.00    | 1.20 80 | 097             | Baranet                     |          |                                                                                                    |       |
| Ponts - Pilote                           | - 23    | Dispositif de retenue      | 0751-1/PONT DES AIGUBLES         | 30,00    | 1.20 80 | 097             | Farapet                     |          |                                                                                                    |       |
| ionts - Structure                        | - 24    | Dispositif de retenue      | 0756-1 / PONT DES PRES           | 5.00     | 1.10 RC | 0155            | Parapet                     |          |                                                                                                    |       |
| fonts - Vole portée                      | - 25    | Dispositif de retenue      | 0756-1 / PONT DES PRES           | 5.00     | 1,10 R  | D155            | Parapet                     |          |                                                                                                    |       |
| lous                                     | - 26    | Dispositif de retenue      | 0767-1 / PONT DE LA CASERNE MO   | 30.00    | 1.00 Rf | 0925C           | Garde corps type 57 + Autre |          |                                                                                                    |       |
| lous les PPHM                            | - 27    | Dispositif de retenue      | 0767-1 / PONT DE LA CASERNE MO   | 30.00    | 1.00 R0 | 0925C           | Garde corps type 57 + Autre |          |                                                                                                    |       |
| nfra-gestionnaire                        | - 28    | Dispositif de retenue      | 0779 / PONT DU PETIT BORDEL      | 28,90    | 1,00 VF | Pvoie ferrée    | G. C. fer                   |          |                                                                                                    |       |
| ourvile                                  | - 29    | E Dispositif de retenue    | 0779 / PONT DU PETIT BORDEL      | 30,00    | 1,00 VF | Pvole ferrée    | G. C. fer                   |          |                                                                                                    |       |
| ponts-structure-matériau                 | - 30    | E Dispositif de retenue    | 0879- 1 / PONT DES RUINES        | 10,00    | 1,30 Rf | D60             | MURET BETON                 |          |                                                                                                    |       |
| ponts-voie-gestion                       | - 31    | Dispositif de retenue      | 0879- 1 / PONT DES RUINES        | 10,00    | 1,10 R  | D60             | MURET BETON                 |          |                                                                                                    |       |
| ponts-voieportée-obstadiefranchi         | - 32    | Dispositif de retenue      | 0922- 1 / PONT DU FOUR & CHAUX   | 41,00    | 1,03 RL | D68             | Barrière type BN4           |          |                                                                                                    |       |
|                                          | 1 33    | IIII Dispositif de retenue | 0922-1 / PONT DU FOUR A CHAUX    | 43.00    | 1,03 R  | 068             | Bamière type 6144           |          |                                                                                                    |       |
| urant                                    |         |                            |                                  |          |         |                 |                             |          |                                                                                                    | e D   |
| Manager -                                |         |                            |                                  |          |         |                 |                             |          |                                                                                                    |       |
|                                          |         |                            |                                  |          |         |                 |                             |          |                                                                                                    |       |
|                                          |         |                            |                                  |          |         |                 |                             |          |                                                                                                    |       |
|                                          |         |                            |                                  |          |         |                 |                             |          |                                                                                                    |       |
|                                          |         |                            |                                  |          |         |                 |                             |          |                                                                                                    |       |
|                                          |         |                            |                                  |          |         |                 |                             |          |                                                                                                    |       |
|                                          |         |                            |                                  |          |         |                 |                             |          |                                                                                                    |       |
|                                          |         |                            |                                  |          |         |                 |                             |          |                                                                                                    |       |
|                                          |         |                            |                                  |          |         |                 |                             |          |                                                                                                    |       |
|                                          |         |                            |                                  |          |         |                 |                             |          |                                                                                                    |       |
|                                          |         |                            |                                  |          |         |                 |                             |          |                                                                                                    |       |
|                                          |         |                            |                                  |          |         |                 |                             |          |                                                                                                    |       |
|                                          |         |                            |                                  |          |         |                 |                             |          |                                                                                                    |       |
|                                          |         |                            |                                  |          |         |                 |                             |          |                                                                                                    |       |
|                                          |         |                            |                                  |          |         |                 |                             |          |                                                                                                    |       |
|                                          |         |                            |                                  |          |         |                 |                             |          |                                                                                                    |       |
|                                          |         |                            |                                  |          |         |                 |                             |          |                                                                                                    |       |
|                                          |         |                            |                                  |          |         |                 |                             |          |                                                                                                    |       |
|                                          |         |                            |                                  |          |         |                 |                             |          |                                                                                                    |       |
|                                          |         |                            |                                  |          |         |                 |                             |          |                                                                                                    |       |
|                                          |         |                            |                                  |          |         |                 |                             |          |                                                                                                    |       |
|                                          |         |                            |                                  |          |         |                 |                             |          |                                                                                                    |       |
|                                          |         |                            |                                  |          |         |                 |                             |          |                                                                                                    |       |
|                                          |         |                            |                                  |          |         |                 |                             |          | and the second second second second second second second second second second second second second second second |       |

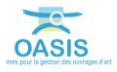

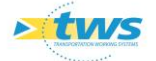

Vérifier la structure et le matériau :

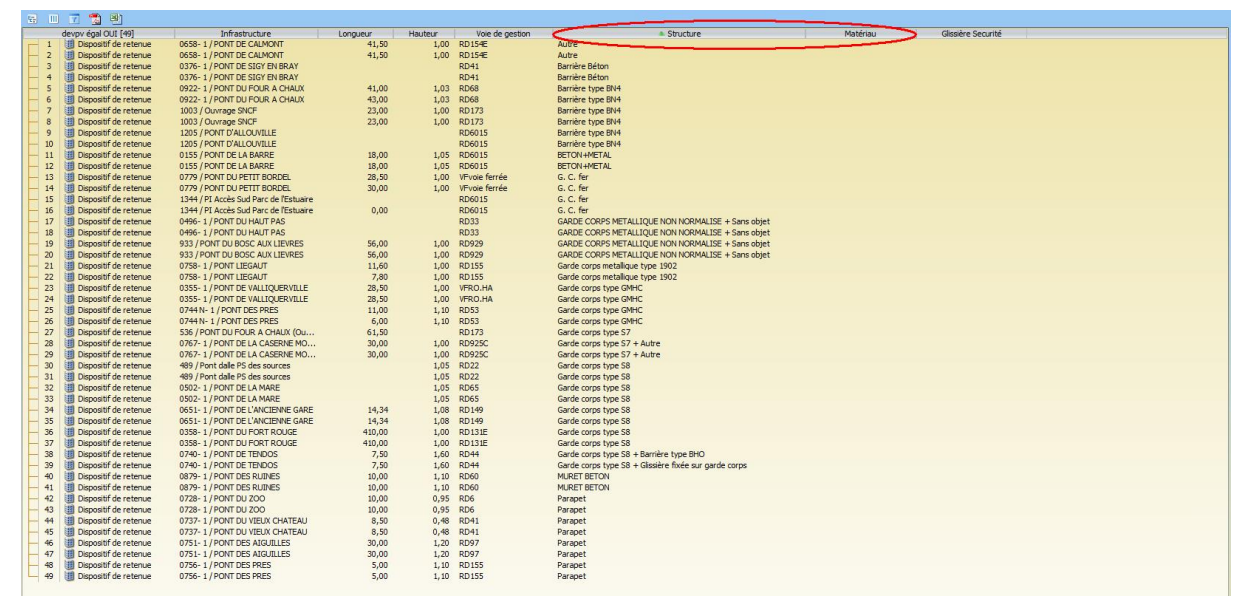

La liste est classée par Structure

- Cliquer sur un dispositif de retenue pour l'éditer :

| < i > Dispositifs de retenu                 | le (Disp | oositif de retenue) -      | Dispositif de retenue                                                |          |         |                 |                                            |          |                    | Notifications |
|---------------------------------------------|----------|----------------------------|----------------------------------------------------------------------|----------|---------|-----------------|--------------------------------------------|----------|--------------------|---------------|
| Dispositifs de retenue (Dispositif de reten | we)      |                            |                                                                      |          |         |                 |                                            |          |                    | 4 B H         |
|                                             |          | 7 📆 🗟)                     |                                                                      |          |         |                 |                                            |          |                    |               |
| Dernières Infrastructures                   |          | devpv égal OUT [49]        | Infrastructure                                                       | Longueur | Hauteur | Voie de gestion | Structure                                  | Matériau | Glissière Securité |               |
| recherche sans nom                          | F 1      | Dispositif de retenue      | 0155 / PONT DE LA BARRE                                              | 18,00    | 1,05    | RD6015          | BETON+METAL                                |          |                    |               |
| Bassins de rétention                        | 1        | Dispositif de retenue      | 0155 / PONT DE LA BARRE<br>0355-1 / PONT DE VALLICUERVILLE           | 28,50    | 1,05    | VERO,HA         | Garde corps type GMHC                      |          |                    |               |
| Infras                                      | - 4      | Dispositif de retenue      | 0355- 1 / PONT DE VALLIQUERVILLE                                     | 28,50    | 1,00    | VFRO.HA         | Garde corps type GMHC                      |          |                    |               |
| Infras - VISITES-JOUR-DEPUIS-RECUPERATION   | - 5      | Dispositif de retenue      | 0376-1 / PONT DE SIGY EN BRAY                                        |          |         | RD41            | Barrière Béton                             |          |                    |               |
| Infras - Commune                            | 6        | Dispositif de retenue      | 0376-1 / PONT DE SIGY EN BRAY                                        |          | 1.05    | RD41            | Barnere Beton                              |          |                    |               |
| Infras - Gestionnaire                       |          | Dispositif de retenue      | 409 / Pont date PS des sources<br>489 / Pont date P5 des sources     |          | 1,05    | RD22<br>RD22    | Garde corps type 58<br>Garde corps type 58 |          |                    |               |
| Infras - Opération en cours                 | - 9      | Dispositif de retenue      | 0496-1/PONT DU HAUT PAS                                              |          |         | RD33            | GARDE CORPS METALLIQU                      |          |                    |               |
| Infras - Operation planifiee                | - 10     | Dispositif de retenue      | 0496-1/PONT DU HAUT PAS                                              |          |         | RD33            | GARDE CORPS METALLIQU                      |          |                    |               |
| Infras - Uste en caus                       | - 11     | Dispositif de retenue      | 536 / PONT DU FOUR A CHAUX (Ou                                       | 61,50    | 1.08    | RD173           | Garde corps type 57                        |          |                    |               |
| Enfran - Visite planifiée                   | 112      | Dispositif de retenue      | 0651-1 / PONT DE L'ANCIENNE GARE<br>0651-1 / PONT DE L'ANCIENNE GARE | 14,34    | 1,08    | RD149           | Garde corps type 58                        |          |                    |               |
| Infras - Visite validée                     | - 14     | Dispositif de retenue      | 0658-1/PONT DE CALMONT                                               | 41,50    | 1,00    | RD154E          | Autre                                      |          |                    |               |
| Infras - Voie                               | - 15     | Dispositif de retenue      | 0658-1/PONT DE CALMONT                                               | 41,50    | 1,00    | RD154€          | Autre                                      |          |                    |               |
| Itinéraires                                 | 16       | Dispositif de retenue      | 0728-1/PONT DU 200                                                   | 10,00    | 0,95    | RD6             | Parapet                                    |          |                    |               |
| Etnéraires - Nom                            | 11       | Dispositif de retenue      | 0728-1 / PONT DU 200                                                 | 10,00    | 1.60    | RD6             | Parapet<br>Garde come tune Sit & Gir       |          |                    |               |
| Pours                                       | - 19     | Dispositif de retenue      | 0740-1 / PONT DE TENDOS                                              | 7,50     | 1.60    | RD44            | Garde corps type S8 + Bar                  |          |                    |               |
| Ponts - Matériau                            | - 20     | Dispositif de retenue      | 0744 N- 1 / PONT DES PRES                                            | 11,00    | 1,10    | RD53            | Garde corps type GMHC                      |          |                    |               |
| Ponts - Ouverture                           | - 21     | Dispositif de retenue      | 0744N-1/PONT DES PRES                                                | 6,00     | 1, 10   | RD53            | Garde corps type GMHC                      |          |                    |               |
| Ponts - Pilote                              | - 22     | Dispositif de retenue      | 0751-1/PONT DES AIGUILLES                                            | 30,00    | 1,20    | RD97            | Parapet                                    |          |                    |               |
| Ponts - Structure                           | 24       | Dispositif de retenue      | 0756-1/PONT DES PRES                                                 | 5.00     | 1,20    | RD155           | Parapet                                    |          |                    |               |
| Ponts - Vale portée                         | - 25     | Dispositif de retenue      | 0756-1 / PONT DES PRES                                               | 5,00     | 1,10    | RD155           | Parapet                                    |          |                    |               |
| Tous                                        | - 26     | Dispositif de retenue      | 0767-1/PONT DE LA CASERNE MO                                         | 30,00    | 1,00    | RD925C          | Garde corps type S7 + Autre                |          |                    |               |
| infra-destinovare                           | - 27     | Cispositif de retenue      | 0767-1/PONT DE LA CASERNE MO                                         | 30,00    | 1,00    | R0925C          | Garde corps type 57 + Autre                |          |                    |               |
| arvie                                       | - 28     | Dispositif de retenue      | 0779 (PONT DU PETIT BORDEL                                           | 28,50    | 1,00    | VEvole ferrée   | G. C. fer                                  |          |                    |               |
| ponts-structure-matériau                    | - 30     | Dispositif de retenue      | 0879-1 / PONT DES RUINES                                             | 10.00    | 1,10    | RD60            | MURET BETON                                |          |                    |               |
| ponts-voie-gestion                          | - 31     | Dispositif de retenue      | 0879-1 / PONT DES RUINES                                             | 10,00    | 1,10    | R060            | MURET BETON                                |          |                    |               |
| ponts-voieportée-obstadefranchi             | - 32     | Dispositif de retenue      | 0922- 1 / PONT DU FOUR A CHAUX                                       | 41,00    | 1,03    | RD68            | Barrière type BN4                          |          |                    | L.            |
| I. P                                        | - 33     | IIII Dispositif de retenue | 0922-17 PONT DU FOUR & CHAUX                                         | 43.00    | 1,03    | RD68            | barnere type blv4                          |          |                    |               |
| Courant: Dispositif de retenue              |          |                            |                                                                      |          |         |                 |                                            |          |                    | 4 B H         |
| Modifier                                    |          |                            |                                                                      |          |         |                 |                                            |          |                    |               |
| Infrastructure 0728-1 / PONT DU 200         |          |                            |                                                                      |          |         |                 |                                            |          |                    |               |
| Structure Parapet                           |          |                            | 🔛 Mati                                                               | érau     |         |                 |                                            |          | Hauteur 0.95       |               |
| Longueur 10                                 |          |                            | RAL                                                                  |          |         |                 |                                            |          | Année              |               |
|                                             |          |                            |                                                                      |          |         |                 |                                            |          |                    |               |

- Au besoin, pour compléter et renseigner les dispositifs de retenue d'un ouvrage :
  - Editer l'ouvrage et utiliser le lien Infrastructure :

| Courant: Dispositif de retenue      |
|-------------------------------------|
| Modifier                            |
| Infrastructure 0728-1 / PONT DU ZOO |
| Structure Parapet                   |
| Longueur, 10                        |

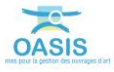

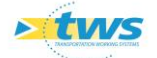

| Pont_2 (Pont) - 0728- 1 / PONT DU ZOO                                                                                                    |                                                                                                    |                                                                                                    |                                                                                                    |                                                                                                    | <i>ittedani</i> |
|----------------------------------------------------------------------------------------------------|----------------------------------------------------------------------------------------------------|----------------------------------------------------------------------------------------------------|----------------------------------------------------------------------------------------------------|----------------------------------------------------------------------------------------------------|-----------------|
| Tableau de bord Structure                                                                                                    | Général Coupe longit                                                                                                    | udmale Coupe transversale Vue en plan Visites Copérations                                                                                                    |                                                                                                    |                                                                                                    |                 |
|                                                                                                    | Modifier                                                                                                    |                                                                                                    |                                                                                                    |                                                                                                    |                 |
| Annee de construction                                                                                                    |                                                                                                    |                                                                                                    |                                                                                                    |                                                                                                    |                 |
| 1853                                                                                                    | Nom                                                                                                    | PONT DU 200                                                                                                    | Identifiant                                                                                                    | 0728-1                                                                                                    |                 |
| Indice de gravité                                                                                                    | Section and the section of the section of the secti |                                                                                                    | 100//2000                                                                                                    | Transferra                                                                                                    |                 |
|                                                                                                    | Constructeur                                                                                                    | A Martin Martin Ma | Categone                                                                                                    | p                                                                                                    | <u></u>         |
| Indice de gravite global                                                                                                    | Année de constructo                                                                                                    | n, 1863                                                                                                    | Aménagement                                                                                                    |                                                                                                    | 1               |
| 3,00                                                                                                    | Convention                                                                                                    | 1 (A)                                                                                                    | Sous aménagemen                                                                                                    |                                                                                                    | 14              |
| Inské de programmatour                                                                                                    | Contractor                                                                                                    | chus                                                                                                    | Beamiltone                                                                                                    | Construction of the second second s                                                                                                    | ALC: N          |
| Indice fonctionnel                                                                                                    | Gestorense                                                                                                    | Cets El De                                                                                                    | richnesare                                                                                                    | Color General                                                                                                    | 216P            |
| 0.0                                                                                                    | Commune I                                                                                                    | CLERES Y D                                                                                                    | Type de structure                                                                                                    | VOLITE                                                                                                    | M               |
| Defections from summing (on cours (archive))                                                                                                    | Commune2                                                                                                    | U (A)                                                                                                    | Structure                                                                                                    | Voûte anse de panier                                                                                                    | 8               |
| 0/0/0                                                                                                    | Canton                                                                                                    | BOTS CUT LAUME                                                                                                    | Maherina)                                                                                                    | Mantenerie Ivin ie                                                                                                    |                 |
| Visites (planifiées/en cours/terminées/validées)                                                                                                    | Carnor                                                                                                    |                                                                                                    | THE REAL PROPERTY AND A DECIMAL PROPERTY AND A DECIMAL PROPERTY AND | Pregnine is specific                                                                                                    |                 |
| 0/18/4/1                                                                                                    | - GPS                                                                                                    |                                                                                                    | Longueur(m)                                                                                                    | 7.85                                                                                                    |                 |
| Actions (programmées/terminées)                                                                                                    | Latitude 49.51                                                                                                    | 15498                                                                                                    | Largeur totale (m)                                                                                                    | 8                                                                                                    |                 |
| 0/0                                                                                                    | And Address of the Address of the Ad |                                                                                                    | Ouverture (m)                                                                                                    | 5                                                                                                    |                 |
| Demandes d'interventions (en attente/prises en compte)                                                                                                    | Longitude, 1.10                                                                                                    | 5330                                                                                                    | Observator de servator                                                                                                    | A CONTRACT OF A CONTRACT OF A | -               |
| 6/0                                                                                                    | Voia portile                                                                                                    | 206                                                                                                    | Obstade franchi                                                                                                    | LA CLERETTE                                                                                                    | - M             |
| Actions periodiques                                                                                                    | Ton portice                                                                                                    |                                                                                                    |                                                                                                    |                                                                                                    |                 |
| Hinesau d'étude                                                                                                    | - Localsation sur                                                                                                    | vole portée postonier.                                                                                                    |                                                                                                    |                                                                                                    |                 |
|                                                                                                    | pr 12                                                                                                    | 1                                                                                                    | Canton (SIG)                                                                                                    | BOIS-GUILLAUME                                                                                                    |                 |
|                                                                                                    | abo 053                                                                                                    |                                                                                                    | Centre exploitation                                                                                                    | Oères                                                                                                    | - Y             |
| Demers travaux                                                                                                    | 409, 735                                                                                                    |                                                                                                    | deuro                                                                                                    | 01                                                                                                    |                 |
| Demière VP                                                                                                    |                                                                                                    |                                                                                                    | ou epe                                                                                                    |                                                                                                    | -84             |
| 22/08/2013                                                                                                    | Agence (SIG)                                                                                                    | Oères                                                                                                    | Etude structure                                                                                                    |                                                                                                    | - M             |
| Prochaine VP                                                                                                    | Centre (S3G)                                                                                                    | Cères                                                                                                    | MAP OKAPI                                                                                                    | 7                                                                                                    |                 |
| P                                                                                                    | and the second                                                                                                    |                                                                                                    |                                                                                                    |                                                                                                    |                 |
| Dernière ID                                                                                                    | Comursue (212)                                                                                                    | Ceres                                                                                                    | Variable 2                                                                                                    | A                                                                                                    |                 |
| 02/10/2013                                                                                                    | Etude Hydraulique                                                                                                    | N N                                                                                                    |                                                                                                    |                                                                                                    |                 |
| Derniere v. aqua                                                                                                    | Itinfraire                                                                                                    |                                                                                                    |                                                                                                    |                                                                                                    |                 |
| - 10 11                                                                                                    |                                                                                                    | 1                                                                                                    |                                                                                                    |                                                                                                    |                 |
| Photos G C Pt                                                                                                    | Variable 1                                                                                                    |                                                                                                    |                                                                                                    |                                                                                                    |                 |
| Modifier Qt                                                                                                    |                                                                                                    |                                                                                                    |                                                                                                    |                                                                                                    |                 |
|                                                                                                    |                                                                                                    |                                                                                                    |                                                                                                    |                                                                                                    |                 |
|                                                                                                    |                                                                                                    |                                                                                                    |                                                                                                    |                                                                                                    |                 |
|                                                                                                    |                                                                                                    |                                                                                                    |                                                                                                    |                                                                                                    |                 |
|                                                                                                    |                                                                                                    |                                                                                                    |                                                                                                    |                                                                                                    |                 |
|                                                                                                    |                                                                                                    |                                                                                                    |                                                                                                    |                                                                                                    |                 |
|                                                                                                    |                                                                                                    |                                                                                                    |                                                                                                    |                                                                                                    |                 |
|                                                                                                    |                                                                                                    |                                                                                                    |                                                                                                    |                                                                                                    |                 |
|                                                                                                    |                                                                                                    |                                                                                                    |                                                                                                    |                                                                                                    |                 |
| The second second |                                                                                                    |                                                                                                    |                                                                                                    |                                                                                                    |                 |
| Protos ok nº/28 pont ou zo Ok Pont ou zo.nu 6 nº 2, po                                                                                                    |                                                                                                    |                                                                                                    |                                                                                                    |                                                                                                    |                 |
|                                                                                                    |                                                                                                    |                                                                                                    |                                                                                                    |                                                                                                    |                 |
|                                                                                                    |                                                                                                    |                                                                                                    |                                                                                                    |                                                                                                    |                 |
|                                                                                                    |                                                                                                    |                                                                                                    |                                                                                                    |                                                                                                    |                 |
|                                                                                                    |                                                                                                    |                                                                                                    |                                                                                                    |                                                                                                    |                 |
|                                                                                                    |                                                                                                    |                                                                                                    |                                                                                                    |                                                                                                    |                 |
|                                                                                                    |                                                                                                    |                                                                                                    |                                                                                                    |                                                                                                    |                 |
|                                                                                                    |                                                                                                    |                                                                                                    |                                                                                                    |                                                                                                    |                 |
|                                                                                                    |                                                                                                    |                                                                                                    |                                                                                                    |                                                                                                    |                 |
| Photos Od antibility and do an Information and Information and Information                                                                                                    |                                                                                                    |                                                                                                    |                                                                                                    |                                                                                                    |                 |

• Pour afficher l'infrastructure dans l'interface Pont :

• Puis double-cliquer dans l'onglet <Coupe transversale> :

| Général  | Coupe longitudinale | Coupe transversale | Vue en plan | Visites | Opérations |
|----------|---------------------|--------------------|-------------|---------|------------|
| Modifier |                     | Ş                  |             |         |            |

• Pour éditer la coupe transversale de l'ouvrage :

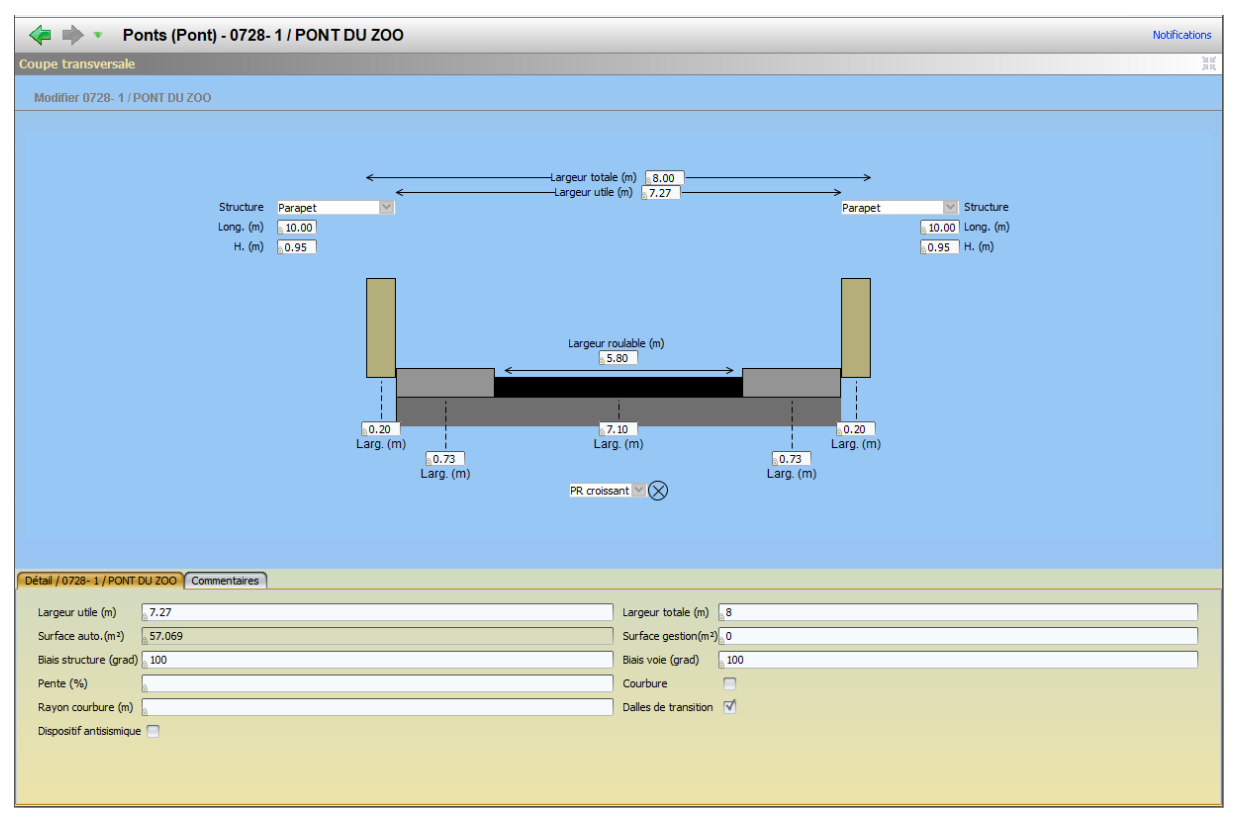

 $\circ$  Cliquer dans <Modifier> du panneau courant :

Modifier

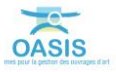

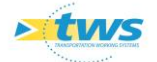

• Et utiliser les boutons de d'ajout/suppression :

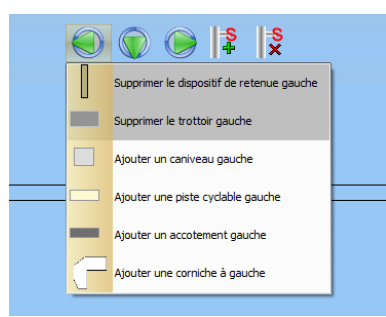

• Ou intervenir directement au niveau du schéma :

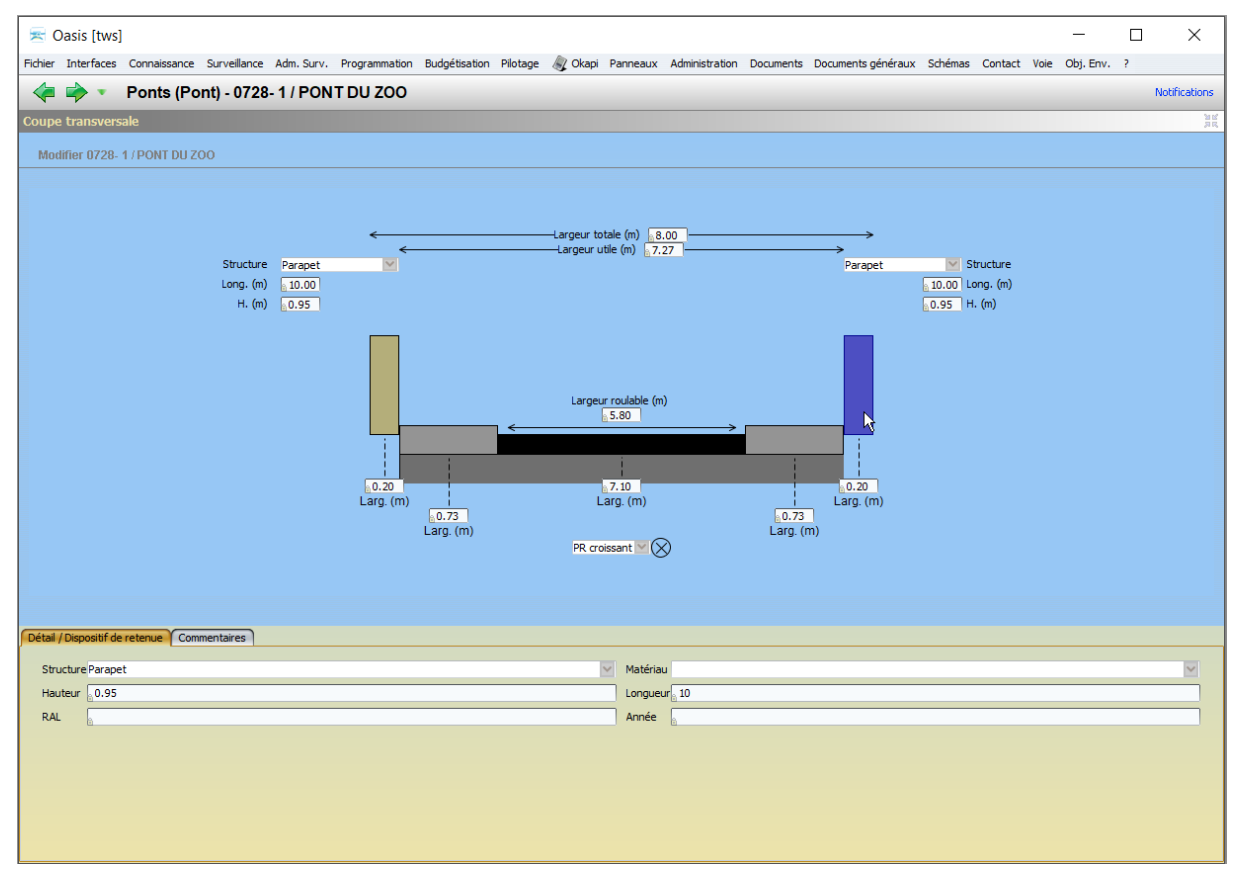

 $\circ$  ~ Valider vos modifications en cliquant dans [Valider] :

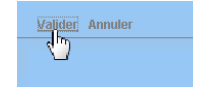

#### 3.2.3 Compléter les corniches

- Afficher l'interface « Corniches » :
  - Lancer la commande {Corniches} du menu **{Interfaces}** :

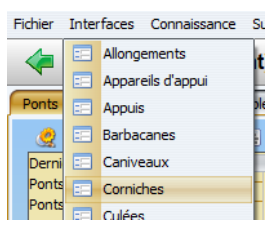

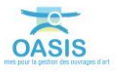

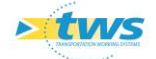

• L'interface liste les corniches des ouvrages précédemment sélectionnés :

| Corniches (CornichePont)                                                                                                    |                     |                                                                                                    |                                                                                                    | Soffcator                                                                   |
|----------------------------------------------------------------------------------------------------|---------------------|----------------------------------------------------------------------------------------------------|----------------------------------------------------------------------------------------------------|-----------------------------------------------------------------------------|
| Corniches (CornichePont)                                                                                                    |                     |                                                                                                    |                                                                                                    | 4 D ;                                                                       |
| 🧶 🖳 🛃 🔰 🕺 🖉                                                                                                    | <b>1</b> 1          |                                                                                                    |                                                                                                    |                                                                             |
| Image: Section 2016         Image: Section 2016         Image: Section 2016 | Smort Agel Q.I. [4] | Sinchre<br>23 / Port ID (2005 A.R.). Bitm<br>933 / Port ID (2005 A.R.). Bitm<br>939 / Port ID (2005 A.R.). Bitm<br>939 - 1 / POrt ISSAUT Bit<br>939-1 / POrt ISSAUT Bit | Norman Defanitional Souther<br>Billion annie Dalle Annie<br>Balton annie Dalle Annie<br>Jaumium Process Bellem Reconstrant<br>alumium Process Bellem Reconstrant | I Jelana Kataka<br>Belana M<br>Belana M<br>Belan pelanan<br>Belan pelananan |
| Ponts - Voie portée<br>Tous                                                                                                    |                     |                                                                                                    |                                                                                                    |                                                                             |
| Tous les PPHM                                                                                                    |                     |                                                                                                    |                                                                                                    |                                                                             |
|                                                                                                    |                     |                                                                                                    |                                                                                                    |                                                                             |
| Courant                                                                                                    |                     |                                                                                                    |                                                                                                    | e D (                                                                       |
|                                                                                                    |                     |                                                                                                    |                                                                                                    |                                                                             |
|                                                                                                    |                     |                                                                                                    |                                                                                                    |                                                                             |
|                                                                                                    |                     |                                                                                                    |                                                                                                    |                                                                             |
|                                                                                                    |                     |                                                                                                    |                                                                                                    |                                                                             |

 Vérifier la structure et le matériau au regard de la structure et du matériau de l'infrastructure :

| I. | 8 🗉 🝸 📆 🕙                              |                    |                        |       |           |            |                            |                         |
|----|----------------------------------------|--------------------|------------------------|-------|-----------|------------|----------------------------|-------------------------|
|    |                                        | devpv égal OUI [4] | Infrastructure <       |       | Structure | Materiau   | Infrastructure-Structure   | Infrastructure-Materiau |
|    | - 1 🛄 CornichePont                     |                    | 933 / PONT DU BOSC AUX | Béton | _         | Bóton armé | Dalle Armé                 | Béter anné              |
|    | 2 🔢 CornichePont                       |                    | 933 / PONT DU BOSC AUX | Béton |           | Béton armé | Dalle Armé                 | Béton armé              |
|    | <ul> <li>3 III CornichePont</li> </ul> |                    | 0758-1/PONT LIEGAUT    | alu   |           | aluminium  | Poutres Béton Précontraint | Béton précontraint      |
|    | 4 🔢 CornichePont                       |                    | 0758-1/PONT LIEGAUT    | alu   |           | aluminium  | Poutres Béton Précontraint | Béton précontraint      |
|    |                                        |                    |                        |       |           |            |                            |                         |
|    |                                        |                    |                        |       |           |            |                            |                         |
|    |                                        |                    |                        |       |           |            |                            |                         |

- Cliquer sur une corniche pour l'éditer :

| < i Corniches (CornichePor                  | nt) - CornichePont       |                    |                        |           |            |                            |                         | NotFications |
|---------------------------------------------|--------------------------|--------------------|------------------------|-----------|------------|----------------------------|-------------------------|--------------|
| Corniches (CornichePont)                    |                          |                    |                        |           |            |                            |                         | 4 B 33       |
|                                             | 10 7 10 St               |                    |                        |           |            |                            |                         |              |
| Dernières Infrastructures                   | Contraction and contract | devov égal OUI [4] | Infrastructure         | Structure | Materiau   | Infrastructure-Structure   | Infrastructure-Materiau |              |
| recherche sans nom                          | 1 CornichePont           | 1                  | 933 / PONT DU BOSC AUX | Béton     | Béton armé | Dalle Armé                 | Béton armé              | 1            |
| Bassins de rétention                        | 2 CornichePont           |                    | 933 / PONT DU BOSC AUX | Béton     | Béton armé | Dalle Armé                 | Béton armé              |              |
| Bassins devpv                               | 3 ConschePont            |                    | 0758-1 / PONT LIEGAUT  | au        | aumenum    | Poutres Beton Precontraint | Beton precontrant       |              |
| Infras                                      | 4 Completion             |                    | 0730-1) FORT LEGRET    | au        | aummun     | Poures beton Preconstanc   | Detail precane and      |              |
| Infras - VISITES-JOOR-DEPOIS-RECUPERATIO    |                          |                    |                        |           |            |                            |                         |              |
| Infras - Commone                            |                          |                    |                        |           |            |                            |                         |              |
| Infras - Opération en cours                 |                          |                    |                        |           |            |                            |                         |              |
| Infras - Opération planifiée                |                          |                    |                        |           |            |                            |                         |              |
| Infras - Opération terminée                 |                          |                    |                        |           |            |                            |                         |              |
| Infras - Visite en cours                    |                          |                    |                        |           |            |                            |                         |              |
| Infras - Visite planifiée                   |                          |                    |                        |           |            |                            |                         |              |
| Infras - Visite validee                     |                          |                    |                        |           |            |                            |                         |              |
| Timéraine                                   |                          |                    |                        |           |            |                            |                         |              |
| Etnérares - Nom                             |                          |                    |                        |           |            |                            |                         |              |
| Murs                                        |                          |                    |                        |           |            |                            |                         |              |
| Ponts                                       |                          |                    |                        |           |            |                            |                         |              |
| Ponts - Matériau                            |                          |                    |                        |           |            |                            |                         |              |
| Ponts - Ouverture                           |                          |                    |                        |           |            |                            |                         |              |
| Ponts - Structure                           |                          |                    |                        |           |            |                            |                         |              |
| Ponts - vole portee                         |                          |                    |                        |           |            |                            |                         |              |
| Tous les PPHM                               |                          |                    |                        |           |            |                            |                         |              |
| infra-gestionnaire                          |                          |                    |                        |           |            |                            |                         |              |
| (( )))                                      |                          |                    |                        |           |            |                            |                         |              |
|                                             |                          |                    |                        |           |            |                            |                         |              |
| Courant: CornichePont                       |                          |                    |                        |           |            |                            |                         | 0 0 12       |
| Modifier                                    |                          |                    |                        |           |            |                            |                         |              |
| Infrastructure 233 / PONT DU BOSC AUXUEVRES |                          |                    |                        |           |            |                            |                         |              |
| Structure Béton                             |                          | ~                  | Materiau Béton armé    |           |            | Type                       |                         | 2            |
| Date de pose                                |                          | 2 ×                |                        |           |            |                            |                         |              |
|                                             |                          |                    |                        |           |            |                            |                         |              |
|                                             |                          |                    |                        |           |            |                            |                         |              |
|                                             |                          |                    |                        |           |            |                            |                         |              |
|                                             |                          |                    |                        |           |            |                            |                         |              |

- Au besoin, pour compléter et renseigner les corniches d'un ouvrage :
  - Utiliser le lien Infrastructure :

|                | hichePont                      |
|----------------|--------------------------------|
| Modifier       |                                |
| Infrastructure | 933 / PONT DU BOSC AUX LIEVRES |
| Structure      | Béton 🔛                        |
| Date de nose   | 6                              |

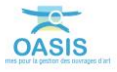

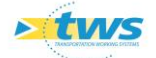

| Pont_2 (Pont) - 933 / PONT DU BOSC AUX LIEVRES                                                                                                    |                        |                                                                                                    |                     | Betfeators                 |
|----------------------------------------------------------------------------------------------------|------------------------|----------------------------------------------------------------------------------------------------|---------------------|----------------------------|
| Tableau de bord Structure                                                                                                    | Général Coupe longitu  | dinale 🕇 Coupe transversale 🕇 Vue en plan 🍸 Visites 🍸 Opérations 🗎                                                                                                    |                     |                            |
|                                                                                                    | Modifier               |                                                                                                    |                     |                            |
| Annee be construction                                                                                                    |                        |                                                                                                    |                     |                            |
|                                                                                                    | Nom                    | PONT DU BOSC AUX LIEVRES                                                                                                    | Identifiant         | 933                        |
| Indice de gravite                                                                                                    | Constructeur           | No. Constant and the second second seco | Catégorie           | 1 23                       |
| Indice de gravité diobal                                                                                                    |                        |                                                                                                    |                     |                            |
| 4,97                                                                                                    | Arries de construction | 1990                                                                                                    | Amenagement         |                            |
| Indice de programmation                                                                                                    | Convention             | <ul> <li>A</li> <li>A</li></ul>                                                                                                    | Sous aménagement    | X                          |
| 0.0                                                                                                    | Gestionnaire           | Oères V 🕰                                                                                                    | Propriétaire        | Etat 🗠 🖄                   |
| Indice fonctionnel                                                                                                    | Communel               | TOTES                                                                                                    | Type de structure   | A TAR PR                   |
| 0.0                                                                                                    |                        |                                                                                                    |                     |                            |
| Opérations (programmées/en cours/archivées)                                                                                                    | Commune2               | - 10×                                                                                                    | Soucture            | Dale Artie                 |
| 0/0/0                                                                                                    | Canton                 | LUNERAY SI                                                                                                    | Materiau            | Béton armé                 |
| Visites (planifices, en cours/centimes/valides)                                                                                                    | - GPS                  |                                                                                                    | Longueur(m)         | 56.8                       |
| 0/12/3/3<br>Artions (arour annuérs (terminées)                                                                                                    | L CONTRACTOR OF        |                                                                                                    | Largeur totale (m)  | 10.9                       |
| 0/0                                                                                                    | Latitude 49.67         | 901                                                                                                    |                     |                            |
| Demandes d'interventions (en attente/prises en compte)                                                                                                    | Longitude 1.031        | 901                                                                                                    | Ouverture (m)       | 58.4                       |
| 0/0                                                                                                    |                        |                                                                                                    | Obstacle franchi    | RK27                       |
| Actions périodiques                                                                                                    | Voie portee            | R0929                                                                                                    | - Localisation su   | r vole franchie Suppriver. |
| 0                                                                                                    | - Localisation sur v   | ole partée Supprimer.                                                                                                    |                     |                            |
| Nrveau d'etude                                                                                                    | ar 1 10                | 1                                                                                                    | pr                  |                            |
|                                                                                                    |                        |                                                                                                    | abs                 |                            |
| Demiers travaux                                                                                                    | abs 152                |                                                                                                    |                     |                            |
| Bandlan Ba                                                                                                    |                        |                                                                                                    | Canton (SIG)        | UNERAY                     |
| 0.056/2014                                                                                                    | Agence (SIG)           | Oères                                                                                                    | Centre exploitation | Varnevile Brettevile       |
| Prochaine VP                                                                                                    | Centre (S3G)           | Vameulle-Bretteville                                                                                                    | datas               | 01                         |
|                                                                                                    |                        |                                                                                                    | OC TOT              |                            |
| Demière ID                                                                                                    | Commune (SIG)          | Tôtes                                                                                                    | Etude structure     | M                          |
| L                                                                                                    | Etude Hydraulique      | 91 - C                                                                                                    | MAP_OKAP1           | C                          |
| Derniere v. aqua                                                                                                    | Itinéraire             |                                                                                                    | Hardahla 7          |                            |
| Market and the second second se |                        |                                                                                                    | variable z          |                            |
| Photos G 10 pt                                                                                                    | Variable 1             |                                                                                                    |                     |                            |
| Modifier of                                                                                                    |                        |                                                                                                    |                     |                            |
|                                                                                                    |                        |                                                                                                    |                     |                            |
| ····                                                                                                    |                        |                                                                                                    |                     |                            |
|                                                                                                    |                        |                                                                                                    |                     |                            |
|                                                                                                    |                        |                                                                                                    |                     |                            |
|                                                                                                    |                        |                                                                                                    |                     |                            |
|                                                                                                    |                        |                                                                                                    |                     |                            |
|                                                                                                    |                        |                                                                                                    |                     |                            |
| <                                                                                                    |                        |                                                                                                    |                     |                            |
| 14707/07/56178.mm 14757/07845172.mm                                                                                                    |                        |                                                                                                    |                     |                            |
| A Traditional gay a tradition gay                                                                                                    |                        |                                                                                                    |                     |                            |
|                                                                                                    |                        |                                                                                                    |                     |                            |
|                                                                                                    |                        |                                                                                                    |                     |                            |
|                                                                                                    |                        |                                                                                                    |                     |                            |
|                                                                                                    |                        |                                                                                                    |                     |                            |
|                                                                                                    |                        |                                                                                                    |                     |                            |
|                                                                                                    |                        |                                                                                                    |                     |                            |
|                                                                                                    |                        |                                                                                                    |                     |                            |
|                                                                                                    |                        |                                                                                                    |                     |                            |

• Pour afficher l'infrastructure dans l'interface Pont :

• Puis double-cliquer dans l'onglet <Coupe transversale> :

| Général  | Coupe longitudinale | Coupe transversale | Vue en plan | Visites | Opérations |
|----------|---------------------|--------------------|-------------|---------|------------|
| Modifier |                     | ß                  |             |         |            |

• Pour éditer la coupe transversale de l'ouvrage :

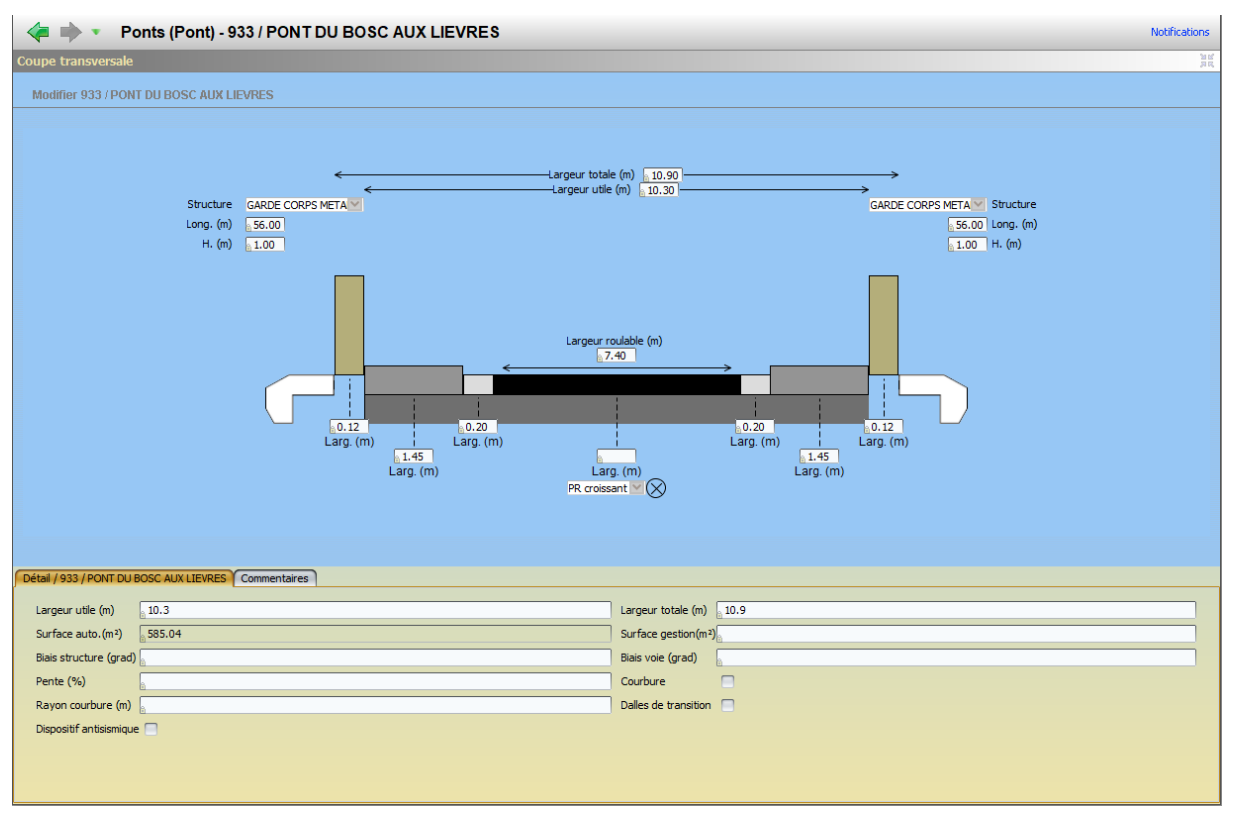

 $\circ$  Cliquer dans <Modifier> du panneau Courant :

Modifier

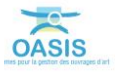

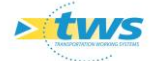

• Et utiliser les boutons de d'ajout/suppression :

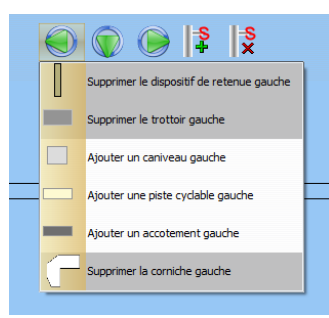

o Ou intervenir directement au niveau du schéma :

| 🜾 🗼 🔹 Ponts (Pont) - 933 / PONT DU BOSC AUX LIEVRES                                                    | Notifications |
|----------------------------------------------------------------------------------------------------|---------------|
| Coupe transversale                                                                                     | 20<br>20      |
| Modifier 933 / PONT DU BOSC AUX LIEVRES                                                                |               |
| Largeur roulable (m)<br>7.40<br>1.45<br>Larg. (m)<br>Larg. (m)<br>Larg. (m)<br>R crossent $\bigotimes$ |               |
| Cited ( Particle Data) Communication                                                                   |               |
| Structure Béton    Materiau Béton armé  Type  Date de pose                                             |               |

• Valider vos modifications en cliquant dans [Valider] :

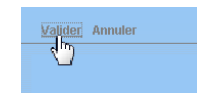

#### 3.2.4 Compléter les accotements

- Afficher l'interface « Accotements » :
  - Lancer la commande {Accotements} du menu **{Interfaces}** :

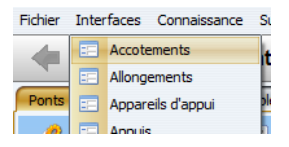

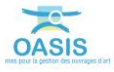

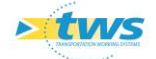

| < i > Accotements (Ac                                                                                                    | cotement)                                                                                                    |                                                                                                    |                  |                                                                                                    | Serfectore                                                                                                    |
|----------------------------------------------------------------------------------------------------|----------------------------------------------------------------------------------------------------|----------------------------------------------------------------------------------------------------|------------------|----------------------------------------------------------------------------------------------------|----------------------------------------------------------------------------------------------------|
| Accotements (Accotement)                                                                                                    |                                                                                                    |                                                                                                    |                  |                                                                                                    | 0 B X                                                                                                    |
| 2 3 2                                                                                                    | 4 6 0 7 2 3                                                                                                    |                                                                                                    |                  |                                                                                                    |                                                                                                    |
| Comments () Analysis Charles     Comments () Analysis Charles     Comments () Analysis Charles     Comments () Analysis Charles     Comments     Comments | 1     1     Addressed       1     Addressed       2     Addressed       3     Addressed       4     Addressed       4     Addressed       9     Addressed       9     Addressed | Definition         Total of the second second s | getton Structure | Network<br>Wolfe<br>Wolfe<br>Wolf | Indextoolse Helenau<br>Macconese<br>Macconese<br>Basen<br>Basen<br>Basen<br>Basen<br>Basen<br>Macconese Base<br>Basen<br>Macconese Base<br>Basen<br>Macconese Base<br>Macconese<br>Macconese |
| Compat                                                                                                    | S<br>                                                                                                    |                                                                                                    |                  |                                                                                                    | - B 2                                                                                                    |

• L'interface liste les accotements des ouvrages précédemment sélectionnés :

 Vérifier la structure et le matériau au regard de la structure et du matériau de l'infrastructure :

| 8 11 7 🔁 🖻                         |                                   |                     |                 |                                              |                         |
|------------------------------------|-----------------------------------|---------------------|-----------------|----------------------------------------------|-------------------------|
| 6                                  | evpv égal OUI [18] Infrastructure | Voie de gestion Str | ucture Materiau | <ul> <li>Infrastructure-Structure</li> </ul> | Infrastructure-Materiau |
| - 1 🗐 Accotement                   | 838 / BUSE DES CAHOTS             | RD173               |                 | Buse circulaire                              | Ader                    |
| - 2 🗐 Accotement                   | 838 / BUSE DES CAHOTS             | RD173               |                 | Buse drculaire                               | Ader                    |
| — 3 I Accotement                   | N1233- 1 / BUSE DU MALAVY         | RD929               |                 | Buse drculaire                               | Béton armé              |
| - 4 🔠 Accotement                   | N1233- 1 / BUSE DU MALAVY         | RD929               |                 | Buse droulaire                               | Béton armé              |
| <ul> <li>5 I Accotement</li> </ul> | 536 / PONT DU FOUR A CH           | RD173               |                 | Dalle Précontrainte                          | Béton armé              |
| - 6 🛄 Accotement                   | 536 / PONT DU FOUR A CH           | RD173               |                 | Dalle Précontrainte                          | Béton armé              |
| - 7 📳 Accotement                   | 1205 / PONT D'ALLOUVILLE          | RD6015              |                 | Passage Inférieur Portique                   | Béton armé              |
| - 8 🗐 Accotement                   | 1205 / PONT D'ALLOUVILLE          | RD6015              |                 | Passage Inférieur Portique                   | Béton armé              |
| - 9 🔳 Accotement                   | 0468- 1 / PONT DE MONDE           | RD135               |                 | Voûte circulaire                             | Briques                 |
| - 10 🔳 Accotement                  | 0468- 1 / PONT DE MONDE           | RD135               |                 | Voûte circulaire                             | Briques                 |
| - 11 Accotement                    | 2507                              | TALWEG              |                 | Voûte circulaire                             | Briques et Silex        |
| 12 Accotement                      | 2507                              | TALWEG              |                 | Voûte circulaire                             | Briques et Silex        |
| - 13 Accotement                    | 0344- 1 / PONT DE LA COT          | RD5                 |                 | Voûte                                        | Maçonnerie              |
| - 14 Accotement                    | 0344- 1 / PONT DE LA COT          | RD5                 |                 | Voûte                                        | Maconnerie              |
| - 15 Accotement                    | 0756-1 / PONT DES PRES            | RD155               |                 | Voûte circulaire surbaissée                  | Maçonnerie brique       |
| - 16 Accotement                    | 0756-1 / PONT DES PRES            | RD155               |                 | Voûte circulaire surbaissée                  | Maçonnerie brique       |
| - 17 🗐 Accotement                  | 0844- 1 / BUSE DU LYCEE           | RD131E              |                 | Buse                                         | Métal seul              |
| - 18 Accotement                    | 0844- 1 / BUSE DU LYCEE           | RD131E              |                 | Buse                                         | Métal seul              |
|                                    |                                   |                     |                 |                                              |                         |
|                                    |                                   |                     |                 |                                              |                         |
|                                    |                                   |                     |                 |                                              |                         |
|                                    |                                   |                     |                 |                                              |                         |

La liste est classée par Infrastructure-Structure et Infrastructure-Matériau

– Cliquer sur un accotement pour l'éditer :

| < i> Accotements (Accot                                                                                         | tement) - A | ccotement  |                     |                         |                 |           |          |                             |                         | Notfications |
|----------------------------------------------------------------------------------------------------|-------------|------------|---------------------|-------------------------|-----------------|-----------|----------|-----------------------------|-------------------------|--------------|
| Accotements (Accotement)                                                                                        |             |            |                     |                         |                 |           |          |                             |                         | 0 B H        |
| 0 5 9                                                                                                    | 4 55 m      | 7 🖷 🗐      |                     |                         |                 |           |          |                             |                         |              |
| Dernières Infrastructures                                                                                       | 1           |            | devov égal OUI [18] | Infrastructure          | Voie de gestion | Structure | Materiau | Infrastructure-Structure    | Infrastructure Materiau | 10           |
| recherche sans nom                                                                                              | - 1 1       | Accotement |                     | 0344- 1 / PONT DE LA O  | IT RD5          |           |          | Voûte                       | Maçonnerie              |              |
| Bassins de rétention                                                                                            | - 2         | Accohement |                     | 0344- 1 / PONT DE LA CI | IT RD5          |           |          | Voute                       | Magonnerie              |              |
| Bassins devpv                                                                                                   | - 3         | Accotement |                     | 0468-1 / PONT DE MON    | E RD135         |           |          | Voote croulare              | Briques                 |              |
| Infras                                                                                                    |             | Accolement |                     | STA / PORT DU ECHIP A   | N. RD133        |           |          | Toute crustere              | Béhro armé              |              |
| Infras - VISITES-JOUR-DEPUIS-RECUPERATION                                                                       | - 6         | Accotement |                     | \$36 / PONT DU FOUR A   | H., RD173       |           |          | Dale Précontrainte          | Béton armé              |              |
| Infras - Commune                                                                                                | 7           | Accotement |                     | 0756-1 / PONT DES PRE   | 8 RD155         |           |          | Voûte circulaire surbaissée | Magonnerie brique       |              |
| Infras - Gestionnare                                                                                            | - 8         | Accotement |                     | 0756-1 / PONT DES PRE   | 5 RD155         |           |          | Voûte circulaire surbaissée | Magonnerie brique       |              |
| Infras - Operation en cours                                                                                     | - 9 1       | Accotement |                     | 838 / BUSE DES CAHOTS   | RD173           |           |          | Buse circulaire             | Ader                    |              |
| Infras - Opération terminée                                                                                     | 10          | Accotement |                     | 838 / BUSE DES CAHOTS   | RD173           |           |          | Buse circulaire             | Ader                    |              |
| Infras - Visite en cruzs                                                                                        | - 11        | Accotement |                     | 0844-1 / BUSE DU LYCE   | RD131E          |           |          | buse                        | Metal seul              |              |
| Infran - Visite planifiée                                                                                       | 13          | Accohement |                     | 1205 / PONT D'ALLOLVE   | F PD6015        |           |          | Dassana Inférieur Dortinue. | Bétro armé              |              |
| Infras - Visite valdée                                                                                          | - 14        | Accotement |                     | 1205 / PONT D'ALLOUVE   | LE RD6015       |           |          | Passage Inférieur Portique  | Béton armé              |              |
| Infras - Voie                                                                                                   | - 15        | Accotement |                     | 2507                    | TALWEG          |           |          | Voûte circulaire            | Briques et Silex        |              |
| Itinéraires                                                                                                    | - 16        | Accotement |                     | 2507                    | TALWEG          |           |          | Voûte circulaire            | Briques et Silex        |              |
| Itinéraires - Nom                                                                                               | - 17        | Accotement |                     | N1233- 1 / BUSE DU MAL  | AVY RD929       |           |          | Buse circulaire             | Béton armé              |              |
| Mars                                                                                                    | - 18        | Accotement |                     | N1233- 1 / BUSE DU MAL  | AVY RD929       |           |          | Buse circulaire             | Béton armé              |              |
| Ponts                                                                                                    |             |            |                     |                         |                 |           |          |                             |                         |              |
| Ponts - Matériau                                                                                                |             |            |                     |                         |                 |           |          |                             |                         |              |
| Ponts - Ouverture                                                                                               |             |            |                     |                         |                 |           |          |                             |                         |              |
| Ponts - Pilote                                                                                                  | 4           |            |                     |                         |                 |           |          |                             |                         |              |
| Ponta - Seuclure<br>Roote - Visie porte                                                                         |             |            |                     |                         |                 |           |          |                             |                         |              |
| Tain                                                                                                    |             |            |                     |                         |                 |           |          |                             |                         |              |
| Tous les PPHM                                                                                                   |             |            |                     |                         |                 |           |          |                             |                         |              |
| infra-gestonnaire                                                                                               | 5           |            |                     |                         |                 |           |          |                             |                         |              |
| Contraction of the second second second second second second second second second second second second second s |             |            |                     |                         |                 |           |          |                             |                         | A.           |
| Courant: Accotement                                                                                             |             |            |                     |                         |                 |           |          |                             |                         | 4 B X        |
| Modifier                                                                                                    |             |            |                     |                         |                 |           |          |                             |                         |              |
| Infrastructure 0756-1 / PONT DES PRES                                                                           |             |            |                     |                         |                 |           |          |                             |                         |              |
| Chamber                                                                                                    |             |            |                     | iii maaaa               |                 |           |          |                             |                         |              |
| seocure                                                                                                    |             |            |                     | - Helelau               |                 |           | 101      |                             |                         |              |
|                                                                                                    |             |            |                     |                         |                 |           |          |                             |                         |              |
|                                                                                                    |             |            |                     |                         |                 |           |          |                             |                         |              |
|                                                                                                    |             |            |                     |                         |                 |           |          |                             |                         |              |
|                                                                                                    |             |            |                     |                         |                 |           |          |                             |                         |              |
|                                                                                                    |             |            |                     |                         |                 |           |          |                             |                         |              |
|                                                                                                    |             |            |                     |                         |                 |           |          |                             |                         |              |
|                                                                                                    |             |            |                     |                         |                 |           |          |                             |                         |              |
|                                                                                                    |             |            |                     |                         |                 |           |          |                             |                         |              |
|                                                                                                    |             |            |                     |                         |                 |           |          |                             |                         |              |
|                                                                                                    |             |            |                     |                         |                 |           |          |                             |                         |              |
|                                                                                                    |             |            |                     |                         |                 |           |          |                             |                         |              |
|                                                                                                    |             |            |                     |                         |                 |           |          |                             |                         |              |
|                                                                                                    |             |            |                     |                         |                 |           |          |                             |                         |              |
|                                                                                                    |             |            |                     |                         |                 |           |          |                             |                         |              |
|                                                                                                    |             |            |                     |                         |                 |           |          |                             |                         |              |
|                                                                                                    |             |            |                     |                         |                 |           |          |                             |                         |              |
|                                                                                                    |             |            |                     |                         |                 |           |          |                             |                         |              |
|                                                                                                    |             |            |                     |                         |                 |           |          |                             |                         |              |
|                                                                                                    |             |            |                     |                         |                 |           |          |                             |                         |              |
|                                                                                                    |             |            |                     |                         |                 |           |          |                             |                         |              |
|                                                                                                    |             |            |                     |                         |                 |           |          |                             |                         |              |
|                                                                                                    |             |            |                     |                         |                 |           |          |                             |                         |              |

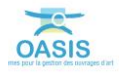

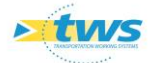

Au besoin, pour compléter et renseigner les accotements d'un ouvrage :
 Otiliser le lien Infrastructure :

| Courant: Accotement                   |
|---------------------------------------|
| Modifier                              |
| Infrastructure 0756-1 / PONT DES PRES |
| Structure                             |

• Pour afficher l'infrastructure dans l'interface Pont :

| Pont_2 (Pont) - 0756- 1 / PONT DES PRES                                                                                                    |                                                        |                                                                   |                     |                                                                                                    | Notifications |
|----------------------------------------------------------------------------------------------------|--------------------------------------------------------|-------------------------------------------------------------------|---------------------|----------------------------------------------------------------------------------------------------|---------------|
| Tablesu de bord Structure                                                                                                    | Général Coupe longit                                   | udinale Y Coupe transversale Y Vue en plan Y Visites Y Opérations |                     |                                                                                                    |               |
|                                                                                                    | Modifier                                               |                                                                   |                     |                                                                                                    |               |
| Annee de construction                                                                                                    |                                                        |                                                                   |                     |                                                                                                    |               |
|                                                                                                    | Nom                                                    | PONT DES PRES                                                     | Identifiant         | 0756-1                                                                                                    |               |
| Indice de gr                                                                                                    | Constructeur                                           |                                                                   | Catégorie           | 2                                                                                                    | 0             |
| Indice de gravité global                                                                                                    | Année de constructe                                    | 1863                                                              | Aménacement         |                                                                                                    |               |
| 5,13                                                                                                    | Arree de conditional                                   |                                                                   | And against         |                                                                                                    | -             |
| Indice de programmation                                                                                                    | Convention                                             | M Qa                                                              | sous amenagemen     |                                                                                                    | M             |
| 0.0                                                                                                    | Gestionnaire                                           | Okres M QA                                                        | Propriétaire        | Département                                                                                                    | M 23          |
| Indice forecomment                                                                                                    | Commune1                                               | CLERES S                                                          | Type de structure   | VOLITE                                                                                                    | 1             |
| and the second and the second second s                                                                                                    | Commune2                                               | (d) (d)                                                           | Structure           | Voûte droulaire surbaissée                                                                                                    | ~             |
| 0/0                                                                                                    | Canton                                                 | ADTS-GLID LALIMP                                                  | Materiau            | Margoperie brig e                                                                                                    | 10            |
| Visites (planifiées/en cours/terminées/validées)                                                                                                    | Canton                                                 |                                                                   | - ato ao            | The second second |               |
| 1/13/4/1                                                                                                    | - GPS                                                  |                                                                   | Longueur(m)         | 13                                                                                                    |               |
| Actions (programmées/terminées)                                                                                                    | Latitude 49.5                                          | 33376                                                             | Largeur totale (m)  | 8                                                                                                    |               |
| 0/0                                                                                                    | Longtude 1.10                                          | 0667                                                              | Ouverture (m)       | 4                                                                                                    |               |
| Demandes d'interventions (en attente/prises en compte)                                                                                                    | Louisenshield                                          |                                                                   | Obstacle franchi    | LA CLERETTE                                                                                                    | 1             |
| Actions périodiques                                                                                                    | Voie portée                                            | RD 155                                                            |                     | Second Second Second Second Second Second Second Second Second Second Second Second Second Second Second Second                                                                                                    | VICT TO T     |
| 0                                                                                                    | - Localisation sur                                     | vale portée Bipprimer                                             |                     |                                                                                                    |               |
| Niveau d'étude                                                                                                    | hanness and have been been been been been been been be |                                                                   | Canton (SIG)        | BOIS-GUILLAUME                                                                                                    |               |
|                                                                                                    | pr 1                                                   |                                                                   | Centre excipitation | Clicar                                                                                                    | 101           |
| Demiers travaux                                                                                                    | abs 5                                                  |                                                                   | course coloniares   |                                                                                                    |               |
|                                                                                                    |                                                        |                                                                   | devpv               | out                                                                                                    | 1             |
| Demière VP                                                                                                    | Agence (SIG)                                           | Clères                                                            | Etude structure     |                                                                                                    | 4             |
| Prochaine VP                                                                                                    | Centre (SIG)                                           | Ches                                                              | MAD OKADI           | -                                                                                                    |               |
|                                                                                                    | Centre (210)                                           | Coro                                                              | 100 2000 1          |                                                                                                    |               |
| Dernière ID                                                                                                    | Commune (536)                                          | Otres                                                             | Variable 2          |                                                                                                    |               |
|                                                                                                    | Etude Hydraulique                                      |                                                                   |                     |                                                                                                    |               |
| Demiere v. agua                                                                                                    | Itinéraire                                             |                                                                   |                     |                                                                                                    |               |
| Directory All 2012                                                                                                    | threaded a                                             | -                                                                 |                     |                                                                                                    |               |
| Photos 4 U S                                                                                                    | Variable 1                                             |                                                                   |                     |                                                                                                    |               |
| Modifier at                                                                                                    |                                                        |                                                                   |                     |                                                                                                    |               |
| × *                                                                                                    |                                                        |                                                                   |                     |                                                                                                    |               |
|                                                                                                    |                                                        |                                                                   |                     |                                                                                                    |               |
|                                                                                                    |                                                        |                                                                   |                     |                                                                                                    |               |
|                                                                                                    |                                                        |                                                                   |                     |                                                                                                    |               |
|                                                                                                    |                                                        |                                                                   |                     |                                                                                                    |               |
|                                                                                                    |                                                        |                                                                   |                     |                                                                                                    |               |
|                                                                                                    |                                                        |                                                                   |                     |                                                                                                    |               |
|                                                                                                    |                                                        |                                                                   |                     |                                                                                                    |               |
| OA RD 155 nº1.jpg Photos OA nº756 pont des p                                                                                                    |                                                        |                                                                   |                     |                                                                                                    |               |
|                                                                                                    |                                                        |                                                                   |                     |                                                                                                    |               |
|                                                                                                    |                                                        |                                                                   |                     |                                                                                                    |               |
|                                                                                                    |                                                        |                                                                   |                     |                                                                                                    |               |
|                                                                                                    |                                                        |                                                                   |                     |                                                                                                    |               |
|                                                                                                    |                                                        |                                                                   |                     |                                                                                                    |               |
|                                                                                                    |                                                        |                                                                   |                     |                                                                                                    |               |
|                                                                                                    |                                                        |                                                                   |                     |                                                                                                    |               |
| ¥                                                                                                    |                                                        |                                                                   |                     |                                                                                                    |               |
| Land at the second second seco |                                                        |                                                                   |                     |                                                                                                    |               |

 $\circ$   $\;$  Puis double-cliquer dans l'onglet <Coupe transversale> :

| Général  | Coupe longitudinale | Coupe transversale | Vue en plan | Visites | Opérations |
|----------|---------------------|--------------------|-------------|---------|------------|
| Modifier |                     | Ş                  |             |         |            |

• Pour éditer la coupe transversale de l'ouvrage :

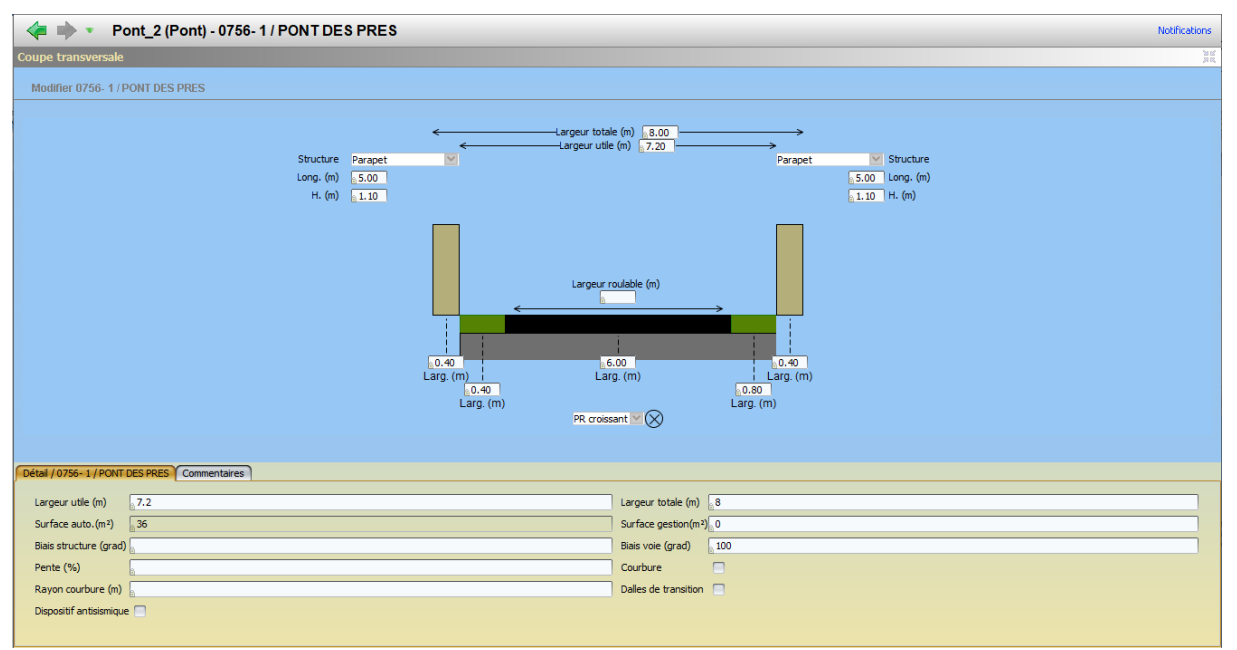

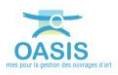

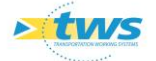

 $\circ$  Cliquer dans <Modifier> :

Modifier

• Et utiliser les boutons d'ajout/suppression :

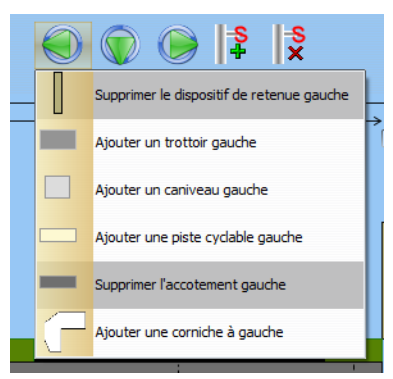

• Ou intervenir directement au niveau du schéma :

| coupe transversale               |                                                                                                    |   |
|----------------------------------|----------------------------------------------------------------------------------------------------|---|
| Valider Annuler                  |                                                                                                    |   |
|                                  | 🔍 🕡 🌘 💱 😒                                                                                                    |   |
| Structur<br>Long. (m<br>H. (m    |                                                                                                    |   |
|                                  | Larger roulable (m)<br>Larger roulable (m)<br>Larger (m)<br>Larger (m) |   |
| Détail / Accotement Commentaires |                                                                                                    |   |
| Structure                        | Materiau                                                                                                    | ~ |
|                                  |                                                                                                    |   |

• Valider vos modifications en cliquant dans [Valider] :

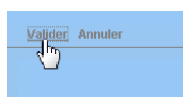

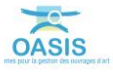

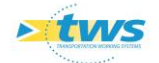

#### 3.2.5 Compléter les trottoirs

- Afficher l'interface « Trottoirs » :
  - Lancer la commande {Trottoirs} du menu **{Interfaces}** :

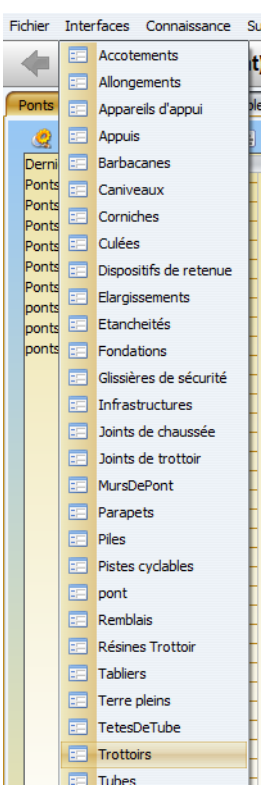

• L'interface liste les trottoirs des ouvrages précédemment sélectionnés :

| < i Trottoirs (Trottoir)                  |      |                  |                            |                 |             |                 |                   |         |         |                           |                             |                                         | NetFeations |
|-------------------------------------------|------|------------------|----------------------------|-----------------|-------------|-----------------|-------------------|---------|---------|---------------------------|-----------------------------|-----------------------------------------|-------------|
| Trottoirs (Trottoir)                      |      |                  |                            |                 |             |                 |                   |         |         |                           |                             |                                         | 0 B X       |
| 252                                       |      | 🐨 🐮 🖹            |                            |                 |             |                 |                   |         |         |                           |                             |                                         |             |
| Dernières Infrastructures                 | dev  | ov égal OUI [45] | Infrastructure             | Voie de gestion | Localsation | Type de bordure | Glassère Securité | Hauteur | Largeur | Résine Structure Materiau | Infrastructure-Structure    | Infrastructure-Materiau                 |             |
| Pecherche sans nom                        | 2    | Trottor          | 0355-1/PONT DE VALLIO      | VFRO.HA         |             | 12              |                   |         | 1.00    |                           | Pont à tablers              | Poutrelles enrobées de bét              | 6           |
| Bassing deursy                            | - 3  | Trottoir         | 0376-1 / PONT DE SIGY E    | RD41            | 20+575      |                 |                   |         | 1,00    |                           | Dalle piene                 | Béton armé                              |             |
| Infras                                    | - 4  | III Trottoir     | 0376- 1 / PONT DE SIGY E   | RD41            | 20+575      |                 |                   |         | 1,00    |                           | Dalle pleine                | Béton armé                              |             |
| Infras - VISITES-JOUR-DEPUIS-RECUPERATION | - 5  | Trottoir         | 489 / Pont dale P5 des sou | RD22            | 21+182      | 72              |                   |         | 1,20    |                           | Buse circulaire             | Béton armé                              |             |
| Infras - Commune                          | 0    | Trottor          | 489 / Pont date PS des sou | RD22            | 21+182      | 12              |                   |         | 1,50    |                           | Buse croutere               | Beton arme                              |             |
| Infras - Gestionnaire                     | E á  | Trottor          | 0496-1 / PONT DU HAUT P.   | P033            | 314656      |                 |                   |         | 0.20    |                           | Pour es becon armé          | Bétros armé                             |             |
| Infras - Opération en cours               | - 9  | Trottoir         | 0502-1 / PONT DE LA MARE   | RD65            | 11+347      | T2              |                   |         | 1,00    |                           | Dale Armé                   | Béton armé                              |             |
| Infras - Operation planifiee              | - 10 | Trottoir         | 0502-1 / PONT DE LA MARE   | RD65            | 11+347      | 72              |                   |         | 1,00    |                           | Dalle Armé                  | Béton armé                              |             |
| Infras - Operation terminee               | - 11 | Trottoir         | 536 / PONT DU FOUR A CH    | RD 173          | 10+17       |                 |                   |         | 1,00    |                           | Dalle Précontrainte         | Béton armé                              |             |
| Terfina - Visite chuitiún                 | - 12 | Trottor          | 0651-1/PONT DE L'ANCL      | RD149           | 42+436      | 12              |                   |         | 1,70    |                           | poutrelle métallique voutai | poutrelles metaliques - vo              |             |
| Dofras - Visite validée                   | 14   | Trottor          | 0658-1 / PONT DE L'ANCL    | RD 199          | 3+40        | 12              |                   | 10.00   | 1.05    |                           | Dale Armi                   | poureses metaliques - vo<br>Réfori armé |             |
| Onfras - Voie                             | - 15 | Trottoir         | 0658-1 / PONT DE CALMONT   | R0154E          | 3+449       | T2              |                   | 11.00   | 1.00    |                           | Dale Armé                   | Béton armé                              |             |
| Itinéraires                               | - 16 | Trottoir         | 0728-1/PONT DU ZOO         | RD6             | 12+958      | Bordures granit |                   | 0,10    | 0,73    |                           | Voûte anse de panier        | Maçonnerie brique                       |             |
| Itinéraires - Nom                         | - 17 | Trottoir         | 0728- 1 / PONT DU 200      | RD6             | 12+958      | Bordures granit |                   | 0,10    | 0,73    |                           | Voûte anse de panier        | Maçonnerie brique                       |             |
| Murs                                      | - 18 | Trottor          | 0737-1 / PONT DU VIEUX     | RD41            | 12+467      |                 |                   |         | 0,80    |                           | Cadre                       | Béton armé                              |             |
| Ponts                                     | - 19 | Trottor          | 0737-1 / PONT DO VIEDA     | RD41            | 14+386      |                 |                   |         | 1,20    |                           | Voûte ring faire eurhaissie | Brinner                                 |             |
| Ponts - Matériau                          | - 21 | Trottor          | 0740-1/PONT DE TENDOS      | RD44            | 14+385      |                 |                   |         | 1.50    |                           | Voûte circulaire surbassée  | Briques                                 |             |
| Ponts - Ouverture                         | - 22 | Trottoir         | 0744 N-1 / PONT DES PRES   | RD53            | 50+750      | T2              |                   |         | 2,50    |                           | Dalle pierne                | Béton armé                              |             |
| Ponts - Plote<br>Ponts - Structure        | - 23 | Trottoir         | 0744 N-1 / PONT DES PRES   | RD53            | 50+750      | T2              |                   |         | 2,10    |                           | Dalle pleine                | Béton armé                              |             |
| Ponts - Voie portée                       | - 24 | Trottor          | 0758-1/PONT LIEGAUT        | RD155           | 6+667       |                 |                   |         | 1,40    |                           | Poutres Béton Précontraint  | Béton précontraint                      | 6           |
| Tous                                      | 25   | Trottor          | 0758-1/PONT LIEGAUT        | RD155           | 0+007       |                 |                   |         | 1,40    |                           | Poutres Beton Precontrant   | Beton precontrant                       |             |
| Tous les PPHM                             | 20   | Trottor          | 0767-1/PONT DE LA CAS      | RD925C          | 1304853     |                 |                   |         | 2,00    |                           | Poutres Béton Anné          | Bélton précontraint par pos             |             |
| infra-gestionnaire                        | - 28 | Trottoir         | 0779 / PONT DU PETIT BO    | VPvoie ferrée   |             |                 |                   | 14,00   | 1,00    |                           | Dalle pierne                | Béton armé                              |             |
| ourvile                                   | - 29 | Trottoir         | 0779 / PONT DU PETIT BO    | VPvoie ferrée   |             |                 |                   | 14,00   | 1,00    |                           | Dalle pleine                | Béton armé                              |             |
| ponts-structure-matériau                  | - 30 | III Trottor      | 0879-1/PONT DES RUINES     | RD60            | 8+397       |                 |                   |         | 1,05    |                           | Voûte anse de panier        | Maçonnerie brique                       |             |
| ponts-voie-gestion                        | - 31 | Trottor          | 0879-1/PONT DES RUINES     | RD60            | 8+397       | -               |                   |         | 1,05    |                           | Voûte anse de panier        | Maçonmerie brique                       |             |
| ponts-volepontee-obstaclemanos            | - 33 | Trottor          | 0922- 1 / PONT DU FOUR     | RD68            | 48+611      | 72              |                   |         | 1,00    |                           | Dale Armé                   | Béton armé                              | 5           |
|                                           |      |                  |                            |                 |             |                 |                   |         |         |                           |                             |                                         |             |
| Courant                                   |      |                  |                            |                 |             |                 |                   |         |         |                           |                             |                                         | a 10 55     |
|                                           |      |                  |                            |                 |             |                 |                   |         |         |                           |                             |                                         |             |
|                                           |      |                  |                            |                 |             |                 |                   |         |         |                           |                             |                                         |             |
|                                           |      |                  |                            |                 |             |                 |                   |         |         |                           |                             |                                         |             |
|                                           |      |                  |                            |                 |             |                 |                   |         |         |                           |                             |                                         |             |
|                                           |      |                  |                            |                 |             |                 |                   |         |         |                           |                             |                                         |             |
|                                           |      |                  |                            |                 |             |                 |                   |         |         |                           |                             |                                         |             |
|                                           |      |                  |                            |                 |             |                 |                   |         |         |                           |                             |                                         |             |
|                                           |      |                  |                            |                 |             |                 |                   |         |         |                           |                             |                                         |             |
|                                           |      |                  |                            |                 |             |                 |                   |         |         |                           |                             |                                         |             |
|                                           |      |                  |                            |                 |             |                 |                   |         |         |                           |                             |                                         |             |
|                                           |      |                  |                            |                 |             |                 |                   |         |         |                           |                             |                                         |             |
|                                           |      |                  |                            |                 |             |                 |                   |         |         |                           |                             |                                         |             |
|                                           |      |                  |                            |                 |             |                 |                   |         |         |                           |                             |                                         |             |
|                                           |      |                  |                            |                 |             |                 |                   |         |         |                           |                             |                                         |             |
|                                           |      |                  |                            |                 |             |                 |                   |         |         |                           |                             |                                         |             |
|                                           |      |                  |                            |                 |             |                 |                   |         |         |                           |                             |                                         |             |
|                                           |      |                  |                            |                 |             |                 |                   |         |         |                           |                             |                                         |             |
|                                           |      |                  |                            |                 |             |                 |                   |         |         |                           |                             |                                         |             |
|                                           |      |                  |                            |                 |             |                 |                   |         |         |                           |                             |                                         |             |
|                                           |      |                  |                            |                 |             |                 |                   |         |         |                           |                             |                                         |             |
|                                           |      |                  |                            |                 |             |                 |                   |         |         |                           |                             |                                         |             |
|                                           |      |                  |                            |                 |             |                 |                   |         |         |                           |                             |                                         |             |

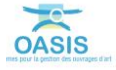

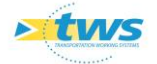

 Vérifier la structure et le matériau au regard de la structure et du matériau de l'infrastructure :

| den      | pv égal OUI [45] | Infrastructure              | Voie de gestion | Localisation | Type de bordure | Glissière Securité | Hauteur | Largeur Résine Structure | Materiau | Infrastructure-Structure      | Infrastructure-Materiau     |
|----------|------------------|-----------------------------|-----------------|--------------|-----------------|--------------------|---------|--------------------------|----------|-------------------------------|-----------------------------|
| <b>1</b> | Trottoir 1       | 489 / Pont dalle PS des sou | RD22            | 21+182       | T2              |                    |         | 1,20                     |          | Buse circulaire               | Béton armé                  |
| - 2      | Trottoir 3       | 489 / Pont dalle PS des sou | RD22            | 21+182       | T2              |                    |         | 1,50                     |          | Buse circulaire               | Béton armé                  |
| - 3      | Trottor          | 0737- 1 / PONT DU VIEUX     | RD41            | 12+467       |                 |                    |         | 0,80                     |          | Cadre                         | Béton armé                  |
| - 4      | Trottoir 3       | 0737-1/PONT DU VIEUX        | RD41            | 12+467       |                 |                    |         | 1,20                     |          | Cadre                         | Béton armé                  |
| - 5      | Trottoir         | 0502-1/PONT DE LA MARE      | RD65            | 11+347       | T2              |                    |         | 1,00                     |          | Dalle Armé                    | Béton armé                  |
| - 6      | Trottoir 3       | 0502-1/PONT DE LA MARE      | RD65            | 11+347       | T2              |                    |         | 1,00                     |          | Dalle Armé                    | Béton armé                  |
| - 7      | Trottoir 1       | 0658-1/PONT DE CALMONT      | RD154E          | 3+449        | T2              |                    | 10,00   | 1,05                     |          | Dalle Armé                    | Béton armé                  |
| - 8      | Trottoir 🗒       | 0658-1/PONT DE CALMONT      | RD154E          | 3+449        | T2              |                    | 11,00   | 1,00                     |          | Dalle Armé                    | Béton armé                  |
| - 9      | Trottoir         | 0922-1/PONT DU FOUR         | RD68            | 48+611       | T2              |                    |         | 1,00                     |          | Dalle Armé                    | Béton armé                  |
| - 10     | Trottoir 🔠       | 0922-1/PONT DU FOUR         | RD68            | 48+611       | T2              |                    |         | 1,00                     |          | Dalle Armé                    | Béton armé                  |
| - 11     | Trottoir         | 933 / PONT DU BOSC AUX      | RD929           | 19+152       |                 |                    |         | 1,45                     |          | Dalle Armé                    | Béton armé                  |
| - 12     | Trottoir         | 933 / PONT DU BOSC AUX      | RD929           | 19+152       |                 |                    |         | 1,45                     |          | Dalle Armé                    | Béton armé                  |
| - 13     | Trottoir         | 0358-1/PONT DU FORT         | RD131E          | 3+803        |                 | Glissière type GS4 |         | 0,90                     |          | Dalle Armé                    | Béton armé                  |
| - 14     | Trottoir         | 0358-1/PONT DU FORT         | RD131E          | 3+803        |                 | Glissière type GS4 |         | 0,90                     |          | Dalle Armé                    | Béton armé                  |
| - 15     | Trottor          | 0376- 1 / PONT DE SIGY E    | RD41            | 20+575       |                 |                    |         | 1,00                     |          | Dalle pleine                  | Béton armé                  |
| - 16     | Trottoir         | 0376-1 / PONT DE SIGY E     | RD41            | 20+575       |                 |                    |         | 1,00                     |          | Dalle pleine                  | Béton armé                  |
| - 17     | Trottoir         | 0744 N- 1 / PONT DES PRES   | RD53            | 50+750       | T2              |                    |         | 2,50                     |          | Dalle pleine                  | Béton armé                  |
| - 18     | Trottoir         | 0744 N- 1 / PONT DES PRES   | RD53            | 50+750       | T2              |                    |         | 2,10                     |          | Dalle pleine                  | Béton armé                  |
| - 19     | Trottoir         | 0779 / PONT DU PETIT BO     | VEvoie ferrée   |              |                 |                    | 14.00   | 1.00                     |          | Dalle pleine                  | Béton armé                  |
| - 20     | Trottoir         | 0779 / PONT DU PETIT BO     | VEvoie ferrée   |              |                 |                    | 14.00   | 1.00                     |          | Dalle pleine                  | Béton armé                  |
| - 21     | Trottoir         | 1344 / PI Accès Sud Parc d  | RD6015          | 91+0         |                 | Glissière type GS2 |         | 0.85                     |          | Dalle pleine                  | Béton armé                  |
| - 22     | Trottoir         | 1344 / PI Accès Sud Parc d  | RD6015          | 91+0         |                 | Glissière type GS2 |         | 0.85                     |          | Dalle pleine                  | Béton armé                  |
| - 23     | Trottor          | 536 / PONT DU FOUR A CH     | RD173           | 10+17        |                 |                    |         | 1.00                     |          | Dalle Précontrainte           | Béton armé                  |
| 24       | Trottor          | 1205 / PONT D'ALLOUVILLE    | RD6015          | 55+620       |                 |                    |         | 0,65                     |          | Passage Inférieur Portique    | Béton armé                  |
| - 25     | Trottoir         | 1205 / PONT D'ALLOUVILLE    | RD6015          | 55+620       |                 |                    |         | 0.65                     |          | Passage Inférieur Portique    | Béton armé                  |
| - 26     | Trottoir         | 0496- 1 / PONT DU HAUT P    | RD33            | 31+656       |                 |                    |         | 0.20                     |          | Poutres Béton Armé            | Béton armé                  |
| - 27     | Trottor          | 0496-1 / PONT DU HAUT P     | RD33            | 31+656       |                 |                    |         | 0.20                     |          | Poutres Béton Armé            | Béton armé                  |
| - 28     | Trottor          | 0758-1/PONT LIEGAUT         | RD155           | 6+667        |                 |                    |         | 1.40                     |          | Poutres Béton Précontraint    | Béton précontraint          |
| - 29     | Trottor          | 0758-1/PONT LIEGAUT         | RD155           | 6+667        |                 |                    |         | 1.40                     |          | Poutres Béton Précontraint    | Béton précontraint          |
| - 30     | Trottoir         | 0155 / PONT DE LA BARRE     | RD6015          | 8+1230       |                 |                    | 13.00   | 1.00                     |          | Dalle pleine                  | Béton précontraint par pos  |
| 31       | Trottoir         | 0155 / PONT DE LA BARRE     | RD6015          | 8+1230       |                 |                    | 13.00   | 1.00                     |          | Dalle pleine                  | Béton précontraint par pos  |
| - 32     | Trottor          | 0767-1 / PONT DE LA CAS     | RD925C          | 130+853      |                 |                    |         | 2.80                     |          | Poutres Béton Armé            | Béton précontraint par pos  |
| - 33     | Trottoir         | 0767-1 / PONT DE LA CAS     | RD925C          | 130+853      |                 |                    |         | 2.80                     |          | Poutres Béton Armé            | Béton précontraint par pos  |
| - 34     | Trottoir         | 1003 / Ouvrage SNCF         | RD173           | 3+456        |                 |                    | 14.00   | 1.00                     |          | Pont à tablers                | Béton précontraint par pré  |
| - 35     | Trottor          | 1003 / Ouvrage SNCF         | RD173           | 3+456        |                 |                    | 14.00   | 1.50                     |          | Pont à tablers                | Béton précontraint par pré  |
| - 36     | Trottor          | 0740-1 / PONT DE TENDOS     | RD44            | 14+386       |                 |                    | 1 1/00  | 1.50                     |          | Voûte circulaire surbaissée   | Briques                     |
| - 37     | Trottor          | 0740-1/PONT DE TENDOS       | RD44            | 14+386       |                 |                    |         | 1.50                     |          | Voûte circulaire surbaissée   | Briques                     |
| - 38     | Trottor          | 0728-1/PONT DU ZOO          | RD6             | 12+958       | Bordures granit |                    | 0.10    | 0.73                     |          | Voûte anse de panier          | Maconnerie brigue           |
| - 39     | Trottor          | 0728-1/PONT DU 700          | 8D6             | 12+958       | Bordures granit |                    | 0.10    | 0.73                     |          | Voûte anse de panier          | Maconnerie brique           |
| - 40     | III Trottor      | 0879-1 / PONT DES RUINES    | BD60            | 8+397        |                 |                    |         | 1.05                     |          | Voûte anse de panier          | Maconnerie brique           |
| - 41     | Trottor          | 0879-1 / PONT DES RUINES    | BD60            | 8+397        |                 |                    |         | 1.05                     |          | Voûte anse de panier          | Maconnerie brique           |
| - 42     | Trottor          | 0355-1/PONT DE VALLTO       | VERO HA         |              | T2              |                    |         | 1.00                     |          | Pont à tabliers               | Poutrelles enrobées de bét  |
| - 43     | Trottor          | 0355-1/PONT DE VALLIO       | VERO HA         |              | T2              |                    |         | 1.00                     |          | Pont à tabliers               | Poutrelles enrobées de bét  |
| 44       | Trottor          | 0551 J / PONT DE L'ANCT     | PD149           | 47+435       | T2              |                    |         | 1.70                     |          | poutrelle métallique voutai   | noutrelles metalliques - vo |
| 45       | Trottor          | 0551-1 / PONT DE L'ANCI     | RD149           | 42+435       | T2              |                    |         | 1 44                     |          | poutrelle métallique voutai   | noutrelles metalliques - vo |
| 1.45     | an motion        | CODE ATT ONLY DE L'ANGLIN   | 100 4 10        |              |                 |                    |         |                          |          | pour circ inclainque voulairi | pour crea metanques - vom   |

La liste est classée par Infrastructure-Structure et Infrastructure-Matériau

| – Clio                                                      | quer         | sur เ             | ın trottoir                                        | pour l'é         | éditer           | :               |                                         |            |                         |                                     |                                  |
|-------------------------------------------------------------|--------------|-------------------|----------------------------------------------------|------------------|------------------|-----------------|-----------------------------------------|------------|-------------------------|-------------------------------------|----------------------------------|
| 🛹 🗼 🔹 Trottoirs (Trottoir                                   | ) - Trottoir |                   |                                                    |                  |                  |                 |                                         |            |                         |                                     | NetFeature                       |
| Trottoirs (Trottoir)                                        |              |                   |                                                    |                  |                  |                 |                                         |            |                         |                                     | e B 20                           |
|                                                             | 4 WI 00.     | 7 2 3             |                                                    |                  |                  |                 |                                         |            |                         |                                     |                                  |
| Dernières Infrastructures                                   | dev          | pv eigel OUI [45] | Infrastructure                                     | Voie de gestion  | Localsation      | Type de bordure | Glassière Securité                      | Heuteur La | rgeur Résne Structure I | tateriau a Infrastructure-Structure | - Infrastructure-Materiau        |
| Pecherche sans nom<br>Bassing de réferition                 | <b></b>      | Trottor           | 489 / Pont dale PS des sources                     | RD22<br>RD22     | 21+182<br>21+182 | T2              |                                         |            | 1,50                    | Buse circulare                      | Béton armé                       |
| Bassins devpv                                               | - 3          | Trottoir          | 0737- 1 / PONT DU VIEUX CHAT                       | RD41             | 12+467           |                 |                                         |            | 6,80                    | Cadre                               | Béton armé                       |
| Enfras                                                      |              | Trottoir          | 0502-1/PONT DE LA MARE                             | RD65             | 11+347           | T2              |                                         |            | 1,00                    | Dale Armé                           | Béton armé                       |
| Infras - Commune                                            | - 6          | Trottor           | 0502-1/PONT DE LA MARE                             | RD65             | 11+347           | T2              |                                         | 10.00      | 1,00                    | Dale Armé                           | Béton armé                       |
| Infras - Gestionnaire                                       | - 8          | Trottor           | 0558-1/PONT DE CALMONT                             | RD15Æ            | 3+449            | T2              |                                         | 11,00      | 1,00                    | Dalle Armé                          | Béton armé                       |
| Infras - Operation en cours<br>Infras - Operation planifiée | - 2          | Trottor           | 0922- 1 / PONT DU FOUR A CH                        | RD68             | 48+611           | T2              |                                         |            | 1,00                    | Dale Armé                           | Béton armé                       |
| Infras - Opération terminée                                 | - 11         | Trottor           | 933 / PONT DU BOSC AUX LIEV                        | RD929            | 19+152           | 14              |                                         |            | 1,45                    | Dale Armé                           | Béton armé                       |
| Infras - Visite en cours<br>Infras - Visite clasifiée       | - 12         | Trottor           | 933 / PONT DU BOSC AUX LIEV                        | RD929            | 19+152           |                 | Classics have CEA                       |            | 1,45                    | Dale Armé                           | Béton armé<br>Béton armé         |
| Infras - Visite validée                                     | - 14         | Trottoir          | 0358-1/PONT DU FORT ROUGE                          | RD 131E          | 3+803            |                 | Glassere type GS4                       |            | 0,90                    | Dalle Armé                          | Béton armé                       |
| Drifras - Voie                                              | - 15         | Trottor           | 0376-1 / PONT DE SIGY EN BRAY                      | RD41             | 20+575           |                 |                                         |            | 1,00                    | Dalle pleine                        | Bétos armé                       |
| Itinerares - Nom                                            | - 17         | Trottor           | 0744 N- 1 / PONT DES PRES                          | RD53             | 50+750           | T2              |                                         |            | 2,50                    | Dalle pleine                        | Béton armé                       |
| Mars                                                        | - 18         | Trottor           | 0744 N-1 / PONT DES PRES                           | RD53             | 50+750           | 72              |                                         | 10.00      | 2,10                    | Dale pleine                         | Béton armé                       |
| Ponts<br>Ponts - Matériau                                   | - 20         | Trottor           | 0779 / PONT DU PETIT BORDEL                        | VPvoie ferrée    |                  |                 |                                         | 14,00      | 1,00                    | Dalle pleine                        | Béton armé                       |
| Ponts - Ouverture                                           | 21           | Trottor           | 1344 / PI Acobs Sud Parc de l'Es                   | RD6015           | 91+0             |                 | Glosière type G52<br>Classière type G52 |            | 0,85                    | Dalle pleine                        | Béton armé                       |
| Ponts - Plote                                               | - 23         | Trottor           | 536 / PONT DU FOUR A CHAUX                         | RD173            | 10+17            |                 | connect (the cost                       |            | 1,00                    | Dalle Précontrainte                 | Béton armé                       |
| Ponts - Seucture<br>Ponts - Voie portée                     | - 24         | Trottoir          | 1205 / PONT D'ALLOUVILLE                           | RD6015           | 55+620           |                 |                                         |            | 0,65                    | Passage Inférieur Portique          | Béton armé                       |
| Tous                                                        | - 26         | Trottor           | 0496- 1 / PONT DU HAUT PAS                         | RD33             | 31+656           |                 |                                         |            | 0,20                    | Poutres Béton Armé                  | Béton armé                       |
| Tous les PPPM<br>Infra-cestionnaire                         | 27           | Trottor Trottor   | 0496-1/PONT DU HAUT PAS                            | RD33             | 31+656           |                 |                                         |            | 0,20                    | Poutres Béton Armé                  | Béton armé<br>Béton précentrator |
| ourvie                                                      | - 29         | Trottor           | 0758-1/PONT LIEGAUT                                | RD155            | 6+667            |                 |                                         |            | 1,40                    | Poutres Béton Précontraint          | Béton précontraint               |
| ponts-structure-matériau                                    | 2 30         | Trottor           | 0155 / PONT DE LA BARRE<br>0155 / PONT DE LA BARRE | RD6015<br>8D6015 | 8+1230           |                 |                                         | 13,00      | 1,00                    | Dalle pleine<br>Dalle pleine        | Béton précontraint par pos       |
|                                                             |              |                   |                                                    |                  |                  |                 |                                         |            |                         |                                     |                                  |
| Courant: Trottoir                                           |              |                   |                                                    |                  |                  |                 |                                         |            |                         |                                     | e 00 50                          |
| Modifier                                                    |              |                   |                                                    |                  |                  |                 |                                         |            |                         |                                     |                                  |
| Infrastructure 0668-1 / PONT DE CALMONT                     |              |                   |                                                    |                  |                  |                 |                                         |            |                         |                                     |                                  |
| Hauteur 10                                                  |              |                   |                                                    | Largeur 1.05     |                  |                 |                                         |            | Type de bordure T2      |                                     | 9                                |
|                                                             |              |                   |                                                    | stor Structure   |                  |                 |                                         |            | Materiau                |                                     | M                                |
|                                                             |              |                   |                                                    |                  |                  |                 |                                         |            |                         |                                     |                                  |

- Au besoin, pour compléter et renseigner les trottoirs d'un ouvrage :
  - Utiliser le lien Infrastructure :

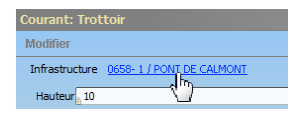

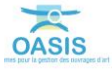

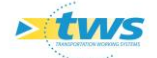

| I Pont_2 (Pont) - 0658- 1 / PONT DE CALMONT                                      |                       |                                                           |                                                                                                    | Soffering                  |  |
|----------------------------------------------------------------------------------|-----------------------|-----------------------------------------------------------|----------------------------------------------------------------------------------------------------|----------------------------|--|
| Tableau de bord Structure                                                        | Général Coupe longitu | idinale Coupe transversale Vue en plan Visites Opérations |                                                                                                    |                            |  |
| Année de construction                                                            | Modifier              |                                                           |                                                                                                    |                            |  |
| 1967                                                                             | Nom                   | PONT DE CALMONT                                           | Identifiant                                                                                                    | 0658-1                     |  |
| 1 Indice de gravite                                                              | Constructeur          | 8                                                         | Catégorie                                                                                                    | 1 22                       |  |
| Indice de gravité global                                                         | Année de constructio  | 1967                                                      | Aménagement                                                                                                    |                            |  |
| 9.66<br>Indice de accurammation                                                  | Convention            |                                                           | Sous aménagemen                                                                                                    | 4 S                        |  |
| 63, 19                                                                           | Gestionnaire          | Envermeu                                                  | Propriétaire                                                                                                    | Département III (rd)       |  |
| Indice fonctionnel                                                               | Commune 1             | ARCERS) A BATADUR                                         | Turne de atructure                                                                                                    | A TAR MD                   |  |
| 13.0                                                                             | Communel              |                                                           | flucture.                                                                                                    | Dala Auné                  |  |
| Opérations (programmées/en cours/archivées)                                      | Commerce              |                                                           | Same                                                                                                    | Aller and the              |  |
| Visites (planifiées/en cours/terminées/validées)                                 | Cariton               | 01546-5                                                   | Materiau                                                                                                    | orton arme                 |  |
| 1/13/5/3                                                                         | C GPS                 |                                                           | Longueur(m)                                                                                                    | 41.6                       |  |
| Actions (programmées/terminées)                                                  | Latitude 49.89        | 2775                                                      | Largeur totale (m)                                                                                                    | 13.8                       |  |
| Demandes d'interventions (en attente/prises en compte)                           | Longitude 1.118       | 075                                                       | Ouverture (m)                                                                                                    | 40.55                      |  |
| 1/0                                                                              | Male marking          | Politie                                                   | Obstacle franchs                                                                                                    | VPvoie ferrée              |  |
| Actions périodiques                                                              | vole portee           | N01596                                                    | Constantion s                                                                                                    | ur voie franchie Toportner |  |
| Niveau d'étude                                                                   | Localisation sur      | vole partée                                               | a state of the state of the sta |                            |  |
|                                                                                  | pr _3                 |                                                           | aba.                                                                                                    |                            |  |
| Demiers travaux                                                                  | abs 443               |                                                           |                                                                                                    |                            |  |
|                                                                                  |                       |                                                           | Canton (SIG)                                                                                                    | DEEPPE-2                   |  |
| 20.06/2013                                                                       | Agence (SBG)          | Envermeu                                                  | Centre exploitation                                                                                                    | Deppe                      |  |
| Prochaine VP                                                                     | Centre (SSG)          | Ouvile-la-Rivière                                         | devov                                                                                                    | out U                      |  |
| Demière ID                                                                       | Commune (SIG)         | Arques-Is-Batalle                                         | Etude structure                                                                                                    |                            |  |
|                                                                                  | Etude Hydraulique     | U. U.                                                     | MAP CHAPT                                                                                                    | -                          |  |
| Dernikre v. agua                                                                 | Itinéraire            |                                                           | Variable 2                                                                                                    | -                          |  |
| Photos g ID 22                                                                   | Variable 1            |                                                           |                                                                                                    |                            |  |
| Modifier et                                                                      | The sector of         | b                                                         |                                                                                                    |                            |  |
| Camero 10 15 to even true.<br>Camero 10 15 to even true.<br>Prote de Reador. Pro |                       |                                                           |                                                                                                    |                            |  |

• Pour afficher l'infrastructure dans l'interface Pont :

• Puis double-cliquer dans l'onglet <Coupe transversale> :

| Général  | Coupe longitudinale | Coupe transversale | Vue en plan | Visites | Opérations |
|----------|---------------------|--------------------|-------------|---------|------------|
| Modifier |                     | ß                  |             |         |            |

• Pour éditer la coupe transversale de l'ouvrage :

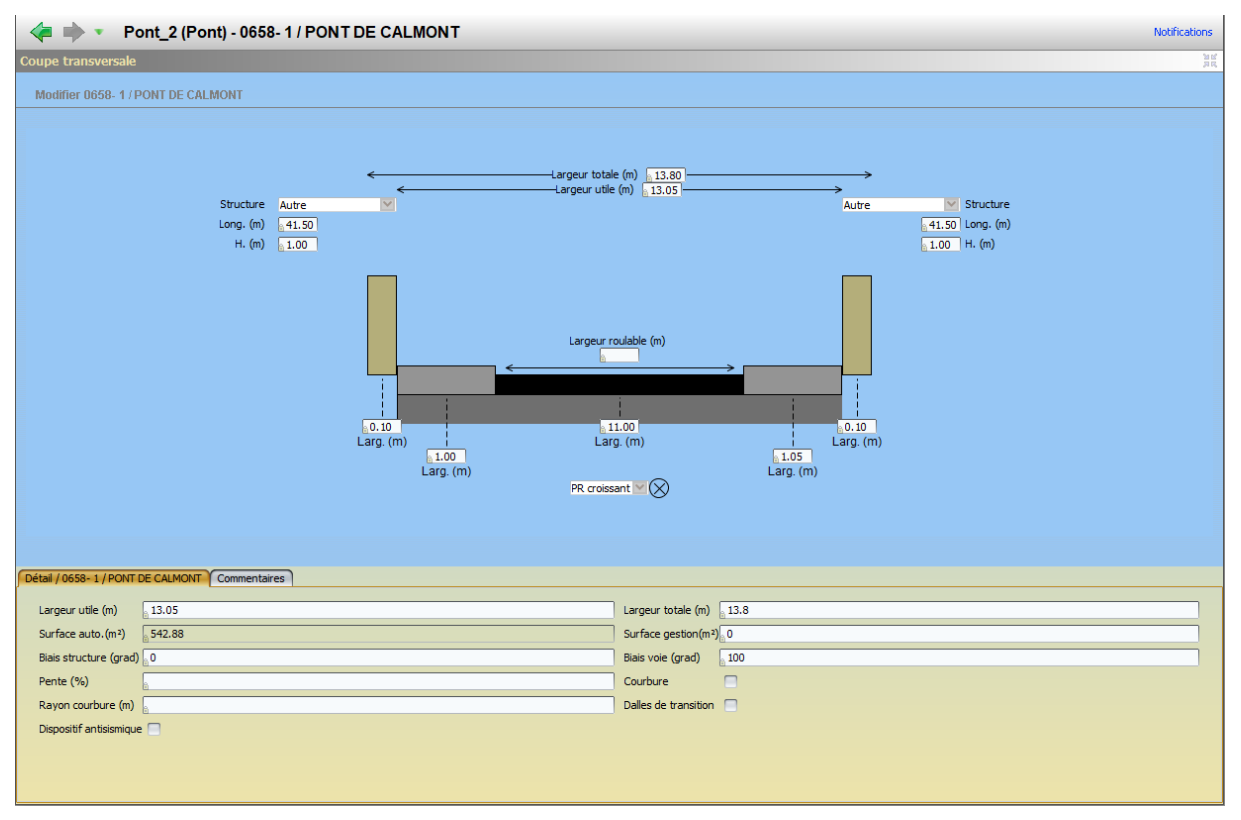

• Cliquer dans < Modifier> du panneau courant :

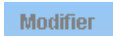

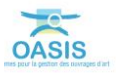

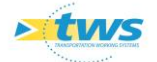

• Et utiliser les boutons de d'ajout/suppression :

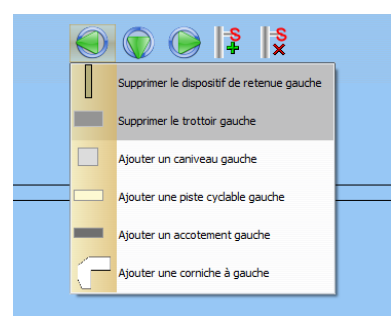

• Ou intervenir directement au niveau du schéma :

| 🔶 🗰 🔹 Pont_2 (Po               | nt) - 0658- 1 / PON                                                                     | T DE CALMONT                   |                                                       |                                       |                                             | Notifications |
|--------------------------------|-----------------------------------------------------------------------------------------|--------------------------------|-------------------------------------------------------|---------------------------------------|---------------------------------------------|---------------|
| Coupe transversale             |                                                                                         |                                |                                                       |                                       |                                             |               |
| Valider Annuler                |                                                                                         |                                |                                                       |                                       |                                             |               |
|                                |                                                                                         |                                | i i i i i i i i i i i i i i i i i i i                 | ×                                     |                                             |               |
|                                | Structure         Autre           Long. (m)         41.50           H. (m)         1.00 |                                | Largeur totale (m) 13.80<br>Largeur utile (m) 13.05 – | Autre                                 | Structure<br>41.50 Long. (m)<br>1.00 H. (m) |               |
|                                |                                                                                         | 0.10<br>Larg. (m)<br>Larg. (m) | Largeur roulable (m)                                  | Los<br>Larg. (m)                      |                                             |               |
| Détail / Trottoir Commentaires |                                                                                         |                                |                                                       |                                       |                                             |               |
| Hauteur 10                     |                                                                                         |                                | Largeur 1.05                                          | i i i i i i i i i i i i i i i i i i i |                                             |               |
| Type de bordure T2             |                                                                                         |                                | ✓ Résine                                              |                                       |                                             | Ajouter       |
| Structure                      |                                                                                         |                                | Materiau                                              |                                       |                                             |               |
|                                |                                                                                         |                                |                                                       |                                       |                                             |               |

 $\circ$  ~ Valider vos modifications en cliquant dans [Valider] :

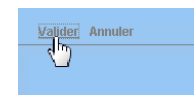

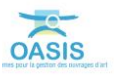

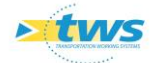

#### 3.2.6 Compléter les parapets

- Afficher l'interface « Parapets » :
  - Lancer la commande {Parapets} du menu **{Interfaces}** :

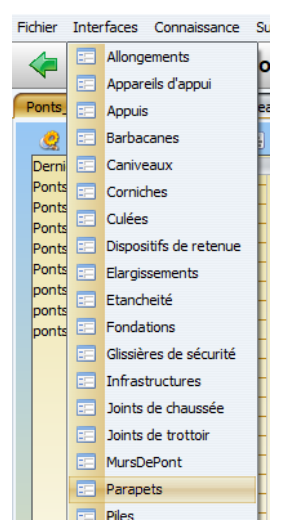

• L'interface liste les parapets des ouvrages précédemment sélectionnés :

| 🛹 🕪 * Parapets (Parapet)                                                                                                    |                                                                                                    |                                                                                                    |            |          |                                                                                                    |                                                                                                    | hotfications |
|----------------------------------------------------------------------------------------------------|----------------------------------------------------------------------------------------------------|----------------------------------------------------------------------------------------------------|------------|----------|----------------------------------------------------------------------------------------------------|----------------------------------------------------------------------------------------------------|--------------|
| Parapets (Parapet)                                                                                                    |                                                                                                    |                                                                                                    |            |          |                                                                                                    |                                                                                                    | -e 10 20     |
| 🧶 🖸 🦉 🚽 📲 🖉 🚳                                                                                                    |                                                                                                    |                                                                                                    |            |          |                                                                                                    |                                                                                                    |              |
| Image: Control of the service of the service of t | Infrastructure         Year (b) gettion:           03+1         1 / CONT DL (A COTT, IL 05)           034-1         1 / CONT DL (A COTT, IL 05)           034-1         1 / CONT DL (A COTT, IL 05)           034-1         1 / CONT DL (A COTT, IL 05)           034-1         1 / CONT DL (A COTT, IL 05)           034-1         1 / CONT DL (A COTT, IL 05)           035-1         1 / CONT DL (A COTT, IL 05)           035-2         2007         TA L(A) | Iotelasten         Langue           13-308         12-338           17-338         12-338           12-438         12-438           14-4308         14-438           14-4308         14-438           14-438         14-438           14-438         14-438           14-438         14-438           14-438         14-438           14-439         14-438           14-439         14-438           14-397         14-39           14-397         14-397           14-397         14-397 | r Stucture | Materiau | Behatiputare Shoutare<br>Walk<br>Walk<br>Walk<br>Walk could be<br>walk of the should be<br>walk of the sho | Infrastructure Helerow<br>Magnerow Te<br>Boards<br>Branes<br>Branes<br>Branes<br>Branes<br>Branes<br>Branes<br>Branes<br>Magnerow Brane<br>Magnerow Brane<br>Magnerow Brane<br>Magnerow Brane<br>Magnerow Brane<br>Magnerow Brane<br>Magnerow Brane<br>Branes<br>Branes<br>Br |              |
| Council                                                                                                    |                                                                                                    |                                                                                                    |            |          |                                                                                                    |                                                                                                    | • 11 2       |

 Vérifier la structure et le matériau au regard de la structure et du matériau de l'infrastructure :

| 6  |                     |                          |                 |              |          |           |            |                             |                               |
|----|---------------------|--------------------------|-----------------|--------------|----------|-----------|------------|-----------------------------|-------------------------------|
|    | devpv égal OUI [16] | Infrastructure           | Voie de gestion | Localisation | Longueur | Structure | Materiau < | Infrastructure-Structure    | 🔺 Infrastructure-Materiau 📃 🥥 |
|    | 1 III Parapet       | 0344- 1 / PONT DE LA COT | RDS             | 15+268       |          |           |            | Voute                       | Maccongrig                    |
| IН | 2 III Parapet       | 0344- 1 / PONT DE LA COT | RDS             | 15+268       |          |           |            | Voûte                       | Maçonnerie                    |
| IН | 3 📳 Parapet         | 0728-1/PONT DU ZOO       | RD6             | 12+958       |          |           |            | Voûte anse de panier        | Maçonnerie brique             |
| IН | 4 🕕 Parapet         | 0728- 1 / PONT DU ZOO    | RD6             | 12+958       |          |           |            | Voûte anse de panier        | Maçonnerie brique             |
|    | 5 III Parapet       | 0879-1/PONT DES RUINES   | RD60            | 8+397        |          |           |            | Voûte anse de panier        | Maçonnerie brique             |
|    | 6 🔢 Parapet         | 0879-1/PONT DES RUINES   | RD60            | 8+397        |          |           |            | Voûte anse de panier        | Maçonnerie brique             |
|    | 7 III Parapet       | 0468-1/PONT DE MONDE     | RD 135          | 17+338       |          |           |            | Voûte dirculaire            | Briques                       |
|    | 8 III Parapet       | 0468-1/PONT DE MONDE     | RD135           | 17+338       |          |           |            | Voûte dirculaire            | Briques                       |
|    | 9 🗐 Parapet         | 2507                     | TALWEG          |              |          |           |            | Voûte dirculaire            | Briques et Silex              |
| н  | 10 🔢 Parapet        | 2507                     | TALWEG          |              |          |           |            | Voûte circulaire            | Briques et Silex              |
| н  | 11 III Parapet      | 0751-1/PONT DES AIGUI    | RD97            | 2+425        |          |           |            | Voûte circulaire            | Maçonnerie brique             |
| н  | 12 III Parapet      | 0751-1/PONT DES AIGUI    | RD97            | 2+425        |          |           |            | Voûte circulaire            | Maçonnerie brique             |
| IН | 13 Parapet          | 0740-1/PONT DE TENDOS    | RD44            | 14+386       |          |           |            | Voûte circulaire surbaissée | Briques                       |
| н  | 14 III Parapet      | 0740-1/PONT DE TENDOS    | RD44            | 14+386       |          |           |            | Voûte circulaire surbaissée | Briques                       |
| IН | 15 III Parapet      | 0756-1/PONT DES PRES     | RD 155          | 1+5          |          |           |            | Voûte circulaire surbaissée | Maçonnerie brique             |
|    | 16 III Parapet      | 0756-1/PONT DES PRES     | RD 155          | 1+5          |          |           |            | Voûte circulaire surbaissée | Maçonnerie brique             |
|    |                     |                          |                 |              |          |           |            |                             |                               |
|    |                     |                          |                 |              |          |           |            |                             |                               |
|    |                     |                          |                 |              |          |           |            |                             |                               |
|    |                     |                          |                 |              |          |           |            |                             |                               |
|    |                     |                          |                 |              |          |           |            |                             |                               |

La liste est classée par Infrastructure-Structure et Infrastructure-Matériau

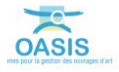

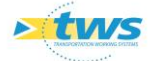

- Cliquer sur un parapet pour l'éditer :

| 🛹 🗼 👻 Parapets (Parapet) - Parapet                                                                                                    |                                                                                                    |                                                                                                    |                                                                                                    |        |             |                                                                                                    |                                                                                                    |                                                                                                    | NotFeatures |
|----------------------------------------------------------------------------------------------------|----------------------------------------------------------------------------------------------------|----------------------------------------------------------------------------------------------------|----------------------------------------------------------------------------------------------------|--------|-------------|----------------------------------------------------------------------------------------------------|----------------------------------------------------------------------------------------------------|----------------------------------------------------------------------------------------------------|-------------|
| Parapets (Parapet)                                                                                                    |                                                                                                    |                                                                                                    |                                                                                                    |        |             |                                                                                                    |                                                                                                    |                                                                                                    | + III 22    |
| 8 12 8 4 N H 7 12 3)                                                                                                    |                                                                                                    |                                                                                                    |                                                                                                    |        |             |                                                                                                    |                                                                                                    |                                                                                                    |             |
| Status         Status         Status< | Homeseum     Homeseum     Homeseum | Text de gestion           R05         R05           R06         R06           R06         R0135           R0135         R0135           R0135         R0135           R015         R0135           R015         R0135           R015         R0135           R015         R0135           R015         R0135           R0155         R0135 | topolasison         i           18+268         13+288           13+288         13+288           8-397         8-397           8-397         17+238           17+238         12+438           2+443         14+36           14-5         145 | Lorgan | Structure i | lateriau a b<br>Voide<br>Voide<br>Voide<br>Voide<br>Voide<br>Voide<br>Voide<br>Voide<br>Voide<br>Voide<br>Voide | versional de la construction de la construction de la construcción de la construcción de | Bolghord Edites      Societaria      Societaria      Soci |             |
|                                                                                                    |                                                                                                    |                                                                                                    |                                                                                                    |        |             |                                                                                                    |                                                                                                    |                                                                                                    |             |
| Courant: Parapet                                                                                                    |                                                                                                    |                                                                                                    |                                                                                                    |        |             |                                                                                                    |                                                                                                    |                                                                                                    | 4 B X       |
| Modifier                                                                                                    |                                                                                                    |                                                                                                    |                                                                                                    |        |             |                                                                                                    |                                                                                                    |                                                                                                    |             |
| Infrastructure 0751-1 / PONT DES AIGURLES                                                                                                    |                                                                                                    |                                                                                                    |                                                                                                    |        |             |                                                                                                    |                                                                                                    |                                                                                                    |             |
| Nom                                                                                                    | Longueur                                                                                                    |                                                                                                    |                                                                                                    |        | Structure   |                                                                                                    |                                                                                                    |                                                                                                    | 4           |
| Materiau                                                                                                    | × 1                                                                                                    |                                                                                                    |                                                                                                    |        |             |                                                                                                    |                                                                                                    |                                                                                                    |             |
|                                                                                                    |                                                                                                    |                                                                                                    |                                                                                                    |        |             |                                                                                                    |                                                                                                    |                                                                                                    |             |
|                                                                                                    |                                                                                                    |                                                                                                    |                                                                                                    |        |             |                                                                                                    |                                                                                                    |                                                                                                    |             |
|                                                                                                    |                                                                                                    |                                                                                                    |                                                                                                    |        |             |                                                                                                    |                                                                                                    |                                                                                                    |             |
|                                                                                                    |                                                                                                    |                                                                                                    |                                                                                                    |        |             |                                                                                                    |                                                                                                    |                                                                                                    |             |
|                                                                                                    |                                                                                                    |                                                                                                    |                                                                                                    |        |             |                                                                                                    |                                                                                                    |                                                                                                    |             |
|                                                                                                    |                                                                                                    |                                                                                                    |                                                                                                    |        |             |                                                                                                    |                                                                                                    |                                                                                                    |             |
|                                                                                                    |                                                                                                    |                                                                                                    |                                                                                                    |        |             |                                                                                                    |                                                                                                    |                                                                                                    |             |
|                                                                                                    |                                                                                                    |                                                                                                    |                                                                                                    |        |             |                                                                                                    |                                                                                                    |                                                                                                    |             |
|                                                                                                    |                                                                                                    |                                                                                                    |                                                                                                    |        |             |                                                                                                    |                                                                                                    |                                                                                                    |             |
|                                                                                                    |                                                                                                    |                                                                                                    |                                                                                                    |        |             |                                                                                                    |                                                                                                    |                                                                                                    |             |
|                                                                                                    |                                                                                                    |                                                                                                    |                                                                                                    |        |             |                                                                                                    |                                                                                                    |                                                                                                    |             |
|                                                                                                    |                                                                                                    |                                                                                                    |                                                                                                    |        |             |                                                                                                    |                                                                                                    |                                                                                                    |             |
|                                                                                                    |                                                                                                    |                                                                                                    |                                                                                                    |        |             |                                                                                                    |                                                                                                    |                                                                                                    |             |
|                                                                                                    |                                                                                                    |                                                                                                    |                                                                                                    |        |             |                                                                                                    |                                                                                                    |                                                                                                    |             |
|                                                                                                    |                                                                                                    |                                                                                                    |                                                                                                    |        |             |                                                                                                    |                                                                                                    |                                                                                                    |             |

- Au besoin, modifier un parapet :
  - Cliquer dans < Modifier > du panneau Courant :

Modifier

 $\circ$   $\;$  Modifier les informations des parapets :

| Courant: Parapet                           |          |           |   |
|--------------------------------------------|----------|-----------|---|
| Valider Annuler                            |          |           |   |
| Infrastructure 0751+1 / PONT DES AIGUILLES |          |           |   |
| Nom                                        | Longueur | Structure | ~ |
| Materiau                                   |          |           |   |
|                                            |          |           |   |
|                                            |          |           |   |
|                                            |          |           |   |
|                                            |          |           |   |

 $\circ$  ~ Valider vos modifications en cliquant dans [Valider] :

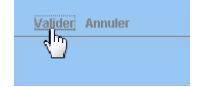

#### 3.2.7 Compléter les étanchéités

- Afficher l'interface « Etanchéités » :
  - Lancer la commande {Etanchéités} du menu **{Interfaces}** :

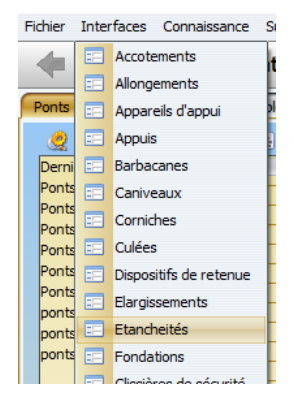

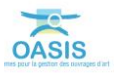

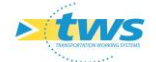

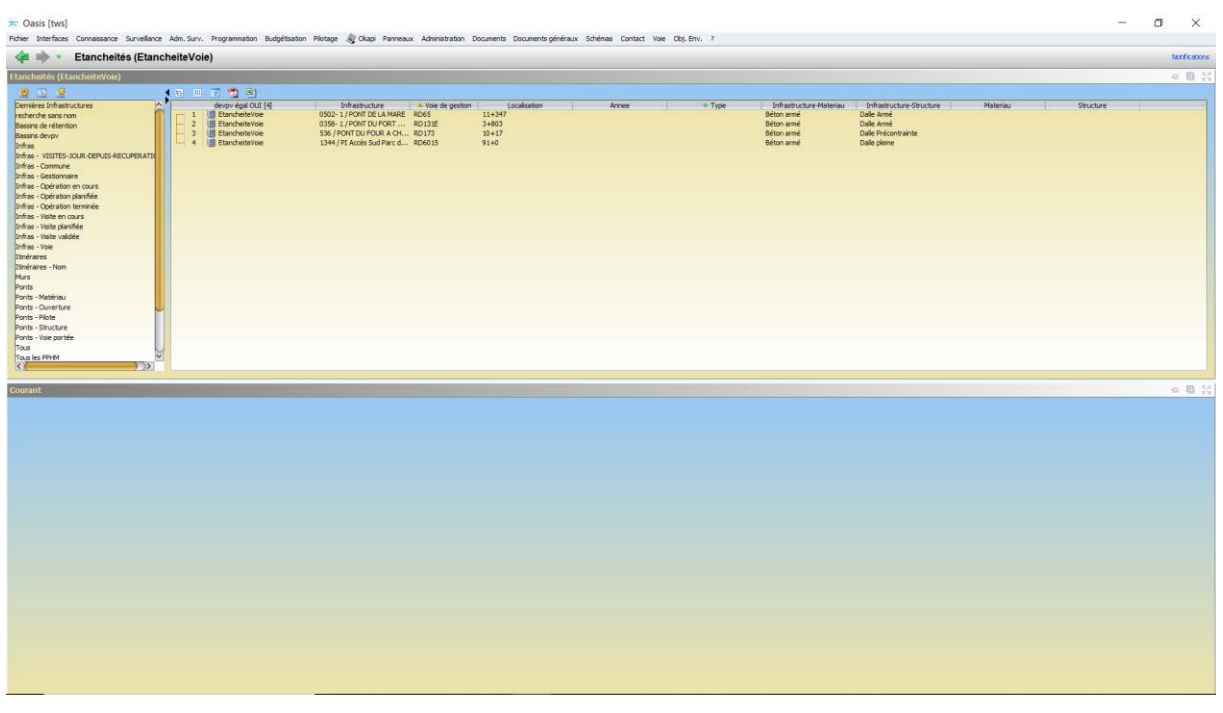

• L'interface liste les étanchéités des ouvrages précédemment sélectionnés :

 Vérifier la structure et le matériau au regard de la structure et du matériau de l'infrastructure :

|    |     | 1 📆 🗐              |                            |                 |              |       |                          |                         | $\sim$                                       |          |           |  |
|----|-----|--------------------|----------------------------|-----------------|--------------|-------|--------------------------|-------------------------|----------------------------------------------|----------|-----------|--|
|    | d   | devpv égal OUI [4] | Infrastructure             | Voie de gestion | Localisation | Annee | <ul> <li>Type</li> </ul> | Infrastructure-Materiau | <ul> <li>Infrastructure-Structure</li> </ul> | Materiau | Structure |  |
|    | 1 🔳 | EtancheiteVoie     | 0502-1/PONT DE LA MARE     | RD65            | 11+347       |       |                          | Béton armé              | Dolla Armé                                   |          |           |  |
| IН | 2 🔳 | EtancheiteVoie     | 0358- 1 / PONT DU FORT     | RD131E          | 3+803        |       |                          | Béton armé              | Dalle Armé                                   |          |           |  |
| IН | 3 🔳 | EtancheiteVoie     | 1344 / PI Accès Sud Parc d | RD6015          | 91+0         |       |                          | Béton armé              | Dalle pleine                                 |          |           |  |
|    | 4 🔳 | EtancheiteVoie     | 536 / PONT DU FOUR A CH    | RD173           | 10+17        |       |                          | Béton armé              | Dalle Précontrainte                          |          |           |  |
|    |     |                    |                            |                 |              |       |                          |                         |                                              |          |           |  |
|    |     |                    |                            |                 |              |       |                          |                         |                                              |          |           |  |
|    |     |                    |                            |                 |              |       |                          |                         |                                              |          |           |  |
|    |     |                    |                            |                 |              |       |                          |                         |                                              |          |           |  |
|    |     |                    |                            |                 |              |       |                          |                         |                                              |          |           |  |
|    |     |                    |                            |                 |              |       |                          |                         |                                              |          |           |  |
|    |     |                    |                            |                 |              |       |                          |                         |                                              |          |           |  |
|    |     |                    |                            |                 |              |       |                          |                         |                                              |          |           |  |
|    |     |                    |                            |                 |              |       |                          |                         |                                              |          |           |  |
|    |     |                    |                            |                 |              |       |                          |                         |                                              |          |           |  |
|    |     |                    |                            | ,               |              | , ,   | <b>T</b> C I             |                         | ., ,                                         |          |           |  |

La liste est classée par Infrastructure-Structure

Cliquer sur une étanchéité pour l'éditer :

\_

| 🛹 🕪 🔹 Etancheités (Etan                         | cheiteVoi            | e) - EtancheiteVoie |                                            |                          |                        |       |        |                                       |                                         |          |           | NotFications            |
|-------------------------------------------------|----------------------|---------------------|--------------------------------------------|--------------------------|------------------------|-------|--------|---------------------------------------|-----------------------------------------|----------|-----------|-------------------------|
| tancheités (EtancheiteVoie)                     |                      |                     |                                            |                          |                        |       |        |                                       |                                         |          |           | <ul> <li>B 3</li> </ul> |
| 0 1 9                                           | 46 0                 | 7 1 3               |                                            |                          |                        |       |        |                                       |                                         |          |           |                         |
| Dernières Infrastructures<br>recherche sans nom | i en                 | devpv égal OUI [4]  | Infrastructure<br>0502-1 / PONT DE LA MARE | Voie de gestion     RD65 | Localisation<br>11+347 | Arree | т Туре | Infrastructure-Materiau<br>Béton anmé | Infrastructure-Structure     Dalle Armé | Materiau | Structure |                         |
| Bassins de rétention                            | 2                    | EtancheiteVoie      | 0358-1/PONT DU FORT                        | RD131E                   | 3+803                  |       |        | Béton armé                            | Dale Amé                                |          |           |                         |
| Bassins devpv                                   | - 3                  | EtancheiteVoie      | 1344 / PE Acobs Sud Parc d                 | RD6015                   | 91+0                   |       |        | Béton armé                            | Dalle piene                             |          |           |                         |
| Drifted                                         | 10000                | Contraction and the | 300 ) FORT 20 FORTH 4 HT                   |                          |                        |       |        | and the second second                 |                                         |          |           |                         |
| Infras - VISITES-JOOR-DEPUIS-RECOPERATIO        |                      |                     |                                            |                          |                        |       |        |                                       |                                         |          |           |                         |
| Infras - Gestionnaire                           |                      |                     |                                            |                          |                        |       |        |                                       |                                         |          |           |                         |
| Infras - Opération en cours                     |                      |                     |                                            |                          |                        |       |        |                                       |                                         |          |           |                         |
| Infras - Opération planifiée                    |                      |                     |                                            |                          |                        |       |        |                                       |                                         |          |           |                         |
| Enfras - Opération terminée                     |                      |                     |                                            |                          |                        |       |        |                                       |                                         |          |           |                         |
| Enfras - Visite en cours                        |                      |                     |                                            |                          |                        |       |        |                                       |                                         |          |           |                         |
| Infras - Viste parinee                          |                      |                     |                                            |                          |                        |       |        |                                       |                                         |          |           |                         |
| Infras - Voie                                   |                      |                     |                                            |                          |                        |       |        |                                       |                                         |          |           |                         |
| Itnéraires                                      |                      |                     |                                            |                          |                        |       |        |                                       |                                         |          |           |                         |
| Itinéraires - Nom                               |                      |                     |                                            |                          |                        |       |        |                                       |                                         |          |           |                         |
| Murs                                            |                      |                     |                                            |                          |                        |       |        |                                       |                                         |          |           |                         |
| Ponta                                           |                      |                     |                                            |                          |                        |       |        |                                       |                                         |          |           |                         |
| Ponts - Matériau                                |                      |                     |                                            |                          |                        |       |        |                                       |                                         |          |           |                         |
| Ports - Ouverture                               | 1                    |                     |                                            |                          |                        |       |        |                                       |                                         |          |           |                         |
| Ponts - Structure                               |                      |                     |                                            |                          |                        |       |        |                                       |                                         |          |           |                         |
| Ponts - Vale portée                             |                      |                     |                                            |                          |                        |       |        |                                       |                                         |          |           |                         |
| Tous                                            | 4                    |                     |                                            |                          |                        |       |        |                                       |                                         |          |           |                         |
| Tous les PPHM                                   | <ul> <li></li> </ul> |                     |                                            |                          |                        |       |        |                                       |                                         |          |           |                         |
| 3.6                                             |                      |                     |                                            |                          |                        |       |        |                                       |                                         |          |           |                         |
| Courant: EtancheiteVoie                         |                      |                     |                                            |                          |                        |       |        |                                       |                                         |          |           | 0 B X                   |
| Modifier                                        |                      |                     |                                            |                          |                        |       |        |                                       |                                         |          |           |                         |
| Infrastructure 0358-1 / PONT OU FORT ROUG       | GE .                 |                     |                                            |                          |                        |       |        |                                       |                                         |          |           |                         |
| Structure                                       |                      |                     | ×                                          | Materiau                 |                        |       |        | Pamile                                | 1                                       |          |           | 191                     |
| Tune                                            |                      |                     |                                            | Arres                    |                        |       |        | Construction                          |                                         |          |           | 01                      |
| 1100                                            |                      |                     | 101<br>Hourse of                           | HING L                   |                        |       |        |                                       |                                         |          |           |                         |
| Date de pose                                    |                      |                     | 2 X                                        |                          |                        |       |        |                                       |                                         |          |           |                         |
|                                                 |                      |                     |                                            |                          |                        |       |        |                                       |                                         |          |           |                         |
|                                                 |                      |                     |                                            |                          |                        |       |        |                                       |                                         |          |           |                         |
|                                                 |                      |                     |                                            |                          |                        |       |        |                                       |                                         |          |           |                         |
|                                                 |                      |                     |                                            |                          |                        |       |        |                                       |                                         |          |           |                         |
|                                                 |                      |                     |                                            |                          |                        |       |        |                                       |                                         |          |           |                         |
|                                                 |                      |                     |                                            |                          |                        |       |        |                                       |                                         |          |           |                         |
|                                                 |                      |                     |                                            |                          |                        |       |        |                                       |                                         |          |           |                         |
|                                                 |                      |                     |                                            |                          |                        |       |        |                                       |                                         |          |           |                         |
|                                                 |                      |                     |                                            |                          |                        |       |        |                                       |                                         |          |           |                         |
|                                                 |                      |                     |                                            |                          |                        |       |        |                                       |                                         |          |           |                         |
|                                                 |                      |                     |                                            |                          |                        |       |        |                                       |                                         |          |           |                         |
|                                                 |                      |                     |                                            |                          |                        |       |        |                                       |                                         |          |           |                         |
|                                                 |                      |                     |                                            |                          |                        |       |        |                                       |                                         |          |           |                         |
|                                                 |                      |                     |                                            |                          |                        |       |        |                                       |                                         |          |           |                         |
|                                                 |                      |                     |                                            |                          |                        |       |        |                                       |                                         |          |           |                         |
|                                                 |                      |                     |                                            |                          |                        |       |        |                                       |                                         |          |           |                         |
|                                                 |                      |                     |                                            |                          |                        |       |        |                                       |                                         |          |           |                         |
|                                                 |                      |                     |                                            |                          |                        |       |        |                                       |                                         |          |           |                         |

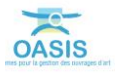

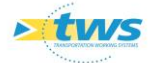

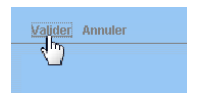

### 3.2.8 Compléter les glissières de sécurité

- Afficher l'interface « Glissières de sécurité » :
  - Lancer la commande {Glissières de sécurité} du menu **{Interfaces}** :

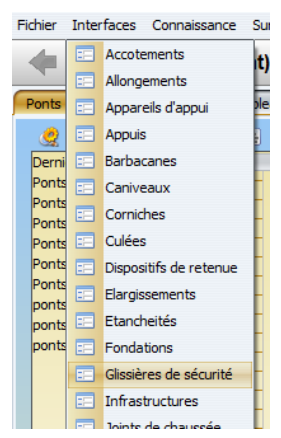

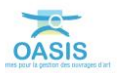

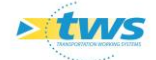

 L'interface liste les glissières de sécurité des ouvrages précédemment sélectionnés :

| 🛪 Oasis [tws]                                                                                                    | a star francisco de servicio                                                                                                    | - Bernet Gernet                                                                                                    | alalaan Sahina Castad                                                                                                    |                                                                                                    |         |        | - o ×        |
|----------------------------------------------------------------------------------------------------|----------------------------------------------------------------------------------------------------|----------------------------------------------------------------------------------------------------|----------------------------------------------------------------------------------------------------|----------------------------------------------------------------------------------------------------|---------|--------|--------------|
| Fore prenace consistere screence son surv. rigrammatur scogedar<br>Glissières de sécurité (Glissiere de sécurité)                                                                                                    | un notage ag olapi nameatix kunnsolab                                                                                                    | an bocarients bocarients                                                                                                    | generatik schemas contact                                                                                                    | vole coji env. 7                                                                                                    |         |        | Notfications |
| Glissières de sécurité (Glissiere de sécurité)                                                                                                    |                                                                                                    |                                                                                                    |                                                                                                    |                                                                                                    |         |        | • B X        |
| 2 G 2 (R III 7 7 2 3)                                                                                                    |                                                                                                    |                                                                                                    |                                                                                                    |                                                                                                    |         |        |              |
| Ammene Approximation of the second and approximation of the second approximation of the second approximation of th | (5): FORT D (2012); A GAUSE (2014); C (2014); C (20 | 60/73 time of ejection<br>60/73 time of ejection<br>60/73 time of time<br>60/73 time<br>60/73 time<br>6 | Unstantiane Helderska<br>Belstan and<br>Belstan and<br>Selstan and<br>Alexer<br>Helstan and<br>Belstan and<br>Belstan and<br>Belstan and<br>Belstan and<br>Belstan and<br>Belstan and<br>Belstan and<br>Belstan and<br>Belstan and<br>Belstan and<br>Belstan and<br>Belstan and | The Residue de Selection<br>Caller Percent values<br>Dalle prime<br>Barre de Caller<br>Barre de Caller<br>Barre de Caller<br>Barre de Caller<br>Barre de Caller<br>Barre de Caller<br>Barre de Caller<br>Barre de Caller<br>Barre de Caller<br>Barre de Caller<br>Barre de Caller<br>Caller Joine de Caller<br>Caller Joine de Caller<br>Caller Annel<br>Caller Annel<br>Caller Annel | North ( | Skudze |              |
| Comment                                                                                                    |                                                                                                    |                                                                                                    |                                                                                                    |                                                                                                    |         |        | - B - 2      |
| Cordan                                                                                                    |                                                                                                    |                                                                                                    |                                                                                                    |                                                                                                    |         |        |              |

 Vérifier la structure et le matériau au regard de la structure et du matériau de l'infrastructure :

|    |        | 🝸 📆 🖳                 |                                        |                 |                         |                          |          |           |  |
|----|--------|-----------------------|----------------------------------------|-----------------|-------------------------|--------------------------|----------|-----------|--|
|    |        | devpv égal OUI [14]   | Infrastructure                         | Voie de gestion | Infrastructure-Materiau | Infrastructure-Structure | Materiau | Structure |  |
|    | 1      | Bissiere de sécurité  | 0844- 1 / BUSE DU LYCEE AGRICOLE       | RD131E          | Metal seu               | Buee                     |          |           |  |
| H. | 2      | Bissiere de sécurité  | 838 / BUSE DES CAHOTS                  | RD173           | Acier                   | Buse circulaire          |          |           |  |
|    | 3      | Glissiere de sécurité | 838 / BUSE DES CAHOTS                  | RD173           | Ader                    | Buse circulaire          |          |           |  |
|    | 4      | Glissiere de sécurité | N1233- 1 / BUSE DU MALAVY              | RD929           | Béton armé              | Buse circulaire          |          |           |  |
| H. | 5      | Glissiere de sécurité | N1233- 1 / BUSE DU MALAVY              | RD929           | Béton armé              | Buse circulaire          |          |           |  |
| H. | 6      | Glissiere de sécurité | 0358-1/PONT DU FORT ROUGE              | RD131E          | Béton armé              | Dalle Armé               |          |           |  |
| H. | 7      | Glissiere de sécurité | 0358-1/PONT DU FORT ROUGE              | RD131E          | Béton armé              | Dalle Armé               |          |           |  |
| H. | 8      | Glissiere de sécurité | 0779 / PONT DU PETIT BORDEL            | VFvoie ferrée   | Béton armé              | Dalle pleine             |          |           |  |
| H. | 9      | Glissiere de sécurité | 1344 / PI Accès Sud Parc de l'Estuaire | RD6015          | Béton armé              | Dalle pleine             |          |           |  |
|    | 10     | Glissiere de sécurité | 1344 / PI Accès Sud Parc de l'Estuaire | RD6015          | Béton armé              | Dalle pleine             |          |           |  |
| H. | 11     | Glissiere de sécurité | 1344 / PI Accès Sud Parc de l'Estuaire | RD6015          | Béton armé              | Dalle pleine             |          |           |  |
|    | 12     | Glissiere de sécurité | 1344 / PI Accès Sud Parc de l'Estuaire | RD6015          | Béton armé              | Dalle pleine             |          |           |  |
| H. | 13     | Glissiere de sécurité | 536 / PONT DU FOUR A CHAUX (Ouv.dr.)   | RD173           | Béton armé              | Dalle Précontrainte      |          |           |  |
| ц. | 14   [ | Glissiere de sécurité | 536 / PONT DU FOUR A CHAUX (Ouv.dr.)   | RD173           | Béton armé              | Dalle Précontrainte      |          |           |  |
|    |        |                       |                                        |                 |                         |                          |          |           |  |
|    |        |                       |                                        |                 |                         |                          |          |           |  |
|    |        |                       |                                        |                 |                         |                          |          |           |  |
|    |        |                       |                                        |                 |                         |                          |          |           |  |

- Cliquer sur une glissière pour l'éditer :

| < i > Glissières de sécu                                                                                                    | urité (Glissiere de sécurité) - Glis                                            | ssiere de sécurité                                                                                                    |                                                                                                    |                                                                                                    |                                                                                                    |          |        | Notifications |
|----------------------------------------------------------------------------------------------------|---------------------------------------------------------------------------------|----------------------------------------------------------------------------------------------------|----------------------------------------------------------------------------------------------------|----------------------------------------------------------------------------------------------------|----------------------------------------------------------------------------------------------------|----------|--------|---------------|
| Glissières de sécunté (Glissiere de sécun                                                                                                    | πé)                                                                             |                                                                                                    |                                                                                                    |                                                                                                    |                                                                                                    |          |        | 4 B X         |
| 0                                                                                                    | 4 S D 7 📆 B)                                                                    |                                                                                                    |                                                                                                    |                                                                                                    |                                                                                                    |          |        |               |
| Bernfere for Marine Luces<br>enderhafte sam on<br>Bernfere for one<br>Bernfere for one<br>Bernfere for one<br>Bernfere for one<br>Bernfere for the State one<br>Bernfere for one<br>Bernfere for one<br>Bernfere f | deput de CO (M<br>)<br>)<br>)<br>)<br>)<br>)<br>)<br>)<br>)<br>)<br>)<br>)<br>) | Ministrature     Ministrature     Miniiterature     Miniiterature     Ministrature     Ministrature | Yeak & gestern           R01312         R0137           R01312         R0137           R0132         R0138           R0132         R0138           R0132         R0138           R014         R0138           R0158         R0138           R0141         R01415           R0151         R01515           R0151         R01515           R0152         R01515 | To final inclusion of better built of the operation of the operation | Informationulate Should be<br>Abore<br>These on culates<br>Bance on culates<br>Bance on culates<br>Bance on culates<br>Date Annel<br>Date Annel | Materiau | Shuthe |               |
| Courant: Glissiere de sécurité                                                                                                    |                                                                                 |                                                                                                    |                                                                                                    |                                                                                                    |                                                                                                    |          |        | 0 B 33        |
| Modifier                                                                                                    |                                                                                 |                                                                                                    |                                                                                                    |                                                                                                    |                                                                                                    |          |        |               |
| Infrastructure 0779 / PONT OU PETIT BORDEL                                                                                                    |                                                                                 |                                                                                                    |                                                                                                    |                                                                                                    |                                                                                                    |          |        |               |
| Nom                                                                                                    |                                                                                 | Structure                                                                                                    |                                                                                                    |                                                                                                    |                                                                                                    | Materiau |        | 10            |
| Type                                                                                                    |                                                                                 |                                                                                                    |                                                                                                    |                                                                                                    |                                                                                                    | lonamer  |        |               |
|                                                                                                    |                                                                                 | the days                                                                                                    |                                                                                                    |                                                                                                    |                                                                                                    | to get a |        |               |
|                                                                                                    |                                                                                 | Hadress F                                                                                                    |                                                                                                    |                                                                                                    |                                                                                                    | 1        |        |               |
|                                                                                                    |                                                                                 |                                                                                                    |                                                                                                    |                                                                                                    |                                                                                                    |          |        |               |

- Au besoin, pour compléter et renseigner les corniches d'un ouvrage :
  - Utiliser le lien Infrastructure :

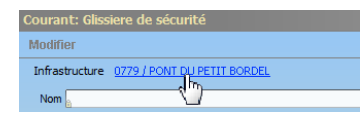

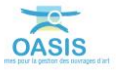

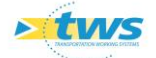

| < Image: A state of the state of the state |                                                                                                    |                                                                                                    |                     | Betfications                          |  |
|----------------------------------------------------------------------------------------------------|----------------------------------------------------------------------------------------------------|----------------------------------------------------------------------------------------------------|---------------------|---------------------------------------|--|
| Tableau de bord Structure                                                                                                    | Général Coupe longitu                                                                                                    | idinale Coupe transversale Vue en plan Visites Opérations                                                        |                     |                                       |  |
|                                                                                                    | Modifier                                                                                                    |                                                                                                    |                     |                                       |  |
| Annee de construction                                                                                                    |                                                                                                    |                                                                                                    |                     |                                       |  |
| 1997                                                                                                    | Nom                                                                                                    | PONT DU PETIT BORDEL                                                                                             | Identifiant         | 0779                                  |  |
| Indice de gravité                                                                                                    | Constructeur                                                                                                    | Manual Andrewski and Andrewski and Andrewski and Andrewski and Andrewski and Andrewski and Andrewski and Andrew  | Catégorie           | c III                                 |  |
| Indice de gravité global                                                                                                    | And the American Street, Street, Stree | 1020                                                                                                    | -                   |                                       |  |
| 0,97                                                                                                    | ATTEE DE COTBOULIO                                                                                                    | 1907                                                                                                    | Allenagement        |                                       |  |
| Indice de programmation                                                                                                    | Convention                                                                                                    | M (2)                                                                                                    | Sous aménagemen     |                                       |  |
| 0.33                                                                                                    | Gestionnaire                                                                                                    | St Romain 😪 🖉                                                                                                    | Propriétaire        | 9KCP 🛛 🖉                              |  |
|                                                                                                    | Commune 1                                                                                                    | SAINT EUSTACHE LA FORET                                                                                          | Type de structure   | A TABLER                              |  |
|                                                                                                    | Commune2                                                                                                    | BOLBEC                                                                                                    | Structure           | Dale plene                            |  |
| Uperations (programmees/en cours/archivees)                                                                                                    | Capitan                                                                                                    | an air                                                                                                    | Maharina            | Dilton and                            |  |
| Visites (planifiées/en cours/terminées/validées)                                                                                                    | Carlot                                                                                                    | COLC:                                                                                                    | - avenue            |                                       |  |
| 0/6/2/9                                                                                                    | - GPS                                                                                                    |                                                                                                    | Longueur(m)         | 12.5                                  |  |
| Actions (programmées/terminées)                                                                                                    | Latitude 49.55                                                                                                    | 90.18                                                                                                    | Largeur totale (m)  | 8.509                                 |  |
| 0/0                                                                                                    | Longitude                                                                                                    | 19                                                                                                    | Ouverture (m)       | 8                                     |  |
| Demandes d'interventions (en attente, pesses en compte)                                                                                                    | Land Martin Barrison                                                                                                    |                                                                                                    | Obstacle franchi    | VFvoie ferrée                         |  |
| Actions périodiques                                                                                                    | Voie portée                                                                                                    | RD17                                                                                                    | in territoria a     | a vala franchia                       |  |
| 0                                                                                                    | - Localisation sur                                                                                                    | vole partée Supprimer                                                                                            | Localisation se     | a voe handre                          |  |
| Niveau d'étude                                                                                                    | 1 with                                                                                                    |                                                                                                    | β .                 |                                       |  |
|                                                                                                    | or _8                                                                                                    |                                                                                                    |                     |                                       |  |
| Demiers travaux                                                                                                    | abs 1049                                                                                                    |                                                                                                    |                     |                                       |  |
| and the second second se                                                                                                    |                                                                                                    |                                                                                                    | Canton (SIG)        | BOUBEC                                |  |
| 08/06/2016                                                                                                    | Agence (SIG)                                                                                                    | St-Romain-de-Colbosc                                                                                             | Centre exploitation | Bobec                                 |  |
| Prochaine VP                                                                                                    | Centre (SIG)                                                                                                    | Bobec                                                                                                    | devov               | L L L L L L L L L L L L L L L L L L L |  |
| L                                                                                                    | Commune (SIG)                                                                                                    | Robec                                                                                                    | Flude structure     | 0                                     |  |
| Demiere aD                                                                                                    | Physical Street and Street                                                                                                    | and the second second second second second second second second second second second second second second second |                     |                                       |  |
| Demière v. aqua                                                                                                    | Ecude Hydrauxque                                                                                                    |                                                                                                    | MAP_OKAPI           | 4                                     |  |
|                                                                                                    | Itnerare                                                                                                    |                                                                                                    | Variable 2          |                                       |  |
| Photos                                                                                                    | Variable 1                                                                                                    |                                                                                                    |                     |                                       |  |
| Modifier of                                                                                                    |                                                                                                    |                                                                                                    |                     |                                       |  |
| •                                                                                                    |                                                                                                    |                                                                                                    |                     |                                       |  |
|                                                                                                    |                                                                                                    |                                                                                                    |                     |                                       |  |
|                                                                                                    |                                                                                                    |                                                                                                    |                     |                                       |  |
|                                                                                                    |                                                                                                    |                                                                                                    |                     |                                       |  |
|                                                                                                    |                                                                                                    |                                                                                                    |                     |                                       |  |
|                                                                                                    |                                                                                                    |                                                                                                    |                     |                                       |  |
|                                                                                                    |                                                                                                    |                                                                                                    |                     |                                       |  |
|                                                                                                    |                                                                                                    |                                                                                                    |                     |                                       |  |
| > 04170002,pg 1528873271889.jpg                                                                                                    |                                                                                                    |                                                                                                    |                     |                                       |  |
|                                                                                                    |                                                                                                    |                                                                                                    |                     |                                       |  |
|                                                                                                    |                                                                                                    |                                                                                                    |                     |                                       |  |
|                                                                                                    |                                                                                                    |                                                                                                    |                     |                                       |  |
|                                                                                                    |                                                                                                    |                                                                                                    |                     |                                       |  |
|                                                                                                    |                                                                                                    |                                                                                                    |                     |                                       |  |
|                                                                                                    |                                                                                                    |                                                                                                    |                     |                                       |  |
|                                                                                                    |                                                                                                    |                                                                                                    |                     |                                       |  |
|                                                                                                    |                                                                                                    |                                                                                                    |                     |                                       |  |

• Pour afficher l'infrastructure dans l'interface Pont :

 $_{\odot}$   $\,$  Puis double-cliquer dans l'onglet <Coupe transversale> :

| Général  | Coupe longitudinale | Coupe transversale | Vue en plan | Visites | Opérations |
|----------|---------------------|--------------------|-------------|---------|------------|
| Modifier |                     | R.                 |             |         |            |

• Pour éditer la coupe transversale de l'ouvrage :

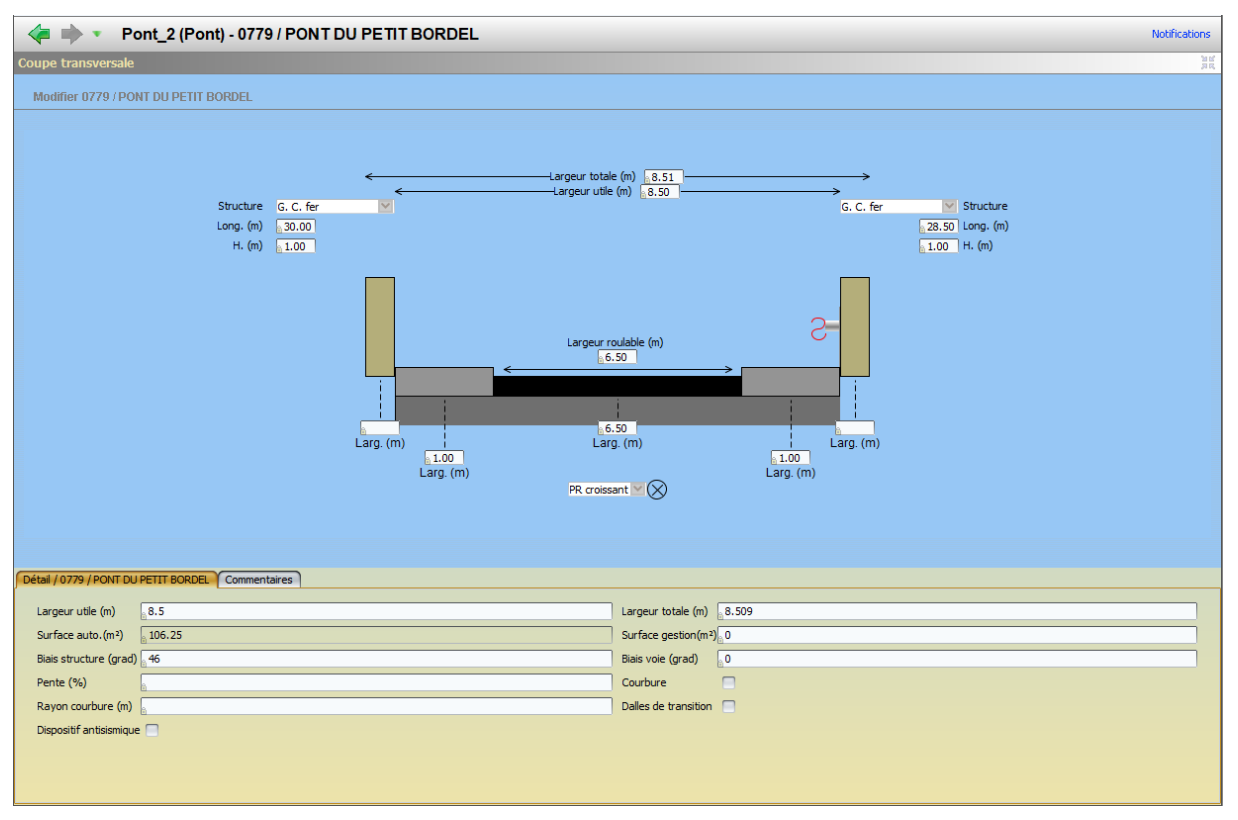

 $\circ$  Cliquer dans <Modifier> du panneau Courant :

Modifier

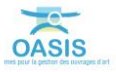

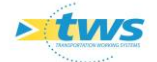

• Et utiliser les boutons de d'ajout/suppression :

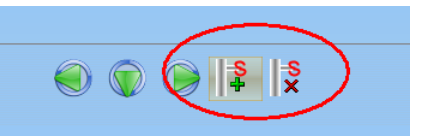

• Ou intervenir directement au niveau du schéma :

| Pont_2 (Pont) - 0779 / PONT DU PETIT BORDEL                                                                 | Notifications                                                                                                    |
|----------------------------------------------------------------------------------------------------|----------------------------------------------------------------------------------------------------|
| Valider Annuler                                                                                             |                                                                                                    |
| <ul> <li>\$\$\$\$\$\$\$\$\$\$\$\$\$\$\$\$\$\$\$\$\$\$\$\$\$\$\$\$\$\$\$\$\$\$\$\$</li></ul>                 |                                                                                                    |
| <ul> <li>Largeur totz</li> <li>Structure G. C. fer</li> <li>Long. (m) 30.00</li> <li>H. (m) 1.00</li> </ul> | le (m) [ <u>8.50</u> ]<br>e (m) [ <u>8.50</u> ]<br>G. C. fer V Structure<br>[ <u>28.50</u> ] Long. (m)<br>1.00 H. (m) |
| Larg. (m)<br>Larg. (m)<br>PR cross                                                                          | oulable (m)<br>50<br>g (m)<br>Larg (m)<br>Larg (m)<br>Larg (m)                                                        |
| Détail / Glissiere de sécurité Commentaires                                                                 |                                                                                                    |
| Nom                                                                                                    | Structure V                                                                                                    |
| Materiau                                                                                                    | Type                                                                                                    |
| RAL                                                                                                    | Longueur                                                                                                    |
|                                                                                                    |                                                                                                    |

• Valider vos modifications en cliquant dans [Valider] :

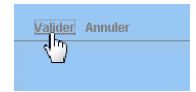

## 4. Modifier les structures et les matériaux des éléments d'ouvrage dans OASIS-DT

### Sélectionner les ponts dans OASIS-DT pour lesquels modifier les structures et/ou matériaux de leurs éléments

- Afficher l'interface OASIS-DT en lançant le client « OASIS 7 » :

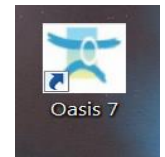

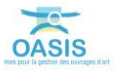

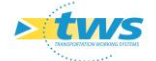

| < i v Ponts (P                  | ont) - 0155 / PONT DE LA BARRE                                                 |                                                 |                  |                       |                                                                              |                     | Notfications                       |
|---------------------------------|--------------------------------------------------------------------------------|-------------------------------------------------|------------------|-----------------------|------------------------------------------------------------------------------|---------------------|------------------------------------|
| Ponts (Pont) Cartographie       | Tableau de bord                                                                |                                                 |                  | Général Coupe longitu | idinale \Vie en plan \Coupe transversale \Visites \Exploitation \Equipements | UF 16 58            | ucture Actions périodiques         |
|                                 | 1 S C 7 📬 🗃                                                                    |                                                 |                  | Modifier              |                                                                              |                     |                                    |
| Dernières Infrastructures       | devpv égal OUT [32]                                                            | Identifiant Commune1                            | Voie             |                       |                                                                              |                     |                                    |
| Ponts<br>Ponts - Matériau       | 2 0344-1 / PONT DE LA COTE BABLELE                                             | 0344-1 TOURREVILLE LA CORBELINE                 | RDS              | Nom                   | PONT DE LA BARRE                                                             | Identifiant         | 0155                               |
| Ponts - Ouverture               | 3 0355-1 / PONT DE VALIQUERVILLE                                               | 0355-1 VALLQUERVILLE                            | VPRO.HA          | Constructeur          | 9                                                                            | Catégorie           | c 🛛                                |
| Pants - Plate                   | 5 0376-1 / PONT DE SIGY EN BRAY                                                | 0376-1 SIGY EN BRAY                             | RD41             | Année de constructio  | ri 1953                                                                      | Aménagement         |                                    |
| Ponts - Voie portée             | 6 0468- 1 / PONT DE MONDEVILLE                                                 | 0468-1 GRUMESNOL                                | RD135            | Convention            | 2 B                                                                          | Sous aménagemen     | 9 B                                |
| ponts-structure-matériau        | 8 III 0496-1 / PONT DU HAUT PAS                                                | 0496-1 ST WANDRILLE RANCON                      | RD33             | Gestionnaire          | St Roman                                                                     | Propriétaire        | Département M (25)                 |
| ponts-voie-gestion              | 9 0502- 1 / PONT DE LA MARE                                                    | 0502-1 ST NECOLAS DE BLIQUETUET                 | RD65             | Commune1              | ACLESC NO.                                                                   | Type de structure   | ATARINE                            |
| bourd -rostfox dis operation is | 10 S36 / PONT DU FOUR & CHAUX (Ouv.dr.)<br>11 S651-1 / PONT DE L'ANCIENNE GARE | 536 LILLEBONNE<br>0651-1 SAME ST 3JST           | RD173<br>RD149   | Communa?              |                                                                              | Shurben             | Data detra                         |
|                                 | 12 0658- 1 / PONT DE CALMONT                                                   | 0658-1 ARQUES LA BATAILLE                       | RD154E           | Contractor            |                                                                              | Materia             | Offere and search and teacher      |
|                                 | 13 19 0728-1 / PONT OU 200                                                     | 0728-1 CLERES                                   | RD6              | Canton                | POLEDC IN USE                                                                | materiau            | oetan precontrant par post terator |
|                                 | 15 0740- 1 / PONT DE TENDOS                                                    | 0740-1 FONTAINE LE BOURG                        | RD44             | GPS                   |                                                                              | Longueur(m)         | 20.8                               |
|                                 | 15 0744 N-1 / PONT DES PRES                                                    | 0744 N-1 CLERES                                 | RD53<br>RD67     | Latitude 49.56        | 6201                                                                         | Largeur totale (m)  | 0.5                                |
|                                 | 18 0756-1 / PONT DES PRES                                                      | 0756-1 CLERES                                   | RD155            | Longitude             | 37                                                                           | Ouverture (m)       | 12                                 |
|                                 | 19 0758- 1 / PONT LIEGAUT                                                      | 0758-1 MONTVILLE                                | RD155            |                       |                                                                              | Obstade franchi     | RD6015                             |
|                                 | 21 0779 / PONT DU PETIT BORDE.                                                 | 0779 SAINT EUSTACHE LA FORET                    | VFvoie ferre     | voie por see          | KD6013                                                                       | - Localisation s    | ur vole franchie Buttorimer        |
|                                 | 22 B 838 / BUSE DES CAHOTS                                                     | 838 LILLEBOWNE                                  | RD173            | - Localisation sur    | vole portée supermer                                                         | pr 71               |                                    |
|                                 | 24 10 0879-1 / PONT DES RUDIES                                                 | 0844-1 AUZEBUSC<br>0879-1 ST GERMAIN/EAULNE     | RD60             | pr 8                  |                                                                              | 444 ( 97)           |                                    |
|                                 | 25 0922- 1 / PONT DU FOUR A CHAUX                                              | 0922-1 ST VALERY EN CALIX                       | RD68             | abs, 1 230            |                                                                              | and an              |                                    |
|                                 | 26 EB 933 / PONT DU BOSC AUX LIEVRES<br>27 EB 1003 / Ouvrage SNCP              | 2003 GRUCHET le VALASSE                         | RD929<br>RD173   |                       |                                                                              | Canton (SIG)        | DOUBEC                             |
|                                 | 28 1205 / PONT D'ALLOUVILLE                                                    | 1205 ALLOUVILLE BELLEFOSSE                      | RD6015           | Agence (SIG)          | St-Romain-de-Colbosc                                                         | Centre exploitation | Bobec                              |
|                                 | 29 1344 / PI Accès Sud Parc de l'Estuare<br>30 11 2507                         | 1344 GONFREVILLE L'ORCHER<br>2507 CANY-BARVILLE | RD6015<br>TALWEG | Centre (SIG)          | Bolbec                                                                       | devpy               | OUI V                              |
|                                 | 31 N1233- 1 / BUSE DU MALAVY                                                   | N1233-1 BERTRIMONT                              | RD929            | Commune (SIG)         | [ Bolher                                                                     | Ehste stoches       |                                    |
|                                 | 32 B RD 126 PR 9+100 / OA -2ML                                                 | 5 KD 126 P.o.                                   | TALWEG           | Ehuda Mudra dana      |                                                                              | HAD OWNER           | 7                                  |
|                                 |                                                                                |                                                 |                  | Canne Lifter Brandoe  |                                                                              | Made_Catoles        | ×                                  |
|                                 |                                                                                |                                                 |                  | Itherare              |                                                                              | Variable 2          | R0173                              |
| ()<br>()<br>()<br>()            | <.C                                                                            | ,                                               | 25               | Variable 1            | VC14                                                                         |                     |                                    |
|                                 | ~                                                                              |                                                 |                  |                       |                                                                              |                     |                                    |
| Photos Plans Documents          | Commentaire: 0155 / PONT DE LA BARRE                                           |                                                 |                  |                       |                                                                              |                     |                                    |
| Modifier                        | 9                                                                              |                                                 |                  |                       |                                                                              |                     |                                    |
|                                 |                                                                                |                                                 |                  |                       |                                                                              |                     |                                    |
|                                 | And And And                                                                    |                                                 |                  |                       |                                                                              |                     |                                    |
| AL DESIGNA                      |                                                                                |                                                 |                  |                       |                                                                              |                     |                                    |
| 120 million                     |                                                                                |                                                 |                  |                       |                                                                              |                     |                                    |
|                                 |                                                                                |                                                 |                  |                       |                                                                              |                     |                                    |
| and the second second           | in the second                                                                  |                                                 |                  |                       |                                                                              |                     |                                    |
| <                               |                                                                                |                                                 |                  |                       |                                                                              |                     |                                    |
| > 04140001.3PG                  | 04140003.3PG                                                                   |                                                 |                  |                       |                                                                              |                     |                                    |
|                                 |                                                                                |                                                 |                  |                       |                                                                              |                     |                                    |
|                                 |                                                                                |                                                 |                  |                       |                                                                              |                     |                                    |
|                                 |                                                                                |                                                 |                  |                       |                                                                              |                     |                                    |
|                                 |                                                                                |                                                 |                  |                       |                                                                              |                     |                                    |
|                                 |                                                                                |                                                 |                  |                       |                                                                              |                     |                                    |
|                                 |                                                                                |                                                 |                  |                       |                                                                              |                     |                                    |

• Dans l'interface « Ponts », procéder à une sélection d'ouvrages :

- Afficher l'interface « Eléments » (Ici, les culées) :
  - Lancer la commande {Culées} du menu **{Interfaces}** :

| Fichier | Inter | faces Connaissance     | Su  |
|---------|-------|------------------------|-----|
|         | =     | Allongements           | t   |
|         | ==    | Appareils d'appui      | 1   |
| Ponts   | ==    | Appuis                 | ble |
|         | ==    | Barbacanes             |     |
| Derni   |       | Caniveaux              |     |
| Ponts   | =     | Corniches              | t.  |
| Ponts   | =     | Culées                 |     |
| Ponts   |       | Dispositifs de retenue | t   |

• L'interface liste les culées des ouvrages précédemment sélectionnés.

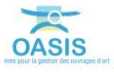

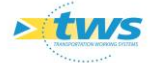

 Vérifier la structure et le matériau de l'élément au regard de la structure et du matériau de l'infrastructure :

| devpv égal OUI [56] | Infrastructure             | Voie de gestion | Structure                                                                                                    | Matériau                | Elément                                | Infrastructure-Structure    | <ul> <li>Infrastructure-Materiau</li> </ul> |
|---------------------|----------------------------|-----------------|----------------------------------------------------------------------------------------------------|-------------------------|----------------------------------------|-----------------------------|---------------------------------------------|
| - 1 🛄 Culee 1       | 0502-1 / PONT DE LA MARE   | RD65            | Cheveore                                                                                                    | Béton armé              | 0502-1 / PONT DE LA MARE               | Dalle Armé                  | Béton armé                                  |
| - 2 🗐 Culee 2       | 0502-1 / PONT DE LA MARE   | RD65            | Chevêtre                                                                                                    | Béton armé              | 0502-1/PONT DE LA MARE                 | Dalle Armé                  | Béton armé                                  |
| - 3 🗐 Culee 1       | 0658-1 / PONT DE CALMONT   | RD154E          |                                                                                                    | Béton armé              | 0658-1 / PONT DE CALMONT               | Dalle Armé                  | Béton armé                                  |
| - 4 🗐 Culee 2       | 0658-1 / PONT DE CALMONT   | RD154E          | Chevêtre                                                                                                    | Béton armé              | 0658-1 / PONT DE CALMONT               | Dalle Armé                  | Béton armé                                  |
| - 5 III Ovlee 1     | 0922-1 / PONT DU FOUR      | RD68            | Chevêtre                                                                                                    | Béton armé              | 0922-1 / PONT DU FOUR & CHAUX          | Dalle Armé                  | Béton armé                                  |
| 6 III Orleg 2       | 0922-1 / PONT DU FOUR      | PD68            | Chavâtra                                                                                                    | Béton armé              | 0922-1 / PONT DU FOUR & CHAUY          | Dalle Armé                  | Béton armé                                  |
| 7 III Odda 1        | 022 / DOAT DU BOSC AUX     | 00000           | Chaulter                                                                                                    | Pátan nemá              | 022 / DONT DU BOSC AUX LIENDES         | Dalla Armé                  | Réten numé                                  |
|                     | 022 (DOAT DU BOSC AUX      | 00000           | Chaulter                                                                                                    | Péten noné              | 022 (DONT DU BOSC AUX LIEVRES          | Dalla Armé                  | Dátas armá                                  |
|                     | 0359 1 (DOAT DUEODT        | DD121E          | Chevele                                                                                                    | Détan armé              | ASER 1 (DONT DUEODT DOUCE              | Dalle Armé                  | Rétag anné                                  |
|                     | 0358-1/PONT DO FORT        | RDISIE          | cheveue de la la la la la la la la la la la la la                                                              | Deton arme              | 0338-1/PONT DU FORT ROUGE              | Dale Arrie                  | Deton anne                                  |
|                     | 0358-17 PONT DO FORT       | RD13IE          | Chevetre                                                                                                    | Beton arme              | 0358-17PONT DU PORT ROUGE              | Uale Arme                   | Beton arme                                  |
|                     | 1344 / PI Acces Sud Parc d | . RD6015        |                                                                                                    |                         | 1344 / PLACCES SUG Parc de l'Estuaire  | Uale pleine                 | Beton arme                                  |
| - 12 Culee 1        | 1344 / PI Acces Sud Parc d | RD6015          |                                                                                                    | 100 C 100 C 100         | 1344 / PI Acces Sud Parc de l'Estuaire | Dalle pleine                | Beton arme                                  |
| - 13 🛄 Culee 1      | 0376- 1 / PONT DE SIGY E   | RD41            | Culée Massive en Maçonnerie                                                                                    | Maçonnerie/brique/silex | 0376-1 / PONT DE SIGY EN BRAY          | Dalle pleine                | Beton arme                                  |
| - 14 🛄 Culee 2      | 0376- 1 / PONT DE SIGY E   | RD41            | Culée Massive en Maçonnerie                                                                                    | Maconnerie/brique/silex | 0376- 1 / PONT DE SIGY EN BRAY         | Dalle pleine                | Béton armé                                  |
| - 15 🛄 Culee 1      | 0779 / PONT DU PETIT BO    | VFvoie ferrée   |                                                                                                    | Maçonnerie brique       | 0779 / PONT DU PETIT BORDEL            | Dalle pleine                | Béton armé                                  |
| - 16 进 Culee 0      | 0779 / PONT DU PETIT BO    | VEvoie ferrée   |                                                                                                    | Maçonnerie brique       | 0779 / PONT DU PETIT BORDEL            | Dalle pleine                | Béton armé                                  |
| - 17 🔢 Culee 1      | 0744 N- 1 / PONT DES PRES  | RD53            | Palplanches + chevêtre ( tab. sur appui)                                                                       | Palplanches + béton     | 0744 N- 1 / PONT DES PRES              | Dalle pleine                | Béton armé                                  |
| - 18 🗐 Culee 2      | 0744 N- 1 / PONT DES PRES  | RD53            | Palplanches + chevêtre ( tab. sur appui)                                                                       | Palplanches + béton     | 0744 N- 1 / PONT DES PRES              | Dalle pleine                | Béton armé                                  |
| - 19 🛄 Culee 0      | 0155 / PONT DE LA BARRE    | RD6015          | Piédroit                                                                                                    | Béton armé              | 0155 / PONT DE LA BARRE                | Dalle pleine                | Béton précontraint par pos                  |
| - 20 🛄 Culee 1      | 0155 / PONT DE LA BARRE    | RD6015          | Piédroit                                                                                                    | Béton armé              | 0155 / PONT DE LA BARRE                | Dalle pleine                | Béton précontraint par pos                  |
| - 21 III Culee 0    | 536 / PONT DU FOUR A CH    | RD173           | Culée Massive Béton Armé                                                                                       | Béton armé              | 536 / PONT DU FOUR A CHAUX (Ouv.dr.)   | Dalle Précontrainte         | Béton armé                                  |
| - 22 III Culee 3    | 536 / PONT DU FOUR A CH    | RD173           | Culée Massive Béton Armé                                                                                       | Béton armé              | 536 / PONT DU FOUR A CHAUX (Ouv.dr.)   | Dalle Précontrainte         | Béton armé                                  |
| - 23 III Oulée 1    | RD 126 PR 9+100 / OA -2MI  | TAI WEG         |                                                                                                    |                         | RD 126 PR 9+100 / OA -2MI              | Dalot                       | Béton armé                                  |
| - 24 III Oulée 2    | RD 126 PR 9+100 / OA -2MI  | TALWEG          |                                                                                                    |                         | RD 126 PR 9+100 / OA -2MI              | Dalot                       | Béton armé                                  |
| 25 III Cules 0      | 1002 / Ourrage SNCE        | PD172           | T A + commiss                                                                                                  | Béton armé              | 1002 / Churche ShiCE                   | Pont à tablierr             | Réton précontraint par pré                  |
| 25 Colec 0          | 1003 / Ouvrage SNCE        | PD172           | T A + commer                                                                                                   | Réton armé              | 1003 / Ourrage SNCE                    | Pont à tablers              | Bétan précontraint par pré                  |
| 20 till culee 1     | corr + (poer or value)     | NO175           | Cills annual                                                                                                   | Détan amé               | ADER 1 (DOME DE VALLTOUEDURUE          | Port à tablers              | Deuterline and him de hit                   |
| 2/ Cuee I           | 0355-1/PONT DE VALLIQ      | VERO HA         | Culée d'euse                                                                                                   | Détor armé              | 0355-1 / PONT DE VALLIQUERVILLE        | Pont a tablers              | Pour elles enrobées de bet                  |
| 20 Gluee 2          | 0355-1/PONT DE VALLIQ      | VERO, EM        | cuee deuse                                                                                                    | betori arme             | 0555-1/PONT DE VALLIQUERVILLE          | Port a tablers              | Poureles enrobees de bec                    |
| - 29 G Cuiee 1      | 0651-1/PONT DE L'ANCI      | RD149           | Culee Massive en Maçonnerie                                                                                    | Briques                 | 0651-1 / PONT DE L'ANGLENNE GARE       | poutrelle metallique voutai | poutreles metaliques - vo                   |
| - 30 ( Cuiee 2      | 0651-1/PONT DEL'ANGL       | RD149           | Culee Massive en Maçonnerie                                                                                    | Briques                 | 0651-1 / PONT DE L'ANCIENNE GARE       | poutrelle metallique voutar | poutrelles metalliques - vo                 |
| - 31 Culee 1        | 0496-1 / PONT DU HAUT P    | . RD33          | Culée Massive en Maçonnerie                                                                                    | Pierres de taile        | 0496- 1 / PONT DU HAUT PAS             | Poutres Béton Armé          | Béton armé                                  |
| - 32 🛄 Culee 2      | 0496-1 / PONT DU HAUT P    | . RD33          | Culée Massive en Maçonnerie                                                                                    | Pierres de taile        | 0496-1 / PONT DU HAUT PAS              | Poutres Béton Armé          | Béton armé                                  |
| - 33 🛄 Culée 1      | 0767-1 / PONT DE LA CAS    | RD925C          | Culée Massive Béton Armé                                                                                       | Béton armé              | 0767-1 / PONT DE LA CASERNE MORRIS     | Poutres Béton Armé          | Béton précontraint par pos                  |
| - 34 🛄 Culée 2      | 0767-1 / PONT DE LA CAS    | RD925C          | Culée creuse                                                                                                   | Béton armé              | 0767-1 / PONT DE LA CASERNE MORRIS     | Poutres Béton Armé          | Béton précontraint par pos                  |
| - 35 🛄 Culee 1      | 0758-1/PONT LIEGAUT        | RD155           | Chevêtre                                                                                                    | Béton armé              | 0758-1/PONT LIEGAUT                    | Poutres Béton Précontraint  | Béton précontraint                          |
| - 36 🗒 Culee 2      | 0758-1/PONT LIEGAUT        | RD155           | Chevêtre                                                                                                    | Béton armé              | 0758- 1 / PONT LIEGAUT                 | Poutres Béton Précontraint  | Béton précontraint                          |
| - 37 🛄 Culee 1      | 0344- 1 / PONT DE LA COT   | RD5             | Culée Massive en Maçonnerie                                                                                    |                         | 0344- 1 / PONT DE LA COTE BAILLEUL     | Voûte                       | Maçonnerie                                  |
| - 38 🗐 Culee 2      | 0344- 1 / PONT DE LA COT   | RD5             | Culée Massive en Maçonnerie                                                                                    | Maçonnerie              | 0344- 1 / PONT DE LA COTE BAILLEUL     | Voûte                       | Maçonnerie                                  |
| - 39 🔳 Culée 1      | 0879-1 / PONT DES RUINES   | RD60            |                                                                                                    |                         | 0879-1 / PONT DES RUINES               | Voûte anse de panier        | Maçonnerie brique                           |
| - 40 🔠 Culée 2      | 0879-1 / PONT DES RUINES   | RD60            |                                                                                                    |                         | 0879-1 / PONT DES RUINES               | Voûte anse de panier        | Maçonnerie brique                           |
| - 41 🔠 Culée 1      | 0728-1/PONT DU ZOO         | RD6             | Culée Massive en Maçonnerie                                                                                    | Briques                 | 0728- 1 / PONT DU 200                  | Voûte anse de panier        | Magonnerie brigue                           |
| - 42 Culée 2        | 0728-1 / PONT DU ZOO       | RD6             | Culée Massive en Maconnerie                                                                                    | Briques                 | 0728-1 / PONT DU ZOO                   | Voûte anse de panier        | Maconnerie brique                           |
| - 43 III Culée 2    | 0468-1 / PONT DE MONDE     | RD135           | Culée Massive en Maconnerie                                                                                    | Brigues/Moellons/Agolo  | 0468-1 / PONT DE MONDEVILLE            | Voûte circulaire            | Briques                                     |
| - 44 III Quée 1     | 0468-1 / PONT DE MONDE     | BD135           | Culée Massive en Maconnerie                                                                                    | Maconnerie/brique/silex | 0458-1 / PONT DE MONDEVILLE            | Voûte circulaire            | Briques                                     |
| - 45 III Quée 1     | 2507                       | TAI WEG         |                                                                                                    |                         | 2507                                   | Voûte circulaire            | Briques et Silex                            |
| 45 11 0 0 44# 2     | 2507                       | TALWEG          |                                                                                                    |                         | 2507                                   | Voûte circulaire            | Brituar at Slav                             |
| 47 11 0/4# 2        | 0751-1 / PONT DES ATOUT    | PD97            | Culée Marriva en Maronnaria                                                                                    | Brimuer                 | 0751-1 / PONT DES ATQUILLES            | Volite circulare            | Macomaria brigga                            |
| 49 HB Cutter 1      | 0751 1 (DOAT DES AIGUI     | 0007            | Curco masarre en Masananaria                                                                                   | Reiman                  | 0751 1 (DOAT DES ALCUTUES              | Valle disulare              | Managements bright                          |
| 40 Hill Culton 1    | 0740 1 (DONT DE TENDOS     | 0044            | Garde masafre en mayorinene                                                                                    | products.               | Electronic constant and a constant     | Valte de de la substante    | Princes                                     |
|                     | 0740-17 FONT DE TENDOS     | RUTT            |                                                                                                    |                         | clargissement amont gauche 2           | voute circulaire surbassee  | oriques                                     |
| SU Cuee 2           | 07-0-17 POWI DE TENDOS     | RU11            |                                                                                                    |                         | clargissement amont gauche 2           | voute circulaire surbaissee | biques                                      |
| 51 guide 1          | 0740-17 PONT DE TENDOS     | KU11            |                                                                                                    |                         | Elargissement avai proit 1             | voute circulaire surbaissee | unques                                      |
| 52 Culee 2          | U/40-1/PONT DE TENDOS      | KD44            | the second second second second second second second second second second second second second second second s | 1001                    | Elargissement avai Droit 1             | voute droulaire surbaissée  | unques                                      |
| - 53 🛄 Culee 0      | 0740-1/PONT DE TENDOS      | RD44            | Culée Massive en Maçonnerie                                                                                    | Maçonnerie brique       | 0740-1 / PONT DE TENDOS                | Voute droulaire surbaissée  | Briques                                     |
| 54 🔠 Culée 1        | 0740-1 / PONT DE TENDOS    | RD44            | Culée Massive en Maçonnerie                                                                                    | Maçonnerie brique       | 0740-1 / PONT DE TENDOS                | Voûte droulaire surbaissée  | Briques                                     |
| - 55 🔠 Culée 1      | 0756-1 / PONT DES PRES     | RD155           | Culée Massive en Maçonnerie                                                                                    | Briques                 | 0756-1 / PONT DES PRES                 | Voûte droulaire surbaissée  | Maçonnerie brique                           |
| 56 🗒 Culée 2        | 0756-1 / PONT DES PRES     | RD155           | Culée Massive en Maçonnerie                                                                                    | Briques                 | 0756-1 / PONT DES PRES                 | Voûte circulaire surbaissée | Maçonnerie brique                           |
|                     |                            |                 |                                                                                                    |                         |                                        |                             |                                             |

La liste est classée par Infrastructure-Matériau, Infrastructure-Structure et Matériau

- <u>Modification unitaire</u> → Modifier la structure et/ou le matériau d'un élément (Ici, une culée) :
  - Editer la culée :

| 5   |                     |                            |                 |           |                   |                            |                          |                         |  |
|-----|---------------------|----------------------------|-----------------|-----------|-------------------|----------------------------|--------------------------|-------------------------|--|
|     | devpv égal OUI [56] | Infrastructure             | Voie de gestion | Structure | Matériau          | Elément                    | Infrastructure-Structure | Infrastructure-Materiau |  |
| 1   | 🗐 Culee 1 📐         | 0658-1/PONT DE CALMONT     | RD154E          |           | Béton armé        | 0658-1 / PONT DE CALMONT   | Dalle Armé               | Béton armé              |  |
| - 2 | 🗐 Culee 1 😼         | 0779 / PONT DU PETIT BO    | VFvoie ferrée   |           | Maçonnerie brique | 0779 / PONT DU PETIT BO    | Dalle pleine             | Béton armé              |  |
| - 3 | 🗐 Culee 0           | 0779 / PONT DU PETIT BO    | VFvoie ferrée   |           | Maçonnerie brique | 0779 / PONT DU PETIT BO    | Dalle pleine             | Béton armé              |  |
| - 4 | 🗐 Culee 2           | 1344 / PI Accès Sud Parc d | RD6015          |           |                   | 1344 / PI Accès Sud Parc d | Dalle pleine             | Béton armé              |  |
| - 5 | 🗐 Culee 1           | 1344 / PI Accès Sud Parc d | RD6015          |           |                   | 1344 / PI Accès Sud Parc d | Dalle pleine             | Béton armé              |  |
|     | 1.10                |                            |                 |           |                   |                            |                          |                         |  |

• Cliquer dans < Modifier > du panneau Courant :

| ee on on one |                                |         |                             |      |                   |         |              |  |  |  |  |
|--------------|--------------------------------|---------|-----------------------------|------|-------------------|---------|--------------|--|--|--|--|
| Modifier     |                                |         |                             |      |                   |         |              |  |  |  |  |
| inf Ju       | ture: 0658-1 / PONT DE CALMONT |         |                             |      |                   |         |              |  |  |  |  |
| Nom          | Culee 1                        | Structu | re                          | 🖉 Ma | atériau Béton arm | é       | ~            |  |  |  |  |
| Hauteur      |                                | Largeu  |                             |      | Fondation         |         |              |  |  |  |  |
|              |                                | - A     | iparelis appui Ajoute       |      | Nom               |         |              |  |  |  |  |
|              |                                |         | Apparel d'appui 1 Supprint  |      | Structure         | Inconnu | ¥            |  |  |  |  |
|              |                                |         | Structure Elastomère fretté |      | Matériau          |         | ~            |  |  |  |  |
|              |                                |         | Materiau                    |      | Protection        |         | $\checkmark$ |  |  |  |  |
|              |                                | 1       | Nombre 6                    | 1    | Immergée          |         |              |  |  |  |  |
|              |                                |         |                             |      | Largeur min (m)   | 6       |              |  |  |  |  |
|              |                                |         |                             |      | Largeur max (m    | 0.      |              |  |  |  |  |
|              |                                |         |                             |      |                   |         |              |  |  |  |  |

• Pour le champ Structure, ou le champ Matériau, utiliser la *liste déroulante* pour associer une structure, puis un matériau, à la culée :

| Structure       | 1 5                                                                                                    | י <u>ג</u>  | 4atériau Béton arme                            |           |
|-----------------|----------------------------------------------------------------------------------------------------|-------------|------------------------------------------------|-----------|
| Largeur         | Chevêtre<br>Culée creuse                                                                                                    | <b>Å</b> §[ | - Fondation                                    | Supprimer |
| - A<br>St<br>Ma | Culee entitree (pie-Culee)<br>Culée Massive Editon Armé<br>Culée Massive Editon Non Armé<br>Culée Massive en Maçonnerie<br>Culée entitayée |             | Structure<br>Matériau<br>Protection            |           |
| No              | mbre [                                                                                                    |             | Immergée<br>Largeur min (m)<br>Largeur max (m) |           |

• La structure et/ou le matériau de l'élément (Ici, la culée) ont été modifiés.

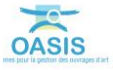

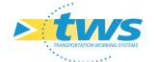

- Modification par lot → Modifier la structure et/ou le matériau de plusieurs éléments (Ici, les culées) :
  - Sélectionner les ouvrages pour lesquels modifier la structure et/ou le matériau :

|     | 7 🐒 🖲               |                            |                 |           |            |                                        |                          |                         |
|-----|---------------------|----------------------------|-----------------|-----------|------------|----------------------------------------|--------------------------|-------------------------|
|     | devpv égal OUI [56] | Infrastructure             | Voie de gestion | Structure | 🔺 Matériau | Elément                                | Infrastructure-Structure | Infrastructure-Materiau |
| 1   | Culee 2             | 1344 / PI Accès Sud Parc d | RD6015          |           |            | 1344 / PI Accès Sud Parc de l'Estuaire | Dalle pleine             | Béton armé              |
| 2   | II Culee 1          | 1344 / PI Accès Sud Parc d | RD6015          |           |            | 1344 / PI Accès Sud Parc de l'Estuaire | Dalle pleine             | Béton armé              |
| 3   | II Culée 1          | RD 126 PR 9+100 / OA -2ML  | TALWEG          |           |            | RD 126 PR 9+100 / OA -2ML              | Dalot                    | Béton armé              |
| 4   | III Culée 2         | RD 126 PR 9+100 / OA -2ML  | TALWEG          |           |            | RD 126 PR 9+100 / OA -2ML              | Dalot                    | Béton armé              |
| - 5 | I Culee 1           | 0502-1 / PONT DE LA MARE   | RD65            | Chevêtre  | Béton armé | 0502-1 / PONT DE LA MARE               | Dalle Armé               | Béton armé              |
| - 6 | III Culee 2         | 0502-1 / PONT DE LA MARE   | RD65            | Chevêtre  | Béton armé | 0502-1 / PONT DE LA MARE               | Dalle Armé               | Béton armé              |
| - 7 | III Culee 1         | 0658-1 / PONT DE CALMONT   | RD 154E         |           | Béton armé | 0658- 1 / PONT DE CALMONT              | Dalle Armé               | Béton armé              |

Ici, 4 culées non renseignées au niveau de la structure et du matériau

 Lancer la commande {Général > Modifier champs des objets sélectionnés} du menu **{Administration}** :

| neaux  | Ad   | lmi | nistration Documents | Docu | iments généraux   | Schémas      | Contact     | Voie    | Obj.              |
|--------|------|-----|----------------------|------|-------------------|--------------|-------------|---------|-------------------|
|        |      | 3   | Actions périodiques  |      |                   |              |             |         |                   |
|        |      |     | Demandes à supprimer |      |                   |              |             | _       |                   |
|        |      |     | Visites à supprimer  |      |                   |              |             |         |                   |
|        |      |     | Visites périodiques  |      |                   |              |             | _       |                   |
|        |      |     | Général              | <    | Modifier champs   | s des objets | sélectionn  | és      | $\mathbf{\Sigma}$ |
| : d F  |      |     | Connaissance         | >    | Modifier le type  | d'un objet   | existant    |         |                   |
| 2ML T  |      |     | Surveillance         | >    | Identifiants      |              |             | 3       |                   |
| 2ML T  |      |     | Programmation        | >    | Forcer l'importa  | tion automa  | tique des 1 | visites |                   |
| ARE F  |      |     | Garantie             | >    | Exporter .csv     |              |             |         | arm               |
| IONT F | A    | Z   | Okapi                | >    | Importer .csv     |              |             |         | arm               |
| IONT F |      |     | Voies                | >    | Web/Viewer - G    | énérer les t | hématique   | s WMS   | arm               |
| ζ F    |      |     | Supprimer            | >    | Web/Viewer - G    | énérer la co | ouche route | 2       | arm               |
| X F    | KD 9 | 29  | Chevet               | re   | Afficher les réfé | érences      |             |         | arm               |

• Puis choisir le champ à modifier et/ou compléter, et la valeur à lui donner :

|                          | mayo            | Annene origue                                                                                                    | 0//5/1000 001011                                 | DORDE | -  |
|--------------------------|-----------------|----------------------------------------------------------------------------------------------------|--------------------------------------------------|-------|----|
| 🕿 Modificateur de champs |                 |                                                                                                    |                                                  | ×     | :  |
| Structure                | ~               |                                                                                                    |                                                  | ~     |    |
|                          | Appliquer les r | chevêtre sur colonnes (PileTab<br>Culée creuse (CuleeTablier)<br>Culée enterrée (pile-culée) (Ci<br>Culée Massive Bétro Armé (Ci | vlier)<br>uleeTablier)<br>uleeTablier)           | Ô     | 10 |
|                          | ОК              | Culée Massive Béton Armé (Cu<br>Culée Massive Béton Non Arm<br>Culée Massive Béton Non Arm                                       | ileeVoute)<br>é (CuleeTablier)<br>é (CuleeVoute) | Le a  | 2  |
|                          |                 | Culée Massive en Maçonnerie                                                                                                    | (CuleeTablier)<br>Elargissement aval Dro         | it 1  | 2  |

• Les champs ont été uniformément complétés.

## 5. Générer les schémas dans OASIS-DT

### Sélectionner les ponts dans OASIS-DT pour générer les schémas à partir des modifications apportées à leurs éléments

- Afficher l'interface OASIS-DT en lançant le client « OASIS 7 » :

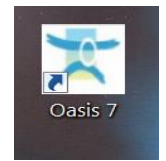

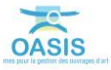

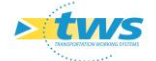

| < i Ponts (P                            | ont) - 0155 / PONT DE LA BARRE                                               |                                                 |                        |                       |                                                                                                    |                                                                                                    | Notifice                            | pionis |
|-----------------------------------------|------------------------------------------------------------------------------|-------------------------------------------------|------------------------|-----------------------|----------------------------------------------------------------------------------------------------|----------------------------------------------------------------------------------------------------|-------------------------------------|--------|
| Ponts (Pont) Cartographie               | Tableau de bord                                                              |                                                 |                        | Général Coupe longits | idinale Viue en plan Coupe transversale Visites Exploitation Equipements                                                                                                    | IF IG Str                                                                                                    | cture Actions périodiques           | _      |
| 0 3 9                                   | a o 7 📆 8)                                                                   |                                                 |                        | Modifier              |                                                                                                    |                                                                                                    |                                     |        |
| Dernières Infrastructures               | devpv égal OUT [32]                                                          | Identifiant Commune 1                           | Voie -                 |                       |                                                                                                    |                                                                                                    |                                     |        |
| Ponts<br>Roote - Matériau               | 2 B 0344-1 / PONT DE LA COTE BABLEIA                                         | 0344-1 TOURREVILLE LA CORBELINE                 | RDS                    | Nom                   | PONT DE LA BARRE                                                                                                    | Identifiant                                                                                                    | 0155                                |        |
| Ponts - Ouverture                       | 3 0355-1 / PONT DE VALIQUERVILLE                                             | 0355-1 VALLIQUERVILLE                           | VPRO.HA                | Constructeur          | 2                                                                                                    | Catégorie                                                                                                    | c R                                 |        |
| Pants - Pliate                          | 4 10 0356-1 / PONT DU PORT ROUGE<br>5 10 0326-1 / PONT DE SIGY EN EDAY       | 0358-1 YVETOT<br>0326-1 STOY FN REAY            | RD131E<br>RD41         | Année de constructio  | n 1953                                                                                                    | Aménagement                                                                                                    |                                     |        |
| Ponts - Seucture<br>Ponts - Voie portée | 6 0468-1 / PONT DE MONDEVILLE                                                | 0468-1 GRUMESNOL                                | RD 135                 | Convention            |                                                                                                    | Sous aménagement                                                                                                    |                                     |        |
| ponts-structure-matériau                | 7 3 499 / Pont dale PS des sources                                           | 499 SAANE ST JUST<br>0496-1 ST WANDERLIE RANCON | RD22                   | Gestionare            | St Roman                                                                                                    | Propriétaire                                                                                                    | Département                         |        |
| ponts-voie-gestion                      | 9 0502- 1 / PONT DE LA MARE                                                  | 0502-1 ST NICOLAS DE BLIQUETUET                 | RD65                   | Common and            | In the second second seco | and the second second                                                                                                    | A T100 RPD                          |        |
| ponts-volebor dee-obstacleman           | 10 11 536 / PONT DU FOUR & CHAUX (Our.dr.)                                   | 536 LILLEBONNE                                  | RD173                  | Commune I             |                                                                                                    | The se suscase                                                                                                    |                                     |        |
|                                         | 12 0658-1 / PONT DE CALMONT                                                  | 0658-1 ARQUES LA BATAILLE                       | RD154E                 | Communez              | 21 (Q4                                                                                                    | Souceure                                                                                                    | Date pterie                         |        |
|                                         | 13 0728-1 / PONT OU 200                                                      | 0728-1 CLERES                                   | RD6                    | Canton                | BOLBEC                                                                                                    | Materiau                                                                                                    | Béton précontraint par post tension |        |
|                                         | 15 10 0740-1 / PONT DE TENDOS                                                | 0740-1 FONTAINE LE BOURG                        | RD44                   | r= GPS                |                                                                                                    | Longueur(m)                                                                                                    | 20.8                                |        |
|                                         | 16 0744 N- 1 / PONT DES PRES                                                 | 0744N-1 CLERES                                  | RD53                   | Latitude 49.56        | 0201                                                                                                    | Largeur totale (m)                                                                                                    | 8.5                                 |        |
|                                         | 17 19 0/51-1 / PONT DES AIGUILLES<br>18 10 0/56-1 / PONT DES PRES            | 0751-1 PRICHEMESNIL<br>0756-1 CLERES            | RD155                  | Longitude             | 137                                                                                                    | Ouverture (m)                                                                                                    | 12                                  |        |
|                                         | 19 0758-1 / PONT LEGAUT                                                      | 0758-1 MONTVILLE                                | RD 155                 |                       |                                                                                                    | Obstade franchi                                                                                                    | RD6015                              |        |
|                                         | 20 El 0767-1 / PONT DE LA CASERNE MORRIS<br>21 El 0729 / PONT DU PETIT RORDE | 0767-1 EU<br>0779 SAINT FUSTACHE LA FORFT       | RD925C<br>VEsnie Ferre | Voie portée           | RD6015                                                                                                    | Localisation s                                                                                                    | r vole franchie Subscher            |        |
|                                         | 22 838 / BUSE DES CAHOTS                                                     | 838 LILLEBONNE                                  | RD173                  | - Localisation sur    | vole portée Sudarmer                                                                                                    | 1                                                                                                    |                                     |        |
|                                         | 23 B 0844-1 / BUSE DU LYCEE AGRICOLE<br>24 B 0829-1 ( PONT OFF PURPES        | 0844-1 AUZEBOSC<br>0879-1 ST CERMAN FAILURE     | RD131E                 | pr 8                  |                                                                                                    | P 11                                                                                                    |                                     |        |
|                                         | 25 0922-1/PONT DU FOUR A CHAUX                                               | 0922-1 ST VALERY EN CALIX                       | RD68                   | abs 1230              |                                                                                                    | abs. 90                                                                                                    |                                     |        |
|                                         | 26 III 933 / PONT DU BOSC AUX LIEVRES                                        | 933 TOTES                                       | R0929                  |                       |                                                                                                    | Canton (SIG)                                                                                                    | BOLBEC                              |        |
|                                         | 28 1205 / PONT D'ALLOUVILLE                                                  | 1205 ALLOUVILLE BELLEFOSSE                      | RD6015                 | Agence (SIG)          | St-Romain-de-Colbosc                                                                                                    | Centre exploitation                                                                                                    | Rober                               |        |
|                                         | 29 1344 / PE Accès Sud Parc de l'Estuare                                     | 1344 GONFREVILLE L'ORCHER                       | RD6015                 | Centre (SIG)          | Delser                                                                                                    | and the second second se |                                     |        |
|                                         | 31 N1233-1/BUSE DU MALAVY                                                    | N1233-1 BERTRIMONT                              | RD929                  | Commone (PSP)         | [ Adv                                                                                                    | ou ipri                                                                                                    |                                     |        |
|                                         | 32 BD 126 PR 9+100 / OA -2ML                                                 | RD 126 P                                        | TALWEG                 | Commune (Sto)         | Loope:                                                                                                    | Etude structure                                                                                                    |                                     |        |
|                                         |                                                                              |                                                 |                        | Etude Hydraukque      | X                                                                                                    | MAP_CKAPI                                                                                                    | 4                                   |        |
|                                         |                                                                              |                                                 |                        | Itinéraire            |                                                                                                    | Variable 2                                                                                                    | RD173                               |        |
| 11                                      | 10                                                                           |                                                 | >                      | Variable 1            | VC14                                                                                                    |                                                                                                    |                                     |        |
|                                         | 1                                                                            |                                                 |                        |                       |                                                                                                    |                                                                                                    |                                     |        |
| Photos Plans Documents                  | Commentaire: 0155 / PONT DE LA BARRE                                         |                                                 |                        |                       |                                                                                                    |                                                                                                    |                                     |        |
| A Monthlaw                              | 0*                                                                           |                                                 |                        |                       |                                                                                                    |                                                                                                    |                                     |        |
|                                         | <b>S</b>                                                                     |                                                 |                        |                       |                                                                                                    |                                                                                                    |                                     |        |
| 22 mmmm882*                             | attended and attended                                                        |                                                 |                        |                       |                                                                                                    |                                                                                                    |                                     |        |
| 1 1 1 1 1 1 1 1 1 1 1 1 1 1 1 1 1 1 1   |                                                                              |                                                 |                        |                       |                                                                                                    |                                                                                                    |                                     |        |
| A. Carlotter                            |                                                                              |                                                 |                        |                       |                                                                                                    |                                                                                                    |                                     |        |
|                                         |                                                                              |                                                 |                        |                       |                                                                                                    |                                                                                                    |                                     |        |
|                                         |                                                                              |                                                 |                        |                       |                                                                                                    |                                                                                                    |                                     |        |
| < #100000 PML 001000000000              |                                                                              |                                                 |                        |                       |                                                                                                    |                                                                                                    |                                     |        |
| > 04140001.3PG                          | 04140003.JPG                                                                 |                                                 |                        |                       |                                                                                                    |                                                                                                    |                                     |        |
|                                         |                                                                              |                                                 |                        |                       |                                                                                                    |                                                                                                    |                                     |        |
|                                         |                                                                              |                                                 |                        |                       |                                                                                                    |                                                                                                    |                                     |        |
|                                         |                                                                              |                                                 |                        |                       |                                                                                                    |                                                                                                    |                                     |        |
|                                         |                                                                              |                                                 |                        |                       |                                                                                                    |                                                                                                    |                                     |        |
|                                         |                                                                              |                                                 |                        |                       |                                                                                                    |                                                                                                    |                                     |        |
|                                         |                                                                              |                                                 |                        |                       |                                                                                                    |                                                                                                    |                                     |        |

• Dans l'interface « Ponts », procéder à une sélection d'ouvrages :

 Lancer la commande {Connaissance > Mettre à jour Infrastructure - Schémas} du menu **{Administration}** :

🕿 Oasis [tws]

| Fichier Interfaces Connaise       | ance Surveilland                               | e Adm. Surv. Programmation Budgétisation | n Pilotage 👌         | 💱 Okapi 🛛 Panneaux  | Adm  | inistration Documents | Docu | ments généraux Schémas Contact Voie Obj. Env. Archivage 🔌 🖲                |  |  |  |  |
|-----------------------------------|------------------------------------------------|------------------------------------------|----------------------|---------------------|------|-----------------------|------|----------------------------------------------------------------------------|--|--|--|--|
| 🤙 🖮 🔹 Ponts                       | (Pont) - 015                                   | 55 / PONT DE LA BARRE                    |                      |                     | -    | Actions périodiques   |      |                                                                            |  |  |  |  |
| · · · · · · · · · · · · · · · · · | ,                                              |                                          |                      |                     |      | Demandes à supprimer  |      |                                                                            |  |  |  |  |
| Ponts (Pont) Cartographi          | Tableau de b                                   | ord                                      |                      |                     | -    | Visites à supprimer   |      | Coupe longitudinale Vue en plan Coupe transversale Visites                 |  |  |  |  |
| 2 5 2                             |                                                | 7 🔁 🖲                                    |                      |                     |      | Visites périodiques   |      | er                                                                         |  |  |  |  |
| Dernières Infrastructures         |                                                | devov égal OUI [32]                      | Identifiant          | Commune1            |      | Général               | >    |                                                                            |  |  |  |  |
| Ponts                             | 1                                              | 0155 / PONT DE LA BARRE                  | 0155                 | BOLBEC              |      |                       |      |                                                                            |  |  |  |  |
| Ponts - Matériau                  | 2                                              | 0344- 1 / PONT DE LA COTE BAILLEUL       | 0344-1               | TOUFREVILLE LA COF  |      | Connaissance          | '    | Ouvrir ouvrage                                                             |  |  |  |  |
| Ponts - Ouverture                 | 3                                              | 0355- 1 / PONT DE VALLIQUERVILLE         | 0355-1               | VALLIQUERVILLE      |      | Surveillance          | >    | Fermer ouvrage                                                             |  |  |  |  |
| Ponte - Structure                 | 4                                              | 0358-1/PONT DU FORT ROUGE                | 0358-1               | YVETOT              |      | Programmation         | >    | Restaurer Ouvrage                                                          |  |  |  |  |
| Ponto - Voio portée               | 5                                              | 0376-1/PONT DE SIGY EN BRAY              | 0376-1               | SIGY EN BRAY        |      | Carantia              | _    |                                                                            |  |  |  |  |
| ponto structuro matériau          | 6                                              | 0468-1/PONT DE MONDEVILLE                | 0468-1               | GRUMESNIL           | ~    | Garanue               | -    | Renommer les appuis - norme SETRA                                          |  |  |  |  |
| ponts-subcture-materiau           | 7                                              | 489 / Pont dalle PS des sources          | 489                  | SAANE ST JUST       | 4    | Okapi                 | >    | Mettre à jour Infrastructure                                               |  |  |  |  |
| ponts-voie-gestion                | 25-Vole-gestion 8 🗐 0496- 1 / PONT DU HAUT PAS |                                          |                      | ST WANDRILLE RANC   |      | Voies                 | >    | Mettre à jour Infrastructure - Voie de gestion                             |  |  |  |  |
| ponts-voleportee-obstaclem        | an 9                                           | 0502- 1 / PONT DE LA MARE                | 0502-1               | ST NICOLAS DE BLIQ  |      |                       |      | Making & Joseph Tafasaharahara Makas                                       |  |  |  |  |
|                                   | 10                                             | 536 / PONT DU FOUR A CHAUX (Ouv.dr.)     | 536                  | LILLEBONNE          |      | Supprimer             |      | Mettre a jour Infrastructure - Notes                                       |  |  |  |  |
|                                   | 11                                             | 0651-1/PONT DE L'ANCIENNE GARE           | 0651-1 SAANE ST JUST |                     |      | RD149                 | Co   | Mettre à jour Infrastructure - Nombre documents                            |  |  |  |  |
|                                   | 12                                             | 0658-1 / PONT DE CALMONT                 | 0658-1               | ARQUES LA BATAILLE  |      | RD154E                |      | Mettre à jour Infrastructure - Nombre opérations                           |  |  |  |  |
|                                   | 13                                             | 0728- 1 / PONT DU ZOO                    | 0728-1               | CLERES              |      | RD6                   | Ca   | Mettre à jour Infrastructure - Indice fonctionnel                          |  |  |  |  |
|                                   | 14                                             | 0737- 1 / PONT DU VIEUX CHATEAU          | 0737-1               | HERONCHELLES        |      | RD41                  |      |                                                                            |  |  |  |  |
|                                   | 15                                             | 0740-1/PONT DE TENDOS                    | 0740-1               | FONTAINE LE BOURG   |      | RD44                  | Ľ.   | metue a jour mirasuuciure - wki                                            |  |  |  |  |
|                                   | 16                                             | 0744 N- 1 / PONT DES PRES                | 0744 N- 1            | CLERES              |      | RD53                  |      | Mettre à jour infrastructure - WKT à partir du GPS des photos              |  |  |  |  |
|                                   | 17                                             | 0751-1/PONT DES AIGUILLES                | 0751-1               | FRICHEMESNIL        |      | RD97                  |      | Mettre à jour la localisation GPS des infrastructures à partir de leur WKT |  |  |  |  |
|                                   | 18                                             | 0756- 1 / PONT DES PRES                  | 0756-1               | CLERES              |      | RD155                 |      | Mettre à jour Infrastructure - Réseaux                                     |  |  |  |  |
|                                   | 19                                             | 0758- 1 / PONT LIEGAUT                   | 0758-1               | MONTVILLE           |      | RD155                 |      | Makka A days To for shore the second of a Mars                             |  |  |  |  |
|                                   | 20                                             | 0767-1/PONT DE LA CASERNE MORRIS         | 0767-1               | EU                  |      | RD925C                | Vo   | Mettre a jour intrastructure associee - Nom                                |  |  |  |  |
|                                   | 21                                             | 0779 / PONT DU PETIT BORDEL              | 0779                 | SAINT EUSTACHE LA I | FORE | T VEvoie ferre        |      | Mettre à jour Infrastructure - Schémas                                     |  |  |  |  |
|                                   | 22                                             | 838 / BUSE DES CAHOTS                    | 838                  | LILLEBONNE          |      | RD173                 |      | Mettre à jour Infrastructure - WFS                                         |  |  |  |  |
|                                   | 23                                             | 0844- 1 / BUSE DU LYCEE AGRICOLE         | 0844-1               | AUZEBOSC            |      | RD131E                |      | Mettre à jour WKT des Infrastructures par WES                              |  |  |  |  |

- Lorsque le traitement est terminé, fermer OASIS-DT.
- Pour vérifier l'opération afficher l'interface OASIS-WEB :

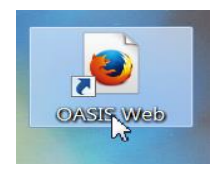

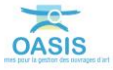

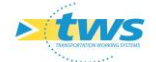

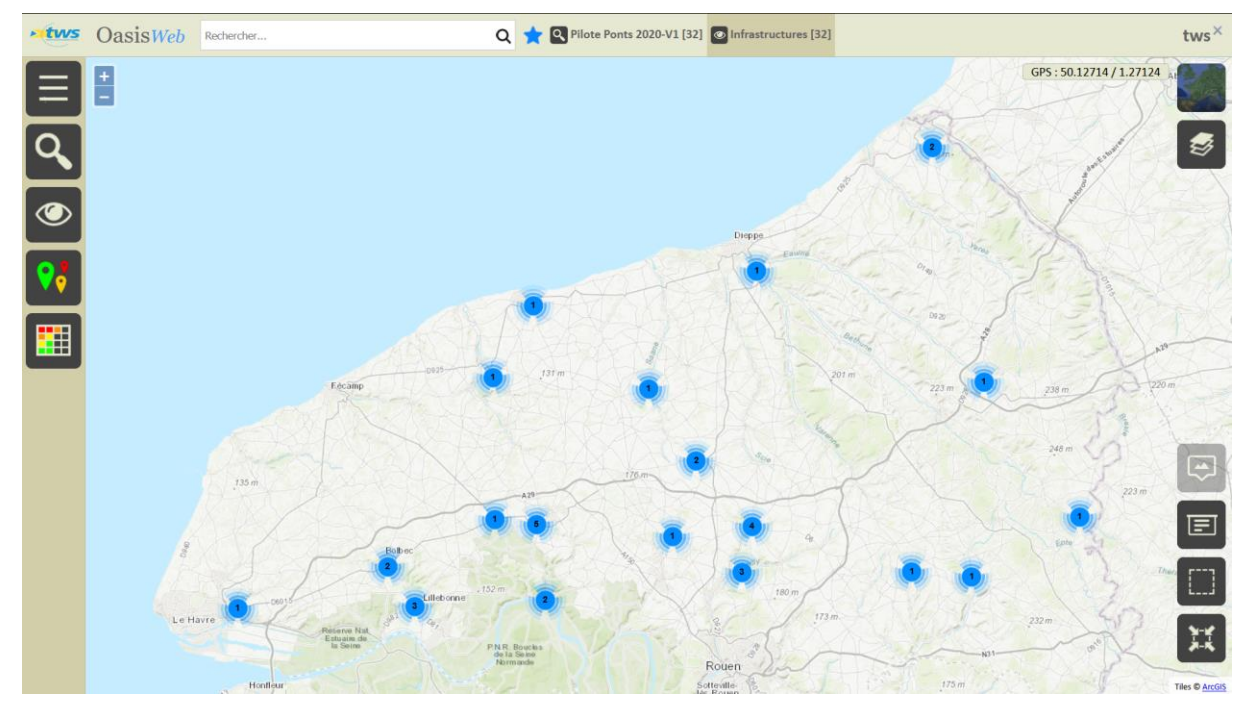

 Dans la vue « Ponts », procéder à une sélection d'ouvrages via la recherche, la sélection géographique ou un favori :

- Afficher les ouvrages dans le tableau général des ouvrages :
  - Utiliser le bouton Tableau interactif :

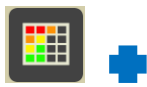

| Général |  |  |  |
|---------|--|--|--|
|         |  |  |  |

• Le tableau général des ouvrages est affiché :

| <u>atws</u> | 0    | asis <del>Web</del> | Recher      | che dans le | e tableau |       |                   | Q 🛨 🖾 Infr                                 | astructures           | Général [32]             |              |                                                      |                       |                       |                | tws×                |
|-------------|------|---------------------|-------------|-------------|-----------|-------|-------------------|--------------------------------------------|-----------------------|--------------------------|--------------|------------------------------------------------------|-----------------------|-----------------------|----------------|---------------------|
|             |      | Domaine             | IG          | IF<br>A     | IP<br>▲   | IGG   | Gestionnaire      | Infrastructure                             | Canton                | Commune1                 | Propriétaire | Structure                                            | Matériau              | Voie<br>de<br>gestion | Date<br>visite | Notation<br>(Abords |
| Ē           |      | Pont                | 5           |             |           | 18.48 | St Valery en caux | 2507                                       | ST-VALERY-<br>EN-CAUX | CANY-BARVILLE            | Département  | Voûte<br>circulaire<br>(Pont)                        | Briques et<br>Silex   | TALWEG                | 2020-05-05     | 3                   |
| Kus         |      | Pont                | 4           | 13.0        | 136.29    | 14.48 | St Romain         | 536 / PONT DU<br>FOUR A CHAUX<br>(Ouv.dr.) | BOLBEC                | LILLEBONNE               | Département  | Dalle<br>Précontrainte<br>(Pont)                     | Béton armé            | RD173                 | 2020-05-05     | 2                   |
|             |      | Pont                | 4           |             |           | 13.4  | Clères            | 0358- 1 / PONT<br>DU FORT ROUGE            | YVETOT                | YVETOT                   | Département  | Dalle Armé<br>(Pont)                                 | Béton armé            | RD131E                | 2020-05-05     | 1                   |
|             |      | Pont                | 3           | 13.0        | 63.19     | 9.86  | Envermeu          | 0658- 1 / PONT<br>DE CALMONT               | DIEPPE-2              | ARQUES LA<br>BATAILLE    | Département  | Dalle Armé<br>(Pont)                                 | Béton armé            | RD154E                | 2020-05-05     | 1                   |
|             |      | Pont                | 3           | 16.0        | 68.37     | 9.24  | St Romain         | 1205 / PONT<br>D'ALLOUVILLE                | BOLBEC                | ALLOUVILLE<br>BELLEFOSSE | Département  | Passage<br>Inférieur<br>Portique<br>Ouvert<br>(Pont) | Béton armé            | RD6015                | 2020-05-05     | 1                   |
|             |      | Pont                | 3           | 1.0         | 4.17      | 9.13  | Forges-Lès-Eaux   | 0737- 1 / PONT<br>DU VIEUX<br>CHATEAU      | LE MESNIL-<br>ESNARD  | HERONCHELLES             | Département  | Cadre (Pont)                                         | Béton armé            | RD41                  | 2020-05-05     | 1                   |
|             |      | Pont                | 3           |             |           | 9.26  | Clères            | 0751- 1 / PONT<br>DES AIGUILLES            | BOIS-<br>GUILLAUME    | FRICHEMESNIL             | SNCF         | Voûte<br>circulaire<br>(Pont)                        | Maçonnerie<br>brique  |                       | 2020-05-05     | 3                   |
|             |      | Pont                | 3           |             |           | 9.46  | Forges-Lès-Eaux   | 0468- 1 / PONT<br>DE MONDEVILLE            | gournay-en-<br>Bray   | GRUMESNIL                | Département  | Voûte<br>circulaire<br>(Pont)                        | Briques               | RD135                 | 2020-05-05     | 1                   |
|             |      | Pont                | 2           | 15.0        | 22.03     | 5.42  | St Romain         | 1003 / Ouvrage                             | BOLBEC                | GRUCHET le               | SNCF         | Pont à<br>tabliers                                   | Béton<br>précontraint | RD173                 | 2020-05-05     | 2 🗸                 |
|             | Affi | chage de l'éléme    | nt 1 à 32 s | ur 32 élém  | ents      |       |                   |                                            |                       |                          |              |                                                      |                       | Pré                   | cédent 1       | Suivant             |

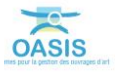

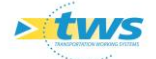

#### $\circ$ $\;$ Editer un ouvrage :

| oas Oas          | Charles Dasis Web Recherche dans le tableau Q 🛨 🖸 Infrastructures 🖀 Général [32]   |                |          |                 |              |            |      |       |                   |                                           |                        |                      |                  |
|------------------|------------------------------------------------------------------------------------|----------------|----------|-----------------|--------------|------------|------|-------|-------------------|-------------------------------------------|------------------------|----------------------|------------------|
|                  |                                                                                    |                |          | Domaine 🔺       | IG 🔺         | IF 🔺       | IP 🔺 | IGG 🔺 | Gestionnaire 🔺    | Infrastructure 🔺                          | Canton 🔺               | Commune1 🔺           | Propriétaire 🔺 ^ |
| 933 /            | PONT DU BOSC AUX LIEVRES                                                           |                |          | Pont            | 2            |            |      | 4.93  | Clères            | 0744 N- 1 / PONT<br>DES PRES              | BOIS-<br>GUILLAUME     | CLERES               | Département      |
|                  |                                                                                    | B<br>s (0)     | 69       | ont             | 2            |            |      | 5.13  | Clères            | 0756- 1 / PONT<br>DES PRES                | BOIS-<br>GUILLAUME     | CLERES               | Département      |
| Doc généraux (0) |                                                                                    |                | 2        | ont             | 2            |            |      | 4.97  | Clères            | 933 / PONT DU<br>BOSC AUX<br>LIEVRES      | LUNERAY                | TOTES                | Etat             |
|                  | Identifiant 933                                                                    | <b>a</b> s (3) | V,<br>V, | 4<br>ont        | 2            |            |      | 5.15  | Clères            | N1233- 1 / BUSE<br>DU MALAVY              | LUNERAY                | BERTRIMONT           | Département      |
| Général          | Nom PONT DU BOSC AUX LIEVRES<br>Structure Dalle Armé (Pont)<br>Materiau Béton armé | •              | ,        | - ont           | 2            |            |      | 5.68  | Envermeu          | 0767- 1 / PONT<br>DE LA CASERNE<br>MORRIS | EU                     | EU                   | Département      |
| Ouvrage          | Dalle Armé   Béton armé                                                            | •              | -<br>-   | ont             | 2            |            |      | 5.15  | Forges-Lès-Eaux   | 0879- 1 / PONT<br>DES RUINES              | NEUFCHATEL-<br>EN-BRAY | ST<br>GERMAIN/EAULNE | Département      |
| Visites (18)     | 2 2020 - VA 2020<br>2 2020 - VA 2020                                               | •              | •        | ont             | 2            |            |      | 5.15  | St Valery en caux | 0651- 1 / PONT<br>DE L'ANCIENNE<br>GARE   | LUNERAY                | SAANE ST JUST        | Département      |
| Actions (0)      | 2 2020 - VAQOA2                                                                    | •              |          | Pont            | 2            |            |      | 5.24  | St Valery en caux | 0922- 1 / PONT<br>DU FOUR A<br>CHAUX      | ST-VALERY-<br>EN-CAUX  | ST VALERY EN<br>CAUX | Département      |
| Etat             | Fondations     Superstructure     Abords     Structure d'ordeline                  |                |          | Pont            | 1            | 14.0       | 0.67 | 0.97  | St Romain         | 838 / BUSE DES<br>CAHOTS                  | BOLBEC                 | LILLEBONNE           | Département      |
|                  |                                                                                    |                | 2        |                 |              |            |      |       |                   | 0779 / PONT DU                            |                        | SAINT FUSTACHE       | ~                |
| Exploitation     |                                                                                    | •              | Affic    | hage de l'éléme | ent 1 à 32 s | ur 32 élém | ents |       |                   |                                           |                        | Précédent            | 1 Suivant        |

#### • Puis ses schémas :

| OasisWeb               | Recherche dans le tableau |       | Q 🕇              | 🕇 💿 Inf      | rastructur  | es 🛅 G | énéral [32 | ]                 |                                           |                        |                      | tws×             |
|------------------------|---------------------------|-------|------------------|--------------|-------------|--------|------------|-------------------|-------------------------------------------|------------------------|----------------------|------------------|
| Schémas                |                           |       | Domaine 🔺        | IG 🔺         | IF 🔺        | IP 🔺   | IGG 🔺      | Gestionnaire 🔺    | Infrastructure 🔺                          | Canton<br>GRAVENCHON   | Commune1 🔺           | Propriétaire 🔺 ^ |
| Editer                 |                           | Â     | ont              | 2            |             |        | 5.06       | Clères            | 0728- 1 / PONT<br>DU ZOO                  | BOIS-<br>GUILLAUME     | CLERES               | Département      |
| CoupeVueEnPlan_46800e7 | CoupeLongit_46800e77-8    | Ś     | ont              | 2            |             |        | 5.06       | Clères            | 0740- 1 / PONT<br>DE TENDOS               | BOIS-<br>GUILLAUME     | FONTAINE LE<br>BOURG | Département      |
|                        |                           |       | Pont             | 2            |             |        | 4.93       | Clères            | 0744 N- 1 / PONT<br>DES PRES              | BOIS-<br>GUILLAUME     | CLERES               | Département      |
|                        |                           | 0     | Pont             | 2            |             |        | 5.13       | Clères            | 0756- 1 / PONT<br>DES PRES                | BOIS-<br>GUILLAUME     | CLERES               | Département      |
|                        |                           |       | Pont             | 2            |             |        | 4.97       | Clères            | 933 / PONT DU<br>BOSC AUX<br>LIEVRES      | LUNERAY                | TOTES                | Etat             |
|                        |                           |       | Pont             | 2            |             |        | 5.15       | Clères            | N1233- 1 / BUSE<br>DU MALAVY              | LUNERAY                | BERTRIMONT           | Département      |
| CoupeTrans_46800e77-86 |                           |       | Pont             | 2            |             |        | 5.68       | Envermeu          | 0767- 1 / PONT<br>DE LA CASERNE<br>MORRIS | EU                     | EU                   | Département      |
|                        |                           |       | Pont             | 2            |             |        | 5.15       | Forges-Lès-Eaux   | 0879- 1 / PONT<br>DES RUINES              | NEUFCHATEL-<br>EN-BRAY | ST<br>GERMAIN/EAULNE | Département      |
|                        |                           |       | Pont             | 2            |             |        | 5.15       | St Valery en caux | 0651- 1 / PONT<br>DE L'ANCIENNE<br>GARE   | LUNERAY                | SAANE ST JUST        | Département      |
|                        |                           | Affic | chage de l'éléme | ent 1 à 32 s | ur 32 éléme | ents   |            |                   |                                           |                        | Précédent            | 1 Suivant        |

Schémas du Pont à tabliers « 933 / PONT DU BOSC AUX LIEVRES » (Corniches - Joints de chaussée - Appareils d'appui)

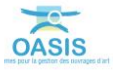

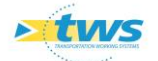

| • tws    | Oasis <i>Web</i>                                                          | Recherche dans le tableau |      | Q 🥇             | 👌 💿 In       | frastructu | res 🛅 G | énéral [32        | :]                                      |                                           |                                  |                            | tw           | s×  |
|----------|---------------------------------------------------------------------------|---------------------------|------|-----------------|--------------|------------|---------|-------------------|-----------------------------------------|-------------------------------------------|----------------------------------|----------------------------|--------------|-----|
| <b>(</b> | Schémas                                                                   |                           |      | Domaine 🔺       | IG 🔺         | IF 🔺       | IP 🔺    | IGG 🔺             | Gestionnaire 🔺                          |                                           | Canton 🔺                         | Commune1 🔺                 | Propriétaire | ▲ ^ |
| Ħ        | Editer                                                                    |                           | Â    | <b>p</b> nt     | 2            |            |         | 5.68              | Envermeu                                | 0767- 1 / PONT<br>DE LA CASERNE<br>MORRIS | EU                               | EU                         | Département  |     |
| CoupeTr  | rans_2d3f977f-13d                                                         | CoupeVueEnPlan_2d3f977    | C S  | ont             | 2            |            |         | 5.15              | Forges-Lès-Eaux                         | 0879- 1 / PONT<br>DES RUINES              | NEUFCHATEL-<br>EN-BRAY           | ST<br>GERMAIN/EAULNE       | Département  |     |
|          | ←0001141 10001 540 →<br>False (2.54)<br>↓ un ells                         |                           | Pont | 2               |              |            | 5.15    | St Valery en caux | 0651- 1 / PONT<br>DE L'ANCIENNE<br>GARE | LUNERAY                                   | SAANE ST JUST                    | Département                |              |     |
|          | day 1 * * *                                                               |                           | Pont | 2               |              |            | 5.24    | St Valery en caux | 0922- 1 / PONT<br>DU FOUR A<br>CHAUX    | ST-VALERY-<br>EN-CAUX                     | ST VALERY EN<br>CAUX             | Département                |              |     |
|          |                                                                           |                           |      | Pont            | 1            | 14.0       | 0.67    | 0.97              | St Romain                               | 838 / BUSE DES<br>CAHOTS                  | BOLBEC                           | LILLEBONNE                 | Département  |     |
| Coupelo  | ongit 2d3f977f-13                                                         |                           |      | Pont            | 1            | 7.0        | 0.33    | 0.97              | St Romain                               | 0779 / PONT DU<br>PETIT BORDEL            | BOLBEC                           | SAINT EUSTACHE<br>LA FORET | SNCF         | ł   |
|          |                                                                           |                           |      | Pont            | 1            |            |         | 0.97              | Clères                                  | 0496- 1 / PONT<br>DU HAUT PAS             | NOTRE-<br>DAME-DE-<br>GRAVENCHON | ST WANDRILLE<br>RANCON     | Département  |     |
| Cales 1  | Table 1           Travie           maxwa (k)/h           Same ković (00/r |                           |      | Pont            | 1            |            |         | 0.93              | Clères                                  | 0758- 1 / PONT<br>LIEGAUT                 | BOIS-<br>GUILLAUME               | MONTVILLE                  | Département  |     |
|          | A cost                                                                    |                           |      | Pont            | 1            |            |         | 1.06              | Clères                                  | 0844- 1 / BUSE<br>DU LYCEE<br>AGRICOLE    | YVETOT                           | AUZEBOSC                   | Département  | ~   |
|          |                                                                           |                           | <    | chage de l'élém | ent 1 à 32 s | ur 32 élém | ents    |                   |                                         |                                           |                                  | Précédent                  | 1 Suiv       | ant |

Schémas du Pont à tabliers « 0758-1 / PONT LIEGAUT » (Corniches - Joints de chaussée - Appareils d'appui)

| OasisWeb               | techerche dans le tableau |           | Q 🕇              | 🕇 💽 Inf      | rastructu  | res 🛅 G | énéral [32 | 2]              |                                              |                      |                          | tws×             |
|------------------------|---------------------------|-----------|------------------|--------------|------------|---------|------------|-----------------|----------------------------------------------|----------------------|--------------------------|------------------|
| A cabéman              |                           |           | Domaine 🔺        | IG 🔺         | IF 🔺       | IP 🔺    | IGG 🔺      | Gestionnaire 🔺  | Infrastructure 🔺                             | Canton 🔺             | Commune1 🔺               | Propriétaire 🔺 ^ |
| Schemas                |                           | <u>`</u>  | Pont             | 4            |            |         | 13.4       | Clères          | 0358- 1 / PONT<br>DU FORT ROUGE              | YVETOT               | YVETOT                   | Département      |
| Editer                 |                           | 6         | ont              | 3            | 13.0       | 63.19   | 9.86       | Envermeu        | 0658- 1 / PONT<br>DE CALMONT                 | DIEPPE-2             | ARQUES LA<br>BATAILLE    | Département      |
| CoupeLongit_d8097ddb-0 | CoupeTrans_d8097ddb-0a    |           | ont              | 3            | 16.0       | 68.37   | 9.24       | St Romain       | 1205 / PONT<br>D'ALLOUVILLE                  | BOLBEC               | ALLOUVILLE<br>BELLEFOSSE | Département      |
|                        | <u>hered</u>              |           | Pont             | 3            | 1.0        | 4.17    | 9.13       | Forges-Lès-Eaux | 0737- 1 / PONT<br>DU VIEUX<br>CHATEAU        | LE MESNIL-<br>ESNARD | HERONCHELLES             | Département      |
|                        |                           |           | Pont             | 3            |            |         | 9.26       | Clères          | 0751- 1 / PONT<br>DES AIGUILLES              | BOIS-<br>GUILLAUME   | FRICHEMESNIL             | SNCF             |
|                        |                           |           | Pont             | 3            |            |         | 9.46       | Forges-Lès-Eaux | 0468- 1 / PONT<br>DE MONDEVILLE              | GOURNAY-EN-<br>BRAY  | GRUMESNIL                | Département      |
| CoupeVueEnPlan_d8097d  |                           |           | Pont             | 2            | 15.0       | 22.03   | 5.42       | St Romain       | 1003 / Ouvrage<br>SNCF                       | BOLBEC               | GRUCHET le<br>VALASSE    | SNCF             |
| Total T                |                           |           | Pont             | 2            | 16.0       | 24.29   | 5.51       | St Romain       | 1344 / PI Accès<br>Sud Parc de<br>l'Estuaire | LE HAVRE-3           | GONFREVILLE<br>L'ORCHER  | Département      |
|                        |                           |           | Pont             | 2            | 8.0        | 12.9    | 5.68       | St Romain       | 0155 / PONT DE<br>LA BARRE                   | BOLBEC               | BOLBEC                   | Département      |
|                        |                           | <<br>Affi | chage de l'éléme | ont 1 à 32 s | ur 32 élém | ents    |            |                 |                                              |                      | Précédent                | > 1 Suivant      |

Schémas du Pont à tabliers « 1344 / Pl Accès Sud Parc de l'Estuaire » (Joints de chaussée - Appareils d'appui)

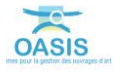

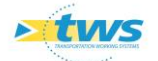

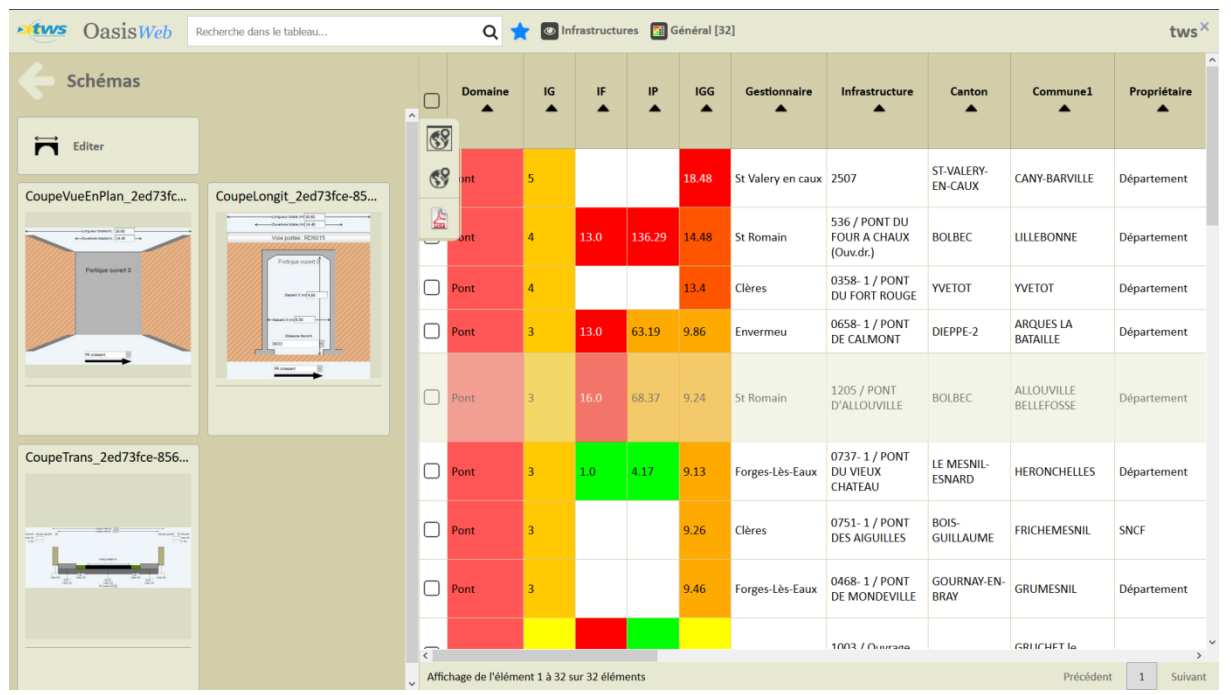

Schémas du Pont Cadre « 1205 / PONT D'ALLOUVILLE »

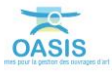